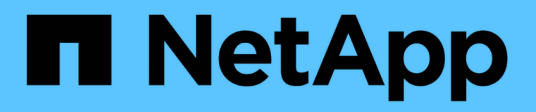

## **Reference & Support**

**Cloud Insights** 

NetApp June 25, 2024

This PDF was generated from https://docs.netapp.com/usen/cloudinsights/concept\_requesting\_support.html on June 25, 2024. Always check docs.netapp.com for the latest.

# **Table of Contents**

| eference & Support                        | 1  |
|-------------------------------------------|----|
| Requesting Support                        | 1  |
| Data Collector Reference - Infrastructure | 6  |
| Data Collector Reference - Services       | 21 |
| Object Icon Reference                     | 7  |

# **Reference & Support**

# **Requesting Support**

÷.

You can access support options in Cloud Insights by clicking on **Help > Support**. The support options available to you depend on your Cloud Insights Edition.

The Live Chat support option is not available in Cloud Insights Federal Edition.

| Cloud Insights Support NetApp Serial Number: AWS Custor 123456789011234567890 AbCdEfGh Support activation is required to enable su phone. Activate Support at register.netapp.com. Check this box to allow NetApp access | omer ID:<br>I12345678990zyxWVU<br>pport with NetApp through web ticket or<br>to your instance of Cloud Insights.                                                 | Contact Us<br>Need help with Cloud Insights?<br>Technical Support:<br>Open a Support Ticket   Phone<br>(P1)   Chat | Sales:<br>Have questions regarding your<br>subscription?<br>Contact Sales.         |
|----------------------------------------------------------------------------------------------------|----------------------------------------------------------------------------------------------------|----------------------------------------------------------------------------------------------------|------------------------------------------------------------------------------------|
| Knowledge Base<br>Search through the Cloud Insights<br>Knowledge Base to find helpful<br>articles.                                                                                                    | Documentation Center<br>Visit the Cloud Insights<br>Documentation Center to find step by<br>step instructions to help you get the<br>most out of Cloud Insights. | Communities<br>Join the Cloud Insights Community to<br>follow ongoing discussions or create a<br>new one.          | Feedback<br>We value your input. Your feedback<br>helps us improve Cloud Insights. |
| Learning Center<br>Cloud Insights Course List:<br>• Hybrid Cloud Resource Management<br>• Cloud Insights Fundamentals<br>• Cloud Resource Management<br>• Cloud Secure                                                   | Cloud Education All-Access<br>Visit and subscribe the Cloud<br>Access Pass to get unlimited<br>cloud learning resources.                                         | Pass: Course Catalo<br>I Education All- Browse the Le<br>access to our best the courses th                         | g:<br>arning Services Product Catalog to find al<br>at are relevant to you.        |
| Proxy Settings<br>Need to setup proxy exceptions? Click here                                                                                                    | to learn more.                                                                                                    |                                                                                                    |                                                                                    |
|                                                                                                    |                                                                                                    |                                                                                                    |                                                                                    |

## Activating support entitlement

Cloud Insights offers self-service and email support when running in trial mode. Once you have subscribed to the service, it is strongly recommended that you activate support entitlement. Activating support entitlement enables you to access technical support over the online chat, the web ticketing system, and the phone. The default support mode is self-service until registration is completed. See details below.

During the initial subscription process, your Cloud Insights instance will generate a 20-digit NetApp serial number starting with "950". This NetApp serial number represents the Cloud Insights subscription associated with your account. You must register the NetApp serial number to activate support entitlement. We offer two options for support registration:

1. User with pre-existing NetApp Support Site (NSS) SSO account (e.g. current NetApp customer)

2. New NetApp customer with no pre-existing NetApp Support Site (NSS) SSO account

## Option 1: Steps for a user with a pre-existing NetApp Support Site (NSS) SSO account

## Steps

- 1. Navigate to the NetApp registration website https://register.netapp.com
- Select "I am already registered as NetApp Customer" and choose *Cloud Insights* as the Product Line. Select your Billing Provider (NetApp or AWS) and provide your Serial Number and your NetApp Subscription Name or AWS Customer ID by referring to the "Help > Support" menu within the Cloud Insights user interface:

| Cloud Insights Support                                                                                                    |                                          |  |
|----------------------------------------------------------------------------------------------------|------------------------------------------|--|
| NetApp Serial Number:<br>95011122233344455512                                                                                           | NetApp Subscription Name:<br>A-000012345 |  |
| Support activation is required to enable support with NetApp through chat, ticket or phone.<br>Activate Support at register.netapp.com. |                                          |  |
| Check this box to allow NetApp access to your instance of Cloud Insights.                                                               |                                          |  |
|                                                                                                    |                                          |  |

3. Complete the Existing Customer Registration form and click Submit.

| Existing Customer Re                   | egistration                 |  |
|----------------------------------------|-----------------------------|--|
| The fields marked with * are mandatory |                             |  |
| First Name*                            | Test                        |  |
| Last Name*                             | Cloud2                      |  |
| Company*                               | NetApp Inc. (VSA Only)      |  |
| Email Address*                         | ng-cloudvol-csd1@netapp.com |  |
| Product Line*                          | Cloud Insights              |  |
| Billing Provider *                     | NetApp 🔻                    |  |
|                                        | 0                           |  |
| Cloud Insights Serial # * 💷            | þ.g. 95012235021303893918   |  |
| NetApp Subscription Name * 🕕           | e.g. A-S0000100             |  |
|                                        | Add another Serial #        |  |

- 4. If no errors occur, user will be directed to a "Registration Submitted Successfully" page. The email address associated with the NSS SSO username used for registration will receive an email within a couple minutes stating "your product is now eligible for support".
- 5. This is a onetime registration for the Cloud Insights NetApp serial number.

# Option 2: Steps for a new NetApp customer with no pre-existing NetApp Support Site (NSS) SSO account

## Steps

- 1. Navigate to the NetApp registration website https://register.netapp.com
- 2. Select "I am not a registered NetApp Customer" and complete the required information in example form below:

| IMPORTANT: After submitting, a c<br>form. Please click the validation lir | onfirmation email will be sent to the email address filled-in the<br>ik in that email to complete the registration.                          |  |
|---------------------------------------------------------------------------|----------------------------------------------------------------------------------------------------|--|
| The fields marked with * are ma                                           | ndatory                                                                                                    |  |
| First Name*                                                               |                                                                                                    |  |
| Last Name*                                                                |                                                                                                    |  |
| Company*                                                                  |                                                                                                    |  |
| Email Address*                                                            |                                                                                                    |  |
| Office Phone*                                                             |                                                                                                    |  |
| Alternate Phone                                                           |                                                                                                    |  |
| Address Line 1*                                                           |                                                                                                    |  |
| Address Line 2                                                            |                                                                                                    |  |
| Postal Code / City*                                                       |                                                                                                    |  |
| State/Province / Country*                                                 | - Select -                                                                                                    |  |
| NetApp Reference SN                                                       |                                                                                                    |  |
|                                                                           | If you currently own a NetApp product, please provide the Serial Number<br>for that product here in order to speed up the validation process |  |
| Product Line*                                                             | Cloud Insights                                                                                                    |  |
| Billing Provider *                                                        | NetApp 🔻                                                                                                    |  |
| •                                                                         |                                                                                                    |  |
| Cloud Insights Serial # * 🔍                                               | e.g. 95012235021303893918                                                                                                    |  |
| NetApp Subscription Name * 💷                                              | e.g. A-S0000100                                                                                                    |  |

 Select *Cloud Insights* as the Product Line. Select your Billing Provider (NetApp or AWS) and provide your Serial Number and your NetApp Subscription Name or AWS Customer ID by referring to the "Help > Support" menu within the Cloud Insights user interface:

## Cloud Insights Support

NetApp Serial Number: 95011122233344455512 NetApp Subscription Name: A-000012345

Support activation is required to enable support with NetApp through chat, ticket or phone. Activate Support at register.netapp.com.

Check this box to allow NetApp access to your instance of Cloud Insights.

- 2. If no errors occur, user will be directed to a "Registration Submitted Successfully" page. The email address associated with the NSS SSO username used for registration will receive an email within a few hours stating "your product is now eligible for support".
- 3. As a new NetApp customer, you will also need to create a NetApp Support Site (NSS) user account for future registrations and access to support portal for technical support chat and web ticketing. This link is located at https://mysupport.netapp.com/eservice/public/now.do. You can provide your newly registered Cloud Insights serial number to expedite the process.
- 4. This is a one-time registration for the Cloud Insights NetApp serial number.

## **Obtaining Support Information**

NetApp provides support for Cloud Insights in a variety of ways. Extensive free self-support options are available 24x7, such as knowledgebase (KB) articles or the NetApp community. For users who are subscribed to any of the Cloud Insights Editions (Basic\*, Standard, Premium), technical support is available via phone or web ticketing. A NetApp Support Site (NSS) SSO account is required for web ticket along with case management.

\*Support is available with Basic Edition as long as all your NetApp storage systems are covered at least at the Premium Support level.

## Self-Service Support:

These support options are available in Trial mode and are available for free 24x7:

Knowledgebase

Clicking the links in this section takes you to the NetApp Knowledgebase, where you can search through relevant articles, how-to's, and more.

Documentation

Clicking on the Documentation link takes you to this documentation center.

• Community

Clicking on the community link takes you to the NetApp Cloud Insights community, where you can connect with peers and experts.

There is also a link to provide xref:./Feedback to help us improve Cloud Insights.

## **Subscription Support**

In addition to the self-support options above, if you have a Cloud Insights subscription or paid support for monitored NetApp products or services, you can work with a NetApp Support Engineer to resolve your problem.

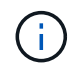

You must register in order to activate support for NetApp Cloud products. To register, go to NetApp's Cloud Data Services Support Registration.

It is highly recommended that you check the box to allow a NetApp Support Engineer access to your Cloud Insights environment during your support session. This will allow the engineer to troubleshoot the problem and help you resolve it quickly. When your issue is resolved or your support session has ended, you can un-check the box.

You can request support by any of the following methods. You must have an active Cloud Insights subscription to use these support options:

- Phone
- Support Ticket
- Chat You will be connected with NetApp support personnel for assistance (weekdays only). Chat is
  available in the Help > Live Chat menu option in the upper right of any Cloud Insights screen.

You can also request sales support by clicking on the Contact Sales link.

Your Cloud Insights serial number is visible within the service from the **Help > Support** menu. If you are experiencing issues accessing the service and have registered a serial number with NetApp previously, you can also view your list of Cloud Insights serial numbers from the NetApp Support Site as follows:

- Login to mysupport.netapp.com
- From the Products > My Products menu tab, use Product Family "SaaS Cloud Insights" to locate all your registered serial numbers:

## View Installed Systems

| Select: Serial Nur | mber (located on back of     | unit) 🗘 Then, enter Value:      | Go!                                    |
|--------------------|------------------------------|---------------------------------|----------------------------------------|
| Enter the entire v | alue, or use asterisk (*) fo | or wildcard searches. (Wildcard | search does not apply to Serial Number |
| Wildcard searche   | s may take some time.        |                                 |                                        |
| Enter the Cluster  | Serial Number value with     | out dashes.                     |                                        |
|                    |                              | - OR -                          |                                        |
| Search Type*:      |                              | Product Family (optional):      |                                        |
| Serial Numbers     | for My Location 🗘            | SAAS CLOUD INSIGHTS             | \$                                     |
| City (optional):   | State/Province (option       | al):                            |                                        |
|                    | US and Canada Only           | \$                              |                                        |
| Postal Code (opt   | ional): Country (optional    | ):                              |                                        |
|                    | - Select One -               |                                 | \$ Go!                                 |

#### Details

If you see any discrepancies or errors in the information shown below, please submit Feedback and be sure to include the serial nu

## **Cloud Insights Data Collector Support Matrix**

You can view or download information and details about supported Data Collectors in the Cloud Insights Data Collector Support Matrix.

## Learning Center

Regardless of your subscription, **Help > Support** links to several NetApp University course offerings to help you get the most out of Cloud Insights. Check them out!

## **Data Collector Reference - Infrastructure**

## **Vendor-Specific Reference**

The topics in this section provide vendor-specific reference information. In most cases, configuring a data collector is straightforward. In some cases, you may need additional information or commands to properly configure the data collector.

Click on a vendor in the menu to the left to see information for their data collectors.

## Configuring the Amazon EC2 data collector

Cloud Insights uses the Amazon EC2 data collector to acquire inventory and performance data from EC2 instances.

## Requirements

In order to collect data from Amazon EC2 devices, you must have the following information:

- You must have one of the following:
  - The **IAM Role** for your Amazon EC2 cloud account, if using IAM Role Authentication. IAM Role only applies if your acquisition unit is installed on an AWS instance.
  - The **IAM Access Key** ID and Secret Access Key for your Amazon EC2 cloud account, if using IAM Access Key authentication.
- You must have the "list organization" privilege
- Port 443 HTTPS
- EC2 Instances can be reported as a Virtual Machine, or (less naturally) a Host. EBS Volumes can be reported as both a VirtualDisk used by the VM, as well as a DataStore providing the Capacity for the VirtualDisk.

Access keys consist of an access key ID (for example, AKIAIOSFODNN7EXAMPLE) and a secret access key (for example, wJaIrXUtnFEMI/K7MDENG/bPxRfiCYEXAMPLEKEY). You use access keys to sign programmatic requests that you make to EC2 if you use the Amazon EC2 SDKs, REST, or Query API operations. These keys are provided with your contract from Amazon.

## Configuration

Enter data into the data collector fields according to the table below:

| Field                                      | Description                                                                                                 |
|--------------------------------------------|----------------------------------------------------------------------------------------------------|
| AWS Region                                 | Choose AWS region                                                                                           |
| IAM Role                                   | For use only when acquired on an AU in AWS. See below for more information on IAM Role.                     |
| AWS IAM Access Key ID                      | Enter AWS IAM Access Key ID. Required if you do not use IAM Role.                                           |
| AWS IAM Secret Access Key                  | Enter AWS IAM Secret Access Key. Required if you do not use IAM Role.                                       |
| I understand AWS bills me for API requests | Check this to verify your understanding that AWS bills you for API requests made by Cloud Insights polling. |

## **Advanced Configuration**

| Field                                                        | Description                                                                                                    |
|--------------------------------------------------------------|----------------------------------------------------------------------------------------------------|
| Include Extra Regions                                        | Specify additional regions to include in polling.                                                                                                    |
| Cross Account Role                                           | Role for accessing resources in different AWS accounts.                                                                                                    |
| Inventory Poll Interval (min)                                | The default is 60                                                                                                    |
| Choose 'Exclude' or 'Include' to Apply to Filter VMs by Tags | Specify whether to include or exclude VM's by Tags<br>when collecting data. If 'Include' is selected, the Tag<br>Key field can not be empty.                                                                                                    |
| Tag Keys and Values on which to Filter VMs                   | Click <b>+ Filter Tag</b> to choose which VMs (and<br>associated disks) to include/exclude by filtering for<br>keys and values that match keys and values of tags<br>on the VM. Tag Key is required, Tag Value is optional.<br>When Tag Value is empty, the VM is filtered as long as<br>it matches the Tag Key. |
| Performance Poll Interval (sec)                              | The default is 1800                                                                                                    |
| CloudWatch Agent Metrics Namespace                           | Namespace in EC2/EBS from which to collect data.<br>Note that if the names of the default metrics in this<br>namespace are changed, Cloud Insights may not be<br>able to collect that renamed data. It is recommended<br>to leave the default metric names.                                                      |

## **IAM Access Key**

Access keys are long-term credentials for an IAM user or the AWS account root user. Access keys are used to sign programmatic requests to the AWS CLI or AWS API (directly or using the AWS SDK).

Access keys consist of two parts: an access key ID and a secret access key. When you use *IAM Access Key* authentication (as opposed to *IAM Role* authentication), you must use both the access key ID and secret access key together for authentication of requests. For more information, see the Amazon documentation on Access Keys.

## IAM Role

When using *IAM Role* authentication (as opposed to IAM Access Key authentication), you must ensure that the role you create or specify has the appropriate permissions needed to access your resources.

For example, if you create an IAM role named *InstanceEc2ReadOnly*, you must set up the policy to grant EC2 read-only list access permission to all EC2 resources for this IAM role. Additionally, you must grant STS (Security Token Service) access so that this role is allowed to assume roles cross accounts.

After you create an IAM role, you can attach it when you create a new EC2 instance or any existing EC2 instance.

After you attach the IAM role *InstanceEc2ReadOnly* to an EC2 instance, you will be able to retrieve the temporary credential through instance metadata by IAM role name and use it to access AWS resources by any application running on this EC2 instance.

For more information see the Amazon documentaiton on IAM Roles.

Note: IAM role can be used only when the Acquisition Unit is running in an AWS instance.

## Mapping Amazon tags to Cloud Insights annotations

The Amazon EC2 data collector includes an option that allows you to populate Cloud Insights annotations with tags configured on EC2. The annotations must be named exactly as the EC2 tags. Cloud Insights will always populate same-named text-type annotations, and will make a "best attempt" to populate annotations of other types (number, boolean, etc). If your annotation is of a different type and the data collector fails to populate it, it may be necessary to remove the annotation and re-create it as a text type.

Note that AWS is case-sensitive, while Cloud Insights is case-insensitive. So if you create an annotation named "OWNER" in Cloud Insights, and tags named "OWNER", "Owner", and "owner" in EC2, all of the EC2 variations of "owner" will map to Cloud Insight's "OWNER" annotation.

## **Include Extra Regions**

In the AWS Data Collector **Advanced Configuration** section, you can set the **Include extra regions** field to include additional regions, separated by comma or semi-colon. By default, this field is set to *us-.*\*, which collects on all US AWS regions. To collect on *all* regions, set this field to *.*\*. If the **Include extra regions** field is empty, the data collector will collect on assets specified in the **AWS Region** field as specified in the **Configuration** section.

## **Collecting from AWS Child Accounts**

Cloud Insights supports collection of child accounts for AWS within a single AWS data collector. Configuration for this collection is performed in the AWS environment:

- You must configure each child account to have an AWS Role that allows the main account ID to access EC2 details from the children account.
- Each child account must have the role name configured as the same string.
- Enter this role name string into the Cloud Insights AWS Data Collector **Advanced Configuration** section, in the **Cross account role** field.

Best Practice: It is highly recommended to assign the AWS predefined *AmazonEC2ReadOnlyAccess* policy to the EC2 main account. Also, the user configured in the data source should have at least the predefined *AWSOrganizationsReadOnlyAccess* policy assigned, in order to query AWS.

Please see the following for information on configuring your environment to allow Cloud Insights to collect from AWS child accounts:

Tutorial: Delegate Access Across AWS Accounts Using IAM Roles

AWS Setup: Providing Access to an IAM User in Another AWS Account That You Own

Creating a Role to Delegate Permissions to an IAM User

## Troubleshooting

Additional information on this Data Collector may be found from the Support page or in the Data Collector Support Matrix.

## Amazon FSx for NetApp ONTAP data collector

This data collector acquires inventory and performance data from Amazon FSx for NetApp ONTAP. This data collector will be made available incrementally throughout the Cloud Insights service regions. Contact your sales person if you do not see the Icon for this collector in your Cloud Insights Environment.

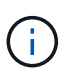

This Cloud Insights collector requires an ONTAP user with a *Filesystem-Scoped* role. Please review the AWS Roles and Rules documentation for available options. At this time AWS supports only one kind of user role with Filesystem Scope, which is *fsxadmin*. This is the appropriate role to be used for the Cloud Insights collector. The user should also have all three of these applications assigned to it: http, ontapi, ssh.

## Terminology

Cloud Insights acquires inventory and performance data from the FSx-NetApp data collector. For each asset type acquired, the most common terminology used for the asset is shown. When viewing or troubleshooting this data collector, keep the following terminology in mind:

| Vendor/Model Term | Cloud Insights Term |
|-------------------|---------------------|
| Cluster           | Storage             |
| LUN               | Volume              |
| Volume            | Internal Volume     |

## FSx-NetApp Terminology

The following terms apply to objects or references that you might find on FSx-NetApp storage asset landing pages. Many of these terms apply to other data collectors as well.

## Storage

- Model A comma-delimited list of the unique, discrete model names within this cluster.
- Vendor AWS
- Serial number The array serial number.
- IP generally will be the IP(s) or hostname(s) as configured in the data source.

- Raw Capacity base 2 summation of all the SSD storage assigned to the FSx filesystem.
- Latency a representation of what the host facing workloads are experiencing, across both reads and writes. Ideally, Cloud Insights is sourcing this value directly, but this is often not the case. In lieu of the array offering this up, Cloud Insights is generally performing an IOPs-weighted calculation derived from the individual internal volumes' statistics.
- Throughput aggregated from internal volumes.
   Management this may contain a hyperlink for the management interface of the device. Created programmatically by the Cloud Insights data source as part of inventory reporting.

## Storage Pool

- Storage what storage array this pool lives on. Mandatory.
- Type a descriptive value from a list of an enumerated list of possibilities. Most commonly will be "Aggregate" or "RAID Group"".
- Capacity the values here are the logical used, usable capacity and the logical total capacity, and the percentage used across these.
- IOPS the sum IOPs of all the volumes allocated on this storage pool.
- Throughput the sum throughput of all the volumes allocated on this storage pool.

## Requirements

The following are requirements to configure and use this data collector:

- You must have access to an account with the "fsxadmin" role, with three applications assigned to it ssh, ontapi, http
- Account details include username and password.
- Port requirements: 443

## Configuration

| Field                | Description                                                     |
|----------------------|-----------------------------------------------------------------|
| NetApp Management IP | IP address or fully-qualified domain name of the NetApp cluster |
| User Name            | User name for NetApp cluster                                    |
| Password             | Password for NetApp cluster                                     |

## **Advanced Metrics**

This data collector collects the following advanced metrics from the FSx for NetApp ONTAP storage:

- fpolicy
- nfsv3
- nfsv3:node
- nfsv4
- nfsv4\_1
- nfsv4\_1:node

- nfsv4:node
- policy\_group
- qtree
- volume
- workload\_volume

Note that FSx CLI and API commands retrieve some capacity values that Cloud Insights ZAPI doesn't collect, so certain capacity values (such as those for storage pools) may be different in Cloud Insights than they are on the FSx itself.

## Troubleshooting

Some things to try if you encounter problems with this data collector:

## Inventory

| Problem:                                                                                                    | Try this:                                                                                                    |
|----------------------------------------------------------------------------------------------------|----------------------------------------------------------------------------------------------------|
| Receive 401 HTTP response or 13003 ZAPI error code and ZAPI returns "Insufficient privileges" or "not authorized for this command" | Check username and password, and user privileges/permissions.                                                                                                    |
| ZAPI returns "cluster role is not cluster_mgmt LIF"                                                                                | AU needs to talk to cluster management IP. Check the IP and change to a different IP if necessary                                                                                |
| ZAPI command fails after retry                                                                                                    | AU has communication problem with the cluster.<br>Check network, port number, and IP address. User<br>should also try to run a command from command line<br>from the AU machine. |
| AU failed to connect to ZAPI via HTTP                                                                                              | Check whether ZAPI port accepts plaintext. If AU tries to send plaintext to an SSL socket, the communication fails.                                                              |
| Communication fails with SSLException                                                                                              | AU is attempting to send SSL to a plaintext port on a filer. Check whether the ZAPI port accepts SSL, or use a different port.                                                   |
| Additional Connection errors:<br>ZAPI response has error code 13001, "database is not<br>open"                                     | Check network, port number, and IP address. User<br>should also try to run a command from command line<br>from the AU machine.                                                   |
| ZAPI error code is 60 and response contains "API did not finish on time"                                                           |                                                                                                    |
| ZAPI response contains "initialize_session() returned NULL environment"                                                            |                                                                                                    |
| ZAPI error code is 14007 and response contains<br>"Node is not healthy"                                                            |                                                                                                    |

Additional information may be found from the Support page or in the Data Collector Support Matrix.

## Configuring the Azure compute data collector

Cloud Insights uses the Azure compute data collector to acquire inventory and performance data from Azure compute instances.

## Requirements

You need the following information to configure this data collector.

- Port requirement: 443 HTTPS
- Azure OAuth 2.0 Redirect URI (login.microsoftonline.com)
- Azure Management Rest IP (management.azure.com)
- Azure Resource Manager IP (management.core.windows.net)
- Azure Service Principal Application (Client) ID (Reader role required)
- Azure service principal authentication key (user password)
- You need to set up an Azure account for Cloud Insights discovery.

Once the account is properly configured and you register the application in Azure, you will have the credentials required to discover the Azure instance with Cloud Insights. The following link describes how to set up the account for discovery. https://docs.microsoft.com/en-us/azure/active-directory/develop/howto-create-service-principal-portal

## Configuration

Enter data into the data collector fields according to the table below:

| Field                                                                  | Description                                                                                                |
|------------------------------------------------------------------------|----------------------------------------------------------------------------------------------------|
| Azure Service Principal Application (Client) ID (Reader role required) | Sign-in ID to Azure. Requires Reader Role access.                                                          |
| Azure tenant ID                                                        | Microsoft tenant ID                                                                                        |
| Azure Service Principal Authentication Key                             | Login authentication key                                                                                   |
| I understand Microsoft bills me for API requests                       | Check this to verify your understanding that Microsoft bills you for API requests made by Insight polling. |

## **Advanced Configuration**

| Field                                                        | Description                                                                                                    |
|--------------------------------------------------------------|----------------------------------------------------------------------------------------------------|
| Inventory Poll Interval (min)                                | The default is 60                                                                                                    |
| Choose 'Exclude' or 'Include' to Apply to Filter VMs by Tags | Specify whether to include or exclude VM's by Tags<br>when collecting data. If 'Include' is selected, the Tag<br>Key field can not be empty. |

| Field                                      | Description                                                                                                    |
|--------------------------------------------|----------------------------------------------------------------------------------------------------|
| Tag Keys and Values on which to Filter VMs | Click <b>+ Filter Tag</b> to choose which VMs (and<br>associated disks) to include/exclude by filtering for<br>keys and values that match keys and values of tags<br>on the VM. Tag Key is required, Tag Value is optional.<br>When Tag Value is empty, the VM is filtered as long as<br>it matches the Tag Key. |
| Performance Poll Interval (sec)            | The default is 300                                                                                                    |

## Troubleshooting

Additional information on this Data Collector may be found from the Support page or in the Data Collector Support Matrix.

## **Broadcom**

## Brocade Network Advisor data collector

Cloud Insights uses the Brocade Network Advisor data collector to acquire inventory and performance data from Brocade switches.

## Terminology

Cloud Insights acquires the following inventory information from the Brocade Network Advisor data collector. For each asset type acquired by Cloud Insights, the most common terminology used for this asset is shown. When viewing or troubleshooting this data collector, keep the following terminology in mind:

| Vendor/Model Term               | Cloud Insights Term |
|---------------------------------|---------------------|
| Switch                          | Switch              |
| Port                            | Port                |
| Virtual Fabric, Physical Fabric | Fabric              |
| Logical Switch                  | Logical Switch      |

Note: These are common terminology mappings only and might not represent every case for this data collector.

## Requirements

The following are required to configure this data collector:

- The Cloud Insights Acquisition Unit will initate connections to TCP port 443 on the BNA server. BNA server must be running version 14.2.1 or higher.
- Brocade Network Advisor Server IP address
- · User name and password to an administrator account
- Port requirement: HTTP/HTTPS 443

#### Configuration

| Field                             | Description                              |
|-----------------------------------|------------------------------------------|
| Brocade Network Advisor Server IP | IP address of the Network Advisor Server |
| User Name                         | User name for the switch                 |
| User Name                         | Administrator user name                  |
| Password                          | Administrator password                   |

## Advanced configuration

| Field                           | Description                                                                                             |
|---------------------------------|----------------------------------------------------------------------------------------------------|
| Connection Type                 | HTTPS (default port 443) or HTTP (default port 80)                                                      |
| Override Connection Port        | If blank, use the default port in the Connection Type field, otherwise enter the connection port to use |
| Password                        | Password for the switch                                                                                 |
| Inventory poll interval (min)   | The default is 40                                                                                       |
| Report Access Gateway           | Check to include devices in Access Gateway mode                                                         |
| Performance Poll Interval (sec) | The default is 1800                                                                                     |

## Troubleshooting

Some things to try if you encounter problems with this data collector:

## Inventory

| Problem:                                                                                                    | Try this:                                                                                                    |
|----------------------------------------------------------------------------------------------------|----------------------------------------------------------------------------------------------------|
| Receive a message that more than 1 node is logged<br>into the Access Gateway port, or data collector fails to<br>discover Access Gateway device. | Check that the NPV device is operating correctly and<br>that all connected WWNs are expected. Do not<br>directly acquire the NPV device. Instead, acquisition<br>of the core fabric switch will collect the NPV device<br>data. |

Additional information may be found from the Support page or in the Data Collector Support Matrix.

## Brocade FC Switch data collector

Cloud Insights uses the Brocade FC Switch (SSH) data source to discover inventory for Brocade or rebranded switch devices running Factored Operating System (FOS) firmware 4.2 and later. Devices in both FC switch and Access Gateway modes are supported.

## Terminology

Cloud Insights acquires the following inventory information from the Brocade FC Switch data collector. For each asset type acquired by Cloud Insights, the most common terminology used for this asset is shown. When viewing or troubleshooting this data collector, keep the following terminology in mind:

| Vendor/Model Term               | Cloud Insights Term |
|---------------------------------|---------------------|
| Switch                          | Switch              |
| Port                            | Port                |
| Virtual Fabric, Physical Fabric | Fabric              |
| Zone                            | Zone                |
| Logical Switch                  | Logical Switch      |
| Virtual Volume                  | Volume              |
| LSAN Zone                       | IVR Zone            |

Note: These are common terminology mappings only and might not represent every case for this data collector.

#### Requirements

- The Cloud Insights Acquisition Unit (AU) will initiate connections to TCP Port 22 on Brocade switches to collect inventory data. The AU will also initiate connections to UDP port 161 for collection of performance data.
- There must be IP connectivity to all switches in the fabric. If you select the Discover all switches in the fabric check box, Cloud Insights identifies all the switches in the fabric; however, it needs IP connectivity to these additional switches to discover them.
- The same account is needed globally across all switches in the fabric. You can use PuTTY (open source terminal emulator) to confirm access.
- Ports 161 and 162 must be open to all switches in the fabric for SNMP performance polling.
- SNMP read-only Community String

#### Configuration

| Field                 | Description                                                 |
|-----------------------|-------------------------------------------------------------|
| Switch IP             | IP address or fully-qualified domain name of the EFC Server |
| User Name             | User name for the switch                                    |
| Password              | Password for the switch                                     |
| SNMP                  | SNMP version                                                |
| SNMP Community String | SNMP read-only community string used to access the switch   |
| SNMP User Name        | SNMP user name                                              |
| SNMP Password         | SNMP password                                               |

#### Advanced configuration

| Field                                | Description                                                                                                    |
|--------------------------------------|----------------------------------------------------------------------------------------------------|
| Fabric name                          | Fabric name to be reported by the data collector.<br>Leave blank to report the fabric name as WWN.                                    |
| Inventory Poll Interval (min)        | Interval between inventory polls. The default is 15.                                                                                  |
| Excluded Devices                     | Comma-separated list of device IDs to exclude from polling                                                                            |
| Admin Domains Active                 | Select if using Admin Domains                                                                                                    |
| Retrieve MPR Data                    | Select to acquire routing data from your multiprotocol router.                                                                        |
| Enable Trapping                      | Select to enable acquisition upon receiving an SNMP trap from the device. If you select enable trapping, you must also activate SNMP. |
| Minimum Time Between Traps (sec)     | Minimum time between acquisition attempts triggered by traps. The default is 10.                                                      |
| Discover all switches in the fabric  | Select to discover all switches in the fabric                                                                                         |
| Choose Favoring HBA vs. Zone Aliases | Choose whether to favor HBA or zone aliases                                                                                           |
| Performance Poll Interval (sec)      | Interval between performance polls. The default is 300.                                                                               |
| SNMP Auth Protocol                   | SNMP authentication protocol (SNMP v3 only)                                                                                           |
| SNMP Privacy Password                | SNMP privacy password (SNMP v3 only)                                                                                                  |
| SNMP Retries                         | Number of SNMP retry attempts                                                                                                    |

## Troubleshooting

Some things to try if you encounter problems with this data collector:

## Inventory

| Problem:                                                                                                    | Try this:                                                                                                    |
|----------------------------------------------------------------------------------------------------|----------------------------------------------------------------------------------------------------|
| The inventory acquisition of the Brocade datasource fails with the error:                                                                                                    | The issue may be caused when the Brocade switch takes too long to return with a prompt, exceeding the default timeout of 5 seconds. |
| <date> <time> ERROR</time></date>                                                                                                    | In the data collector's Advanced Configuration                                                                                      |
| $[com.onaro.sanscreen.acquisition.framework.datasour % \label{eq:com.onaro} \end{tabular} \label{eq:com.onaro} \end{tabular} \end{tabular} \e$ | settings in Cloud Insights, try increasing the SSH                                                                                  |
| ce.BaseDataSource] Error 2 out of 2: <datasource< td=""><td>Banner Wait Timeout (sec) to a higher value.</td></datasource<>                                                                                                    | Banner Wait Timeout (sec) to a higher value.                                                                                        |
| name> [Internal error] - Unable to generate the model                                                                                                    |                                                                                                    |
| for device <ip>. Error detecting prompt ([Device name<br/><name>]: Unable to generate the model for device<br/><ip>. Error detecting prompt)</ip></name></ip>                                                                                                    |                                                                                                    |
| Error: "Cloud Insights received Invalid Chassis Role"                                                                                                    | Check that the user configured in this data source has been granted the chassis role permission.                                    |
| Frror: "Mismatched Chassis IP Address"                                                                                                    | Change the data source configuration to use chassis                                                                                 |
| Liter. Misinatorica Onassis II Address                                                                                                    | IP address.                                                                                                    |

| Problem:                                                                       | Try this:                                                                                                    |
|--------------------------------------------------------------------------------|----------------------------------------------------------------------------------------------------|
| Receive a message that more than 1 node is logged into the Access Gateway port | Check that the NPV device is operating correctly and<br>that all connected WWNs are expected. Do not<br>directly acquire the NPV device. Instead, acquisition<br>of the core fabric switch will collect the NPV device<br>data. |
| Performance collection fails with "Timed out during sending SNMP request".     | Depending on query variables and switch configuration, some queries may exceed the default timeout. Learn More.                                                                                                    |

Additional information may be found from the Support page or in the Data Collector Support Matrix.

## Brocade FOS REST Data Collector

Cloud Insights uses the Brocade FOS REST collector to discover inventory and performance for Brocade switch devices running FabricOS (FOS) firmware 8.2 and later.

By default, this collector will attempt to discover all the FOS devices that are a part of all the fabrics the switch is part of.

## Terminology

Cloud Insights acquires the following inventory information from the Brocade FOS REST data collector. For each asset type acquired by Cloud Insights, the most common terminology used for this asset is shown. When viewing or troubleshooting this data collector, keep the following terminology in mind:

| Vendor/Model Term               | Cloud Insights Term |
|---------------------------------|---------------------|
| Switch                          | Switch              |
| Port                            | Port                |
| Virtual Fabric, Physical Fabric | Fabric              |
| Zone                            | Zone                |
| Logical Switch                  | Logical Switch      |
| Virtual Volume                  | Volume              |
| LSAN Zone                       | IVR Zone            |

Note: These are common terminology mappings only and might not represent every case for this data collector.

## Requirements

- There must be TCP connectivity to all switches in the fabric. This data collector type will seamlessly try both HTTP and HTTPS for each device in the fabric. If you select the *Discover all switches in the fabric* check box, Cloud Insights identifies all the switches in the fabric; however, it needs TCP connectivity to these additional switches to discover them.
- The same account is needed globally across all switches in the fabric. You can use the device's Web interface to confirm access.

## Configuration

| Field     | Description                                                 |
|-----------|-------------------------------------------------------------|
| Switch IP | IP address or fully-qualified domain name of the FOS switch |
| User Name | User name for the switch                                    |
| Password  | Password for the switch                                     |

## Advanced configuration

| Field                                                                                                    | Description                                                            |
|----------------------------------------------------------------------------------------------------|------------------------------------------------------------------------|
| Excluded Devices                                                                                                    | Comma-separated list of device IPv4 addresses to exclude from polling. |
| Inventory Poll Interval (min)                                                                                                    | Interval between inventory polls. The default is 60.                   |
| Discover all switches in the fabric                                                                                                    | Select to discover all switches in the fabric.                         |
| Choose Favoring HBA vs. Zone Aliases                                                                                                    | Choose whether to favor HBA or zone aliases.                           |
| Connection type                                                                                                    | HTTP or HTTPS.                                                         |
| Note that this setting only changes which protocol Cl<br>attempts to use per device first - Cl will attempt the<br>opposite protocol automatically if the default fails | Override TCP Port                                                      |
| Specify a port if not using the default.                                                                                                    | Performance Poll Interval (sec)                                        |

## Troubleshooting

Some things to try if you encounter problems with this data collector:

## Inventory

| Problem:                                                  | Try this:                                                                                                    |
|-----------------------------------------------------------|----------------------------------------------------------------------------------------------------|
| The Test feature warns me that a protocol is inaccessible | A given Brocade FOS 8.2+ device will only want to<br>speak on HTTP or HTTPS - if a switch has a digital<br>certificate installed, the switch will throw HTTP errors<br>if one attempts to communicate to it with unencrypted<br>HTTP versus HTTPS. The test feature attempts<br>communication with both HTTP and HTTPS - if the<br>Test tells you that one protocol passes, you can safely<br>save the collector and not worry that the other<br>protocol was unsuccessful - the collector will attempt<br>both protocols during collection, and only fail if neither<br>works. |
| Error: "Cloud Insights received Invalid Chassis Role"     | Check that the user configured in this data source has been granted the chassis role permission.                                                                                                    |
| Error: "Mismatched Chassis IP Address"                    | Change the data source configuration to use chassis IP address.                                                                                                    |

| Problem:                                                                       | Try this:                                                                                                    |
|--------------------------------------------------------------------------------|----------------------------------------------------------------------------------------------------|
| Receive a message that more than 1 node is logged into the Access Gateway port | Check that the NPV device is operating correctly and<br>that all connected WWNs are expected. Do not<br>directly acquire the NPV device. Instead, acquisition<br>of the core fabric switch will collect the NPV device<br>data. |
| Performance collection fails with "Timed out during sending SNMP request".     | Depending on query variables and switch configuration, some queries may exceed the default timeout. Learn More.                                                                                                    |

Additional information may be found from the Support page or in the Data Collector Support Matrix.

## **Cisco MDS Fabric Switches data collector**

Cloud Insights uses the Cisco MDS Fabric Switches data collector to discover inventory for Cisco MDS Fabric Switches as well as a variety of Cisco Nexus FCoE switches on which the FC service is enabled.

Additionally, you can discover many models of Cisco devices running in NPV mode with this data collector.

## Terminology

Cloud Insights acquires the following inventory information from the Cisco FC Switch data collector. For each asset type acquired by Cloud Insights, the most common terminology used for this asset is shown. When viewing or troubleshooting this data collector, keep the following terminology in mind:

| Vendor/Model Term             | Cloud Insights Term |
|-------------------------------|---------------------|
| Switch                        | Switch              |
| Port                          | Port                |
| VSAN                          | Fabric              |
| Zone                          | Zone                |
| Logical Switch                | Logical Switch      |
| Name Server Entry             | Name Server Entry   |
| Inter-VSAN Routing (IVR) Zone | IVR Zone            |

Note: These are common terminology mappings only and might not represent every case for this data collector.

## Requirements

- An IP address of one switch in the fabric or individual switches
- Chassis discovery, to enable fabric discovery
- If using SNMP V2, read-only community string
- Port 161 is used to access the device

## Configuration

| Field                 | Description                                                                            |
|-----------------------|----------------------------------------------------------------------------------------|
| Cisco Switch IP       | IP address or fully-qualified domain name of the switch                                |
| SNMP Version          | Select V1, V2, or V3. V2 or later is required for performance acquisition.             |
| SNMP Community String | SNMP read-only community string used to access the switch (not applicable for SNMP v3) |
| User Name             | User name for the switch (SNMP v3 only)                                                |
| Password              | Password used for the switch (SNMPv3 only)                                             |

## Advanced configuration

| Field                            | Description                                                                                   |
|----------------------------------|-----------------------------------------------------------------------------------------------|
| Inventory Poll Interval (min)    | Interval between inventory polls (default 40 minutes)                                         |
| SNMP Auth Protocol               | SNMP authentication protocol (SNMPv3 only)                                                    |
| SNMP Privacy Protocol            | SNMP privacy protocol (SNMPv3 only)                                                           |
| SNMP Privacy Password            | SNMP Privacy Password                                                                         |
| SNMP Retries                     | Number of SNMP retry attempts                                                                 |
| SNMP Timeout (ms)                | SNMP timeout (default 5000 ms)                                                                |
| Enable Trapping                  | Select to enable trapping. If you enable trapping, you must also activate SNMP notifications. |
| Minimum Time Between Traps (sec) | Minimum time between acquisition attempts triggered by traps (default 10 seconds)             |
| Discover All Fabric Switches     | Select to discover all switches in the fabric                                                 |
| Excluded Devices                 | Comma-separated list of device IPs to exclude from polling                                    |
| Included Devices                 | Comma-separated list of device IPs to include in polling                                      |
| Check Device Type                | Select to accept only those devices that explicitly advertise themselves as Cisco devices     |

| Field                            | Description                                                                                                    |
|----------------------------------|----------------------------------------------------------------------------------------------------|
| First Alias Type                 | Provide a first preference for resolution of the alias.<br>Choose from the following:<br><b>Device Alais</b><br>This is a user-friendly name for a port WWN (pWWN)<br>that can be used in all configuration commands, as<br>required. All switches in the Cisco MDS 9000 Family<br>support Distributed Device Alias Services (device<br>aliases). |
|                                  | <ul> <li>None Do not report any alias.</li> <li>Port Description A description to help identify the port in a list of ports.</li> <li>Zone Alias (all) A user-friendly name for a port that can be used only for the active configuration. This is the default.</li> </ul>                                                                        |
| Second Alias Type                | Provide a second preference for resolution of the alias                                                                                                    |
| Third Alias Type                 | Provide a third preference for resolution of the alias                                                                                                    |
| Enable SANTap Proxy Mode Support | Select if your Cisco switch is using SANTap in proxy<br>mode. If you are using EMC RecoverPoint, then you<br>are probably using SANTap.                                                                                                    |
| Performance Poll Interval (sec)  | Interval between performance polls (default 300 seconds)                                                                                                    |

## Troubleshooting

Some things to try if you encounter problems with this data collector:

## Inventory

| Problem:                                                             | Try this:                                                                                                    |
|----------------------------------------------------------------------|----------------------------------------------------------------------------------------------------|
| Error: Failed to discover chassis - no switches have been discovered | <ul> <li>Ping the device with the IP configured</li> <li>Login to the device using Cisco Device Manager GUI</li> <li>Login to the device using CLI</li> <li>Try to run SNMP walk</li> </ul> |
| Error: Device is not a Cisco MDS switch                              | <ul> <li>Make sure the data source IP configured for the device is correct</li> <li>Login to the device using Cisco Device Manager GUI</li> <li>Login to the device using CLI</li> </ul>    |
| Error: Cloud Insights is not able to obtain the switch's WWN.        | This may not be a FC or FCoE switch, and as such<br>may not be supported. Make sure the IP/FQDN<br>configured in the datasource is truly a FC/FCoE<br>switch.                               |

| Problem:                                                     | Try this:                                                                                                    |
|--------------------------------------------------------------|----------------------------------------------------------------------------------------------------|
| Error: Found more than one nodes logged into NPV switch port | Disable direct acquisition of the NPV switch                                                                                                    |
| Error: Could not connect to the switch                       | <ul> <li>Make sure the device is UP</li> <li>Check the IP address and listening port</li> <li>Ping the device</li> <li>Login to the device using Cisco Device Manager GUI</li> <li>Login to the device using CLI</li> <li>Run SNMP walk</li> </ul> |

## Performance

| Problem:                                                | Try this:                                                                                                    |
|---------------------------------------------------------|----------------------------------------------------------------------------------------------------|
| Error: Performance acquisition not supported by SNMP v1 | <ul> <li>Edit Data Source and disable Switch Performance</li> <li>Modify Data Source and switch configuration to use<br/>SNMP v2 or higher</li> </ul> |

Additional information may be found from the Support page or in the Data Collector Support Matrix.

## **Cohesity SmartFiles data collector**

This REST API-based collector will acquire a Cohesity cluster, discovering the "Views" (as Cloud Insights Internal Volumes), the various nodes, as well as collecting performance metrics.

## Configuration

| Field               | Description                            |
|---------------------|----------------------------------------|
| Cohesity Cluster IP | IP address of the Cohesity cluster     |
| User Name           | User name for the Cohesity cluster     |
| Password            | Password used for the Cohesity cluster |

## Advanced configuration

| Field                           | Description                                                     |
|---------------------------------|-----------------------------------------------------------------|
| TCP Port                        | Port used for TCP communication with the Cohesity cluster       |
| Inventory Poll Interval (min)   | Interval between inventory polls. The default is 60 minutes.    |
| Performance Poll Interval (min) | Interval between performance polls. The default is 900 seconds. |

## Troubleshooting

Additional information may be found from the Support page or in the Data Collector Support Matrix.

## Dell

## Dell EMC XC Series data collector

Cloud Insights uses this data collector to discover inventory and performance information for the Dell EMC XC Series storage arrays.

## Configuration

| Field                     | Description                     |
|---------------------------|---------------------------------|
| Prism External IP Address | IP address of the XC server     |
| User Name                 | User name for the XC server     |
| Password                  | Password used for the XC server |

## Advanced configuration

| Field                           | Description                                                     |
|---------------------------------|-----------------------------------------------------------------|
| TCP Port                        | Port used for TCP communication with the XC server              |
| Inventory Poll Interval (min)   | Interval between inventory polls. The default is 60 minutes.    |
| Performance Poll Interval (min) | Interval between performance polls. The default is 300 seconds. |

## Troubleshooting

Additional information may be found from the Support page or in the Data Collector Support Matrix.

## **Dell EMC**

## **DELL EMC Data Domain data collector**

This data collector gathers inventory and performance information from DELL EMC Data Domain deduplication storage systems. To configure this data collector, there are specific configuration instructions and usage recommendations you must follow.

## Terminology

Cloud Insights acquires the following inventory information from the Data Domain data collector. For each asset type acquired by Cloud Insights, the most common terminology used for this asset is shown. When viewing or troubleshooting this data collector, keep the following terminology in mind:

| Vendor/Model Term | Cloud Insights Term |
|-------------------|---------------------|
| Disk              | Disk                |
| Array             | Storage             |
| FC Port           | Port                |
| File System       | Internal Volume     |

| Vendor/Model Term  | Cloud Insights Term |
|--------------------|---------------------|
| Quota              | Quota               |
| NFS and CIFS share | FileShare           |

Note: These are common terminology mappings only and might not represent every case for this data colletor.

## Requirements

You need the following information to configure this data collector:

- IP address of the Data Domain device
- Read-only user name and password to the Data Domain storage
- SSH port 22

## Configuration

| Field      | Description                                                                    |
|------------|--------------------------------------------------------------------------------|
| IP address | The IP address or fully-qualified domain name of the Data Domain storage array |
| User name  | The user name for the Data Domain storage array                                |
| Password   | The password for the Data Domain storage array                                 |

## Advanced configuration

| Field                         | Description                                          |
|-------------------------------|------------------------------------------------------|
| Inventory Poll Interval (min) | Interval between inventory polls. The default is 20. |
| SSH Port                      | SSH service port                                     |

## Troubleshooting

Additional information on this Data Collector may be found from the Support page or in the Data Collector Support Matrix.

## Configuring the EMC ECS data collector

This data collector acquires inventory and performance data from EMC ECS storage systems. For configuration, the data collector requires an IP address or hostname of the ECS cluster and a username and password.

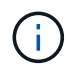

Dell EMC ECS is metered at a different Raw TB to Managed Unit rate. Every 40 TB of unformatted ECS capacity is charged as 1 Managed Unit (MU).

## Terminology

Cloud Insights acquires the following inventory information from the ECS data collector. For each asset type acquired, the most common terminology used for this asset is shown. When viewing or troubleshooting this data collector, keep the following terminology in mind:

| Vendor/Model Term | Cloud Insights Term |
|-------------------|---------------------|
| Cluster           | Storage             |
| Tenant            | Storage Pool        |
| Bucket            | Internal Volume     |
| Disk              | Disk                |

Note: These are common terminology mappings only and might not represent every case for this data collector.

## Requirements

- An IP address or hostname of the ECS cluster
- A username and password for the ECS system
- Port 4443 (HTTPS). Requires outbound connectivity to TCP port 4443 on the ECS system.

## Configuration

| Field         | Description                                                 |
|---------------|-------------------------------------------------------------|
| ECS Host      | IP address or fully-qualified domain name of the ECS system |
| ECS Host Port | Port used for communication with ECS Host                   |
| ECS User ID   | User ID for ECS                                             |
| Password      | Password used for ECS                                       |

## Advanced configuration

| Field                         | Description                 |
|-------------------------------|-----------------------------|
| Inventory Poll Interval (min) | The default is 360 minutes. |

## Troubleshooting

Some things to try if you encounter problems with this data collector:

## Inventory

| Problem:                           | Try this:                                               |
|------------------------------------|---------------------------------------------------------|
| Error: User authentication failed. | Make sure your credentials for this device are correct. |

## Performance

| Problem:                         | Try this:                                                                                                    |
|----------------------------------|----------------------------------------------------------------------------------------------------|
| Error: No enough data collected. | <ul> <li>Check collection timestamp in log file and modify polling interval accordingly</li> <li>Wait for longer time</li> </ul> |

| Problem:                                        | Try this:                                                                                  |
|-------------------------------------------------|--------------------------------------------------------------------------------------------|
| Error: Performance polling interval is too big. | Check collection timestamp in log file \${logfile} and modify polling interval accordingly |

Additional information may be found from the Support page or in the Data Collector Support Matrix.

## Dell EMC PowerScale data collector

Cloud Insights uses the Dell EMC PowerScale (previously Isilon) SSH data collector to acquire inventory and performance data from PowerScale scale-out NAS storage.

## Terminology

Cloud Insights acquires the following inventory information from this data collector. For each asset type acquired by Cloud Insights, the most common terminology used for this asset is shown. When viewing or troubleshooting this data collector, keep the following terminology in mind:

| Vendor/Model Term | Cloud Insights Term |
|-------------------|---------------------|
| Drive             | Disk                |
| Cluster           | Storage             |
| Node              | Storage Node        |
| File System       | Internal Volume     |

Note: These are common terminology mappings only and might not represent every case for this data collector.

## Requirements

You need the following information to configure this data collector:

- · Administrator permissions to the PowerScale storage
- IP address of the PowerScale cluster
- SSH access to port 22

## Configuration

| Field      | Description                                                             |
|------------|-------------------------------------------------------------------------|
| IP address | The IP address or fully-qualified domain name of the PowerScale cluster |
| User Name  | User name for the PowerScale cluster                                    |
| Password   | Password used for the PowerScale cluster                                |

## Advanced configuration

| Field                         | Description                                          |
|-------------------------------|------------------------------------------------------|
| Inventory Poll Interval (min) | Interval between inventory polls. The default is 20. |

| Field                           | Description                                             |
|---------------------------------|---------------------------------------------------------|
| Performance Poll Interval (sec) | Interval between performance polls. The default is 300. |
| SSH Port                        | SSH service port. The default is 22.                    |

## Troubleshooting

Some things to try if you encounter problems with this data collector:

## Inventory

| Problem:                                                                                                    | Try this:                                                                                                    |
|----------------------------------------------------------------------------------------------------|----------------------------------------------------------------------------------------------------|
| "Invalid login credentials" with error messages<br>"Commands not enabled for role-based administration<br>require root user access"                                           | <ul> <li>* Verify that the user has permissions to run the following commands on the device:</li> <li>&gt; isi version osrelease</li> <li>&gt; isi status -q</li> <li>&gt; isi status -n</li> <li>&gt; isi devices -d %s</li> <li>&gt; isi license</li> <li>* Verify credentials used in the wizard are matching device credentials</li> </ul> |
| "Internal Error" with error messages "Command <your command=""> run failed with permission: <your current="" permission="">. Sudo command run permission issue"</your></your> | Verify that the user has sudo permissions to run the following command on the device                                                                                                    |

Additional information may be found from the Support page or in the Data Collector Support Matrix.

## Dell EMC Isilon / PowerScale REST data collector

Cloud Insights uses the Dell EMC Isilon / PowerScale REST data collector to acquire inventory and performance data from Dell EMC Isilon or PowerScale storage. This collector supports arrays running OneFS 8.0.0+.

## Terminology

Cloud Insights acquires the following inventory information from this data collector. For each asset type acquired by Cloud Insights, the most common terminology used for this asset is shown. When viewing or troubleshooting this data collector, keep the following terminology in mind:

| Vendor/Model Term | Cloud Insights Term |
|-------------------|---------------------|
| Drive             | Disk                |
| Cluster           | Storage             |
| Node              | Storage Node        |
| OneFS File System | Internal Volume     |
| OneFS File System | Storage Pool        |
| Qtree             | Qtree               |

Note: These are common terminology mappings only and might not represent every case for this data collector.

## Requirements

You need the following information to configure this data collector:

- A user account and password. This account does NOT need to be admin/root, but you MUST grant a substantial number of read only privileges to your service account see table below
- IP address / Fully Qualified Domain Name of the Dell EMC Isilon / PowerScale cluster
- HTTPS access to port 8080
- Isilon / PowerScale cluster running OneFS 8.0.0 or higher

| Privilege Name       | Description            | r(read) or rw (read+write) |
|----------------------|------------------------|----------------------------|
| ISI_PRIV_LOGIN_PAPI  | Platform API           | r                          |
| ISI_PRIV_SYS_TIME    | Time                   | r                          |
| ISI_PRIV_AUTH        | Auth                   | r                          |
| ISI_PRIV_ROLE        | Privilege              | r                          |
| ISI_PRIV_DEVICES     | Devices                | r                          |
| ISI_PRIV_EVENT       | Event                  | r                          |
| ISI_PRIV_HDFS        | HDFS                   | r                          |
| ISI_PRIV_NDMP        | NDMP                   | r                          |
| ISI_PRIV_NETWORK     | Network                | r                          |
| ISI_PRIV_NFS         | NFS                    | r                          |
| ISI_PRIV_PAPI_CONFIG | Configure Platform API | r                          |
| ISI_PRIV_QUOTA       | Quota                  | r                          |
| ISI_PRIV_SMARTPOOLS  | SmartPools             | r                          |
| ISI_PRIV_SMB         | SMB                    | r                          |
| ISI_PRIV_STATISTICS  | Statistics             | r                          |
| ISI_PRIV_SWIFT       | Swift                  | r                          |
| ISI_PRIV_JOB_ENGINE  | Job Engine             | r                          |

## Configuration

| Field             | Description                                                         |
|-------------------|---------------------------------------------------------------------|
| Isilon IP address | The IP address or fully-qualified domain name of the Isilon storage |
| User Name         | User name for the Isilon                                            |
| Password          | Password used for the Isilon                                        |

## Advanced configuration

| Field                           | Description                                             |
|---------------------------------|---------------------------------------------------------|
| HTTPS Port                      | The default is 8080.                                    |
| Inventory Poll Interval (min)   | Interval between inventory polls. The default is 20.    |
| Performance Poll Interval (sec) | Interval between performance polls. The default is 300. |

## Troubleshooting

Some things to try if you encounter problems with this data collector:

## Inventory

| Problem:                                                                                                    | Try this:                                                                                                    |
|----------------------------------------------------------------------------------------------------|----------------------------------------------------------------------------------------------------|
| "Invalid login credentials" with error messages<br>"Commands not enabled for role-based administration<br>require root user access"                                           | <ul> <li>* Verify that the user has permissions to run the following commands on the device:</li> <li>&gt; isi version osrelease</li> <li>&gt; isi status -q</li> <li>&gt; isi status -n</li> <li>&gt; isi devices -d %s</li> <li>&gt; isi license</li> <li>* Verify credentials used in the wizard are matching device credentials</li> </ul> |
| "Internal Error" with error messages "Command <your command=""> run failed with permission: <your current="" permission="">. Sudo command run permission issue"</your></your> | Verify that the user has sudo permissions to run the following command on the device                                                                                                    |

Additional information may be found from the Support page or in the Data Collector Support Matrix.

## Dell EMC PowerStore data collector

The EMC PowerStore data collector gathers inventory information from EMC PowerStore storage. For configuration, the data collector requires the IP address of the storage processors and a read-only user name and password.

The EMC PowerStore data collector gathers the volume-to-volume replication relationships that PowerStore coordinates across other storage arrays. Cloud Insights shows a storage array for each PowerStore cluster, and collects inventory data for nodes and storage ports on that cluster. No storage pool or volume data is collected.

## Terminology

Cloud Insights acquires the following inventory information from this data collector. For each asset type acquired by Cloud Insights, the most common terminology used for this asset is shown. When viewing or troubleshooting this data collector, keep the following terminology in mind:

| Vendor/Model Term | Cloud Insights Term |
|-------------------|---------------------|
| host              | host                |

| Vendor/Model Term                                                | Cloud Insights Term |
|------------------------------------------------------------------|---------------------|
| host_volume_mapping                                              | host_volume_mapping |
| hardware (it has Drives under "extra_details" object):<br>Drives | Disk                |
| Appliance                                                        | StoragePool         |
| Cluster                                                          | Storage Array       |
| Node                                                             | StorageNode         |
| fc_port                                                          | Port                |
| volume                                                           | Volume              |
| InternalVolume                                                   | file_system         |

Note: These are common terminology mappings only and might not represent every case for this data collector.

#### Requirements

The following information is required to configure this data collector:

- IP address or fully-qualified domain name of storage processor
- Read-only user name and password

## Configuration

| Field                 | Description                                                           |
|-----------------------|-----------------------------------------------------------------------|
| PowerStore gateway(s) | IP addresses or fully-qualified domain names of<br>PowerStore storage |
| User Name             | User name for PowerStore                                              |
| Password              | Password used for PowerStore                                          |

#### Advanced configuration

| Field                             | Description                                                  |
|-----------------------------------|--------------------------------------------------------------|
| HTTPS Port                        | Default is 443                                               |
| Inventory Poll Interval (minutes) | Interval between inventory polls. The default is 60 minutes. |

Cloud Insight's PowerStore performance collection makes use of PowerStore's 5-minute granularity source data. As such, Cloud Insights polls for that data every five minutes, and this is not configurable.

## Troubleshooting

Additional information on this Data Collector may be found from the Support page or in the Data Collector Support Matrix.

## Dell EMC RecoverPoint data collector

The EMC RecoverPoint data collector's primary use case is to discover volume-tovolume replication relationships that the RecoverPoint storage appliance facilitates. This collector will also discover the Recoverpoint appliance itself. Please note that Dell/EMC sells a VMware backup solution for VMs--"RecoverPoint for VMs"--which is not supported by this collector

For configuration, the data collector requires the IP address of the storage processors and a read-only user name and password.

The EMC RecoverPoint data collector gathers the volume-to-volume replication relationships that RecoverPoint coordinates across other storage arrays. Cloud Insights shows a storage array for each RecoverPoint cluster, and collects inventory data for nodes and storage ports on that cluster. No storage pool or volume data is collected.

## Requirements

The following information is required to configure this data collector:

- · IP address or fully-qualified domain name of storage processor
- · Read-only user name and password
- REST API access via port 443

## Configuration

| Field                   | Description                                                       |
|-------------------------|-------------------------------------------------------------------|
| Address of RecoverPoint | IP address or fully-qualified domain name of RecoverPoint cluster |
| User Name               | User name for the RecoverPoint cluster                            |
| Password                | Password used for the RecoverPoint cluster                        |

## Advanced configuration

| Field                             | Description                                                           |
|-----------------------------------|-----------------------------------------------------------------------|
| TCP Port                          | TCP Port used to connect to Recoverpoint cluster                      |
| Inventory Poll Interval (minutes) | Interval between inventory polls. The default is 20 minutes.          |
| Excluded Clusters                 | Comma-separated list of cluster IDs or names to exclude when polling. |

## Troubleshooting

Additional information on this Data Collector may be found from the Support page or in the Data Collector Support Matrix.

## DELL EMC ScaleIO / PowerFlex data collector

The ScaleIO/PowerFlex data collector collects inventory information from ScaleIO & PowerFlex storage. For configuration, this data collector requires the ScaleIO/PowerFlex gateway address and an admin user name and password.

## Terminology

Cloud Insights acquires the following inventory information from the ScaleIO/PowerFlex data collector. For each asset type acquired by Cloud Insights, the most common terminology used for this asset is shown. When viewing or troubleshooting this data collector, keep the following terminology in mind:

| Vendor/Model Term                   | Cloud Insights Term |
|-------------------------------------|---------------------|
| MDM (Meta Data Manager) Cluster     | Storage             |
| SDS (ScaleIO/PowerFlex Data Server) | Storage Node        |
| Storage Pool                        | Storage Pool        |
| Volume                              | Volume              |
| Device                              | Disk                |

Note: These are common terminology mappings only and might not represent every case for this data collector.

## Requirements

- · Read-only access to the Admin user account
- Port requirement: HTTPS Port 443

## Configuration

| Field                        | Description                                                                                  |
|------------------------------|----------------------------------------------------------------------------------------------|
| ScaleIO/PowerFlex Gateway(s) | IP addresses or FQDNs of ScaleIO/PowerFlex gateways, separated by comma (,) or semicolon (;) |
| User Name                    | Admin user name used to log in to the ScaleIO/PowerFlex device                               |
| Password                     | Password used to log in to the ScaleIO/PowerFlex device                                      |

## Advanced configuration

Click the Inventory check box to enable inventory collection.

| Field                         | Description        |
|-------------------------------|--------------------|
| HTTPS port                    | 443                |
| Inventory poll interval (min) | The default is 60. |
| Connection Timeout (sec)      | The default is 60. |

## Troubleshooting

Additional information may be found from the Support page or in the Data Collector Support Matrix.

## Configuring the EMC Unity data collector

The DELL EMC Unity (formerly VNXe) data collector provides inventory support for VNXe unified storage arrays. Cloud Insights currently supports iSCSI and NAS protocols.

## Requirements

- The Unity data collector is CLI based; you must install the Unisphere for Unity CLI, (uemcli.exe) onto the acquisition unit where your VNXe data collector resides.
- uemcli.exe uses HTTPS as the transport protocol, so the acquisition unit will need to be able to initiate HTTPS connections to the Unity.
- · IP address or fully-qualified domain name of the Unity device
- You must have at least a read-only user for use by the data collector.
- HTTPS on Port 443 is required
- The EMC Unity data collector provides NAS and iSCSI support for inventory; fibre channel volumes will be discovered, but Cloud Insights does not report on FC mapping, masking, or storage ports.

## Terminology

Cloud Insights acquires the following inventory information from the Unity data collector. For each asset type acquired by Cloud Insights, the most common terminology used for this asset is shown. When viewing or troubleshooting this data collector, keep the following terminology in mind:

| Vendor/Model Term                     | Cloud Insights Term    |
|---------------------------------------|------------------------|
| Disk                                  | Disk                   |
| Storage Array                         | Storage                |
| Processor                             | Storage Node           |
| Storage Pool                          | Storage Pool           |
| General iSCSI Block info, VMware VMFS | Share                  |
| Replication Remote System             | Synchronization        |
| iSCSI Node                            | iSCSI Target Node      |
| iSCSI Initiator                       | iSCSI Target Initiator |

Note: These are common terminology mappings only and might not represent every case for this data source.

## Configuration

| Field         | Description                                                   |
|---------------|---------------------------------------------------------------|
| Unity Storage | IP address or fully-qualified domain name of the Unity device |
| User Name     | User name for the Unity device                                |

| Field                              | Description                                                         |
|------------------------------------|---------------------------------------------------------------------|
| Password                           | Password for the Unity device                                       |
| Full Path to the Executable UEMCLI | Full path to the folder containing the <i>uemcli.exe</i> executable |

#### Advanced configuration

| Field                           | Description                                                 |
|---------------------------------|-------------------------------------------------------------|
| Inventory Poll Interval (min)   | Interval between inventory polls. The default is 40 minutes |
| Unity CLI Port                  | Port used for the Unity CLI                                 |
| Performance poll interval (sec) | The default is 300.                                         |

#### Troubleshooting

Some things to try if you encounter problems with this data collector:

## Inventory

| Problem:                                                                                                 | Try this:                                                                                                    |
|----------------------------------------------------------------------------------------------------|----------------------------------------------------------------------------------------------------|
| "Failed to execute external utility" with error messages<br>"Failed to find Unisphere executable uemcli" | <ul> <li>* Verify correct IP address, username, and password</li> <li>* Confirm that Unisphere CLI is installed on the Cloud<br/>Insights Acquisition Unit</li> <li>* Confirm that Unisphere CLI installation directory is<br/>correct in the datasource configuration</li> <li>* Confirm that the IP of the VNXe is correct in the<br/>configuration of the datasource. From the Cloud<br/>Insights Acquisition Unit, open a CMD and change to<br/>to the configured installation directory: \${INSTALLDIR.<br/>Try to make a connection with the VNXe device by<br/>typing: uemcli -d <your ip=""> -u <your id=""> /sys/general<br/>show</your></your></li> </ul> |

Additional information may be found from the Support page or in the Data Collector Support Matrix.

## Dell EMC VMAX and PowerMax Family of Devices data collector

Cloud Insights discovers EMC VMAX and PowerMax storage arrays by using Solutions Enabler symcli commands in conjunction with an existing Solutions Enabler server in your environment. The existing Solutions Enabler server has connectivity to the VMAX/PowerMax storage array through access to gatekeeper volumes.

## Requirements

Before configuring this data collector, you should ensure that Cloud Insights has TCP connectivity to port 2707 on the existing Solutions Enabler server. Cloud Insights discovers all the Symmetrix arrays that are "Local" to this server, as seen in "symcfg list" output from that server.
- The EMC Solutions Enabler (CLI) with SMI-S provider application must be installed on the Acquisition Unit server and the version must match or be earlier than the version running on the Solutions Enabler Server.
- A properly configured {installdir}\EMC\SYMAPI\config\netcnfg file is required. This file defines service names for Solutions Enabler servers, as well as the access method (SECURE / NOSECURE /ANY).
- If you require read/write latency at the storage node level, the SMI-S Provider must communicate with a running instance of the UNISPHERE for VMAX application.
- · IP address of the managing Solutions Enabler server
- · Administrator permissions on the Solutions Enabler (SE) Server
- Read-only user name and password to the SE software
- The UNISPHERE for VMAX application must be running and collecting statistics for the EMC VMAX and PowerMax sstorage arrays that are managed by the SMI-S Provider installation
- Access validation for performance: In a web browser on your Acquisition Unit, go to https://<SMI-S Hostname or IP>:5989/ecomconfig where "SMI-S Hostname or IP" is the IP address or hostname of your SMI-S server. This URL is for an administrative portal for the EMC SMI-S (aka "ECOM") service - you will receive a login popup.
- Permissions must be declared in the Solutions Enabler server's daemon configuration file, usually found here: /var/symapi/config/daemon\_users

Here is an example file with the proper cisys permissions.

```
root@cernciaukc101:/root
14:11:25 # tail /var/symapi/config/daemon users
###
###
      Refer to the storrdfd(3) man page for additional details.
###
###
      As noted above, only authorized users can perform stordaemon
control
###
      operations (e.g., shutdown).
*****
#######
# smith
            storrdfd
cisys storapid <all>
```

### Terminology

Cloud Insights acquires the following inventory information from the EMC VMAX/PowerMax data source. For each asset type acquired, the most common terminology used for this asset is shown. When viewing or troubleshooting this data collector, keep the following terminology in mind:

| Vendor/Model Term | Cloud Insights Term |
|-------------------|---------------------|
| Disk              | Disk                |
| Disk Group        | Disk Group          |
| Storage           | Array Storage       |
| Director          | Storage Node        |

| Vendor/Model Term                        | Cloud Insights Term |
|------------------------------------------|---------------------|
| Device Pool, Storage Resource Pool (SRP) | Storage Pool        |
| Device TDev                              | Volume              |

Note: These are common terminology mappings only and might not represent every case for this data collector.

### Configuration

**Note:** If SMI-S user authentication is not enabled, the default values in the Cloud Insights data collector are ignored.

| Field                 | Description                                          |
|-----------------------|------------------------------------------------------|
| Service Name          | Service name as specified in <i>netcnfg</i> file     |
| Full path to CLI      | Full path to the folder containing the Symmetrix CLI |
| SMI-S Host IP Address | IP address of the SMI-S host                         |

# Advanced Configuration

| Field                                           | Description                                                                      |
|-------------------------------------------------|----------------------------------------------------------------------------------|
| Inventory Poll Interval (min)                   | Interval between inventory polls. The default is 40 minutes.                     |
| Choose 'Exclude' or 'Include' to specify a list | Specify whether to include or exclude the array list below when collecting data. |
| Inventory Filter Device List                    | Comma-separated list of device IDs to include or exclude                         |

| Field                                          | Description                                                                                                    |
|------------------------------------------------|----------------------------------------------------------------------------------------------------|
| Connection Caching                             | Choose connection caching method:<br>* LOCAL means that the Cloud Insights Acquisition<br>service is running on the Solutions Enabler server,<br>which has Fibre Channel connectivity to the<br>Symmetrix arrays you seek to discover, and has<br>access to gatekeeper volumes. This might be seen in<br>some Remote Acquisition Unit (RAU) configurations.<br>* REMOTE_CACHED is the default and should be<br>used in most cases. This uses the NETCNFG file<br>settings to connect using IP to the Solutions Enabler<br>server, which must have Fibre Channel connectivity to<br>the Symmetrix arrays you seek to discover, and has<br>access to Gatekeeper volumes.<br>* In the event that REMOTE_CACHED options make<br>CLI commands fail, use the REMOTE option. Keep in<br>mind that it will slow down the acquisition process<br>(possibly to hours or even days in extreme cases).<br>The NETCNFG file settings are still used for an IP<br>connection to the Solutions Enabler server that has<br>Fibre Channel connectivity to the Symmetrix arrays<br>being discovered.<br><b>Note:</b> This setting does not change Cloud Insights<br>behavior with respect to the arrays listed as REMOTE<br>by the "symcfg list" output. Cloud Insights gathers<br>data only on devices shown as LOCAL by this<br>command. |
| SMI-S Protocol                                 | Protocol used to connect to the SMI-S provider. Also displays the default port used.                                                                                                    |
| Override SMIS-Port                             | If blank, use the default port in the Connection Type field, otherwise enter the connection port to use                                                                                                    |
| SMI-S User Name                                | User name for the SMI-S Provider Host                                                                                                    |
| SMI-S Password                                 | User name for the SMI-S Provider Host                                                                                                    |
| Performance Polling Interval (sec)             | Interval between performance polls (default 1000 seconds)                                                                                                    |
| hoose 'Exclude' or 'Include' to specify a list | Specify whether to include or exclude the array list below when collecting performance data                                                                                                    |
| Performance Filter Device List                 | Comma-separated list of device IDs to include or exclude                                                                                                    |

# Troubleshooting

Some things to try if you encounter problems with this data collector:

| Problem:                                                                                                    | Try this:                                                                                                    |
|----------------------------------------------------------------------------------------------------|----------------------------------------------------------------------------------------------------|
| Error: The feature being requested is not currently licensed                                                                                                    | Install the SYMAPI server license.                                                                                                    |
| Error: No devices were found                                                                                                    | Make sure Symmetrix devices are configured to be<br>managed by the the Solutions Enabler server:<br>- Run symcfg list -v to see the list of configured<br>Symmetrix devices.                             |
| Error: A requested network service was not found in the service file                                                                                                    | Make sure the Solutions Enabler Service Name is<br>defined the netcnfg file for Solutions Enabler. This file<br>is usually located under SYMAPI\config\ in the<br>Solutions Enabler client installation. |
| Error: The remote client/server handshake failed                                                                                                    | Check the most recent storsrvd.log* files on the Solutions Enabler host we are trying to discover.                                                                                                    |
| Error: Common name in client certificate not valid                                                                                                    | Edit the <i>hosts</i> file on the Solutions Enabler server so that the Acquisition Unit's hostname resolves to the IP address as reported in the storsrvd.log on the Solutions Enabler server.           |
| Error: The function could not obtain memory                                                                                                    | Make sure there is enough free memory available in the system to execute Solutions Enabler                                                                                                    |
| Error: Solutions Enabler was unable to serve all data required.                                                                                                    | Investigate the health status and load profile of Solutions Enabler                                                                                                    |
| <ul> <li>Error:</li> <li>The "symcfg list -tdev" CLI command may return incorrect data when collected with Solutions Enabler 7.x from a Solutions Enabler server 8.x.</li> <li>The "symcfg list -srp" CLI command may return incorrect data when collected with Solutions Enabler 8.1.0 or earlier from a Solutions Enabler server 8.3 or later.</li> </ul> | Be sure you are using the same Solutions Enabler<br>major release                                                                                                    |

| Problem:                                                              | Try this:                                                                                                    |
|-----------------------------------------------------------------------|----------------------------------------------------------------------------------------------------|
| I'm seeing data collection errors with the message:<br>"unknown code" | You may see this message if permissions are not<br>declared in the Solutions Enabler server's daemon<br>configuration file (see the Requirements above.) This<br>assumes your SE client version matches your SE<br>server version. |
|                                                                       | This error may also occur if the <i>cisys</i> user (which executes Solutions Enabler commands) has not been configured with the necessary daemon permissions in the /var/symapi/config/daemon_users configuration file.            |
|                                                                       | To fix this, edit the /var/symapi/config/daemon_users<br>file and make sure the cisys user has <all> permission<br/>specified for the storapid daemon.</all>                                                                       |
|                                                                       | Example:                                                                                                    |
|                                                                       | 14:11:25 # tail /var/symapi/config/daemon_users                                                                                                    |
|                                                                       | cisys storapid <all></all>                                                                                                    |

Additional information may be found from the Support page or in the Data Collector Support Matrix.

# Dell EMC VNX Block Storage (NaviCLI) data collector

Cloud Insights uses the Dell EMC VNX Block Storage (NaviSec) data collector (formerly CLARiiON) to acquire inventory and performance data.

### Terminology

Cloud Insights acquires the following inventory information from the EMC VNX Block Storage data collector. For each asset type acquired by Cloud Insights, the most common terminology used for this asset is shown. When viewing or troubleshooting this data collector, keep the following terminology in mind:

| Vendor/Model Term     | Cloud Insights Term |
|-----------------------|---------------------|
| Disk                  | Disk                |
| Storage               | Storage             |
| Storage Processor     | Storage Node        |
| This Pool, RAID Group | Storage Pool        |
| LUN                   | Volume              |

Note: These are common terminology mappings only and might not represent every case for this data source.

### Requirements

The following requirements must be met in order to collect data:

- An IP address of each VNX block storage processor
- Read-only Navisphere username and password to the VNX block storage arrays
- · NaviSecCli must be installed on the Cloud Insights AU
- Access validation: Run NaviSecCLI from the Cloud Insights AU to each array using the username and password.
- Port requirements: 80, 443
- · NaviSecCLI version should correspond with the newest FLARE code on your array
- For performance, statistics logging must be enabled.

#### NaviSphere command line interface syntax

naviseccli.exe -h <IP address> -user <user> -password <password> -scope <scope,use 0 for global scope> -port <use 443 by default> command

### Configuration

| Field                        | Description                                                             |
|------------------------------|-------------------------------------------------------------------------|
| VNX Block Storage IP Address | IP address or fully-qualified domain name of the VNX block storage      |
| User Name                    | Name used to log into the VNX block storage device.                     |
| Password                     | Password used to log into the VNX block storage device.                 |
| CLI Path to naviseccli.exe   | Full path to the folder containing the <i>naviseccli.exe</i> executable |

### Advanced Configuration

| Field                           | Description                                                     |
|---------------------------------|-----------------------------------------------------------------|
| Inventory Poll Interval (min)   | Interval between inventory polls. Default is 40 minutes.        |
| Scope                           | The secure client scope. The default is Global.                 |
| Performance Poll Interval (sec) | Interval between performance polls. The default is 300 seconds. |

### Troubleshooting

Some things to try if you encounter problems with this data collector:

### Inventory

| Problem:                                                                                        | Try this:                                                                                                    |
|-------------------------------------------------------------------------------------------------|----------------------------------------------------------------------------------------------------|
| Error:<br>• Agent Not Running<br>• Failed to find naviseccli<br>• Failed to execute any command | <ul> <li>Confirm that NaviSphere CLI is installed on the<br/>Cloud Insight Acquisition Unit</li> <li>You have not selected the "Use secure client" option<br/>in the data collector configuration wizard and do not<br/>have a non-secure version of Naviphere CLI installed.</li> <li>Confirm that NaviSphere CLI installation directory is<br/>correct in the data collector configuration</li> <li>Confirm that the IP of the VNX block storage is<br/>correct in the data collector configuration:</li> <li>From the Cloud Insights Acquisition Unit:</li> <li>Open a CMD.</li> <li>Change the directory to the configured installation<br/>directory</li> <li>Try to make a connection with the VNX block storage<br/>device by typing "navicli -h {ip} getagent" (replace the<br/>{ip} with the actual IP)</li> </ul>                                                                |
| Error: 4.29 emc235848 emc241018 getall Failed to parse host alias info                          | This is likely caused by a FLARE 29 corruption issue<br>of the host initiator database on the array itself. See<br>EMC knowledge base articles: emc235848,<br>emc241018. You can also check<br>https://now.netapp.com/Knowledgebase/<br>solutionarea.asp?id=kb58128                                                                                                    |
| Error: Unable to retrieve Meta LUNs. Error Executing java -jar navicli.jar                      | <ul> <li>Modify the data collector configuration to use the secure client (recommended)</li> <li>Install navicli.jar in the CLI path to navicli.exe OR naviseccli.exe</li> <li>Note: navicli.jar is deprecated as of EMC Navisphere version 6.26</li> <li>The navicli.jar may be available on http://powerlink.emc.com</li> </ul>                                                                                                    |
| Error: Storage Pools not reporting disks on Service<br>Processor at configured IP address       | Configure the data collector with both Service<br>Processor IPs, separated by a comma                                                                                                    |
| Error: Revision mismatch error                                                                  | <ul> <li>This is usually caused by updating the firmware on the VNX block storage device, but not updating the installation of NaviCLI.exe. This also might be caused by having different devices with different firmwares, but only one CLI installed (with a different firmware version).</li> <li>Verify that the device and the host are both running identical versions of the software: <ul> <li>From the Cloud Insights Acquisition Unit, open a command line window</li> <li>Change the directory to the configured installation directory</li> <li>Make a connection with the CLARiiON device by typing "navicli -h <ip>getagent"</ip></li> <li>Look for the version number on the first couple of lines. Example: "Agent Rev: 6.16.2 (0.1)"</li> <li>Look for and compare the version on the first line. Example: "Navisphere CLI Revision 6.07.00.04.07"</li> </ul> </li> </ul> |

| Problem:                                                  | Try this:                                                                                                    |
|-----------------------------------------------------------|----------------------------------------------------------------------------------------------------|
| Error: Unsupported Configuration - No Fibre Channel Ports | The device is not configured with any Fibre Channel ports. Currently, only FC configurations are supported. Verify this version/firmware is supported. |

Additional information may be found from the Support page or in the Data Collector Support Matrix.

# DELL EMC VNX File (formerly Celerra Unified Storage System) data collector

This data collector acquires inventory information from the VNX File Storage System. For configuration, this data collector requires the IP address of the storage processors and a read-only user name and password.

### Terminology

Cloud Insights acquires the following inventory information from the VNX File data collector. For each asset type acquired by Cloud Insights, the most common terminology used for this asset is shown. When viewing or troubleshooting this data collector, keep the following terminology in mind:

| Vendor/Model Term                           | Cloud Insights Term |
|---------------------------------------------|---------------------|
| Celerra Network Server/Celerra Storage Pool | Storage Pool        |
| File System                                 | Internal Volume     |
| Data Mover                                  | Controller          |
| File System mounted on a data mover         | File Share          |
| CIFS and NFS Exports                        | Share               |
| Disk Volume                                 | Backend LUN         |

Note: These are common terminology mappings only and might not represent every case for this data collector.

### Requirements

You need the following to configure this data collector:

- The IP address of the storage processor
- Read-only user name and password
- SSH port 22

### Configuration

| Field               | Description                                                      |
|---------------------|------------------------------------------------------------------|
| VNX File IP Address | IP address or fully-qualified domain name of the VNX File device |
| User Name           | Name used to log in to the VNX File device                       |
| Password            | Password used to log in to the VNX File device                   |

#### Advanced configuration

| Field                             | Description                                                  |
|-----------------------------------|--------------------------------------------------------------|
| Inventory Poll Interval (minutes) | Interval between inventory polls. The default is 20 minutes. |

#### Troubleshooting

Some things to try if you encounter problems with this data collector:

### Inventory

| Problem:                                               | Try this:                                                                                                    |
|--------------------------------------------------------|----------------------------------------------------------------------------------------------------|
| Error: Unable to proceed while DART update in progress | Possible solution: Pause the data collector and wait<br>for the DART upgrade to complete before attempting<br>another acquisition request. |

Additional information may be found from the Support page or in the Data Collector Support Matrix.

# Configuring the Dell EMC VNX Unified data collector

For configuration, the Dell EMC VNX Unified (SSH) data collector requires the IP address of the Control Station and a read-only username and password.

### Terminology

Cloud Insights acquires the following inventory information from this data collector. For each asset type acquired by Cloud Insights, the most common terminology used for this asset is shown. When viewing or troubleshooting this data collector, keep the following terminology in mind:

| Vendor/Model Term                   | Cloud Insights Term |
|-------------------------------------|---------------------|
| Disk                                | Disk                |
| Disk Folder                         | Disk Group          |
| File system                         | Internal Volume     |
| Storage                             | Storage             |
| Storage Processor                   | Storage Node        |
| Storage Pool, RAID Group            | Storage Pool        |
| LUN                                 | Volume              |
| Data Mover                          | Controller          |
| File System mounted on a data mover | File Share          |
| CIFS and NFS Exports                | Share               |
| Disk Volume                         | Backend LUN         |

#### Requirements

You need the following to configure the VNX (SSH) data collector:

- VNX IP address & Credentials to the Celerra Control Station.
- Read-only username and password.
- The data collector is able to run NaviCLI/NaviSecCLI commands against the backend array utilizing the DART OS NAS heads

#### Configuration

| Field          | Description                                                          |
|----------------|----------------------------------------------------------------------|
| VNX IP Address | IP address or fully-qualified domain name of the VNX Control Station |
| User Name      | User name for the VNX Control Station                                |
| Password       | Password for the VNX Control Station                                 |

### Advanced configiration

| Field                            | Description                                                     |
|----------------------------------|-----------------------------------------------------------------|
| Inventory Poll Interval (min)    | Interval between inventory polls. The default is 40 minutes.    |
| Performance Poll Interval (sec). | Interval between performance polls. The default is 300 seconds. |

### Troubleshooting

Additional information on this Data Collector may be found from the Support page or in the Data Collector Support Matrix.

### Configuring the EMC VPLEX data collector

This data collector acquires inventory and performance data from EMC VPLEX storage systems. For configuration, the data collector requires an IP address of the VPLEX server and an administrative level domain account.

 $(\mathbf{i})$ 

Cloud Insights' performance collection from Vplex clusters requires that the performance archive service be operational, in order to populate the .CSV files and logs that Cloud Insights retrieves via SCP-based file copies. NetApp has observed that many Vplex firmware upgrade/management station updates will leave this functionality non-operational. Customers planning such upgrades may want to proactively ask Dell/EMC if their planned upgrade will leave this functionality inoperable, and if so, how can they re-enable it to minimize gaps in performance visibility? Cloud Insight's Vplex performance code will assess on each poll whether all the expected files exist, and if they are being properly updated; if they are missing or stale, Cloud Insights will log performance collection failures.

### Terminology

Cloud Insightst acquires the following inventory information from the VPLEX data collector. For each asset type acquired, the most common terminology used for this asset is shown. When viewing or troubleshooting this data collector, keep the following terminology in mind:

| Vendor/Model Term             | Cloud Insights Term     |
|-------------------------------|-------------------------|
| Cluster                       | Storage                 |
| Engine                        | Storage Node            |
| Device, System Extent         | Backend Storage Pool    |
| Virtual Volume                | Volume                  |
| Front-End Port, Back-End Port | Port                    |
| Distributed Device            | Storage Synchronization |
| Storage View                  | Volume Map, Volume Mask |
| Storage Volume                | Backend LUN             |
| ITLs                          | Backend Path            |

Note: These are common terminology mappings only and might not represent every case for this data collector.

### Requirements

- An IP address of the VPLEX Management Console
- · Administrative level domain account for the VPLEX server
- Port 443 (HTTPS). Requires outbound connectivity to TCP port 443 on the VPLEX management station.
- For performance, read-only username and password for ssh/scp access.
- For performance, port 22 is required.

#### Configuration

| Field                                  | Description                                                               |
|----------------------------------------|---------------------------------------------------------------------------|
| IP address of VPLEX Management Console | IP address or fully-qualified domain name of the VPLEX Management Console |
| User Name                              | User name for VPLEX CLI                                                   |
| Password                               | Password used for VPLEX CLI                                               |
| Performance Remote IP Address          | Performance Remote IP address of the VPLEX<br>Management Console          |
| Performance Remote User Name           | Performance Remote user name of VPLEX<br>Management Console               |
| Performance Remote Password            | Performance Remote Password of VPLEX<br>Management Console                |

#### Advanced configuration

| Field                           | Description                                                     |
|---------------------------------|-----------------------------------------------------------------|
| Communication Port              | Port used for VPLEX CLI. The default is 443.                    |
| Inventory Poll Interval (min)   | The default is 20 minutes.                                      |
| Number of connection retries    | The default is 3.                                               |
| Performance Poll Interval (sec) | Interval between performance polls. The default is 600 seconds. |
| Number of Retries               | The default is 2.                                               |

### Troubleshooting

Some things to try if you encounter problems with this data collector:

# Inventory

| Problem:                           | Try this:                                               |
|------------------------------------|---------------------------------------------------------|
| Error: User authentication failed. | Make sure your credentials for this device are correct. |

# Performance

| Problem:                                                                               | Try this:                                                                                                    |
|----------------------------------------------------------------------------------------|----------------------------------------------------------------------------------------------------|
| Error: VPLEX performance for version below 5.3 is not supported.                       | Upgrade VPLEX to 5.3 or above                                                                                                    |
| Error: No enough data collected.                                                       | <ul> <li>Check collection timestamp in log file and modify<br/>polling interval accordingly</li> <li>Wait for longer time</li> </ul>                                                         |
| Error: Perpetual Log files not being updated.                                          | Please contact EMC support to enable updating the perpetual log files                                                                                                    |
| Error: Performance polling interval is too big.                                        | Check collection timestamp in log file \${logfile} and modify polling interval accordingly                                                                                                   |
| Error: Performance Remote IP address of VPLEX<br>Management Console is not configured. | Edit the data source to set Performance Remote IP address of VPLEX Management Console.                                                                                                    |
| Error: No performance data reported from director                                      | <ul> <li>Check that the system performance monitors are<br/>running correctly</li> <li>Please contact EMC support to enable updating the<br/>system performance monitor log files</li> </ul> |

Additional information may be found from the Support page or in the Data Collector Support Matrix.

# Dell EMC XtremelO data collector

The EMC XtremIO data collector acquires inventory and performance data from the EMC XtremIO storage system.

#### Requirements

To configure the EMC XtremIO (HTTP) data collector, you must have:

- The XtremIO Management Server (XMS) Host address
- · An account with administrator privileges
- Access to port 443 (HTTPS)

### Terminology

Cloud Insights acquires the following inventory information from the EMC XtremIO data collector. For each asset type acquired by Cloud Insights, the most common terminology used for this asset is shown. When viewing or troubleshooting this data source, keep the following terminology in mind:

| Vendor/Model Term   | Cloud Insights Term |
|---------------------|---------------------|
| Disk (SSD)          | Disk                |
| Cluster             | Storage             |
| Controller          | Storage Node        |
| Volume              | Volume              |
| LUN Map             | Volume Map          |
| Target FC Initiator | Volume Mask         |

Note: These are common terminology mappings only and might not represent every case for this data source.

#### Requirements

- The XtremIO Management Server (XMS) Host IP address
- · Administrator user name and password for the XtremIO

#### Configuration

| Field     | Description                                                                   |
|-----------|-------------------------------------------------------------------------------|
| XMS Host  | IP address or fully-qualified domain name of the<br>XtremIO Management Server |
| User name | User name for the XtremIO Management Server                                   |
| Password  | Password for the XtremIO Management Server                                    |

#### Advanced configuration

| Field                         | Description                                                                |
|-------------------------------|----------------------------------------------------------------------------|
| TCP port                      | TCP Port used to connect to XTremIO Management Server. The default is 443. |
| Inventory poll interval (min) | Interval between inventory polls. The default is 60 minutes.               |

| Field                           | Description                                                     |
|---------------------------------|-----------------------------------------------------------------|
| Performance poll interval (sec) | Interval between performance polls. The default is 300 seconds. |

### Troubleshooting

Additional information on this Data Collector may be found from the Support page or in the Data Collector Support Matrix.

# Fujitsu Eternus data collector

The Fujitsu Eternus data collector acquires inventory data using administration-level access to the storage system.

# Terminology

Cloud Insights acquires the following inventory information from the Fujitsu Eternus storage. For each asset type acquired by Cloud Insights, the most common terminology used for this asset is shown. When viewing or troubleshooting this data collector, keep the following terminology in mind:

| Vendor/Model Term                                                                                                    | Cloud Insights Term |
|----------------------------------------------------------------------------------------------------|---------------------|
| Disk                                                                                                    | Disk                |
| Storage                                                                                                    | Storage             |
| Thin Pool, Flexible Tier Pool, Raid Group                                                                                                    | Storage Pool        |
| Standard Volume, Snap Data Volume (SDV), Snap<br>Data Pool Volume (SDPV), Thin Provisioning Volume<br>(TPV), Flexible Tier Volume (FTV), Wide Striping<br>Volume (WSV) | Volume              |
| Channel adapter                                                                                                    | Controller          |

Note: These are common terminology mappings only and might not represent every case for this data collectior.

# Requirements

The following are required to configure this data collector:

- · An IP address of the Eternus storage, which cannot be comma delimited
- · SSH Administration-level user name and password
- Port 22
- Ensure that the page scroll is disabled (clienv-show-more-scroll disable)

# Configuration

| Field                         | Description                       |
|-------------------------------|-----------------------------------|
| IP Address of Eternus Storage | IP address of the Eternus storage |

| Field     | Description                      |
|-----------|----------------------------------|
| User Name | User name for Eternus storage    |
| Password  | Password for the Eternus storage |

# Advanced configuration

| Field                         | Description                |
|-------------------------------|----------------------------|
| Inventory Poll Interval (min) | The default is 20 minutes. |

# Troubleshooting

Some things to try if you encounter problems with this data collector:

### Inventory

| Problem:                                                                                                    | Try this:                                                                                                    |
|----------------------------------------------------------------------------------------------------|----------------------------------------------------------------------------------------------------|
| "Error retrieving data" with error messages "Error<br>Finding Prompt CLI" or "Error finding prompt at the<br>end of shell results"                         | Likely caused by: Storage system has page scrolling<br>enabled.<br>Possible solution:<br>* Try to disable page scrolling by running the following<br>command:<br>set clienv-show-more -scroll disable                                                               |
| "Connecting error" with error messages "Failed to<br>instantiate an SSH connection to storage" or "Failed to<br>instantiate a connection to VirtualCenter" | Likely causes:<br>* Incorrect credentials.<br>* Incorrect IP address.<br>* Network problem.<br>* Storage may be down or unresponsive.<br>Possible solutions:<br>* Verify credentials and IP address entered.<br>* Try to communicate with storage using SSH Client. |

Additional information may be found from the Support page or in the Data Collector Support Matrix.

# NetApp Google Compute data collector

This data collector supports inventory and performance collection from Google Compute cloud platform configurations. This collector will seek to discover all the Compute resources within all the Projects within one Google organization. If you have multiple Google organizations you want to discover with Cloud Insights, you will want to deploy one Cloud Insights collector per organization.

# Configuration

| Field           | Description                                                                                                    |
|-----------------|----------------------------------------------------------------------------------------------------|
| Organization ID | The organization ID you want to discover with this collector. This field is required if your service account is able to see more than one organization |

| Field                                                              | Description                                                                                                    |
|--------------------------------------------------------------------|----------------------------------------------------------------------------------------------------|
| Choose 'Exclude' or 'Include' to filter GCP Projects by IDs        | If you want to limit what projects' resources are brought into Cloud Insights.                                                                               |
| Project IDs                                                        | The list of Project IDs that you want to filter in, or out from discovery, depending on the value of the "Choose 'Exclude"" value. The default list is empty |
| Client ID                                                          | Client ID for the Google Cloud Platform configuration                                                                                                    |
| Copy and paste the contents of your Google<br>Credential File here | Copy your Google credentials for the Cloud Platform account to this field                                                                                    |

# Advanced configuration

| Field                                                          | Description                                                                                                    |
|----------------------------------------------------------------|----------------------------------------------------------------------------------------------------|
| Inventory Poll Interval (min)                                  | Default is 60 minutes                                                                                                    |
| Choose 'Exclude' or 'Include' to Apply to Filter VMs by Labels | Specify whether to include or exclude VM's by Labels<br>when collecting data. If 'Include' is selected, the Label<br>Key field can not be empty.                                                                                                    |
| Label Keys and Values on which to Filter VMs                   | Click <b>+ Filter Label</b> to choose which VMs (and<br>associated disks) to include/exclude by filtering for<br>keys and values that match keys and values of labels<br>on the VM. Label Key is required, Label Value is<br>optional. When Label Value is empty, the VM is filtered<br>as long as it matches the Label Key. |
| Performance Poll Interval (sec)                                | Default is 1800 seconds                                                                                                    |

# Troubleshooting

Additional information on this Data Collector may be found from the Support page or in the Data Collector Support Matrix.

# **HP Enterprise**

# HP Enterprise Alletra 9000 / Primera Storage data collector

Cloud Insights uses the HP Enterprise Alletra 9000 / HP Enterprise Primera (previously 3PAR) data collector to discover inventory and performance.

# Terminology

Cloud Insights acquires the following inventory information from this data collector. For each asset type acquired by Cloud Insights, the most common terminology used for this asset is shown. When viewing or troubleshooting this data collector, keep the following terminology in mind:

| Field          | Description |
|----------------|-------------|
| Physical Disk  | Disk        |
| Storage System | Storage     |

| Field                     | Description  |
|---------------------------|--------------|
| Controller Node           | Storage Node |
| Common Provisioning Group | Storage Pool |
| Virtual Volume            | Volume       |

Note: These are common terminology mappings only and might not represent every case for this data collector.

### Requirements

The following are required to configure this data colletor:

- IP address or FQDN of the InServ cluster
- For inventory, read-only user name and password to the StoreServ Server
- · For performance, read-write user name and password to the StoreServ Server
- Port requirements: 22 (inventory collection), 5988 or 5989 (performance collection) [Note: Performance is supported for StoreServ OS 3.x+]
- For performance collection confirm that SMI-S is enabled by logging into the array via SSH.

### Configuration

| Field              | Description                                                                |
|--------------------|----------------------------------------------------------------------------|
| Storage IP address | Storage IP address or fully-qualified domain name of the StoreServ cluster |
| User Name          | User name for the StoreServ Server                                         |
| Password           | Password used for the StoreServ Server                                     |
| SMI-S User Name    | User name for the SMI-S Provider Host                                      |
| SMI-S Password     | Password used for the SMI-S Provider Host                                  |

### Advanced configuration

| Field                           | Description                                                                                        |
|---------------------------------|----------------------------------------------------------------------------------------------------|
| Inventory Poll Interval (min)   | Interval between inventory polls. The default is 40 minutes.                                       |
| SMI-S Connectivity              | Protocol used to connect to the SMI-S provider                                                     |
| Override SMI-S Default Port     | If blank, use the default port from SMI-S Connectivity, otherwise enter the connection port to use |
| Performance Poll Interval (sec) | Interval between performance polls. The default is 300 seconds.                                    |

### Troubleshooting

Some things to try if you encounter problems with this data collector:

## Inventory

| Problem:                                     | Try this:                                                                                                    |
|----------------------------------------------|----------------------------------------------------------------------------------------------------|
| "showsys" command doesn't return any result. | Run "showsys" and "showversion -a" from the command line and check if the version is supported by the array. |

# Performance

| Problem:                                                             | Try this:                                                                                                    |
|----------------------------------------------------------------------|----------------------------------------------------------------------------------------------------|
| Failed to connect or login. Provider initialization failed.          | An all-numeric array name can cause problems with SMI-S server. Try changing the array name.                                                                                                    |
| SMI-S user configured does not have any domain                       | Grant appropriate domain privileges to the configured SMI-S user                                                                                                    |
| Cloud Insights states that it cannot connect/login to SMI-S service. | Confirm there is no firewall between the CI AU and<br>the array that would block the CI AU from making TCP<br>connections to 5988 or 5989.<br>Once that is done, and if you have confirmed there is<br>no firewall, you should SSH to the array, and use the<br>"showcim" command to confirm.<br>Verify that:<br>* Service is enabled<br>* HTTPS is enabled<br>* HTTPS port should be 5989<br>If those all are so, you can try to "stopcim" and then a<br>"startcim" to restart the CIM (i.e. SMI-S service). |

Additional information may be found from the Support page or in the Data Collector Support Matrix.

# HP Enterprise Command View data collector

The HP Enterprise Command View Advanced Edition data collector supports discovering XP and P9500 arrays via Command View Advanced Edition (CVAE) server. Cloud Insights communicates with CVAE using the standard Command View API to collect inventory and performance data.

# Terminology

Cloud Insights acquires the following inventory information from the HP Enterprise Command View data collector. For each asset type acquired by Cloud Insights, the most common terminology used for this asset is shown. When viewing or troubleshooting this data collector, keep the following terminology in mind:

| Vendor/Model Term | Cloud Insights Term |
|-------------------|---------------------|
| PDEV              | Disk                |
| Journal Pool      | Disk Group          |

| Vendor/Model Term    | Cloud Insights Term |
|----------------------|---------------------|
| Storage Array        | Storage             |
| Port Controller      | Storage Node        |
| Array Group, DP Pool | Storage Pool        |
| Logical Unit, LDEV   | Volume              |

Note: These are common terminology mappings only and might not represent every case for this data collector.

### Inventory requirements

You must have the following in order to collect inventory data:

- IP address of the CVAE server
- · Read-only user name and password for the CVAE software and peer privileges
- Port requirement: 2001

#### **Performance requirements**

The following requirements must be met in order to collect performance data:

- HDS USP, USP V, and VSP performance
  - Performance Monitor must be licensed.
  - Monitoring switch must be enabled.
  - The Export Tool (Export.exe) must be copied to the Cloud Insights AU and extracted to a location. On CI Linux AUs, ensure "cisys" has read and execute permissions.
  - The Export Tool version must match the microcode version of the target array.
- AMS performance:
  - Performance Monitor must be licensed.
  - The Storage Navigator Modular 2 (SNM2) CLI utility be installed on the Cloud Insights AU.
- Network requirements
  - The Export Tools are Java based, and use RMI to speak to the array. These tools may not be firewallfriendly as they may dynamically negotiate source and destination TCP ports on each invocation. Also, different model array's Export Tools may behave differently across the network - consult HPE for your model's requirements

#### Configuration

| Field               | Description                                                          |
|---------------------|----------------------------------------------------------------------|
| Command View Server | IP address or fully-qualified domain name of the Command View server |
| User Name           | User name for the Command View server.                               |
| Password            | Password used for the Command View server.                           |

| Field                                                                      | Description                                                                                                    |
|----------------------------------------------------------------------------|----------------------------------------------------------------------------------------------------|
| Devices - VSP G1000 (R800), VSP (R700), HUS VM<br>(HM700) and USP storages | Device list for VSP G1000 (R800), VSP (R700), HUS<br>VM (HM700) and USP storages. Each storage<br>requires:<br>* Array's IP: IP address of the storage<br>* User Name: User name for the storage<br>* Password: Password for the storage<br>* Folder Containing Export Utility JAR Files                                        |
| SNM2Devices - WMS/SMS/AMS Storages                                         | Device list for WMS/SMS/AMS storages. Each<br>storage requires:<br>* Array's IP: IP address of the storage<br>* Storage Navigator CLI Path: SNM2 CLI path<br>* Account Authentication Valid: Select to choose valid<br>account authentication<br>* User Name: User name for the storage<br>* Password: Password for the storage |
| Choose Tuning Manager for Performance                                      | Override other performance options                                                                                                    |
| Tuning Manager Host                                                        | IP address or fully-qualified domain name of tuning manager                                                                                                    |
| Tuning Manager Port                                                        | Port used for Tuning Manager                                                                                                    |
| Tuning Manager Username                                                    | User name for Tuning Manager                                                                                                    |
| Tuning Manager Password                                                    | Password for Tuning Manager                                                                                                    |

Note: In HDS USP, USP V, and VSP, any disk can belong to more than one array group.

# Advanced configuration

| Field                                           | Description                                                                      |
|-------------------------------------------------|----------------------------------------------------------------------------------|
| Command View Server Port                        | Port used for the Command View Server                                            |
| HTTPs Enabled                                   | Select to enable HTTPs                                                           |
| Inventory Poll Interval (min)                   | Interval between inventory polls. The default is 40.                             |
| Choose 'Exclude' or 'Include' to specify a list | Specify whether to include or exclude the array list below when collecting data. |
| Exclude or Include Devices                      | Comma-separated list of device ID's or array names to include or exclude         |
| Query Host Manager                              | Select to query host manager                                                     |
| Performance Polling Interval (sec)              | Interval between performance polls. The default is 300.                          |

# Troubleshooting

Some things to try if you encounter problems with this data collector:

# Inventory

| Problem:                                                                                                    | Try this:                                                                                                    |
|----------------------------------------------------------------------------------------------------|----------------------------------------------------------------------------------------------------|
| Error: User does not have enough permission                                                                        | Use a different user account that has more privilege or increase the privilege of user account configured in the data collector                                                                |
| Error: Storages list is empty. Either devices are not<br>configured or the user does not have enough<br>permission | <ul> <li>* Use DeviceManager to check if the devices are configured.</li> <li>* Use a different user account that has more privilege, or increase the privilege of the user account</li> </ul> |
| Error: HDS storage array was not refreshed for some days                                                           | Investigate why this array is not being refreshed in HP CommandView AE.                                                                                                    |

# Performance

| Problem:                                                                                                    | Try this:                                                                                                    |
|----------------------------------------------------------------------------------------------------|----------------------------------------------------------------------------------------------------|
| Error:<br>* Error executing export utility<br>* Error executing external command                                                                                            | <ul> <li>* Confirm that Export Utility is installed on the Cloud<br/>Insights Acquisition Unit</li> <li>* Confirm that Export Utility location is correct in the<br/>data collector configuration</li> <li>* Confirm that the IP of the USP/R600 array is correct<br/>in the configuration of the data collector</li> <li>* Confirm that the User name and password are<br/>correct in the configuration of the data collector</li> <li>* Confirm that Export Utility version is compatible with<br/>storage array micro code version</li> <li>* From the Cloud Insights Acquisition Unit, open a<br/>CMD prompt and do the following:</li> <li>- Change the directory to the configured installation<br/>directory</li> <li>- Try to make a connection with the configured storage<br/>array by executing batch file runWin.bat</li> </ul> |
| Error: Export tool login failed for target IP                                                                                                    | <ul> <li>* Confirm that username/password is correct</li> <li>* Create a user ID mainly for this HDS data collector</li> <li>* Confirm that no other data collectors are configured to acquire this array</li> </ul>                                                                                                    |
| Error: Export tools logged "Unable to get time range for monitoring".                                                                                                    | <ul> <li>* Confirm performance monitoring is enabled on the array.</li> <li>* Try invoking the export tools outside of Cloud Insights to confirm the problem lies outside of Cloud Insights.</li> </ul>                                                                                                    |
| Error:<br>* Configuration error: Storage Array not supported by<br>Export Utility<br>* Configuration error: Storage Array not supported by<br>Storage Navigator Modular CLI | <ul> <li>* Configure only supported storage arrays.</li> <li>* Use "Filter Device List" to exclude unsupported<br/>storage arrays.</li> </ul>                                                                                                    |

| Problem:                                                                                                    | Try this:                                                                                                    |
|----------------------------------------------------------------------------------------------------|----------------------------------------------------------------------------------------------------|
| Error:<br>* Error executing external command<br>* Configuration error: Storage Array not reported by<br>Inventory<br>* Configuration error:export folder does not contains<br>jar files                                                             | <ul> <li>* Check Export utility location.</li> <li>* Check if Storage Array in question is configured in<br/>Command View server</li> <li>* Set Performance poll interval as multiple of 60<br/>seconds.</li> </ul>                                                                                                    |
| Error:<br>* Error Storage navigator CLI<br>* Error executing auperform command<br>* Error executing external command                                                                                                    | <ul> <li>* Confirm that Storage Navigator Modular CLI is<br/>installed on the Cloud Insights Acquisition Unit</li> <li>* Confirm that Storage Navigator Modular CLI location<br/>is correct in the data collector configuration</li> <li>* Confirm that the IP of the WMS/SMS/SMS array is<br/>correct in the configuration of the data collector</li> <li>* Confirm that Storage Navigator Modular CLI version<br/>is compatible with micro code version of storage array<br/>configured in the data collector</li> <li>* From the Cloud Insights Acquisition Unit, open a<br/>CMD prompt and do the following:</li> <li>Change the directory to the configured installation<br/>directory</li> <li>Try to make a connection with the configured storage<br/>array by executing following command "auunitref.exe"</li> </ul> |
| Error: Configuration error: Storage Array not reported by Inventory                                                                                                    | Check if Storage Array in question is configured in<br>Command View server                                                                                                    |
| Error:<br>* No Array is registered with the Storage Navigator<br>Modular 2 CLI<br>* Array is not registered with the Storage Navigator<br>Modular 2 CLI<br>* Configuration error: Storage Array not registered<br>with StorageNavigator Modular CLI | <ul> <li>* Open Command prompt and change directory to the configured path</li> <li>* Run the command "set=STONAVM_HOME=."</li> <li>* Run the command "auunitref"</li> <li>* Confirm that the command output contains details of the array with IP</li> <li>* If the output does not contain the array details then register the array with Storage Navigator CLI:</li> <li>Open Command prompt and change directory to the configured path</li> <li>Run the command "set=STONAVM_HOME=."</li> <li>Run the command "auunitaddauto -ip \${ip}". Replace \${ip} with real IP</li> </ul>                                                                                                    |

Additional information may be found from the Support page or in the Data Collector Support Matrix.

# HPE Alletra 6000 data collector

The HP Enterprise Alletra 6000 (previously Nimble) data collector supports inventory and performance data for Alletra 6000 storage arrays.

# Terminology

Cloud Insights acquires the following inventory information from this collector. For each asset type acquired by Cloud Insights, the most common terminology used for this asset is shown. When viewing or troubleshooting this data collector, keep the following terminology in mind:

| Vendor/Model Term       | Cloud Insights Term |
|-------------------------|---------------------|
| Array                   | Storage             |
| Disk                    | Disk                |
| Volume                  | Volume              |
| Pool                    | Storage Pool        |
| Initiator               | Storage Host Alias  |
| Controller              | Storage Node        |
| Fibre Channel Interface | Controller          |

Note: These are common terminology mappings only and might not represent every case for this data collector.

### Requirements

You must have the following in order to collect inventory and configuration data from the storage array:

- The array must be installed and configured, and reachable from the client through its fully qualified domain name (FQDN) or array management IP address.
- The array must be running NimbleOS 2.3.x or later.
- You must have a valid user name and password to the array with at least "Operator" level role. The "Guest" role does not have sufficient access to understand initiator configurations.
- Port 5392 must be open on the array.

You must have the following in order to collect performance data from the storage array:

- The array must be running NimbleOS 4.0.0 or later
- The array must have volumes configured. The only performance API NimbleOS has is for volumes, and any statistics Cloud Insights reports are derived from the statistics on volumes

#### Configuration

| Field                       | Description                                                        |
|-----------------------------|--------------------------------------------------------------------|
| Array Management IP Address | Fully qualified domain name (FQDN) or array management IP address. |
| User Name                   | User name for the array                                            |
| Password                    | Password for the array                                             |

#### Advanced configuration

| Field                         | Description                                                  |
|-------------------------------|--------------------------------------------------------------|
| Port                          | Port used by Nimble REST API. The default is 5392.           |
| Inventory Poll Interval (min) | Interval between inventory polls. The default is 60 minutes. |

Note: The default performance poll interval is 300 seconds and can not be changed. This is the only interval supported by HPE Alletra 6000.

# Hitachi Data Systems

# Hitachi Vantara Command Suite data collector

The Hitachi Vantara Command Suite data collector supports the HiCommand Device Manager server. Cloud Insights communicates with the HiCommand Device Manager server using the standard HiCommand API.

## Terminology

Cloud Insights acquires the following inventory information from the Hitachi Vantara Command Suite data collector. For each asset type acquired by Cloud Insights, the most common terminology used for this asset is shown. When viewing or troubleshooting this data collector, keep the following terminology in mind:

| Vendor/Model Term     | Cloud Insights Term |
|-----------------------|---------------------|
| PDEV                  | Disk                |
| Journal Pool          | Disk Group          |
| Storage Array         | Storage             |
| Port Controller       | Storage Node        |
| Array Group, HDS Pool | Storage Pool        |
| Logical Unit, LDEV    | Volume              |

Note: These are common terminology mappings only and might not represent every case for this data collector.

# Storage

The following terms apply to objects or references that you might find on HDS storage asset landing pages. Many of these terms apply to other data collectors as well.

- Name comes directly from HDS HiCommand Device Manager's "name" attribute via the GetStorageArray XML API call
- Model comes directly from HDS HiCommand Device Manager's "arrayType" attribute via the GetStorageArray XML API call
- Vendor HDS
- Family comes directly from HDS HiCommand Device Manager's "arrayFamily" attribute via the GetStorageArray XML API call
- IP this is the management IP address of the array, not an exhaustive list of all IP addresses on the array
- Raw Capacity a base2 value representing the sum of the total capacity of all disks in this system, regardless of disk role.

# Storage Pool

The following terms apply to objects or references that you might find on HDS storage pool asset landing

pages. Many of these terms apply to other data collectors as well.

- Type: The value here will be one of:
  - RESERVED if this pool is dedicated for purposes other than data volumes, i.e, journaling, snapshots
  - Thin Provisioning if this is a HDP pool
  - Raid Group you will not likely see these for a few reasons:

Cloud Insights takes a strong stance to avoid double counting capacity at all costs. On HDS, one typically needs to build Raid Groups from disks, create pool volumes on those Raid Groups, and construct pools (often HDP, but could be special purpose) from those pool volumes. If Cloud Insights reported both the underlying Raid Groups as is, as well as the Pools, the sum of their raw capacity would vastly exceed the sum of the disks.

Instead, Cloud Insights' HDS Command Suite data collector arbitrarily shrinks the size of Raid Groups by the capacity of pool volumes. This may result in Cloud Insights not reporting the Raid Group at all. Additionally, any resulting Raid Groups are flagged in a way such that they are not visible in the Cloud Insights WebUI, but they do flow into the Cloud Insights Data Warehouse (DWH). The purpose of these decisions is to avoid UI clutter for things that most users do not care about – if your HDS array has Raid Groups with 50MB free, you probably cannot use that free space for any meaningful outcome.

- Node N/A, as HDS pools are not tied to any one specific node
- Redundancy the RAID level of the pool. Possibly multiple values for a HDP pool comprised of multiple RAID types
- Capacity % the percent used of the pool for data usage, with the used GB and total logical GB size of the pool
- Over-committed Capacity a derived value, stating "the logical capacity of this pool is oversubscribed by this percentage by virtue of the sum of the logical volumes exceeding the logical capacity of the pool by this percentage"
- Snapshot shows the capacity reserved for snapshot usage on this pool

# Storage Node

The following terms apply to objects or references that you might find on HDS storage node asset landing pages. Many of these terms apply to other data collectors as well.

- Name The name of the Front-end director (FED) or Channel Adapter on monolithic arrays, or the name of the controller on a modular array. A given HDS array will have 2 or more Storage Nodes
- Volumes The Volume table will show any volume mapped to any port owned by this storage node

### **Inventory Requirements**

You must have the following in order to collect inventory data:

- IP address of the HiCommand Device Manager server
- Read-only user name and password for the HiCommand Device Manager software and peer privileges
- Port requirements: 2001 (http) or 2443 (https)
- · Log into HiCommand Device Manager software using username and password
- Verify access to HiCommand Device Manager http://<HiCommand\_Device\_Manager\_IP>:2001/service/StorageManager

#### **Performance requirements**

The following requirements must be met in order to collect performance data:

- HDS USP, USP V, and VSP performance
  - Performance Monitor must be licensed.
  - Monitoring switch must be enabled.
  - The Export Tool (Export.exe) must be copied to the Cloud Insights AU.
  - The Export Tool version must match the microcode version of the target array.
- AMS performance:
  - NetApp strongly recommends creating a dedicated service account on AMS arrays for Cloud Insights to use to retrieve performance data. Storage Navigator only allows a user account one concurrent login to the array. Having Cloud Insights use the same user account as management scripts or HiCommand may result in Cloud Insights, management scripts, or HiCommand being unable to communicate to the array due to the one concurrent user account login limit
  - Performance Monitor must be licensed.
  - The Storage Navigator Modular 2 (SNM2) CLI utility needs to be installed on the Cloud Insights AU.

#### Configuration

| Field                                                                   | Description                                                                                                    |
|-------------------------------------------------------------------------|----------------------------------------------------------------------------------------------------|
| HiCommand Server                                                        | IP address or fully-qualified domain name of the<br>HiCommand Device Manager server                                                                                                    |
| User Name                                                               | User name for the HiCommand Device Manager server.                                                                                                    |
| Password                                                                | Password used for the HiCommand Device Manager server.                                                                                                    |
| Devices - VSP G1000 (R800), VSP (R700), HUS VM (HM700) and USP storages | Device list for VSP G1000 (R800), VSP (R700), HUS<br>VM (HM700) and USP storages. Each storage<br>requires:<br>* Array's IP: IP address of the storage<br>* User Name: User name for the storage<br>* Password: Password for the storage<br>* Folder Containing Export Utility JAR Files                                        |
| SNM2Devices - WMS/SMS/AMS Storages                                      | Device list for WMS/SMS/AMS storages. Each<br>storage requires:<br>* Array's IP: IP address of the storage<br>* Storage Navigator CLI Path: SNM2 CLI path<br>* Account Authentication Valid: Select to choose valid<br>account authentication<br>* User Name: User name for the storage<br>* Password: Password for the storage |
| Choose Tuning Manager for Performance                                   | Override other performance options                                                                                                    |

| Field                        | Description                                                                                                    |
|------------------------------|----------------------------------------------------------------------------------------------------|
| Tuning Manager Host          | IP address or fully-qualified domain name of tuning manager                                                              |
| Override Tuning Manager Port | If blank, use the default port in the Choose Tuning<br>Manager for Performance field, otherwise enter the<br>port to use |
| Tuning Manager Username      | User name for Tuning Manager                                                                                             |
| Tuning Manager Password      | Password for Tuning Manager                                                                                              |

Note: In HDS USP, USP V, and VSP, any disk can belong to more than one array group.

# Advanced configuration

| Field                                           | Description                                                                      |
|-------------------------------------------------|----------------------------------------------------------------------------------|
| Connection Type                                 | HTTPS or HTTP, also displays the default port                                    |
| HiCommand Server Port                           | Port used for the HiCommand Device Manager                                       |
| Inventory Poll Interval (min)                   | Interval between inventory polls. The default is 40.                             |
| Choose 'Exclude' or 'Include' to specify a list | Specify whether to include or exclude the array list below when collecting data. |
| Filter device List                              | Comma-separated list of device serial numbers to include or exclude              |
| Performance Poll Interval (sec)                 | Interval between performance polls. The default is 300.                          |
| Export timeout in seconds                       | Export utility timeout. The default is 300.                                      |

# Troubleshooting

Some things to try if you encounter problems with this data collector:

# Inventory

| Problem:                                                                                                    | Try this:                                                                                                    |
|----------------------------------------------------------------------------------------------------|----------------------------------------------------------------------------------------------------|
| Error: User does not have enough permission                                                                        | Use a different user account that has more privilege or increase the privilege of user account configured in the data collector                                                                |
| Error: Storages list is empty. Either devices are not<br>configured or the user does not have enough<br>permission | <ul> <li>* Use DeviceManager to check if the devices are configured.</li> <li>* Use a different user account that has more privilege, or increase the privilege of the user account</li> </ul> |
| Error: HDS storage array was not refreshed for some days                                                           | Investigate why this array is not being refreshed in HDS HiCommand.                                                                                                    |

# Performance

| Problem:                                                                                                    | Try this:                                                                                                    |
|----------------------------------------------------------------------------------------------------|----------------------------------------------------------------------------------------------------|
| Error:<br>* Error executing export utility<br>* Error executing external command                                                                                                    | <ul> <li>* Confirm that Export Utility is installed on the Cloud<br/>Insights Acquisition Unit</li> <li>* Confirm that Export Utility location is correct in the<br/>data collector configuration</li> <li>* Confirm that the IP of the USP/R600 array is correct<br/>in the configuration of the data collector</li> <li>* Confirm that the User name and password are<br/>correct in the configuration of the data collector</li> <li>* Confirm that Export Utility version is compatible with<br/>storage array micro code version</li> <li>* From the Cloud Insights Acquisition Unit, open a<br/>CMD prompt and do the following:</li> <li>- Change the directory to the configured installation<br/>directory</li> <li>- Try to make a connection with the configured storage<br/>array by executing batch file runWin.bat</li> </ul> |
| Error: Export tool login failed for target IP                                                                                                    | <ul> <li>* Confirm that username/password is correct</li> <li>* Create a user ID mainly for this HDS data collector</li> <li>* Confirm that no other data collectors are configured to acquire this array</li> </ul>                                                                                                    |
| Error: Export tools logged "Unable to get time range for monitoring".                                                                                                    | <ul> <li>* Confirm performance monitoring is enabled on the array.</li> <li>* Try invoking the export tools outside of Cloud Insights to confirm the problem lies outside of Cloud Insights.</li> </ul>                                                                                                    |
| Error:<br>* Configuration error: Storage Array not supported by<br>Export Utility<br>* Configuration error: Storage Array not supported by<br>Storage Navigator Modular CLI             | <ul> <li>* Configure only supported storage arrays.</li> <li>* Use "Filter Device List" to exclude unsupported storage arrays.</li> </ul>                                                                                                    |
| Error:<br>* Error executing external command<br>* Configuration error: Storage Array not reported by<br>Inventory<br>* Configuration error:export folder does not contains<br>jar files | <ul> <li>* Check Export utility location.</li> <li>* Check if Storage Array in question is configured in<br/>HiCommand server</li> <li>* Set Performance poll interval as multiple of 60<br/>seconds.</li> </ul>                                                                                                    |

| Problem:                                                                                                    | Try this:                                                                                                    |
|----------------------------------------------------------------------------------------------------|----------------------------------------------------------------------------------------------------|
| Error:<br>* Error Storage navigator CLI<br>* Error executing auperform command<br>* Error executing external command                                                                                                    | <ul> <li>* Confirm that Storage Navigator Modular CLI is<br/>installed on the Cloud Insights Acquisition Unit</li> <li>* Confirm that Storage Navigator Modular CLI location<br/>is correct in the data collector configuration</li> <li>* Confirm that the IP of the WMS/SMS/SMS array is<br/>correct in the configuration of the data collector</li> <li>* Confirm that Storage Navigator Modular CLI version<br/>is compatible with micro code version of storage array<br/>configured in the data collector</li> <li>* From the Cloud Insights Acquisition Unit, open a<br/>CMD prompt and do the following:</li> <li>- Change the directory to the configured installation<br/>directory</li> <li>- Try to make a connection with the configured storage<br/>array by executing following command "auunitref.exe"</li> </ul> |
| Error: Configuration error: Storage Array not reported by Inventory                                                                                                    | Check if Storage Array in question is configured in HiCommand server                                                                                                    |
| Error:<br>* No Array is registered with the Storage Navigator<br>Modular 2 CLI<br>* Array is not registered with the Storage Navigator<br>Modular 2 CLI<br>* Configuration error: Storage Array not registered<br>with StorageNavigator Modular CLI | <ul> <li>* Open Command prompt and change directory to the configured path</li> <li>* Run the command "set=STONAVM_HOME=."</li> <li>* Run the command "auunitref"</li> <li>* Confirm that the command output contains details of the array with IP</li> <li>* If the output does not contain the array details then register the array with Storage Navigator CLI:</li> <li>Open Command prompt and change directory to the configured path</li> <li>Run the command "set=STONAVM_HOME=."</li> <li>Run the command "auunitaddauto -ip <ip>". Replace</ip></li> <li><ip> with the correct IP.</ip></li> </ul>                                                                                                    |

Additional information may be found from the Support page or in the Data Collector Support Matrix.

# Configuring the Hitachi Vantara NAS data collector

The Hitachi Vantara NAS data collector is an inventory and configuration data collector that supports discovery of HDS NAS clusters. Cloud Insights supports discovering NFS and CIFS shares, file systems (Internal Volumes), and spans (Storage Pools).

# Terminology

Cloud Insights acquires the following inventory information from the HNAS data collector. For each asset type acquired by Cloud Insights, the most common terminology used for this asset is shown. When viewing or troubleshooting this data collector, keep the following terminology in mind:

| Vendor/Model Term | Cloud Insights Term |
|-------------------|---------------------|
| Tier              | Disk Group          |
| Cluster           | Storage             |

| Vendor/Model Term | Cloud Insights Term |
|-------------------|---------------------|
| Node              | Storage Node        |
| Span              | Storage Pool        |
| System Drive      | Backend Lun         |
| Files System      | Internal Volume     |

Note: These are common terminology mappings only and might not represent every case for this data collector.

### Requirements

- Device IP address
- Port 22, SSH protocol
- Username and password privilege level: Supervisor
- Note: This data collector is SSH based, so the AU that hosts it must be able to initiate SSH sessions to TCP 22 on the HNAS itself, or the Systems Management Unit (SMU) that the cluster is connected to.

#### Configuration

| Field     | Description                                                          |
|-----------|----------------------------------------------------------------------|
| HNAS Host | IP address or fully-qualified domain name of HNAS<br>Management Host |
| User Name | User name for HNAS CLI                                               |
| Password  | Password used for HNAS CLI                                           |

### Advanced configuration

| Field                         | Description                                                  |
|-------------------------------|--------------------------------------------------------------|
| Inventory Poll Interval (min) | Interval between inventory polls. The default is 30 minutes. |

### Troubleshooting

Some things to try if you encounter problems with this data collector:

### Inventory

| Problem:                                                                                                    | Try this:                                                                                                    |
|----------------------------------------------------------------------------------------------------|----------------------------------------------------------------------------------------------------|
| "Error connecting" with error messages "Error setting<br>up shell channel:"or "Error opening shell channel" | Likely caused by network connectivity issues or SSH<br>is misconfigured. Confirm connection with alternate<br>SSH client |
| "Timeout" or "Error retrieving data" with error messages "Command: XXX has timed out."                      | * Try the command with alternate SSH client<br>* Increase timeout                                                        |

| Problem:                                                                                                    | Try this:                                                                                                    |
|----------------------------------------------------------------------------------------------------|----------------------------------------------------------------------------------------------------|
| "Error connecting " or "Invalid login credentials" with<br>error messages "Could not communicate with the<br>device:" | <ul> <li>* Check IP address</li> <li>* Check user name and password</li> <li>* Confirm connection with alternate SSH client</li> </ul> |

Additional information may be found from the Support page or in the Data Collector Support Matrix.

# Hitachi Ops Center data collector

This data collector uses Hitachi Ops Center's integrated suite of applications to access inventory and performance data of multiple storage devices. For inventory and capacity discovery, your Ops Center installation must include both the "Common Services" and "Administrator" components. For performance collection, you must additionally have "Analyzer" deployed.

# Terminology

Cloud Insights acquires the following inventory information from this data collector. For each asset type acquired by Cloud Insights, the most common terminology used for this asset is shown. When viewing or troubleshooting this data collector, keep the following terminology in mind:

| Vendor/Model Term      | Cloud Insights Term                                           |
|------------------------|---------------------------------------------------------------|
| Storage Systems        | Storage                                                       |
| Volume                 | Volume                                                        |
| Parity Groups          | Storage Pool(RAID), Disk Groups                               |
| Disk                   | Disk                                                          |
| Storage Pool           | Storage Pool(Thin, SNAP)                                      |
| External Parity Groups | Storage Pool(Backend), Disk Groups                            |
| Port                   | Storage Node $\rightarrow$ Controller Node $\rightarrow$ Port |
| Host Groups            | Volume Mapping and Masking                                    |
| Volume Pairs           | Storage Synchronization                                       |

Note: These are common terminology mappings only and might not represent every case for this data collector.

# **Inventory Requirements**

You must have the following in order to collect inventory data:

- · IP address or hostname of the Ops Center server hosting the "Common Services" component
- Root/sysadmin user account and password that exist on all servers hosting Ops Center components. HDS did not implement REST API support for usage by LDAP/SSO users until Ops Center 10.8+

# Performance requirements

The following requirements must be met in order to collect performance data:

### Configuration

| Field                         | Description                                                                                                    |
|-------------------------------|----------------------------------------------------------------------------------------------------|
| Hitachi Ops Center IP Address | IP address or fully-qualified domain name of the Ops<br>Center server hosting the "Common Services"<br>component |
| User Name                     | User name for the Ops Center server.                                                                             |
| Password                      | Password used for the Ops Center server.                                                                         |

### Advanced configuration

| Field                                           | Description                                                                      |
|-------------------------------------------------|----------------------------------------------------------------------------------|
| Connection Type                                 | HTTPS (port 443) is the default                                                  |
| Override TCP Port                               | Specify the port to use if not the default                                       |
| Inventory Poll Interval (min)                   | Interval between inventory polls. The default is 40.                             |
| Choose 'Exclude' or 'Include' to specify a list | Specify whether to include or exclude the array list below when collecting data. |
| Filter device List                              | Comma-separated list of device serial numbers to include or exclude              |
| Performance Poll Interval (sec)                 | Interval between performance polls. The default is 300.                          |

Additional information may be found from the Support page or in the Data Collector Support Matrix.

# Infinidat InfiniBox data collector

The Infinidat InfiniBox (HTTP) data collector is used to collect inventory information from the Infinidat InfiniBox storage system.

# Terminology

Cloud Insights acquires the following inventory information from the Infinidat InfiniBox data collector. For each asset type acquired by Cloud Insights, the most common terminology used for this asset is shown. When viewing or troubleshooting this data collector, keep the following terminology in mind:

| Vendor/Model Term  | Cloud Insights Term |
|--------------------|---------------------|
| Storage Pool       | Storage Pool        |
| Node               | Controller          |
| Filesystem         | Internal Volume     |
| Filesystem         | File Share          |
| Filesystem Exports | Share               |

# Requirements

The following are requirements when configuring this data collector.

- IP address or FQDN of InfiniBox management Node
- Admin userid and password
- Port 443 via REST API

# Configuration

| Field          | Description                                                                |
|----------------|----------------------------------------------------------------------------|
| InfiniBox Host | IP address or fully-qualified domain name of the InfiniBox Management Node |
| User Name      | User name for InfiniBox Management Node                                    |
| Password       | Password for the InfiniBox Management Node                                 |

# Advanced configuration

| Field                   | Description                                                       |
|-------------------------|-------------------------------------------------------------------|
| TCP Port                | TCP Port used to connect to InfiniBox Server. The default is 443. |
| Inventory Poll Interval | Interval between inventory polls. The default is 60 minutes.      |

# Troubleshooting

Additional information on this Data Collector may be found from the Support page or in the Data Collector Support Matrix.

# Huawei OceanStor data collector

Cloud Insights uses the Huawei OceanStor (REST/HTTPS) data collector to discover inventory and performance for Huawei OceanStor and OceanStor Dorado storage.

# Terminology

Cloud Insights acquires the following inventory and performance information from the Huawei OceanStor. For each asset type acquired by Cloud Insights, the most common terminology used for this asset is shown. When viewing or troubleshooting this data collector, keep the following terminology in mind:

| Vendor/Model Term | Cloud Insights Term |
|-------------------|---------------------|
| Storage Pool      | Storage Pool        |
| File System       | Internal Volume     |
| Controller        | Storage Node        |
| FC Port (Mapped)  | Volume Map          |

| Vendor/Model Term          | Cloud Insights Term  |
|----------------------------|----------------------|
| Host FC Initiator (Mapped) | Volume Mask          |
| NFS/CIFS Share             | Share                |
| iSCSI Link Target          | iSCSI Target Node    |
| iSCSI Link Initiator       | iSCSI Initiator Node |
| Disk                       | Disk                 |
| LUN                        | Volume               |

# Requirements

The following requirements are required to configure this data collector:

- Device IP address
- · Credentials to access OceanStor device manager
- Port 8088 must be available

# Configuration

| Field                     | Description                                                                  |
|---------------------------|------------------------------------------------------------------------------|
| OceanStor Host IP Address | IP address or fully-qualified domain name of the<br>OceanStor Device Manager |
| User Name                 | Name used to log into the OceanStor Device Manager                           |
| Password                  | Password used to log into the OceanStor Device Manager                       |

# Advanced Configuration

| Field                            | Description                                                                   |
|----------------------------------|-------------------------------------------------------------------------------|
| TCP Port                         | TCP Port used to connect to OceanStor Device<br>Manager. The default is 8088. |
| Inventory Poll Interval (min)    | Interval between inventory polls. The default is 60 minutes.                  |
| Performance poll interval (sec). | The default is 300 seconds.                                                   |

# Troubleshooting

Additional information on this Data Collector may be found from the Support page or in the Data Collector Support Matrix.

# IBM

# IBM Cleversafe data collector

Cloud Insights uses this data collector to discover inventory and performance data for

# IBM Cleversafe storage systems.

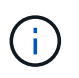

IBM Cleversafe is metered at a different Raw TB to Managed Unit rate. Every 40 TB of unformatted IBM Cleversafe capacity is charged as 1 Managed Unit (MU).

#### Terminology

Cloud Insights acquires the following inventory information from the IBM Cleversafe data collector. For each asset type acquired by Cloud Insights, the most common terminology used for this asset is shown. When viewing or troubleshooting this data collector, keep the following terminology in mind:

| Vendor/Model Term | Cloud Insights Term |
|-------------------|---------------------|
| Storage Pool      | Storage Pool        |
| Container         | Internal Volume     |
| Container         | File Share          |
| NFS Share         | Share               |

Note: These are common terminology mappings only and might not represent every case for this data collector.

#### Requirements

- The external data services IP address for the cluster
- · Administrator user name and password
- Port 9440

#### Configuration

| Field                   | Description                                                                |
|-------------------------|----------------------------------------------------------------------------|
| Manager IP or host name | IP address or hostname of management node                                  |
| User name               | Username for the user account with super user or system administrator role |
| Password                | Password for the user account with super user or system administrator role |

#### Advanced configuration

| Field                         | Description                       |
|-------------------------------|-----------------------------------|
| Inventory poll interval (min) | Interval between inventory polls. |
| HTTP Connection Timeout (sec) | HTTP timeout in seconds.          |

### Troubleshooting

Additional information on this Data Collector may be found from the Support page or in the Data Collector Support Matrix.

## **IBM CS data collector**

Cloud Insights uses this data collector to discover inventory and performance data for IBM CS storage systems.

### Terminology

Cloud Insights acquires the following inventory information from the IBM CS data collector. For each asset type acquired by Cloud Insights, the most common terminology used for this asset is shown. When viewing or troubleshooting this data collector, keep the following terminology in mind:

| Vendor/Model Term | Cloud Insights Term |
|-------------------|---------------------|
| Storage Pool      | Storage Pool        |
| Container         | Internal Volume     |
| Container         | File Share          |
| NFS Share         | Share               |

Note: These are common terminology mappings only and might not represent every case for this data collector.

#### Requirements

- The external data services IP address for the cluster
- · Administrator user name and password
- Port 9440

### Configuration

| Field                     | Description                                           |
|---------------------------|-------------------------------------------------------|
| Prism External IP Address | The external data services IP address for the cluster |
| User name                 | User name for the Admin account                       |
| Password                  | Password for the Admin account                        |

### Advanced configuration

| Field                          | Description                                                        |
|--------------------------------|--------------------------------------------------------------------|
| TCP port                       | TCP Port used to connect to the IBM CS array. The default is 9440. |
| Inventory poll interval (min)  | Interval between inventory polls. The default is 60 minutes.       |
| Performance poll interval(sec) | Interval between performance polls. The default is 300 seconds.    |

#### Troubleshooting

Additional information on this Data Collector may be found from the Support page or in the Data Collector
# IBM System Storage DS8000 Series data collector

The IBM DS (CLI) data collector supports inventory and performance data acquisition for DS6xxx and DS8xxx devices.

DS3xxx, DS4xxx, and DS5xxx devices are supported by the NetApp E-Series data collector. You should refer to the Cloud Insights support matrix for supported models and firmware versions.

## Terminology

Cloud Insights acquires the following inventory information from the IBM DS data collector. For each asset type acquired by Cloud Insights, the most common terminology used for this asset is shown. When viewing or troubleshooting this data collector, keep the following terminology in mind:

| Vendor/Model Term          | Cloud Insights Term |
|----------------------------|---------------------|
| Disk Drive Module          | Disk                |
| Storage Image              | Storage             |
| Extent Pool                | Storage Node        |
| Fixed Block Volume         | Volume              |
| Host FC Initiator (Mapped) | Volume Mask         |

Note: These are common terminology mappings only and might not represent every case for this data collecor.

#### Requirements

You need the following to configure this data collector:

- IP address of each DS array
- Read-only username and password on each DS array
- Third-party software installed on the Cloud Insights AU: IBM dscli
- · Access validation: Run dscli commands using the username and password
- Port requirements: 80, 443, & 1750

#### Configuration

| Field                        | Description                                                |
|------------------------------|------------------------------------------------------------|
| DS Storage                   | IP address or fully-qualified domain name of the DS device |
| User Name                    | User name for the DS CLI                                   |
| Password                     | Password for the DS CLI                                    |
| <i>dscli</i> executable path | Full path to the <i>dscli</i> executable                   |

#### Advanced configuration

| Field                           | Description                                                                                            |
|---------------------------------|----------------------------------------------------------------------------------------------------|
| Inventory Poll Interval (min)   | Interval between inventory polls (min). The default is 40.                                             |
| Storage Display Name            | Name of the IBM DS storage array                                                                       |
| Inventory Exclude Devices       | Comma-separated list of device serial numbers to exclude from inventory collection                     |
| Performance Poll Interval (sec) | The default is 300.                                                                                    |
| Performance Filter Type         | Include: Data collected only from devices on list.<br>Exclude: No data from these devices is collected |
| Performance Filter Device List  | Comma-separated list of device IDs to include or exclude from performance collection                   |

## Troubleshooting

Some things to try if you encounter problems with this data collector:

## Inventory

| Problem:                                                    | Try this:                                                                                                    |
|-------------------------------------------------------------|----------------------------------------------------------------------------------------------------|
| Error containing: CMUC00192E, CMUC00191E or CMUC00190E      | * Verify credentials and IP address entered.<br>* Try to communicate with the array through web<br>management console<br>https:// <ip>:8452/DS8000/Console. Replace <ip> with<br/>data collector configured IP.</ip></ip>                                                                                                    |
| Error:<br>* Cannot run program<br>* Error executing command | <ul> <li>* From Cloud Insights Acquisition Unit Open a CMD</li> <li>* Open CLI.CFG file in CLI's home dir/lib and check<br/>property JAVA_INSTALL, edit the value to match your<br/>environment</li> <li>* Display Java version installed on this machine,<br/>typing: "java -version"</li> <li>* Ping the IP address of the IBM Storage device<br/>specified in CLI command issued.</li> <li>* If all the above worked fine then manually run a CLI<br/>command</li> </ul> |

Additional information may be found from the Support page or in the Data Collector Support Matrix.

## Configuring the IBM PowerVM data collector

The IBM PowerVM (SSH) data collector is used to collect information about virtual partitions running on IBM POWER hardware instances managed by a hardware management console (HMC).

## Terminology

Cloud Insights acquires inventory information from the virtual partitions running on IBM POWER hardware

instances. For each asset type acquired, the most common terminology used for the asset is shown. When viewing or troubleshooting this data collector, keep the following terminology in mind:

| Vendor/Model Term | Cloud Insights Term |
|-------------------|---------------------|
| hdisk             | Virtual Disk        |
| Managed System    | Host                |
| LPAR, VIO Server  | Virtual Machine     |
| Volume Group      | Data Store          |
| Physical Volume   | LUN                 |

Note: These are common terminology mappings only and might not represent every case for this data collector.

#### Requirements

The following requirements must be met to configure and use this data collector:

- IP address of the Hardware Management Console (HMC)
- User name and password that provide access to Hardware Management Console (HMC) through SSH
- Port requirement SSH-22
- · View permission on all management systems and logical partition security domains

The user must also have View permission on HMC configurations and the ability to collect VPD information for the HMC console security grouping. The user must also be allowed Virtual IO Server Command access under the Logical Partition security grouping. It is a best practice to start from a role of an operator and then remove all roles. Read-only users on the HMC do not have privileges to run proxied commands on AIX hosts.

• IBM best practice is to have the devices monitored by two or more HMCs. Be aware that this may cause OnCommand Insight to report duplicated devices, therefore it is highly recommended to add redundant devices to the "Exclude Devices" list in the Advanced Configuration for this data collector.

#### Configuration

| Field                                        | Description                                                                             |
|----------------------------------------------|-----------------------------------------------------------------------------------------|
| Hardware Management Console (HMC) IP Address | IP address or fully-qualified domain name of the<br>PowerVM Hardware Management Console |
| HMC User                                     | User name for the Hardware Management Console                                           |
| Password                                     | Password used for the Hardware Management Console                                       |

#### Advanced configuration

| Field                         | Description                                                  |
|-------------------------------|--------------------------------------------------------------|
| Inventory Poll Interval (min) | Interval between inventory polls. The default is 20 minutes. |

| Field             | Description                                                    |
|-------------------|----------------------------------------------------------------|
| SSH Port          | Port used for SSH to the PowerVM                               |
| Password          | Password used for the Hardware Management Console              |
| Number of Retries | Number of inventory retry attempts                             |
| Exclude Devices   | Comma-separated list of device IDs or display names to exclude |

#### Troubleshooting

Additional information on this Data Collector may be found from the Support page or in the Data Collector Support Matrix.

## Configuring the IBM SAN Volume Controller data collector

The IBM SAN Volume Controller (SVC) data collector collects inventory and performance data using SSH, supporting a variety of devices that run the SVC operating system.

The list of supported devices includes models such as the SVC, the v7000, the v5000, and the v3700. Refer to the Cloud Insights support matrix for supported models and firmware versions.

#### Terminology

Cloud Insights acquires the following inventory information from the IBM SVC data collector. For each asset type acquired by Cloud Insights, the most common terminology used for this asset is shown. When viewing or troubleshooting this data collector, keep the following terminology in mind:

| Vendor/Model Term | Cloud Insights Term    |
|-------------------|------------------------|
| Drive             | Disk                   |
| Cluster           | Storage                |
| Node              | Storage Node           |
| Mdisk Group       | Storage Pool           |
| Vdisk             | Volume                 |
| Mdisk             | Backend LUNs and paths |

Note: These are common terminology mappings only and might not represent every case for this data collector.

#### **Inventory Requirements**

- · IP address of each SVC cluster
- Port 22 available
- Read-only user name and password

## **Performance Requirements**

- SVC Console, which is mandatory for any SVC cluster and required for the SVC discovery foundation package.
- Credentials will require administrative access level only for copying performance files from cluster nodes to the config node.
- Enable data collection by connecting to the SVC cluster by SSH and running: svctask startstats -interval 1

Note: Alternatively, enable data collection using the SVC management user interface.

#### Configuration

| Field                | Description                                                     |
|----------------------|-----------------------------------------------------------------|
| Cluster IP Addresses | IP addresses or fully-qualified domain names of the SVC storage |
| Inventory User Name  | User name for the SVC CLI                                       |
| Inventory Password   | Password for the SVC CLI                                        |

#### Advanced configuration

| Field                           | Description                                                     |
|---------------------------------|-----------------------------------------------------------------|
| Inventory Poll Interval (min)   | Interval between inventory polls. The default is 40 minutes.    |
| Performance Poll Interval (sec) | Interval between performance polls. The default is 300 seconds. |
| To clean up dumped stats files  | Select this checkbox to clean up dumped stats files             |

#### Troubleshooting

Some things to try if you encounter problems with this data collector:

| Problem:                                                                                   | Try this:                                               |
|--------------------------------------------------------------------------------------------|---------------------------------------------------------|
| Error: "The command cannot be initiated because it was not run on the configuration node." | The command must be executed on the configuration node. |

Some things to try if you encounter problems with this data collector:

| Problem:                                                                                   | Try this:                                               |
|--------------------------------------------------------------------------------------------|---------------------------------------------------------|
| Error: "The command cannot be initiated because it was not run on the configuration node." | The command must be executed on the configuration node. |

Additional information on this Data Collector may be found from the Support page or in the Data Collector Support Matrix.

# Configuring the IBM XIV/A9000 data collector

IBM XIV and A9000 (CLI) data collector uses the XIV command-line interface to collect inventory data while performance collection is accomplished by making SMI-S calls to the XIV/A9000 array, which runs a SMI-S provider on port 7778.

### Terminology

| Vendor/Model Term | Cloud Insights Term |
|-------------------|---------------------|
| Disk              | Disk                |
| Storage System    | Storage             |
| Storage Pool      | Storage Pool        |
| Volume            | Volume              |

#### Requirements

The following requirements must be met to configure and use this data collector:

- Port requirement: TCP port 7778
- · Read-only user name and password
- The XIV CLI must be installed on the AU

#### Performance requirements

The following are requirements for performance collection:

- SMI-S Agent 1.4 or higher
- SMI-S compatible CIMService running on array. Most XIV arrays have a CIMServer installed by default.
- User login must be provided for the CIMServer. The login must have full read access to the array configuration and properties.
- SMI-S namespace. Default is root/ibm. This is configurable in the CIMServer.
- Port Requirements: 5988 for HTTP, 5989 for HTTPS.
- Refer to the following link on how to create an account for SMI-S performance collection: https://www.ibm.com/docs/en/products?topic=/com.ibm.tpc\_V41.doc/fqz0\_t\_adding\_cim\_agent.html

#### Configuration

| Field                          | Description                                                  |
|--------------------------------|--------------------------------------------------------------|
| XIV IP address                 | IP address or fully-qualified domain name of the XIV storage |
| User Name                      | User name for the XIV storage                                |
| Password                       | Password for the XIV storage                                 |
| Full Path to XIV CLI Directory | Full path to the folder containing the XIV CLI               |
| SMI-S Host IP Address          | IP address of the SMI-S host                                 |

#### Advanced configuration

| Field                           | Description                                                                                             |
|---------------------------------|----------------------------------------------------------------------------------------------------|
| Inventory Poll Interval (min)   | Interval between inventory polls. The default is 40 minutes.                                            |
| SMI-S Protocol                  | Protocol used to connect to the SMI-S provider. Also displays the default port.                         |
| Override SMI-S Port             | If blank, use the default port in the Connection Type field, otherwise enter the connection port to use |
| Username                        | User name for the SMI-S Provider Host                                                                   |
| Password                        | Password for the SMI-S Provider Host                                                                    |
| Performance Poll Interval (sec) | Interval between performance polls. The default is 300 seconds.                                         |

## Troubleshooting

Additional information on this Data Collector may be found from the Support page or in the Data Collector Support Matrix.

# Lenovo data collector

Cloud Insights uses the Lenovo data collector to discover inventory and performance data for Lenovo HX storage systems.

Note: These are common terminology mappings only and might not represent every case for this data collector.

## Requirements

- Prism External IP Address
- Administrator user name and password
- TCP Port requirement: 9440

## Configuration

| Field                     | Description                                           |
|---------------------------|-------------------------------------------------------|
| Prism External IP Address | The external data services IP address for the cluster |
| User name                 | User name for the Admin account                       |
| Password                  | Password for the Admin account                        |

## Advanced configuration

| Field    | Description                                             |
|----------|---------------------------------------------------------|
| TCP port | TCP Port used to connect to array. The default is 9440. |

| Field                           | Description                                                     |
|---------------------------------|-----------------------------------------------------------------|
| Inventory poll interval (min)   | Interval between inventory polls. The default is 60 minutes.    |
| Performance poll interval (sec) | Interval between performance polls. The default is 300 seconds. |

# Troubleshooting

Additional information on this Data Collector may be found from the Support page or in the Data Collector Support Matrix.

# Microsoft

## Configuring the Azure NetApp Files data collector

Cloud Insights uses the Azure NetApp Files data collector to acquire inventory and performance data.

## Requirements

You need the following information to configure this data collector.

- Port requirement: 443 HTTPS
- Azure Management Rest IP (management.azure.com)
- Azure service principal client ID (user account)
- Azure service principal authentication key (user password)
- You need to set up an Azure account for Cloud Insights discovery.

Once the account is properly configured and you register the application in Azure, you will have the credentials required to discover the Azure instance with Cloud Insights. The following link describes how to set up the account for discovery:

#### https://docs.microsoft.com/en-us/azure/active-directory/develop/howto-create-service-principal-portal

#### Configuration

Enter data into the data collector fields according to the table below:

| Field                                            | Description                                                                                                |
|--------------------------------------------------|----------------------------------------------------------------------------------------------------|
| Azure Service Principal Client ID                | Sign-in ID to Azure                                                                                        |
| Azure Tenant ID                                  | Azure Tenant ID                                                                                            |
| Azure Service Principal Authentication Key       | Login authentication key                                                                                   |
| I understand Microsoft bills me for API requests | Check this to verify your understanding that Microsoft bills you for API requests made by Insight polling. |

#### **Advanced Configuration**

| Field                         | Description       |
|-------------------------------|-------------------|
| Inventory Poll Interval (min) | The default is 60 |

### Troubleshooting

- The credentials used by your ANF data collector must not have access to any Azure subscriptions that contain ANF volumes.
- If Reader access causes performance collection to fail, try granting contributor access on a resource group level.

Additional information on this Data Collector may be found from the Support page or in the Data Collector Support Matrix.

# Microsoft Hyper-V data collector

The Microsoft Hyper-V data collector acquires inventory and performance data from the virtualized server computing environment. This data collector can discover a standalone Hyper-V host, or an entire cluster - create one collector per standalone host or cluster.

## Terminology

Cloud Insights acquires the following inventory information from the Microsoft Hyper-V (WMI). For each asset type acquired by Cloud Insights, the most common terminology used for this asset is shown. When viewing or troubleshooting this data collector, keep the following terminology in mind:

| Vendor/Model Term                              | Cloud Insights Term |
|------------------------------------------------|---------------------|
| Virtual Hard Disk                              | Virtual Disk        |
| Host                                           | Host                |
| Virtual Machine                                | Virtual Machine     |
| Cluster Shared Volumes (CSV), Partition Volume | Data Store          |
| Internet SCSI Device, Multi Path SCSI LUN      | LUN                 |
| Fiber Channel Port                             | Port                |

Note: These are common terminology mappings only and might not represent every case for this data collector.

#### Requirements

The following are required to configure this data collector:

- The Hyper-V requires port 5985 opened for data collection and remote access/management.
- IP address or FQDN of cluster or standalone hypervisor. Using the floating cluster hostname or IP is likely the most reliable approach versus pointing the collector at just one specific node in a cluster.
- Administrative-level user account that works on all the hypervisors in the cluster.
- · WinRM needs to be enabled and listening on all hypervisors

- Port requirements: Port 135 via WMI & Dynamic TCP ports assigned 1024-65535 for Windows 2003 and older and 49152-65535 for Windows 2008.
- DNS resolution must succeed, even if the data collector is pointed at only an IP address
- Each Hyper-V hypervisor must have "Resource Metering" turned on for every VM, on every host. This allows each hypervisor to have more data available for Cloud Insights on each guest. If this is not set, fewer performance metrics are acquired for each guest. More information on Resource metering can be found in the Microsoft documentation:

Hyper-V Resource Metering Overview

Enable-VMResourceMetering

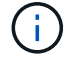

The Hyper-V data collector requires a Windows Acquisition Unit.

#### Configuration

| Field                                       | Description                                                                                                  |
|---------------------------------------------|----------------------------------------------------------------------------------------------------|
| Cluster IP address or floating cluster FQDN | The IP address or fully-qualified domain name for the the cluster, or a standalone, non-clustered hypervisor |
| User Name                                   | Administrator user name for the hypervisor                                                                   |
| Password                                    | Password for the hypervisor                                                                                  |
| DNS domain suffix                           | The hostname suffix that combines with the simple hostname to render the FQDN of a hypervisor                |

#### Advanced configuration

| Field                         | Description                |
|-------------------------------|----------------------------|
| Inventory Poll Interval (min) | The default is 20 minutes. |

#### Troubleshooting

Additional information on this Data Collector may be found from the Support page or in the Data Collector Support Matrix.

# **NetApp**

## NetApp Cloud Volumes ONTAP data collector

This data collector supports inventory collection from Cloud Volumes ONTAP configurations.

### Configuration

| Field                        | Description                         |
|------------------------------|-------------------------------------|
| NetApp Management IP Address | IP address for Cloud Volumens ONTAP |
| User Name                    | User name for Cloud Volumes ONTAP   |

| Field    | Description                 |
|----------|-----------------------------|
| Password | Password for the above user |

### Advanced configuration

| Field                               | Description                                                                         |
|-------------------------------------|-------------------------------------------------------------------------------------|
| Connection Type                     | HTTPS recommended. Also shows default port.                                         |
| Override Communication Port         | Port to use if not default.                                                         |
| Inventory Poll Interval (min)       | Default is 60 minutes.                                                              |
| Inventory Concurrent Thread Count   | Number of concurrent threads.                                                       |
| Force TLS for HTTPS                 | Force TLS over HTTPS                                                                |
| Automatically Lookup Netgroups      | Automatically Lookup Netgroups                                                      |
| Netgroup Expansion                  | Select Shell or File                                                                |
| HTTP read timeout seconds           | Default is 30 seconds                                                               |
| Force responses as UTF-8            | Force responses as UTF-8                                                            |
| Performance Poll Interval (min)     | Default is 900 seconds.                                                             |
| Performance Concurrent Thread Count | Number of concurrent threads.                                                       |
| Advanced Counter Data Collection    | Check this to have Cloud Insights collect the advanced metrics from the list below. |

#### Troubleshooting

Additional information on this Data Collector may be found from the Support page or in the Data Collector Support Matrix.

# NetApp Cloud Volumes Services for AWS data collector

This data collector supports inventory collection from NetApp Cloud Volumes Services for AWS configurations.

#### Configuration

| Field                | Description                                         |
|----------------------|-----------------------------------------------------|
| Cloud Volumes Region | Region of the NetApp Cloud Volumes Services for AWS |
| API Key              | Cloud Volumes API key                               |
| Secret Key           | Cloud Volumes secret key                            |

#### Advanced configuration

| Field                         | Description           |
|-------------------------------|-----------------------|
| Inventory Poll Interval (min) | Default is 60 minutes |

### Troubleshooting

Some things to try if you encounter problems with this data collector:

| Problem:                                                                                                    | Try this:                                                                                                    |
|----------------------------------------------------------------------------------------------------|----------------------------------------------------------------------------------------------------|
| I received an error similar to this one:<br>'Failed to execute request: Connect to <aws region<br="">endpoint&gt;:8080 [<aws endpoint="" region="">/AWS region<br/>endpoint IP&gt;] failed: connect timed out: GET<br/>https://<aws endpoint<br="" region="">FQDN&gt;:8080/v1/Storage/IPRanges HTTP/1.1'</aws></aws></aws> | The proxy used by Cloud Insights to communicate<br>with the Acquisition Unit does not communicate<br>between Cloud Insights and the Data Collector itself.<br>Here are a few things you can try:<br>Ensure that the acquisition unit is able to resolve the<br>fqdn and reach the required port.<br>Confirm that a proxy is not required to reach the<br>specified endpoint in the error message. |
|                                                                                                    | Curl can be used to test the communication between<br>the acquisition unit and the endpoint. Make sure that<br>you are <b>not</b> using a Proxy for this test.                                                                                                    |
|                                                                                                    | Example:                                                                                                    |
|                                                                                                    | root@acquisitionunit# curl -s -H<br>accept:application/json -H "Content-type:<br>application/json" -H api-key: <api data<br="" in="" key="" the="" used="">collector credentials -H secret-key:<secret in<br="" key="" used="">the data collector credentials&gt; -X GET https://<aws<br>Regional Endpoint&gt;:8080/v1/Storage/IPRanges</aws<br></secret></api>                                   |
|                                                                                                    | See this NetApp KB article.                                                                                                    |

Additional information on this Data Collector may be found from the Support page or in the Data Collector Support Matrix.

# NetApp ONTAP Data Management Software data collector

This data collector acquires inventory and performance data from storage systems running ONTAP using read-only API calls from an ONTAP account. This data collector also creates a record in the cluster application registry to accelerate support.

#### Terminology

Cloud Insights acquires inventory and performance data from the ONTAP data collector. For each asset type acquired, the most common terminology used for the asset is shown. When viewing or troubleshooting this data collector, keep the following terminology in mind:

| Vendor/Model Term | Cloud Insights Term |
|-------------------|---------------------|
| Disk              | Disk                |
| Raid Group        | Disk Group          |
| Cluster           | Storage             |
| Node              | Storage Node        |
| Aggregate         | Storage Pool        |

| Vendor/Model Term | Cloud Insights Term |
|-------------------|---------------------|
| LUN               | Volume              |
| Volume            | Internal Volume     |

### **ONTAP Data Management Terminology**

The following terms apply to objects or references that you might find on ONTAP Data Management storage asset landing pages. Many of these terms apply to other data collectors as well.

## Storage

- Model A comma-delimited list of the unique, discrete node model names within this cluster. If all the nodes in the clusters are the same model type, just one model name will appear.
- Vendor same Vendor name you would see if you were configuring a new data source.
- Serial number The array serial number. On cluster architecture storage systems like ONTAP Data Management, this serial number may be less useful than the individual "Storage Nodes" serial numbers.
- IP generally will be the IP(s) or hostname(s) as configured in the data source.
- Microcode version firmware.
- Raw Capacity base 2 summation of all the physical disks in the system, regardless of their role.
- Latency a representation of what the host facing workloads are experiencing, across both reads and writes. Ideally, Cloud Insights is sourcing this value directly, but this is often not the case. In lieu of the array offering this up, Cloud Insights is generally performing an IOPs-weighted calculation derived from the individual internal volumes' statistics.
- Throughput aggregated from internal volumes.
   Management this may contain a hyperlink for the management interface of the device. Created programmatically by the Cloud Insights data source as part of inventory reporting.

# Storage Pool

- Storage what storage array this pool lives on. Mandatory.
- Type a descriptive value from a list of an enumerated list of possibilities. Most commonly will be "Aggregate" or "RAID Group"".
- Node if this storage array's architecture is such that pools belong to a specific storage node, its name will be seen here as a hyperlink to its own landing page.
- Uses Flash Pool Yes/No value does this SATA/SAS based pool have SSDs used for caching acceleration?
- Redundancy RAID level or protection scheme. RAID\_DP is dual parity, RAID\_TP is triple parity.
- Capacity the values here are the logical used, usable capacity and the logical total capacity, and the percentage used across these.
- Over-committed capacity If by using efficiency technologies you have allocated a sum total of volume or internal volume capacities larger than the logical capacity of the storage pool, the percentage value here will be greater than 0%.
- Snapshot snapshot capacities used and total, if your storage pool architecture dedicates part of its capacity to segments areas exclusively for snapshots. ONTAP in MetroCluster configurations are likely to exhibit this, while other ONTAP configurations are less so.

- Utilization a percentage value showing the highest disk busy percentage of any disk contributing capacity
  to this storage pool. Disk utilization does not necessarily have a strong correlation with array performance –
  utilization may be high due to disk rebuilds, deduplication activities, etc in the absence of host driven
  workloads. Also, many arrays' replication implementations may drive disk utilization while not showing as
  internal volume or volume workload.
- IOPS the sum IOPs of all the disks contributing capacity to this storage pool. Throughput – the sum throughput of all the disks contributing capacity to this storage pool.

## Storage Node

- Storage what storage array this node is part of. Mandatory.
- HA Partner on platforms where a node will fail over to one and only one other node, it will generally be seen here.
- State health of the node. Only available when the array is healthy enough to be inventoried by a data source.
- Model model name of the node.
- Version version name of the device.
- Serial number The node serial number.
- Memory base 2 memory if available.
- Utilization On ONTAP, this is a controller stress index from a proprietary algorithm. With every
  performance poll, a number between 0 and 100% will be reported that is the higher of either WAFL disk
  contention, or average CPU utilization. If you observe sustained values > 50%, that is indicative of
  undersizing potentially a controller/node not large enough or not enough spinning disks to absorb the
  write workload.
- · IOPS Derived directly from ONTAP ZAPI calls on the node object.
- Latency Derived directly from ONTAP ZAPI calls on the node object.
- Throughput Derived directly from ONTAP ZAPI calls on the node object.
- Processors CPU count.

#### Requirements

The following are requirements to configure and use this data collector:

- You must have access to an Administrator account configured for read-only API calls.
- · Account details include username and password.
- Port requirements: 80 or 443
- Account permissions:
  - Read only role name to ontapi application to the default Vserver
  - You may require additional optional write permissions. See the Note About Permissions below.
- ONTAP License requirements:
  - FCP license and mapped/masked volumes required for fibre-channel discovery

## Permission Requirements for Collecting ONTAP Switch Metrics

Cloud Insights has the ability to collect ONTAP cluster switch data as an option in the collector's Advanced Configuration settings. In addition to enabling this on the Cloud Insights collector, you must also **configure the** 

**ONTAP system** itself to provide switch information, and ensure the correct permissions are set, in order to allow the switch data to be sent to Cloud Insights.

Configuration

| Field                | Description                                                     |
|----------------------|-----------------------------------------------------------------|
| NetApp Management IP | IP address or fully-qualified domain name of the NetApp cluster |
| User Name            | User name for NetApp cluster                                    |
| Password             | Password for NetApp cluster                                     |

## Advanced configuration

| Field                            | Description                                                                                                    |
|----------------------------------|----------------------------------------------------------------------------------------------------|
| Connection type                  | Choose HTTP (default port 80) or HTTPS (default port 443). The default is HTTPS                                                                                                    |
| Override Communication Port      | Specify a different port if you do not want to use the default                                                                                                    |
| Inventory Poll Interval (min)    | Default is 60 minutes.                                                                                                    |
| For TLS for HTTPS                | Only allow TLS as protocol when using HTTPS                                                                                                    |
| Automatically Lookup Netgroups   | Enable the automatic netgroup lookups for export policy rules                                                                                                    |
| Netgroup Expansion               | Netgroup Expansion Strategy. Choose <i>file</i> or <i>shell</i> .<br>The default is <i>shell</i> .                                                                                                    |
| HTTP read timeout seconds        | Default is 30                                                                                                    |
| Force responses as UTF-8         | Forces data collector code to interpret responses from the CLI as being in UTF-8                                                                                                    |
| Performance Poll Interval (sec)  | Default is 900 seconds.                                                                                                    |
| Advanced Counter Data Collection | Enable ONTAP integration. Select this to include<br>ONTAP Advanced Counter data in polls. Choose the<br>desired counters from the list.                                                                                                    |
| Cluster Switch Metrics           | Allow Cloud Insights to collect cluster switch data.<br>Note that in addition to enabling this on the Cloud<br>Insights side, you must also configure the ONTAP<br>system to provide switch information, and ensure the<br>correct permissions are set, in order to allow the<br>switch data to be sent to Cloud Insights. See "A Note<br>About Permissions" below. |

#### **ONTAP Power Metrics**

Several ONTAP models provide power metrics for Cloud Insights that can be used for monitoring or alerting. The lists of supported and unsupported models below are not comprehensive but should provide some guidance; in general, if a model is in the same family as one on the list, the support should be the same.

Supported Models:

A200 A220 A250 A300 A320 A400 A700 A700s A800 A900 C190 FAS2240-4 FAS2552 FAS2650 FAS2720 FAS2750 FAS8200 FAS8300 FAS8700 FAS9000

Unsupported Models:

FAS2620 FAS3250 FAS3270 FAS500f FAS6280 FAS/AFF 8020 FAS/AFF 8040 FAS/AFF 8060 FAS/AFF 8080

#### A Note About Permissions

Since a number of Cloud Insights' ONTAP dashboards rely on advanced ONTAP counters, you must enable **Advanced Counter Data Collection** in the data collector Advanced Configuration section.

You should also ensure that write permission to the ONTAP API is enabled. This typically requires an account at the cluster level with the necessary permissions.

To create a local account for Cloud Insights at the cluster level, log in to ONTAP with the Cluster management Administrator username/password, and execute the following commands on the ONTAP server:

- 1. Before you begin, you must be signed in to ONTAP with an *Administrator* account, and *diagnostic-level commands* must be enabled.
- 2. Create a read-only role using the following commands.

```
security login role create -role ci_readonly -cmddirname DEFAULT -access
readonly
security login role create -role ci_readonly -cmddirname security
-access readonly
security login role create -role ci_readonly -access all -cmddirname
{cluster application-record create}
```

3. Create the read-only user using the following command. Once you have executed the create command, you will be prompted to enter a password for this user.

```
security login create -username ci_user -application ontapi
-authentication-method password -role ci readonly
```

If AD/LDAP account is used, the command should be

```
security login create -user-or-group-name DOMAIN\aduser/adgroup
-application ontapi -authentication-method domain -role ci readonly
```

If you are collecting cluster switch data:

```
security login rest-role create -role ci_readonly -api
/api/network/ethernet -access readonly
```

The resulting role and user login will look something like the following. Your actual output may vary:

()

If ONTAP access control is not set correctly, then Cloud Insights REST calls may fail, resulting in gaps in data for the device. For example, if you have enabled it on the Cloud Insights collector but have not configured the permissions on the ONTAP, acquisition will fail. Additionally, if the role is previously defined on the ONTAP and you are adding the Rest API abilities, ensure that *http* is added to the role.

## Troubleshooting

Some things to try if you encounter problems with this data collector:

## Inventory

| Problem:                                                                                                    | Try this:                                                                                                    |
|----------------------------------------------------------------------------------------------------|----------------------------------------------------------------------------------------------------|
| Receive 401 HTTP response or 13003 ZAPI error code and ZAPI returns "Insufficient privileges" or "not authorized for this command" | Check username and password, and user privileges/permissions.                                                                                                    |
| Cluster version is < 8.1                                                                                                    | Cluster minimum supported version is 8.1. Upgrade to minimum supported version.                                                                                                  |
| ZAPI returns "cluster role is not cluster_mgmt LIF"                                                                                | AU needs to talk to cluster management IP. Check the IP and change to a different IP if necessary                                                                                |
| Error: "7 Mode filers are not supported"                                                                                           | This can happen if you use this data collector to discover 7 mode filer. Change IP to point to cdot cluster instead.                                                             |
| ZAPI command fails after retry                                                                                                    | AU has communication problem with the cluster.<br>Check network, port number, and IP address. User<br>should also try to run a command from command line<br>from the AU machine. |
| AU failed to connect to ZAPI via HTTP                                                                                              | Check whether ZAPI port accepts plaintext. If AU tries to send plaintext to an SSL socket, the communication fails.                                                              |
| Communication fails with SSLException                                                                                              | AU is attempting to send SSL to a plaintext port on a filer. Check whether the ZAPI port accepts SSL, or use a different port.                                                   |
| Additional Connection errors:                                                                                                    | Check network, port number, and IP address. User should also try to run a command from command line                                                                              |
| ZAPI response has error code 13001, "database is not open"                                                                         | from the AU machine.                                                                                                    |
| ZAPI error code is 60 and response contains "API did not finish on time"                                                           |                                                                                                    |
| ZAPI response contains "initialize_session() returned NULL environment"                                                            |                                                                                                    |
| ZAPI error code is 14007 and response contains<br>"Node is not healthy"                                                            |                                                                                                    |

## Performance

| Problem:                                        | Try this:                                                                                                    |
|-------------------------------------------------|----------------------------------------------------------------------------------------------------|
| "Failed to collect performance from ZAPI" error | This is usually due to perf stat not running. Try the following command on each node:<br>> system node systemshell -node * -command "spmctl -h cmd –stop; spmctl -h cmd –exec" |

Additional information may be found from the Support page or in the Data Collector Support Matrix.

# NetApp ONTAP REST data collector

This data collector acquires inventory, EMS logs, and performance data from storage systems running ONTAP 9.14.1 and higher using REST API calls. For Ontap systems on earlier releases, use the ZAPI-based "NetApp ONTAP Data Management Software" collector type.

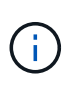

The ONTAP REST collector may be used as a replacement for the previous ONTAPI-based collector. As such, there may be differences in the metrics that are collected or reported. For more information about the differences between ONTAPI and REST, see the ONTAP 9.14.1 ONTAPI-to-REST mapping documentation.

#### Requirements

The following are requirements to configure and use this data collector:

- You must have access to a user account with the required level of access. Note that Admin permissions are required if creating a new REST user/role.
  - Functionally, Cloud Insights primarily makes read requests, but some write permissions are required for Cloud Insights to register with the ONTAP array. See the *Note About Permissions* immediately below.
- ONTAP version 9.14.1 or higher.
- Port requirements: 443

#### **A Note About Permissions**

Since a number of Cloud Insights' ONTAP dashboards rely on advanced ONTAP counters, you should keep **Enable Advanced Counter Data Collection** enabled in the data collector Advanced Configuration section.

To create a local account for Cloud Insights at the cluster level, log in to ONTAP with the Cluster management Administrator username/password, and execute the following commands on the ONTAP server:

- 1. Before you begin, you must be signed in to ONTAP with an *Administrator* account, and *diagnostic-level commands* must be enabled.
- 2. Retrieve the name of the vserver that is of type *admin*. You will using this name in subsequent commands.

```
vserver show -type admin
```

3. Create a role using the following commands:

```
security login rest-role create -role {role name} -api /api -access
readonly
security login rest-role create -role {role name} -api
/api/cluster/agents -access all
vserver services web access create -name spi -role {role name} -vserver
{vserver name as retrieved above}
security login create -user-or-group-name {username} -application http
-authentication-method password -role {role name}
```

4. Create the read-only user using the following command. Once you have executed the create command, you will be prompted to enter a password for this user.

security login create -username ci\_user -application http
-authentication-method password -role ci readonly

If AD/LDAP account is used, the command should be

```
security login create -user-or-group-name DOMAIN\aduser/adgroup
-application http -authentication-method domain -role ci_readonly
```

The resulting role and user login will look something like the following. Your actual output may vary:

```
security login rest-role show -vserver <vserver name> -role restRole
            Role
                                            Access
                    API
                                            Level
Vserver
           Name
                        _____
                                            _____
           _____
_____
<vserver name> restRole
                        /api
                                            readonly
                         /api/cluster/agents all
2 entries were displayed.
security login show -vserver <vserver name> -user-or-group-name restUser
Vserver: <vserver name>
                                                     Second
User/Group
                Authentication
                                           Acct
Authentication
Name
            Application Method Role Name Locked Method
_____
restUser http password restRole
                                             no
                                                   none
```

### Migration

To migrate from a previous ONTAP (ontapi) data collector to the newer ONTAP REST collector, do the following:

- 1. Add the REST Collector. It is recommended to enter information for a different user than the one configured for the previous collector. For example, use the user noted in the Permissions section above.
- 2. Pause the previous collector, so it doesn't continue to collect data.
- 3. Let the new REST collector acquire data for at least 30 minutes. Ignore any data during this time that does not appear "normal".
- 4. After the rest period, you should see your data stabilize as the REST collector continues to to acquire.

You can use this same process to return to the previous collector, should you wish.

#### Configuration

| Field                       | Description                                                                                          |
|-----------------------------|----------------------------------------------------------------------------------------------------|
| ONTAP management IP Address | IP address or fully-qualified domain name of the NetApp cluster. Must be Cluster Management IP/FQDN. |
| ONTAP REST User Name        | User name for NetApp cluster                                                                         |
| ONTAP REST Password         | Password for NetApp cluster                                                                          |

#### Advanced configuration

| Field                            | Description                                                                      |
|----------------------------------|----------------------------------------------------------------------------------|
| Inventory Poll Interval (min)    | Default is 60 minutes.                                                           |
| Performance Poll Interval (sec)  | Default is 60 seconds.                                                           |
| Advanced Counter Data Collection | Select this to include ONTAP Advanced Counter data in polls. Enabled by default. |
| Enable EMS Event Collection      | Select this to include ONTAP EMS log event data.<br>Enabled by default.          |
| EMS Poll Interval (sec)          | Default is 60 seconds.                                                           |

#### Terminology

Cloud Insights acquires inventory, logs and performance data from the ONTAP data collector. For each asset type acquired, the most common terminology used for the asset is shown. When viewing or troubleshooting this data collector, keep the following terminology in mind:

| Vendor/Model Term | Cloud Insights Term |
|-------------------|---------------------|
| Disk              | Disk                |
| Raid Group        | Disk Group          |
| Cluster           | Storage             |
| Node              | Storage Node        |

| Vendor/Model Term               | Cloud Insights Term     |
|---------------------------------|-------------------------|
| Aggregate                       | Storage Pool            |
| LUN                             | Volume                  |
| Volume                          | Internal Volume         |
| Storage Virtual Machine/Vserver | Storage Virtual Machine |

#### **ONTAP Data Management Terminology**

The following terms apply to objects or references that you might find on ONTAP Data Management storage asset landing pages. Many of these terms apply to other data collectors as well.

#### Storage

- Model A comma-delimited list of the unique, discrete node model names within this cluster. If all the nodes in the clusters are the same model type, just one model name will appear.
- Vendor same Vendor name you would see if you were configuring a new data source.
- Serial number The array UUID
- IP generally will be the IP(s) or hostname(s) as configured in the data source.
- Microcode version firmware.
- Raw Capacity base 2 summation of all the physical disks in the system, regardless of their role.
- Latency a representation of what the host facing workloads are experiencing, across both reads and writes. Ideally, Cloud Insights is sourcing this value directly, but this is often not the case. In lieu of the array offering this up, Cloud Insights is generally performing an IOPs-weighted calculation derived from the individual internal volumes' statistics.
- Throughput aggregated from internal volumes.
   Management this may contain a hyperlink for the management interface of the device. Created programmatically by the Cloud Insights data source as part of inventory reporting.

## Storage Pool

- Storage what storage array this pool lives on. Mandatory.
- Type a descriptive value from a list of an enumerated list of possibilities. Most commonly will be "Aggregate" or "RAID Group"".
- Node if this storage array's architecture is such that pools belong to a specific storage node, its name will be seen here as a hyperlink to its own landing page.
- Uses Flash Pool Yes/No value does this SATA/SAS based pool have SSDs used for caching acceleration?
- Redundancy RAID level or protection scheme. RAID\_DP is dual parity, RAID\_TP is triple parity.
- Capacity the values here are the logical used, usable capacity and the logical total capacity, and the percentage used across these.
- Over-committed capacity If by using efficiency technologies you have allocated a sum total of volume or internal volume capacities larger than the logical capacity of the storage pool, the percentage value here will be greater than 0%.
- Snapshot snapshot capacities used and total, if your storage pool architecture dedicates part of its capacity to segments areas exclusively for snapshots. ONTAP in MetroCluster configurations are likely to

exhibit this, while other ONTAP configurations are less so.

- Utilization a percentage value showing the highest disk busy percentage of any disk contributing capacity to this storage pool. Disk utilization does not necessarily have a strong correlation with array performance – utilization may be high due to disk rebuilds, deduplication activities, etc in the absence of host driven workloads. Also, many arrays' replication implementations may drive disk utilization while not showing as internal volume or volume workload.
- IOPS the sum IOPs of all the disks contributing capacity to this storage pool. Throughput – the sum throughput of all the disks contributing capacity to this storage pool.

# Storage Node

- Storage what storage array this node is part of. Mandatory.
- HA Partner on platforms where a node will fail over to one and only one other node, it will generally be seen here.
- State health of the node. Only available when the array is healthy enough to be inventoried by a data source.
- Model model name of the node.
- Version version name of the device.
- Serial number The node serial number.
- Memory base 2 memory if available.
- Utilization On ONTAP, this is a controller stress index from a proprietary algorithm. With every
  performance poll, a number between 0 and 100% will be reported that is the higher of either WAFL disk
  contention, or average CPU utilization. If you observe sustained values > 50%, that is indicative of
  undersizing potentially a controller/node not large enough or not enough spinning disks to absorb the
  write workload.
- IOPS Derived directly from ONTAP REST calls on the node object.
- Latency Derived directly from ONTAP REST calls on the node object.
- Throughput Derived directly from ONTAP REST calls on the node object.
- Processors CPU count.

#### **ONTAP Power Metrics**

Several ONTAP models provide power metrics for Cloud Insights that can be used for monitoring or alerting. The lists of supported and unsupported models below are not comprehensive but should provide some guidance; in general, if a model is in the same family as one on the list, the support should be the same.

Supported Models:

A200 A220 A300 A320 A400 A700 A700s A800 A900 C190 FAS2240-4 FAS2552 FAS2650 FAS2720 FAS2750 FAS8200 FAS8300 FAS8300 FAS8700 FAS9000

**Unsupported Models:** 

FAS2620 FAS3250 FAS3270 FAS500f FAS6280 FAS/AFF 8020 FAS/AFF 8040 FAS/AFF 8060 FAS/AFF 8080

#### Troubleshooting

Some things to try if you encounter problems with this data collector:

| Problem:                                                                                                    | Try this:                                                                                                    |
|----------------------------------------------------------------------------------------------------|----------------------------------------------------------------------------------------------------|
| When attempting to create an ONTAP REST data<br>collector, an error like the following is seen:<br>Configuration: 10.193.70.14: ONTAP rest API at<br>10.193.70.14 is not available: 10.193.70.14 failed to<br>GET /api/cluster: 400 Bad Request | This is likely due to an oldeer ONTAP array) for<br>example, ONTAP 9.6) which has no REST API<br>capabilities. ONTAP 9.14.1 is the minimum ONTAP<br>version supported by the ONTAP REST collector. "400<br>Bad Request" responses should be expected on pre-<br>REST ONTAP releases.<br>For ONTAP versions that do support REST but are<br>not 9.14.1 or later, you may see the following simillar<br>message:<br>Configuration: 10.193.98.84: ONTAP rest API at<br>10.193.98.84 is not available: 10.193.98.84: ONTAP<br>rest API at 10.193.98.84 is available: cheryl5-cluster-2<br>9.10.1 a3cb3247-3d3c-11ee-8ff3-005056b364a7 but<br>is not of minimum version 9.14.1. |

| Problem:                                                                | Try this:                                                                                                    |
|-------------------------------------------------------------------------|----------------------------------------------------------------------------------------------------|
| I see empty or "0" metrics where the ONTAP ontapi collector shows data. | ONTAP REST does not report metrics that are used<br>internally on the ONTAP system only. For example,<br>system aggregates will not be collected by ONTAP<br>REST, only SVM's of type "data" will be collected.<br>Other examples of ONTAP REST metrics that may<br>report zero or empty data:<br>InternalVolumes: REST no longer reports vol0. |
|                                                                         | Aggregates: REST no longer reports aggr0.<br>Storage: most metrics are a rollup of the Internal<br>Volume metrics, and will be impacted by the above.<br>Storage Virtual Machines: REST no longer reports<br>SVM's of type other than 'data' (e.g. 'cluster', 'mgmt',<br>'node').                                                               |
|                                                                         | You may also notice a change in the appearance of graphs that do have data, due to the change in default performance polling period from 15 minutes to 5 minutes. More frequent polling means more data points to plot.                                                                                                    |

Additional information may be found from the Support page or in the Data Collector Support Matrix.

# NetApp Data ONTAP operating in 7-Mode data collector

For storage systems using Data ONTAP software operating in 7-Mode, you use the 7-mode data collector, which uses the CLI to obtain capacity and performance data.

## Terminology

Cloud Insights acquires the following inventory information from the NetApp 7-mode data collector. For each asset type acquired, the most common terminology used for this asset is shown. When viewing or troubleshooting this data collector, keep the following terminology in mind:

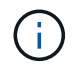

This data collector is deprecated.

| Vendor/Model Term | Cloud Insights Term |
|-------------------|---------------------|
| Disk              | Disk                |
| Raid Group        | Disk Group          |
| Filer             | Storage             |
| Filer             | Storage Node        |
| Aggregate         | Storage Pool        |
| LUN               | Volume              |
| Volume            | Internal Volume     |

Note: These are common terminology mappings only and might not represent every case for this data

collector.

#### Requirements

You need the following to configure and use this data collector:

- IP addresses of the FAS storage controller and partner.
- Port 443
- A custom admin level username and password for controller and partner controller with the following role capabilities for 7-Mode:
  - "api-\*": Use this to allow OnCommand Insight to execute all NetApp storage API commands.
  - "login-http-admin": Use this to allow OnCommand Insight to connect to the NetApp storage via HTTP.
  - "security-api-vfiler": Use this to allow OnCommand Insight to execute NetApp storage API commands to retrieve vFiler unit information.
  - "cli-options": Use this to read storage system options.
  - "cli-lun": Access these commands for managing LUNs. Displays the status (LUN path, size, online/offline state, and shared state) of the given LUN or class of LUNs.
  - "cli-df": Use this to display free disk space.
  - "cli-ifconfig": Use this to display interfaces and IP addresses.

#### Configuration

| Field                                   | Description                                                             |
|-----------------------------------------|-------------------------------------------------------------------------|
| Address of storage system               | IP address or fully-qualified domain name for the NetApp storage system |
| User Name                               | User name for the NetApp storage system                                 |
| Password                                | Password for the NetApp storage system                                  |
| Address of HA Partner in Cluster        | IP address or fully-qualified domain name for the HA<br>Partner         |
| User Name of HA Partner in Cluster      | User name for the HA partner                                            |
| Password of HA Partner Filer in Cluster | Password for the HA Partner                                             |

#### Advanced configuration

| Field                           | Description                                                                                             |
|---------------------------------|----------------------------------------------------------------------------------------------------|
| Inventory Poll Interval (min)   | Interval between inventory polls. The default is 20 minutes.                                            |
| Connection Type                 | HTTPS or HTTP, also displays the default port                                                           |
| Override Connection Port        | If blank, use the default port in the Connection Type field, otherwise enter the connection port to use |
| Performance Poll Interval (sec) | Interval between performance polls. The default is 300 seconds.                                         |

#### Storage systems connection

As an alternative to using the default administrative user for this data collector, you can configure a user with administrative rights directly on the NetApp storage systems so that this data collector can acquire data from NetApp storage systems.

Connecting to NetApp storage systems requires that the user, who is specified when acquiring the main pfiler (on which the storage system exist), meet the following conditions:

• The user must be on vfiler0 (root filer/pfiler).

Storage systems are acquired when acquiring the main pfiler.

- The following commands define the user role capabilities:
  - "api-\*": Use this to allow Cloud Insights to execute all NetApp storage API commands.

This command is required to use the ZAPI.

- "login-http-admin": Use this to allow Cloud Insights to connect to the NetApp storage via HTTP. This command is required to use the ZAPI.
- "security-api-vfiler": Use this to allow Cloud Insights to execute NetApp storage API commands to retrieve vFiler unit information.
- "cli-options": For "options" command and used for partner IP and enabled licenses.
- "cli-lun": Access these command for managing LUNs. Displays the status (LUN path, size, online/offline state, and shared state) of the given LUN or class of LUNs.
- "cli-df": For "df -s", "df -r", "df -A -r" commands and used to display free space.
- "cli-ifconfig": For "ifconfig -a" command and used for getting filer IP address.
- "cli-rdfile": For "rdfile /etc/netgroup" command and used for getting netgroups.
- "cli-date": For "date" command and used to get full date for getting Snapshot copies.
- "cli-snap": For "snap list" command and used for getting Snapshot copies.

If cli-date or cli-snap permissions are not provided, acquisition can finish, but Snapshot copies are not reported.

To acquire a 7-Mode data source successfully and generate no warnings on the storage system, you should use one of the following command strings to define your user roles. The second string listed here is a streamlined version of the first:

- login-http-admin,api-\*,security-api-vfile,cli-rdfile,cli-options,cli-df,cli-lun,cli-ifconfig,cli-date,cli-snap,\_
- · login-http-admin,api-\* ,security-api-vfile,cli-

#### Troubleshooting

Some things to try if you encounter problems with this data collector:

## Inventory

| Problem:                                                                                                    | Try this:                                                                                                    |
|----------------------------------------------------------------------------------------------------|----------------------------------------------------------------------------------------------------|
| Receive 401 HTTP response or 13003 ZAPI error code and ZAPI returns "Insufficient privileges" or "not authorized for this command" | Check username and password, and user privileges/permissions.                                                                                                    |
| "Failed to execute command" error                                                                                                  | Check whether the user has the following permission<br>on the device:<br>• api-*<br>• cli-date<br>• cli-date<br>• cli-ifconfig<br>• cli-ifconfig<br>• cli-un<br>• cli-operations<br>• cli-operations<br>• cli-rdfile<br>• cli-snap<br>• login-http-admin<br>• security-api-vfiler<br>Also check if the ONTAP version is supported by<br>Cloud Insights and verify if the credentials used match<br>device credentials |
| Cluster version is < 8.1                                                                                                    | Cluster minimum supported version is 8.1. Upgrade to minimum supported version.                                                                                                    |
| ZAPI returns "cluster role is not cluster_mgmt LIF"                                                                                | AU needs to talk to cluster management IP. Check the IP and change to a different IP if necessary                                                                                                    |
| Error: "7 Mode filers are not supported"                                                                                           | This can happen if you use this data collector to discover 7 mode filer. Change IP to point to cdot filer instead.                                                                                                    |
| ZAPI command fails after retry                                                                                                    | AU has communication problem with the cluster.<br>Check network, port number, and IP address. User<br>should also try to run a command from command line<br>from the AU machine.                                                                                                    |
| AU failed to connect to ZAPI                                                                                                    | Check IP/port connectivity and assert ZAPI configuration.                                                                                                    |
| AU failed to connect to ZAPI via HTTP                                                                                              | Check whether ZAPI port accepts plaintext. If AU tries to send plaintext to an SSL socket, the communication fails.                                                                                                    |
| Communication fails with SSLException                                                                                              | AU is attempting to send SSL to a plaintext port on a filer. Check whether the ZAPI port accepts SSL, or use a different port.                                                                                                    |

| Problem:                                                                 | Try this:                                                                                                    |
|--------------------------------------------------------------------------|----------------------------------------------------------------------------------------------------|
| Additional Connection errors:                                            | Check network, port number, and IP address. User should also try to run a command from command line                                                                                                   |
| ZAPI response has error code 13001, "database is not open"               | from the AU machine.                                                                                                    |
| ZAPI error code is 60 and response contains "API did not finish on time" |                                                                                                    |
| ZAPI response contains "initialize_session() returned NULL environment"  |                                                                                                    |
| ZAPI error code is 14007 and response contains<br>"Node is not healthy"  |                                                                                                    |
| Socket timeout error with ZAPI                                           | Check filer connectivity and/or increase timeout.                                                                                                    |
| "C Mode clusters are not supported by the 7 Mode data source" error      | Check IP and change the IP to a 7 Mode cluster.                                                                                                    |
| "Failed to connect to vFiler" error                                      | Check that the acquiring user capabilities include the<br>following at a minimum:<br>api-*<br>security-api-vfiler<br>login-http-admin<br>Confirm that filer is running minimum ONTAPI version<br>1.7. |

Additional information may be found from the Support page or in the Data Collector Support Matrix.

# NetApp E-Series Legacy Santricity API data collector

The NetApp E-Series Legacy Santricity API data collector gathers inventory and performance data. The collector supports firmware 7.x+ using the same configurations and reporting the same data.

## Terminology

Cloud insight acquires the following inventory information from the NetApp E-Series data collector. For each asset type acquired, the most common terminology used for this asset is shown. When viewing or troubleshooting this data collector, keep the following terminology in mind:

| Vendor/Model Term | Cloud Insights Term |
|-------------------|---------------------|
| Disk              | Disk                |
| Volume Group      | Disk Group          |
| Storage Array     | Storage             |
| Controller        | Storage Node        |
| Volume Group      | Storage Pool        |
| Volume            | Volume              |

Note: These are common terminology mappings only and might not represent every case for this data collector.

## E-Series Terminology (Landing Page)

The following terms apply to objects or references that you might find on NetApp E-Series asset landing pages. Many of these terms apply to other data collectors as well.

## Storage

- Model model name of the device.
- Vendor same Vendor name you would see if you were configuring a new datasource
- Serial number The array serial number. On cluster architecture storage systems like NetApp Clustered Data Ontap, this serial number may be less useful than the individual "Storage Nodes" serial numbers
- IP generally will be the IP(s) or hostname(s) as configured in the data source
- Microcode version firmware
- Raw Capacity base 2 summation of all the physical disks in the system, regardless of their role
- Latency a representation of what the host facing workloads are experiencing, across both reads and writes. Ideally, Cloud Insights is sourcing this value directly, but this is often not the case. In lieu of the array offering this up, Cloud Insights is generally performing an IOPs-weighted calculation derived from the individual volumes' statistics.
- Throughput the array's total host facing throughput. Ideally sourced directly from the array, if unavailable, Cloud Insights is summing the volumes' throughput to derive this value
- Management this may contain a hyperlink for the management interface of the device. Created programmatically by the Cloud Insights datasource as part of inventory reporting

## Storage Pool

- · Storage what storage array this pool lives on. Mandatory
- Type a descriptive value from a list of an enumerated list of possibilities. Most commonly will be "Thin Provisioning" or "RAID Group"
- Node if this storage array's architecture is such that pools belong to a specific storage node, its name will be seen here as a hyperlink to its own landing page
- Uses Flash Pool Yes/No value
- Redundancy RAID level or protection scheme. E-Series reports "RAID 7" for DDP pools
- Capacity the values here are the logical used, usable capacity and the logical total capacity, and the percentage used across these. These value both include E-Series "preservation" capacity, resulting both in numbers and the percentage being higher than what the E-Series own user interface may show
- Over-committed capacity If via efficiency technologies you have allocated a sum total of volume or internal volume capacities larger than the logical capacity of the storage pool, the percentage value here will be greater than 0%.
- Snapshot snapshot capacities used and total, if your storage pool architecture dedicates part of its capacity to segments areas exclusively for snapshots
- Utilization a percentage value showing the highest disk busy percentage of any disk contributing capacity to this storage pool. Disk utilization does not necessarily have a strong correlation with array performance utilization may be high due to disk rebuilds, deduplication activities, etc in the absence of host driven

workloads. Also, many arrays' replication implementations may drive disk utilization while not showing as volume workload.

- IOPS the sum IOPs of all the disks contributing capacity to this storage pool. If disk IOPs is not available on a given platform, this value will be sourced from the sum of volume IOPs for all the volumes sitting on this storage pool
- Throughput the sum throughput of all the disks contributing capacity to this storage pool. If disk throughput is not available on a given platform, this value will be sourced from the sum of volume throughout for all the volumes sitting on this storage pool

## Storage Node

- Storage what storage array this node is part of. Mandatory
- HA Partner on platforms where a node will fail over to one and only one other node, it will generally be seen here
- State health of the node. Only available when the array is healthy enough to be inventoried by a data source
- Model model name of the node
- Version version name of the device.
- Serial number The node serial number
- Memory base 2 memory if available
- Utilization Generally a CPU utilization number, or in the case of NetApp Ontap, a controller stress index. Utilization is not currently available for NetApp E-Series
- IOPS a number representing the host driven IOPs on this controller. Ideally sourced directly from the
  array, if unavailable, it will be calculated by summing all the IOPs for volumes that belong exclusively to this
  node.
- Latency a number representing the typical host latency or response time on this controller. Ideally sourced directly from the array, if unavailable, it will be calculated by performing an IOPs weighted calculation from volumes that belong exclusively to this node.
- Throughput a number representing the host driven throughput on this controller. Ideally sourced directly from the array, if unavailable, it will be calculated by summing all the throughput for volumes that belong exclusively to this node.
- Processors CPU count

#### Requirements

- The IP address of each controller on the array
- Port requirement 2463

#### Configuration

| Field                                                   | Description                                                                |
|---------------------------------------------------------|----------------------------------------------------------------------------|
| Comma-separated list of Array SANtricity Controller IPs | IP addresses and/or fully-qualified domain names for the array controllers |

#### Advanced configuration

| Field                                        | Description            |
|----------------------------------------------|------------------------|
| Inventory Poll Interval (min)                | Default is 30 minutes  |
| Performance Poll Interval up to 3600 seconds | Default is 300 seconds |

## Troubleshooting

Additional information on this data collector may be found from the Support page or in the Data Collector Support Matrix.

# NetApp E-Series REST data collector

The NetApp E-Series REST data collector gathers inventory and performance data. The collector supports firmware 7.x+ using the same configurations and reporting the same data. The REST collector monitors the encryption status of storage pools as well as the encryption status of related disks and volumes, and it provides storage node CPU Utilization as performance counters—functionality not provided in the legacy SANtricity E-Series collector.

## Terminology

Cloud insight acquires the following inventory information from the NetApp E-Series, using REST. For each asset type acquired, the most common terminology used for this asset is shown. When viewing or troubleshooting this data collector, keep the following terminology in mind:

| Vendor/Model Term | Cloud Insights Term |
|-------------------|---------------------|
| Disk              | Disk                |
| Volume Group      | Disk Group          |
| Storage Array     | Storage             |
| Controller        | Storage Node        |
| Volume Group      | Storage Pool        |
| Volume            | Volume              |

Note: These are common terminology mappings only and might not represent every case for this data collector.

#### Requirements

- The IP address of each controller on the array
- This collector supports only E-Series model arrays with **native REST API capabilities**. The E-Series org ships an off-array, installable REST API distribution for older E-Series arrays: this collector does not support that scenario. Users with older arrays should continue to use Cloud Insights' E-Series SANtricity API collector.
- The "E-Series Controller IP Addresses" field supports a comma delimited string of 2 IP/hostnames; the collector will intelligently try the second IP/hostname if the first is inaccessible.
- HTTPS port: default is 8443.

#### Configuration

| Field                            | Description                                                                                |
|----------------------------------|--------------------------------------------------------------------------------------------|
| E-Series Controller IP Addresses | comma-separated IP addresses and/or fully-qualified domain names for the array controllers |

#### Advanced configuration

| Field                                        | Description            |
|----------------------------------------------|------------------------|
| Inventory Poll Interval (min)                | Default is 30 minutes  |
| Performance Poll Interval up to 3600 seconds | Default is 300 seconds |

#### E-Series Terminology (Landing Page)

The following terms apply to objects or references that you might find on NetApp E-Series asset landing pages. Many of these terms apply to other data collectors as well.

## Storage

- Model model name of the device.
- · Vendor same Vendor name you would see if you were configuring a new datasource
- Serial number The array serial number. On cluster architecture storage systems like NetApp Clustered Data Ontap, this serial number may be less useful than the individual "Storage Nodes" serial numbers
- IP generally will be the IP(s) or hostname(s) as configured in the data source
- Microcode version firmware
- Raw Capacity base 2 summation of all the physical disks in the system, regardless of their role
- Latency a representation of what the host facing workloads are experiencing, across both reads and writes. Ideally, Cloud Insights is sourcing this value directly, but this is often not the case. In lieu of the array offering this up, Cloud Insights is generally performing an IOPs-weighted calculation derived from the individual volumes' statistics.
- Throughput the array's total host facing throughput. Ideally sourced directly from the array, if unavailable, Cloud Insights is summing the volumes' throughput to derive this value
- Management this may contain a hyperlink for the management interface of the device. Created programmatically by the Cloud Insights datasource as part of inventory reporting

## Storage Pool

- Storage what storage array this pool lives on. Mandatory
- Type a descriptive value from a list of an enumerated list of possibilities. Most commonly will be "Thin Provisioning" or "RAID Group"
- Node if this storage array's architecture is such that pools belong to a specific storage node, its name will be seen here as a hyperlink to its own landing page
- Uses Flash Pool Yes/No value
- Redundancy RAID level or protection scheme. E-Series reports "RAID 7" for DDP pools
- Capacity the values here are the logical used, usable capacity and the logical total capacity, and the

percentage used across these. These value both include E-Series "preservation" capacity, resulting both in numbers and the percentage being higher than what the E-Series own user interface may show

- Over-committed capacity If via efficiency technologies you have allocated a sum total of volume or internal volume capacities larger than the logical capacity of the storage pool, the percentage value here will be greater than 0%.
- Snapshot snapshot capacities used and total, if your storage pool architecture dedicates part of its capacity to segments areas exclusively for snapshots
- Utilization a percentage value showing the highest disk busy percentage of any disk contributing capacity to this storage pool. Disk utilization does not necessarily have a strong correlation with array performance – utilization may be high due to disk rebuilds, deduplication activities, etc in the absence of host driven workloads. Also, many arrays' replication implementations may drive disk utilization while not showing as volume workload.
- IOPS the sum IOPs of all the disks contributing capacity to this storage pool. If disk IOPs is not available on a given platform, this value will be sourced from the sum of volume IOPs for all the volumes sitting on this storage pool
- Throughput the sum throughput of all the disks contributing capacity to this storage pool. If disk throughput is not available on a given platform, this value will be sourced from the sum of volume throughout for all the volumes sitting on this storage pool

## Storage Node

- · Storage what storage array this node is part of. Mandatory
- HA Partner on platforms where a node will fail over to one and only one other node, it will generally be seen here
- State health of the node. Only available when the array is healthy enough to be inventoried by a data source
- Model model name of the node
- Version version name of the device.
- Serial number The node serial number
- Memory base 2 memory if available
- Utilization Generally a CPU utilization number, or in the case of NetApp Ontap, a controller stress index. Utilization is not currently available for NetApp E-Series
- IOPS a number representing the host driven IOPs on this controller. Ideally sourced directly from the array, if unavailable, it will be calculated by summing all the IOPs for volumes that belong exclusively to this node.
- Latency a number representing the typical host latency or response time on this controller. Ideally sourced directly from the array, if unavailable, it will be calculated by performing an IOPs weighted calculation from volumes that belong exclusively to this node.
- Throughput a number representing the host driven throughput on this controller. Ideally sourced directly from the array, if unavailable, it will be calculated by summing all the throughput for volumes that belong exclusively to this node.
- Processors CPU count

#### Troubleshooting

Additional information on this data collector may be found from the Support page or in the Data Collector Support Matrix.

# Configuring the NetApp HCI Management server data collector

The NetApp HCI Management server data collector collects NetApp HCI Host information and requires read-only privileges on all objects within the Management server.

This data collector acquires from the **NetApp HCI Management server only**. To collect data from the storage system, you must also configure the NetApp SolidFire data collector.

## Terminology

Cloud Insights acquires the following inventory information from this data collector. For each asset type acquired, the most common terminology used for the asset is shown. When viewing or troubleshooting this data collector, keep the following terminology in mind:

| Vendor/Model Term  | Cloud Insights Term |
|--------------------|---------------------|
| Virtual disk       | Disk                |
| Host               | Host                |
| Virtual machine    | Virtual machine     |
| Data store         | Data store          |
| LUN                | Volume              |
| Fibre channel port | Port                |

These are common terminology mappings only and might not represent every case for this data collector.

#### Requirements

The following information is required to configure this data collector:

- IP address of the NetApp HCI Management server
- Read-only username and password for the NetApp HCI Management server
- Read only privileges on all objects in the NetApp HCI Management server.
- SDK access on the NetApp HCI Management server normally already set up.
- Port requirements: http-80 https-443
- · Validate access:
  - Log into the NetApp HCI Management server using above username and password
  - Verify SDK enabled: telnet <vc\_ip> 443

#### Setup and connection

| Field            | Description                        |
|------------------|------------------------------------|
| Name             | Unique name for the data collector |
| Acquisition unit | Name of acquisition unit           |

#### Configuration

| Field                             | Description                                                  |
|-----------------------------------|--------------------------------------------------------------|
| NetApp HCI Storage Cluster MVIP   | Management Virtual IP Address                                |
| SolidFire Management Node (mNode) | Management Node IP Address                                   |
| User name                         | User name used to access the NetApp HCI<br>Management server |
| Password                          | Password used to access the NetApp HCI<br>Management server  |
| VCenter User Name                 | User name for VCenter                                        |
| VCenter Password                  | Password for VCenter                                         |

### Advanced configuration

In the advanced configuration screen, check the **VM Performance** box to collect performance data. Inventory collection is enabled by default.

The following fields can be configured:

| Field                                           | Description                                                                                                    |
|-------------------------------------------------|----------------------------------------------------------------------------------------------------|
| Inventory poll interval (min)                   | Deafult is 20                                                                                                    |
| Filter VMs by                                   | Select CLUSTER, DATACENTER, or ESX HOST                                                                                                    |
| Choose 'Exclude' or 'Include' to Specify a List | Specify Whether to Include or Exclude VMs                                                                                                    |
| Filter Device List                              | List of VMs to filter (comma separated, or semicolon<br>separated if comma is used in the value) for for<br>Filtering by ESX_HOST, CLUSTER, and<br>DATACENTER Only |
| Performance poll interval (sec)                 | Default is 300                                                                                                    |

#### Troubleshooting

Some things to try if you encounter problems with this data collector:

# Inventory

| Problem:                                                            | Try this:                                                                                                    |
|---------------------------------------------------------------------|----------------------------------------------------------------------------------------------------|
| Error: Include list to filter VMs cannot be empty                   | If Include List is selected, please list valid DataCenter,<br>Cluster, or Host names to filter VMs                                                                                                    |
| Error: Failed to instantiate a connection to<br>VirtualCenter at IP | Possible solutions:<br>* Verify credentials and IP address entered.<br>* Try to communicate with Virtual Center using<br>Infrastructure Client.<br>* Try to communicate with Virtual Center using<br>Managed Object Browser (e.g MOB). |
| Problem:                                                                 | Try this:                                                                                                    |
|--------------------------------------------------------------------------|----------------------------------------------------------------------------------------------------|
| Error: VirtualCenter at IP has non-conform certificate that JVM requires | Possible solutions:<br>* Recommended: Re-generate certificate for Virtual<br>Center by using stronger (e.g. 1024-bit) RSA key.<br>* Not Recommended: Modify the JVM java.security<br>configuration to leverage the constraint<br>jdk.certpath.disabledAlgorithms to allow 512-bit RSA<br>key. See JDK 7 update 40 release notes at<br>"http://www.oracle.com/technetwork/java/javase/7u40-<br>relnotes-2004172.html" |

Additional information may be found from the Support page or in the Data Collector Support Matrix.

### NetApp SolidFire All-Flash Array data collector

The NetApp SolidFire All-Flash Array data collector supports inventory and performance collection from both iSCSI and Fibre Channel SolidFire configurations.

The SolidFire data collector utilizes the SolidFire REST API. The acquisition unit where the data collector resides needs to be able to initiate HTTPS connections to TCP port 443 on the SolidFire cluster management IP address. The data collector needs credentials capable of making REST API queries on the SolidFire cluster.

#### Terminology

Cloud Insights acquires the following inventory information from the NetApp SolidFire All-Flash Array data collector. For each asset type acquired by Cloud Insights, the most common terminology used for this asset is shown. When viewing or troubleshooting this data collector, keep the following terminology in mind:

| Vendor/Model Term                   | Cloud Insights Term |
|-------------------------------------|---------------------|
| Drive                               | Disk                |
| Cluster                             | Storage             |
| Node                                | Storage Node        |
| Volume                              | Volume              |
| Fibre channel port                  | Port                |
| Volume Access Group, LUN Assignment | Volume Map          |
| iSCSI Session                       | Volume Mask         |

Note: These are common terminology mappings only and might not represent every case for this data collector.

#### Requirements

The following are requirements for configuring this data collector:

- Management Virtual IP Address
- Read-only username and credentials

• Port 443

#### Configuration

| Field                                | Description                                               |
|--------------------------------------|-----------------------------------------------------------|
| Management Virtual IP Address (MVIP) | Management Virtual IP address of the SolidFire<br>Cluster |
| User Name                            | Name used to log into the SolidFire cluster               |
| Password                             | Password used to log into the SolidFire cluster           |

#### Advanced configuration

| Field                           | Description              |
|---------------------------------|--------------------------|
| Connection Type                 | Choose connection type   |
| Communication Port              | Port used for NetApp API |
| Inventory Poll Interval (min)   | Default is 20 minutes    |
| Performance Poll Interval (sec) | Default is 300 seconds   |

#### Troubleshooting

When SolidFire reports an error it is displayed in Cloud Insights as follows:

An error message was received from a SolidFire device while trying to retrieve data. The call was <method> (<parameterString> ). The error message from the device was (check the device manual): <message>

Where:

- The <method> is an HTTP method, such as GET or PUT.
- The <parameterString> is a comma separated list of parameters that were included in the REST call.
- The <message> is whatever the device returned as the error message.

Additional information on this Data Collector may be found from the Support page or in the Data Collector Support Matrix.

#### NetApp StorageGRID data collector

The NetApp StorageGRID data collector supports inventory and performance collection from StorageGRID configurations.

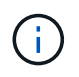

StorageGRID is metered at a different Raw TB to Managed Unit rate. Every 40 TB of unformatted StorageGRID capacity is charged as 1 Managed Unit (MU).

#### Terminology

Cloud Insights acquires the following inventory information from the NetApp StorageGRID collector. For each asset type acquired, the most common terminology used for this asset is shown. When viewing or troubleshooting this data collector, keep the following terminology in mind:

| Vendor/Model Term | Cloud Insights Term |
|-------------------|---------------------|
| StorageGRID       | Storage             |
| Node              | Node                |
| Tenant            | Storage Pool        |
| Bucket            | Internal Volume     |

#### Requirements

The following are requirements for configuring this data source:

- StorageGRID Host IP Address
- A username and password for a user that has had the Metric Query and Tenant Access roles assigned
- Port 443

#### Configuration

| Field                       | Description                                                |
|-----------------------------|------------------------------------------------------------|
| StorageGRID Host IP Address | Management Virtual IP address of the StorageGRID appliance |
| User Name                   | Name used to log into the StorageGRID appliance            |
| Password                    | Password used to log into the StorageGRID appliance        |

#### Advanced configuration

| Field                           | Description            |
|---------------------------------|------------------------|
| Inventory Poll Interval (min)   | Default is 60 minutes  |
| performance Poll Interval (sec) | Default is 900 seconds |

#### Single Sign-On (SSO)

The StorageGRID firmware versions have corresponding API versions; 3.0 API and newer versions support single sign-on (SSO) login.

| Firmware version | API version | Support single sign on (SSO) |
|------------------|-------------|------------------------------|
| 11.1             | 2           | No                           |
| 11.2             | 3.0         | Yes                          |
| 11.5             | 3.3         | Yes                          |

#### Troubleshooting

Additional information on this Data Collector may be found from the Support page or in the Data Collector Support Matrix.

# Nutanix NX data collector

Cloud Insights uses the Nutanix data collector to discover inventory and performance data for Nutanix NX storage systems.

### Terminology

Cloud Insights acquires the following inventory information from the Nutanix data collector. For each asset type acquired by Cloud Insights, the most common terminology used for this asset is shown. When viewing or troubleshooting this data collector, keep the following terminology in mind:

| Vendor/Model Term | Cloud Insights Term |
|-------------------|---------------------|
| Storage Pool      | Storage Pool        |
| Nutanix Container | Internal Volume     |
| Nutanix Container | File Share          |
| NFS Share         | Share               |

Note: These are common terminology mappings only and might not represent every case for this data collector.

#### Requirements

- The external data services IP address for the cluster
- Read-only user name and password, unless volume\_groups are in use, in which case, Admin user name and password are required
- Port requirement: HTTPS 443

#### Configuration

| Field                     | Description                                           |
|---------------------------|-------------------------------------------------------|
| Prism External IP Address | The external data services IP address for the cluster |
| User name                 | User name for the Admin account                       |
| Password                  | Password for the Admin account                        |

#### Advanced configuration

| Field                          | Description                                                     |
|--------------------------------|-----------------------------------------------------------------|
| TCP port                       | TCP Port used to connect to Nutanix array. The default is 9440. |
| Inventory poll interval (min)  | Interval between inventory polls. The default is 60 minutes.    |
| Performance poll interval(sec) | Interval between performance polls. The default is 300 seconds. |

Additional information on this Data Collector may be found from the Support page or in the Data Collector Support Matrix.

# **OpenStack data collector**

The OpenStack (REST API / KVM) data collector acquires inventory data for all OpenStack instances, and optionally, VM performance data.

#### Requirements

- IP address of the OpenStack controller
- OpenStack admin role credential and sudo access to the Linux KVM hypervisor. If you are not using the admin account or admin equivalent privileges, you will need to use trial and error to identify the default policies to relax for your data collector userid.
- The OpenStack Gnocchi module must be installed and configured for performance collection. Configuring Gnocchi is done by editing the nova.conf file for each hypervisor and then restarting the Nova Compute service on each hypervisor. The option name changes for different releases of OpenStack:
  - Icehouse
  - Juno
  - Kilo
  - Liberty
  - Mitaka
  - Newton
  - Ocata
- For CPU stats, "compute\_monitors=ComputeDriverCPUMonitor" needs to be turned on in /etc/nova/nova.conf on compute nodes.
- Port requirements:
  - $\circ\,$  5000 for http and 13000 for https, for the Keystone service
  - 22 for KVM SSH
  - 8774 for Nova Compute Service
  - 8776 for Cinder Block Service
  - 8777 for Gnocchi Performance Service
  - 9292 for Glance Image Service
     Note The port binds to the specific service, and the service may run on the controller or another host in larger environments.

#### Configuration

| Field                           | Description                                                              |
|---------------------------------|--------------------------------------------------------------------------|
| OpenStack Controller IP Address | IP address or fully-qualified domain name of the<br>OpenStack Controller |
| OpenStack Administrator         | User name for an OpenStack Admin                                         |

| Field                                                              | Description                                           |
|--------------------------------------------------------------------|-------------------------------------------------------|
| OpenStack Password                                                 | Password used for the OpenStack Admin                 |
| OpenStack Administrator Tenant                                     | OpenStack Administrator Tenant name                   |
| KVM Sudo User                                                      | KVM Sudo User name                                    |
| Choose 'Password' or 'OpenSSH Key File' to specify credential type | Credential type used to connect to the device via SSH |
| Full Path to Inventory Private Key                                 | Full Path to Inventory Private Key                    |
| KVM Sudo Password                                                  | KVM Sudo Password                                     |

### Advanced configuration

| Field                                             | Description                                                     |
|---------------------------------------------------|-----------------------------------------------------------------|
| Enable hypervisor inventory discovery through SSH | Check this to enable hypervisor inventory discovery through SSH |
| OpenStack Admin URL port                          | OpenStack Admin URL port                                        |
| Use HTTPS                                         | Check to use secure HTTP                                        |
| SSH Port                                          | Port used for SSH                                               |
| SSH Process Retries                               | Number of inventory retry attempts                              |
| Inventory Poll Interval (min)                     | Interval between inventory polls. The default is 20 minutes.    |

### Troubleshooting

Some things to try if you encounter problems with this data collector:

### Inventory

| Problem:                                             | Try this:                      |
|------------------------------------------------------|--------------------------------|
| "Configuration error" with error messages start with | * Check ip address             |
| "Policy doesn't allow" or "You are not authorized"   | * Check User name and password |

Additional information may be found from the Support page or in the Data Collector Support Matrix.

# **Oracle ZFS Storage Appliance data collector**

Cloud Insights uses the Oracle ZFS Storage Appliance data collector to gather inventory and performance data.

### Terminology

Cloud Insights acquires inventory information with the Oracle ZFS data collector. For each asset type acquired by Cloud Insights, the most common terminology used for this asset is shown. When viewing or troubleshooting this data collector, keep the following terminology in mind:

| Vendor/Model Term | Cloud Insights Term |
|-------------------|---------------------|
| Disk (SSD)        | Disk                |
| Cluster           | Storage             |
| Controller        | Storage Node        |
| LUN               | Volume              |
| LUN Map           | Volume Map          |
| Initiator, Target | Volume Mask         |
| Share             | Internal Volume     |

Note: These are common terminology mappings only and might not represent every case for this data source.

#### Requirements

- Host names for the ZFS Controller-1 and the ZFS Controller-2
- Administrator user name and password
- Port requirement: 215 HTTP/HTTPS

#### **Required Performance metrics**

Oracle ZFS appliances give storage administators large amounts of flexibility to capture performance statistics. Cloud Insights expects you to have *each* controller in a high availability pair configured to capture the following metrics:

- smb2.ops[share]
- nfs3.ops[share]
- nfs4.ops[share]
- nfs4-1.ops[share]

Failure to have the controller capture any or all of these will likely result in Cloud Insights not having, or underreporting, the workload on the "Internal Volumes".

#### Configuration

| Field                     | Description                                                 |
|---------------------------|-------------------------------------------------------------|
| ZFS Controller-1 Hostname | Host name for storage controller 1                          |
| ZFS Controller-2 Hostname | Host name for storage controller 2                          |
| User name                 | User name for the storage system administrator user account |
| Password                  | Password for the administrator user account                 |

#### Advanced configuration

| Field                           | Description                                                                                             |
|---------------------------------|----------------------------------------------------------------------------------------------------|
| Connection Type                 | HTTPS or HTTP, also displays the default port                                                           |
| Override Connection Port        | If blank, use the default port in the Connection Type field, otherwise enter the connection port to use |
| Inventory poll interval         | The default is 60 seconds                                                                               |
| Performance Poll Interval (sec) | The default is 300.                                                                                     |

Some things to try if you encounter problems with this data collector:

#### Inventory

| Problem:                                                                     | Try this:                                                                                                    |
|------------------------------------------------------------------------------|----------------------------------------------------------------------------------------------------|
| "Invalid login credentials"                                                  | validate Zfs user account and password                                                                                                    |
| "Configuration error" with error message "REST<br>Service is disabled"       | Verify REST service is enabled on this device.                                                                                                    |
| "Configuration error " with error message "User<br>unauthorized for command" | Likely due to certain roles (for example,<br>'advanced_analytics') are not included for the<br>configured user <username>.<br/>Possible Solution:<br/>* Correct the Analytics (statistic) scope for the user<br/>\${user} with the read only role:<br/>- From the Configuration → Users screen, put your<br/>mouse over the role and double click to allow editing<br/>- Select "Analytics" from the Scope drop down menu.<br/>A list of the possible properties appears.<br/>- Click the top most check box and it will select all<br/>three properties.<br/>- Click the Add button on the right side.<br/>- Click the Apply button at the top right of the pop-up<br/>window. The pop-up window will close.</username> |

Additional information may be found from the Support page or in the Data Collector Support Matrix.

# Pure Storage FlashArray data collector

Cloud Insights uses the Pure Storage FlashArray data collector to gather inventory and performance data.

### Terminology

For each asset type acquired by Cloud Insights, the most common terminology used for the asset is shown. When viewing or troubleshooting this data collector, keep the following terminology in mind:

| Vendor/Model Term | Cloud Insights Term |
|-------------------|---------------------|
| Drive (SSD)       | Disk                |

| Vendor/Model Term | Cloud Insights Term |
|-------------------|---------------------|
| Array             | Storage             |
| Controller        | Storage Node        |
| Volume            | Volume              |
| LUN Map           | Volume Map          |
| Initiator, Target | Volume Mask         |

Note: These are common terminology mappings only and might not represent every case for this data collector.

#### Requirements

- Storage system IP address
- User name and password for the Administrator account of the Pure storage system.
- Port requirement: HTTP/HTTPS 80/443

#### Configuration

| Field                                     | Description                      |
|-------------------------------------------|----------------------------------|
| FlashArray Host IP Address                | IP address of the storage system |
| User name                                 | User name with admin privileges  |
| Password for the admin privileged account | Password                         |

#### Advanced configuration

| Field                           | Description                                                                                             |
|---------------------------------|----------------------------------------------------------------------------------------------------|
| Connection type                 | Choose HTTP or HTTPS. Also displays the default port.                                                   |
| Override TCP port               | If blank, use the default port in the Connection Type field, otherwise enter the connection port to use |
| Inventory poll interval (min)   | The default is 60 minutes                                                                               |
| Performance Poll Interval (sec) | The default is 300                                                                                      |

#### Troubleshooting

Some things to try if you encounter problems with this data collector:

#### Inventory

| Problem:                                                                                           | Try this:                                                       |
|----------------------------------------------------------------------------------------------------|-----------------------------------------------------------------|
| "Invalid login credentials" with error messages "Policy doesn't allow" or "You are not authorized" | Validate Pure user account and password via Pure http interface |

Additional information may be found from the Support page or in the Data Collector Support Matrix.

# Red Hat Virtualization data collector

Cloud Insights uses the Red Hat Virtualization data collector to gather inventory data from virtualized Linux and Microsoft Windows workloads.

# Terminology

For each asset type acquired by Cloud Insights, the most common terminology used for the asset is shown. When viewing or troubleshooting this data collector, keep the following terminology in mind:

| Vendor/Model Term | Cloud Insights Term |
|-------------------|---------------------|
| Disk              | Virtual Disk        |
| Host              | Host                |
| Virtual Machine   | Virtual Machine     |
| Storage Domain    | Data Store          |
| Logical Unit      | LUN                 |

Note: These are common terminology mappings only and might not represent every case for this data collector.

#### Requirements

- IP address of the RHEV server over port 443 via REST API
- Read-only username and password
- RHEV Version 3.0+

### Configuration

| Field                                     | Description                      |
|-------------------------------------------|----------------------------------|
| RHEV Server IP Address                    | IP address of the storage system |
| User name                                 | User name with admin privileges  |
| Password for the admin privileged account | Password                         |

#### Advanced configuration

| Field                         | Description                               |
|-------------------------------|-------------------------------------------|
| HTTPS Communication Port      | Port used for HTTPS communication to RHEV |
| Inventory poll interval (min) | The default is 20 minutes.                |

### Troubleshooting

Additional information on this Data Collector may be found from the Support page or in the Data Collector Support Matrix.

# **Rubrik CDM Data Collector**

Cloud Insights uses the Rubrik data collector to acquire inventory and performance data from Rubrik storage appliances.

# Terminology

Cloud Insights acquires the following inventory information from the Rubrik data collector. For each asset type acquired by Cloud Insights, the most common terminology used for this asset is shown. When viewing or troubleshooting this data collector, keep the following terminology in mind:

| Vendor/Model Term | Cloud Insights Term   |
|-------------------|-----------------------|
| Cluster           | Storage, Storage Pool |
| Node              | Storage Node          |
| Disk              | Disk                  |

Note: These are common terminology mappings only and might not represent every case for this data source.

#### Requirements

The following are required to configure this data collector:

- The Cloud Insights Acquisition Unit will initiate connections to TCP port 443 to Rubrik cluster. One collector per cluster.
- Rubrik cluster IP address.
- User name and password to the cluster.
- Rubrik cluster IP address or hostname.
- For Basic Authentication, a user name and password to the cluster. If you prefer to use Service Account based authentication, you need a Service Account, Secret, and an Organization ID
- Port requirement: HTTPS 443

### Configuration

| Field     | Description                      |
|-----------|----------------------------------|
| IP        | IP address of the Rubrik cluster |
| User name | User name for the cluster        |
| Password  | Password for the cluster         |

#### Advanced configuration

| Inventory poll interval (min)   | The default is 60  |
|---------------------------------|--------------------|
| Performance Poll Interval (sec) | The default is 300 |

Some things to try if you encounter problems with this data collector:

#### Inventory

| Problem:                                                    | Try this:                                                                                          |
|-------------------------------------------------------------|----------------------------------------------------------------------------------------------------|
| I received a message that more than one storage is created. | Check that the cluster is configured correctly, and the collector is pointing to a single cluster. |
| I received a warning that disk API returned more data       | Check with support to get additional data.                                                         |

Additional information may be found from the Support page or in the Data Collector Support Matrix.

# Configuring the VMware VSphere data collector

The data collector for VMware vSphere collects ESX Host information and requires readonly privileges on all objects within the Virtual Center.

#### Terminology

Cloud Insights acquires the following inventory information from the VMware vSphere data collector. For each asset type acquired, the most common terminology used for the asset is shown. When viewing or troubleshooting this data collector, keep the following terminology in mind:

| Vendor/Model Term  | Cloud Insights Term |
|--------------------|---------------------|
| Virtual disk       | Disk                |
| Host               | Host                |
| Virtual machine    | Virtual machine     |
| Data store         | Data store          |
| LUN                | Volume              |
| Fibre channel port | Port                |

These are common terminology mappings only and might not represent every case for this data collector.

#### Requirements

The following information is required to configure this data collector:

- IP address of the Virtual Center server
- · Read-only username and password in Virtual Center
- We require read only privileges on all objects within Virtual Center.
- SDK access on the Virtual Center server normally already setup.
- Port requirements: http-80 https-443
- Validate access:
  - · Log into Virtual Center Client using above username and password

Verify SDK enabled: telnet <vc\_ip> 443

#### Setup and connection

| Field            | Description                        |
|------------------|------------------------------------|
| Name             | Unique name for the data collector |
| Acquisition unit | Name of acquisition unit           |

#### Configuration

| Field                     | Description                                 |
|---------------------------|---------------------------------------------|
| Virtual center IP Address | IP address of the Virtual Center            |
| User name                 | User name used to access the Virtual Center |
| Password                  | Password used to access the Virtual Center  |

# Advanced configuration

In the advanced configuration screen, check the **VM Performance** box to collect performance data. Inventory collection is enabled by default.

The following fields can be configured:

| Field                                           | Description                                                                                                    |
|-------------------------------------------------|----------------------------------------------------------------------------------------------------|
| Inventory poll interval (min)                   | Default is 20                                                                                                    |
| Filter VMs                                      | Select CLUSTER, DATACENTER, or ESX HOST                                                                                                    |
| Choose 'Exclude' or 'Include' to Specify a List | Create a filter list (CLUSTER, DATACENTER, and/or ESX_HOST)                                                                                                    |
| Number of retries                               | Default is 3                                                                                                    |
| Communication port                              | Default is 443                                                                                                    |
| Filter Device List                              | This list must consist of exact string matches - if you<br>intend to filter by ESX_HOST, you must build a<br>comma delimited list of the exact "names" of your<br>ESX hosts as reported in both Cloud Insights and<br>vSphere. These "names" may be either IP addresses,<br>simple hostnames, or fully qualified domain names<br>(FQDNs) - this is determined by how these hosts were<br>named when they were originally added to vSphere.<br>When filtering by CLUSTER, use the Cloud Insights-<br>style cluster names as reported by CI on hypervisors -<br>Cloud Insights prepends the vSphere cluster name<br>with the vSphere datacenter name and a forward<br>slash - "DC1/clusterA" is the cluster name Cloud<br>Insights would report on a hypervisor in clusterA<br>within data center DC1. |
| Performance poll interval (sec)                 | Default is 300                                                                                                    |
|                                                 |                                                                                                    |

#### Mapping VMware tags to Cloud Insights annotations

The VMware data collector allows you to populate Cloud Insights annotations with tags configured on VMware. The annotations must be named exactly as the VMware tags. Cloud Insights will always populate same-named text-type annotations, and will make a "best attempt" to populate annotations of other types (number, boolean, etc). If your annotation is of a different type and the data collector fails to populate it, it may be necessary to remove the annotation and re-create it as a text type.

Note that VMware tags may be case-sensitive, while Cloud Insights tags are case-insensitive. So if you create an annotation named "OWNER" in Cloud Insights, and tags named "OWNER", "Owner", and "owner" in VMware, all of those variations of "owner" would map to Cloud Insight's "OWNER" annotation.

Keep the following in mind:

- Cloud Insights currently only auto-publishes support information for NetApp devices.
- Since this support information is held in annotation form, you can query it or use it in dashboards.
- If a user overwrites or empties the annotation value, the value is autofilled again when Cloud Insights updates annotations, which it does once a day.

#### Troubleshooting

Some things to try if you encounter problems with this data collector:

#### Inventory

| Problem:                                                                 | Try this:                                                                                                    |
|--------------------------------------------------------------------------|----------------------------------------------------------------------------------------------------|
| Error: Include list to filter VMs cannot be empty                        | If Include List is selected, please list valid DataCenter,<br>Cluster, or Host names to filter VMs                                                                                                    |
| Error: Failed to instantiate a connection to<br>VirtualCenter at IP      | Possible solutions:<br>* Verify credentials and IP address entered.<br>* Try to communicate with Virtual Center using<br>VMware Infrastructure Client.<br>* Try to communicate with Virtual Center using<br>Managed Object Browser (e.g MOB).                                                                                                    |
| Error: VirtualCenter at IP has non-conform certificate that JVM requires | Possible solutions:<br>* Recommended: Re-generate certificate for Virtual<br>Center by using stronger (e.g. 1024-bit) RSA key.<br>* Not Recommended: Modify the JVM java.security<br>configuration to leverage the constraint<br>jdk.certpath.disabledAlgorithms to allow 512-bit RSA<br>key. See JDK 7 update 40 release notes at<br>"http://www.oracle.com/technetwork/java/javase/7u40-<br>relnotes-2004172.html" |

Additional information may be found from the Support page or in the Data Collector Support Matrix.

# **Data Collector Reference - Services**

# **Node Data Collection**

Cloud Insights gathers metrics from the node on which you install an agent.

### Installation

- 1. From **Observability > Collectors**, choose an operating system/platform. Note that installing any integration data collector (Kubernetes, Docker, Apache, etc.) will also configure node data collection.
- 2. Follow the instructions to configure the agent. The instructions vary depending on the type of Operating System or Platform you are using to collect data.

### **Objects and Counters**

The following objects and their counters are collected as Node metrics:

| Object:         | Identifiers:                        | Attributes:                             | Datapoints:                                                                                                    |
|-----------------|-------------------------------------|-----------------------------------------|----------------------------------------------------------------------------------------------------|
| Node Filesystem | Node UUID<br>Device<br>Path<br>Type | Node IP<br>Node Name<br>Node OS<br>Mode | Free<br>Inodes Free<br>Inodes Total<br>Inodes Used<br>Total<br>Used Total<br>Used                                                                                                    |
| Node Disk       | Node UUID<br>Disk                   | Node IP<br>Node Name<br>Node OS         | IO Time Total<br>IOPS In Progress<br>Read Bytes (per sec)<br>Read Time Total<br>Reads (per sec)<br>Weighted IO Time Total<br>Write Bytes (per sec)<br>Write Time Total<br>Writes (per sec)<br>Current Disk Queue<br>Length<br>Write Time<br>Read Time<br>IO Time |
| Node CPU        | Node UUID<br>CPU                    | Node IP<br>Node Name<br>Node OS         | System CPU Usage<br>User CPU Usage<br>Idle CPU Usage<br>Processor CPU Usage<br>Interrupt CPU Usage<br>DPC CPU Usage                                                                                                    |

| Object: | Identifiers: | Attributes:                     | Datapoints:                                                                                                    |
|---------|--------------|---------------------------------|----------------------------------------------------------------------------------------------------|
| Node    | Node UUID    | Node IP<br>Node Name<br>Node OS | Kernel Boot Time<br>Kernel Context Switches<br>(per sec)<br>Kernel Entropy Available<br>Kernel Interrupts (per sec)<br>Kernel Processes Forked<br>(per sec)<br>Memory Active<br>Memory Available Total<br>Memory Available Total<br>Memory Available<br>Memory Buffered<br>Memory Commit Limit<br>Memory Commit Limit<br>Memory Committed As<br>Memory Dirty<br>Memory Free<br>Memory High Tree<br>Memory High Total<br>Memory Huge Pages Size<br>Memory Huge Pages Size<br>Memory Huge Pages Tree<br>Memory Low Free<br>Memory Low Free<br>Memory Shared<br>Memory Shared<br>Memory Shared<br>Memory Shared<br>Memory Swap Cached<br>Memory Swap Total<br>Memory Swap Total<br>Memory Used Total<br>Memory Used Total<br>Memory Used Total<br>Memory Used Total<br>Memory Vmalloc Chunk<br>Memory Vmalloc Chunk<br>Memory Vmalloc Chunk<br>Memory Writeback Total<br>Memory Writeback Total<br>Memory Writeback Total<br>Memory Writeback Total<br>Memory Writeback Total<br>Memory Writeback Total<br>Memory Writeback Total<br>Memory Writeback Total<br>Memory Writeback Total<br>Memory Writeback Total<br>Memory Writeback Total<br>Memory Writeback Total<br>Memory Page Faults<br>Memory Page Faults<br>Memory Paged<br>Memory Paged<br>Memory Paged<br>Memory Paged<br>Memory Paged<br>Memory Standby Cache<br>Reserve<br>Memory Transition Faults<br>Processes Blocked |
|         |              |                                 | Processes Dead                                                                                                    |

| Object:      | Identifiers:                   | Attributes:                     | Datapoints:                                                                                                    |
|--------------|--------------------------------|---------------------------------|----------------------------------------------------------------------------------------------------|
| Node Network | Network Interface<br>Node UUID | Node Name<br>Node IP<br>Node OS | Bytes Received<br>Bytes Sent<br>Packets Outboud<br>Discarded<br>Packets Outboud Errors<br>Packets Received<br>Discarded<br>Packets Received Errors<br>Packets Received<br>Packets Sent |

# Setup

Setup and Troubleshooting information can be found on the Configuring an Agent page.

# ActiveMQ Data Collector

Cloud Insights uses this data collector to gather metrics from ActiveMQ.

# Installation

1. From **Observability > Collectors**, click **+Data Collector**. Choose ActiveMQ.

Select the Operating System or Platform on which the Telegraf agent is installed.

- 2. If you haven't already installed an Agent for collection, or you wish to install an Agent for a different Operating System or Platform, click *Show Instructions* to expand the Agent installation instructions.
- 3. Select the Agent Access Key for use with this data collector. You can add a new Agent Access Key by clicking the **+ Agent Access Key** button. Best practice: Use a different Agent Access Key only when you want to group data collectors, for example, by OS/Platform.
- 4. Follow the configuration steps to configure the data collector. The instructions vary depending on the type of Operating System or Platform you are using to collect data.

|                                                                                                    | ActiveMQ Configuration<br>Gathers ActiveMQ metrics.                                                                                                    |                                                                  |
|----------------------------------------------------------------------------------------------------|----------------------------------------------------------------------------------------------------|------------------------------------------------------------------|
| What Operating Sy                                                                                                    | stem or Platform Are You Using?                                                                                                    | Need Help?                                                       |
| e Windows                                                                                                    | •                                                                                                    |                                                                  |
| Select existing Age                                                                                                    | ent Access Key or create a new one                                                                                                    |                                                                  |
| Default (405fb5ec-d4cb-4404                                                                                                    | 4-977b-71fa931e1ad3)   Agent Access Key                                                                                                    |                                                                  |
| *Please ensure that you ha                                                                                                    | ve a Telegraf Agent in you environment before configuring Show Instruction                                                                                                    | ans                                                              |
| ollow Configuration                                                                                                    | on Steps                                                                                                    | Need Help                                                        |
| [[inputs.act<br>## Required                                                                                                    | ivemq]]<br>i ActiveMO Endpoint, port                                                                                                    | <b>1</b>                                                         |
| <pre>[[inputs.acti ## Required ## USER-ACT server = "4 port = <ins <insert_a="" a<="" address,="" machine="" pre="" replace=""></ins></pre>                                                                                                    | ivemq]]<br>J ActiveMQ Endpoint, port<br>IION: Provide address of ActiveMQ, HTTP port for ActiveMQ<br>INSERT_ACTIVEMQ_ADDRESS>"<br>SERT_ACTIVEMQ_PORT><br>CTIVEMQ_ADDRESS> with the applicable ActiveMQ server ad<br>nd refrain from using a loopback address.                                                                                                    | ddress. Please specify a real                                    |
| <pre>[[inputs.act] ## Required ## USER-ACT server = "d port = <ins <insert_a="" <insert_a<="" address,="" al="" machine="" pre="" replace=""></ins></pre>                                                                                                    | ivemq]]<br>d ActiveMQ Endpoint, port<br>IIN: Provide address of ActiveMQ, HTTP port for ActiveMQ<br>(INSERT_ACTIVEMQ_ADDRESS>"<br>SERT_ACTIVEMQ_PORT><br>CTIVEMQ_ADDRESS> with the applicable ActiveMQ server ad<br>nd refrain from using a loopback address.<br>CTIVEMQ_PORT> with the applicable ActiveMQ server HTTP                                                                                                    | ddress. Please specify a real                                    |
| <ul> <li>Imputs.active Required ## Required ## USER-ACTIVE Server = "Content of the server and the server and the server a</li></ul> | ivemq]]<br>d ActiveMQ Endpoint, port<br>ITON: Provide address of ActiveMQ, HTTP port for ActiveMQ<br>(INSERT_ACTIVEMQ_ADDRESS>"<br>SERT_ACTIVEMQ_PORT><br>CTIVEMQ_ADDRESS> with the applicable ActiveMQ server ad<br>nd refrain from using a loopback address.<br>CTIVEMQ_PORT> with the applicable ActiveMQ server HTTP<br>CTIVEMQ_USERNAME> and <insert_activemq_passwor<br>ils.</insert_activemq_passwor<br>                                                                                                    | ddress. Please specify a real<br>port.<br>D> with the applicable |
| <ul> <li>Imputs.active Required ## Required ## USER-Active Server = "does not be a constructed of the server of the server o</li></ul> | ivemq]]<br>d ActiveMQ Endpoint, port<br>TION: Provide address of ActiveMQ, HTTP port for ActiveMQ<br>CINSERT_ACTIVEMQ_ADDRESS>"<br>SERT_ACTIVEMQ_PORT><br>CTIVEMQ_ADDRESS> with the applicable ActiveMQ server ad<br>nd refrain from using a loopback address.<br>CTIVEMQ_PORT> with the applicable ActiveMQ server HTTP<br>CTIVEMQ_USERNAME> and <insert_activemq_passwor<br>ils.<br/>if needed (if ActiveMQ server changes web admin root path).</insert_activemq_passwor<br>                                                                                                    | ddress. Please specify a real<br>port.<br>D> with the applicable |
| <ul> <li>Imputs.action</li> <li>Imputs.action</li> <li>Imputs.action</li> <li>Imputs.action</li> <li>Imputs.action</li> <li>Imputs.action</li> <li>Replace <insert_a< li=""> <li>Replace <insert_a< li=""> </insert_a<></li></insert_a<></li></ul>                                                                                                    | <pre>ivemq]] d ActiveMQ Endpoint, port TTON: Provide address of ActiveMQ, HTTP port for ActiveMQ CINSERT_ACTIVEMQ_ADDRESS&gt;" SERT_ACTIVEMQ_ADDRESS&gt; with the applicable ActiveMQ server ad nd refrain from using a loopback address. CTIVEMQ_PORT&gt; with the applicable ActiveMQ server HTTP CTIVEMQ_USERNAME&gt; and <insert_activemq_passwor '="" (if="" (to="" activemq="" admin="" avoid="" changes="" clashes)<="" disambiguation="" for="" if="" ils.="" name="" needed="" path).="" pre="" root="" server="" web=""></insert_activemq_passwor></pre>                                | ddress. Please specify a real<br>port.<br>D> with the applicable |
| <ul> <li>[[inputs.act]<br/>## Required<br/>## USER-ACI<br/>server = "d<br/>port = <ins< li=""> <li>Replace <insert_a<br>machine address, and<br/>Replace <insert_a< li=""> <li>Replace <insert_a<br>ActiveMQ credentia</insert_a<br></li> <li>Modify 'webadmin'</li> <li>Modify 'Namespace</li> <li>Restart the Telegraf</li> </insert_a<></insert_a<br></li></ins<></li></ul>                                                                                                    | <pre>ivemq]] d ActiveNQ Endpoint, port IION: Provide address of ActiveNQ, HTTP port for ActiveMQ CINSERT_ACTIVEMQ_ADDRESS&gt;" SERT_ACTIVENQ_PORT&gt; CTIVEMQ_ADDRESS&gt; with the applicable ActiveMQ server ad nd refrain from using a loopback address. CTIVEMQ_PORT&gt; with the applicable ActiveMQ server HTTP   CTIVEMQ_USERNAME&gt; and <insert_activemq_passwor '="" (if="" (to="" activemq="" admin="" avoid="" changes="" clashes)="" disambiguation="" for="" if="" ils.="" name="" needed="" path).="" pre="" root="" server="" service.<="" web=""></insert_activemq_passwor></pre> | ddress. Please specify a real<br>port.<br>D> with the applicable |

# Setup

Information may be found in the ActiveMQ documentation

#### **Objects and Counters**

The following objects and their counters are collected:

| Object:             | Identifiers:                                              | Attributes:                                                                                          | Datapoints:                                                                                       |
|---------------------|-----------------------------------------------------------|----------------------------------------------------------------------------------------------------|---------------------------------------------------------------------------------------------------|
| ActiveMQ Queue      | Namespace<br>Queue<br>Port<br>Server                      | Node Name<br>Node IP<br>Node UUID                                                                    | Consumer Count<br>Dequeue Count<br>Enqueue Count<br>Queue Size                                    |
| ActiveMQ Subscriber | Client ID<br>Connection ID<br>Port<br>Server<br>Namespace | Is Active<br>Destination<br>Node Name<br>Node IP<br>Node UUID<br>Node OS<br>Selector<br>Subscription | Dequeue Count<br>Dispatched Count<br>Dispatched Queue Size<br>Enqueue Count<br>Pending Queue Size |
| ActiveMQ Topic      | Topic<br>Port<br>Server<br>Namespace                      | Node Name<br>Node IP<br>Node UUID<br>Node OS                                                         | Consumer Count<br>Dequeue Count<br>Enqueue Count<br>Size                                          |

#### Troubleshooting

Additional information may be found from the Support page.

# **Apache Data Collector**

This data collector allows collection of data from Apache servers in your environment.

### **Pre-requisites**

- You must have your Apache HTTP Server set up and properly running
- You must have sudo or administrator permissions on your agent host/VM
- Typically, the Apache *mod\_status* module is configured to expose a page at the '/server-status?auto' location of the Apache server. The *ExtendedStatus* option must be enabled in order to collect all available fields. For information about how to configure your server, see the Apache module documentation: https://httpd.apache.org/docs/2.4/mod/mod\_status.html#enable

#### Installation

1. From **Observability > Collectors**, click **+Data Collector**. Choose Apache.

Select the Operating System or Platform on which the Telegraf agent is installed.

- 2. If you haven't already installed an Agent for collection, or you wish to install an Agent for a different Operating System or Platform, click *Show Instructions* to expand the Agent installation instructions.
- 3. Select the Agent Access Key for use with this data collector. You can add a new Agent Access Key by clicking the **+ Agent Access Key** button. Best practice: Use a different Agent Access Key only when you want to group data collectors, for example, by OS/Platform.

4. Follow the configuration steps to configure the data collector. The instructions vary depending on the type of Operating System or Platform you are using to collect data.

|                                                                                                    | Apache Configuration<br>Gathers Apache metrics.                                                                                                    |                                                                                                    |
|----------------------------------------------------------------------------------------------------|----------------------------------------------------------------------------------------------------|----------------------------------------------------------------------------------------------------|
| What Operating S                                                                                                    | stem or Platform Are You Using?                                                                                                    | Need Help?                                                                                                    |
| 🔞 Ubuntu & Debian                                                                                                    | *                                                                                                    |                                                                                                    |
| Select existing Age                                                                                                    | nt Access Key or create a new one                                                                                                    |                                                                                                    |
| Default (405fb5ec-d4cb-440                                                                                                    | -977b-71fa931e1ad3) + Agent Access Ke                                                                                                    | )) <del>ا</del>                                                                                                    |
| *Please ensure that you ha                                                                                                    | ve a Telegraf Agent in you environment before configuring Show                                                                                                    | Instructions                                                                                                    |
|                                                                                                    |                                                                                                    |                                                                                                    |
| Ensure that the Apple of the and exposed of the second second sec   | on Steps<br>che HTTP Server system you're going to gather metric<br>d. For details refer to the following document.                                                                                                    | Need Help?<br>s on has the 'mod_status' module                                                                                                    |
| <ul> <li>Follow Configuration</li> <li>Ensure that the Appendent of the enabled and exposed</li> <li>Copy the contents of the enabled and exposed</li> <li>Copy the contents of the enable of the enable of the en</li></ul>         | che HTTP Server system you're going to gather metric<br>ed. For details refer to the following document.<br>elow into a new .conf file under the /etc/telegraf/teleg<br>/telegraf/telegraf.d/cloudinsights-apache.conf file.                                                                                                    | Need Help?<br>so on has the 'mod_status' module<br>graf.d/ directory. For example, copy the<br>fine<br>rery string.<br>re server, confirm path for                                                                                                    |
| <ul> <li>Follow Configuration</li> <li>Ensure that the Appendent of the enabled and exposed</li> <li>Copy the contents I contents to the /etco</li> <li>Copy the contents I contents to the /etco</li> <li>Cipputs.apach ## An array ## readable ## USER-ACTI Server-status</li></ul>                                                                                                    | che HTTP Server system you're going to gather metric<br>ed. For details refer to the following document.<br>elow into a new .conf file under the /etc/telegraf/teleg<br>/telegraf/telegraf.d/cloudinsights-apache.conf file.                                                                                                    | Need Help?<br>s on has the 'mod_status' module<br>graf.d/ directory. For example, copy the<br>range server, confirm path for<br>endersy string.                                                                                                    |
| <ul> <li>Follow Configuration</li> <li>Ensure that the Appenabled and exposion</li> <li>Copy the contents I contents to the /etcontents to the /etcontent</li></ul>     | che HTTP Server system you're going to gather metric<br>ed. For details refer to the following document.<br>elow into a new .conf file under the /etc/telegraf/teleg<br>/telegraf/telegraf.d/cloudinsights-apache.conf file.                                                                                                    | Need Help?<br>so on has the 'mod_status' module<br>graf.d/ directory. For example, copy the<br>registering.<br>registering.<br>registerin |
| Follow Configuration         Image: Ensure that the Appenabled and exposing the enabled and exposing the contents of the decomposition of the enable of the enable of the                                                            | che HTTP Server system you're going to gather metric<br>d. For details refer to the following document.<br>elow into a new .conf file under the /etc/telegraf/teleg<br>/telegraf/telegraf.d/cloudinsights-apache.conf file.<br>[]<br>f URLs to gather from, must be directed at the mach<br>ersion of the mod_status page including the auto qu<br>W: Provide address of apache server, port for apach<br> | Need Help?<br>so on has the 'mod_status' module<br>graf.d/ directory. For example, copy the<br>prine<br>tery string,<br>is server; confirm path for<br>for for<br>for address. Please specify a real machine<br>t.<br>uration.                                                                                                    |
| <ul> <li>Follow Configuration</li> <li>Ensure that the Appenabled and exposing the contents of the determination of the determination of the determi</li></ul> | che HTTP Server system you're going to gather metric<br>ed. For details refer to the following document.<br>elow into a new .conf file under the /etc/telegraf/teleg<br>/telegraf/telegraf.d/cloudinsights-apache.conf file.                                                                                                    | Need Help?<br>so on has the 'mod_status' module<br>graf.d/ directory. For example, copy the<br>rent server, confirm path for<br>endersy string.<br>enderses. Please specify a real machine<br>t.<br>uration.                                                                                                    |

### Setup

Telegraf's plugin for Apache's HTTP Server relies on the 'mod\_status' module to be enabled. When this is enabled, Apache's HTTP Server will expose an HTML endpoint that can be viewed on your browser or scraped for extraction of status of all Apache's HTTP Server configuration.

#### Compatibility:

Configuration was developed against Apache's HTTP Server version 2.4.38.

#### Enabling mod\_status:

Enabling and exposing the 'mod\_status' modules involves two steps:

- Enabling module
- Exposing stats from module

#### Enabling module:

The loading of modules is controlled by the config file under '/usr/local/apache/conf/httpd.conf'. Edit the config file and uncomment the following lines:

LoadModule status module modules/mod status.so

```
Include conf/extra/httpd-info.conf
```

#### Exposing stats from module:

The exposing of 'mod\_status' is controlled by the config file under '/usr/local/apache2/conf/extra/httpdinfo.conf'. Make sure you have the following in that configuration file (at least, other directives will be there):

```
# Allow server status reports generated by mod_status,
# with the URL of http://servername/server-status
<Location /server-status>
    SetHandler server-status
</Location>
#
# # ExtendedStatus controls whether Apache will generate "full" status
# information (ExtendedStatus On) or just basic information
(ExtendedStatus
# Off) when the "server-status" handler is called. The default is Off.
#
ExtendedStatus On
```

For detailed instructions on the 'mod\_status' module, see the Apache documentation

#### **Objects and Counters**

The following objects and their counters are collected:

| Object: | Identifiers:        | Attributes:                                                                                                    | Datapoints:                                                                                                    |
|---------|---------------------|----------------------------------------------------------------------------------------------------|----------------------------------------------------------------------------------------------------|
| Apache  | Namespace<br>Server | Node IP<br>Node Name<br>Port<br>Parent Server Config<br>Generation<br>Parent Server MPM<br>Generation<br>Server Uptime<br>Is Stopping | Busy Workers<br>Bytes per Request<br>Bytes per Second<br>CPU Children System<br>CPU Children User<br>CPU Load<br>CPU System<br>CPU User<br>Asynchronous<br>Connections Closing<br>Asynchronous<br>Connections Keep Alive<br>Asynchronous<br>Connections Writing<br>Connections Total<br>Duration per Request<br>Idle Workers<br>Load Average (last 1m)<br>Load Average (last 15m)<br>Load Average (last 5m)<br>Processes<br>Requests per Second<br>Total Accesses<br>Total Duration<br>Total KBytes<br>Scoreboard Closing<br>Scoreboard Idle Cleanup<br>Scoreboard Idle Cleanup<br>Scoreboard Idle Cleanup<br>Scoreboard Logging<br>Scoreboard Sending<br>Scoreboard Sending<br>Scoreboard Sending<br>Scoreboard Sending<br>Scoreboard Starting<br>Scoreboard Waiting |

Additional information may be found from the Support page.

# **Consul Data Collector**

Cloud Insights uses this data collector to gather metrics from Consul.

### Installation

1. From **Observability > Collectors**, click **+Data Collector**. Choose Consul.

If you haven't configured an Agent for collection, you are prompted to install an agent in your environment.

If you have an agent already configured, select the appropriate Operating System or Platform and click

#### Continue.

2. Follow the instructions in the Consul Configuration screen to configure the data collector. The instructions vary depending on the type of Operating System or Platform you are using to collect data.

### Setup

Information may be found in the Consul documentation.

#### **Objects and Counters for consul**

The following objects and their counters are collected:

| Object: | Identifiers:                          | Attributes:                                                                                        | Datapoints:                    |
|---------|---------------------------------------|----------------------------------------------------------------------------------------------------|--------------------------------|
| Consul  | Namespace<br>Check ID<br>Service Node | Node IP<br>Node OS<br>Node UUID<br>Node Name<br>Service Name<br>Check Name<br>Service ID<br>Status | Critical<br>Passing<br>Warning |

### Troubleshooting

Additional information may be found from the Support page.

# **Couchbase Data Collector**

Cloud Insights uses this data collector to gather metrics from Couchbase.

#### Installation

1. From **Observability > Collectors**, click **+Data Collector**. Choose Couchbase.

Select the Operating System or Platform on which the Telegraf agent is installed.

- 2. If you haven't already installed an Agent for collection, or you wish to install an Agent for a different Operating System or Platform, click *Show Instructions* to expand the Agent installation instructions.
- 3. Select the Agent Access Key for use with this data collector. You can add a new Agent Access Key by clicking the **+ Agent Access Key** button. Best practice: Use a different Agent Access Key only when you want to group data collectors, for example, by OS/Platform.
- 4. Follow the configuration steps to configure the data collector. The instructions vary depending on the type of Operating System or Platform you are using to collect data.

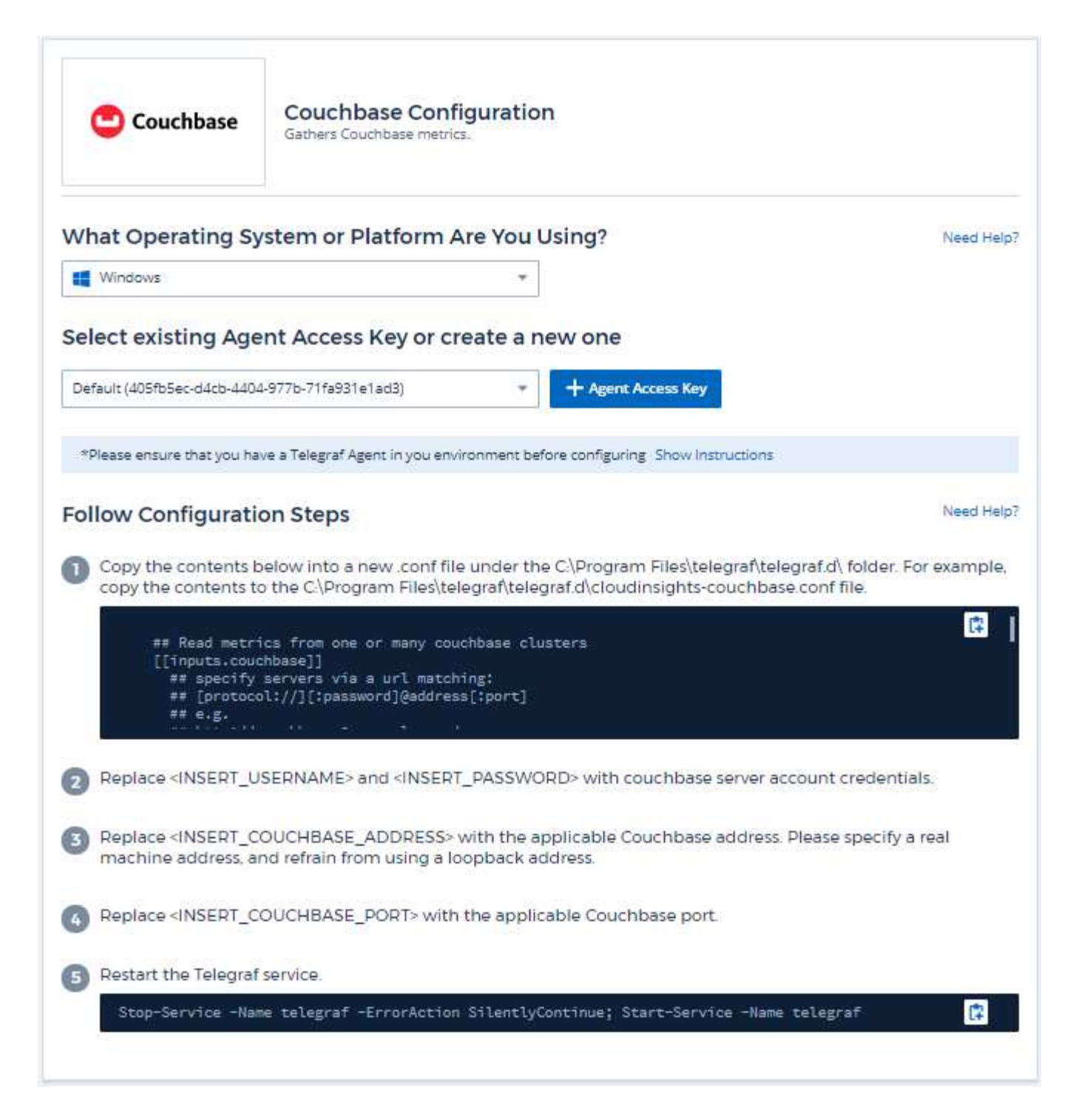

#### Setup

Information may be found in the Couchbase documentation.

#### **Objects and Counters**

The following objects and their counters are collected:

| Object:          | Identifiers:                                       | Attributes:          | Datapoints:                                                                                                |
|------------------|----------------------------------------------------|----------------------|----------------------------------------------------------------------------------------------------|
| Couchbase Node   | Namespace<br>Cluster<br>Couchbase Node<br>Hostname | Node Name<br>Node IP | Memory Free<br>Memory Total                                                                                |
| Couchbase Bucket | Namespace<br>Bucket<br>Cluster                     | Node Name<br>Node IP | Data Used<br>Data Fetches<br>Disk Used<br>Item Count<br>Memory Used<br>Operations Per Second<br>Quota Used |

Additional information may be found from the Support page.

# **CouchDB Data Collector**

Cloud Insights uses this data collector to gather metrics from CouchDB.

#### Installation

1. From **Observability > Collectors**, click **+Data Collector**. Choose CouchDB.

Select the Operating System or Platform on which the Telegraf agent is installed.

- 2. If you haven't already installed an Agent for collection, or you wish to install an Agent for a different Operating System or Platform, click *Show Instructions* to expand the Agent installation instructions.
- 3. Select the Agent Access Key for use with this data collector. You can add a new Agent Access Key by clicking the **+ Agent Access Key** button. Best practice: Use a different Agent Access Key only when you want to group data collectors, for example, by OS/Platform.
- 4. Follow the configuration steps to configure the data collector. The instructions vary depending on the type of Operating System or Platform you are using to collect data.

| 🚍 CouchDB                                                                                                    | CouchDB Configuration<br>Gathers CouchDB metrics.                                                                                                    |                                                                               |
|----------------------------------------------------------------------------------------------------|----------------------------------------------------------------------------------------------------|-------------------------------------------------------------------------------|
| What Operating S                                                                                                    | ystem or Platform Are You Using?                                                                                                    | Need Help?                                                                    |
| 😵 RHEL & CentOS                                                                                                    | •                                                                                                    |                                                                               |
| Select existing Age                                                                                                    | ent Access Key or create a new one                                                                                                    |                                                                               |
| Default (405fb5ec-d4cb-440                                                                                                    | 14-977b-71fa931e1ad3)                                                                                                    |                                                                               |
|                                                                                                    | ave a Telegraf Agent in you environment before configuring. Show Instruction                                                                                                    | ns                                                                            |
| *Please ensure that you h                                                                                                    |                                                                                                    |                                                                               |
| Follow Configurat                                                                                                    | ion Steps                                                                                                    | Need Help?                                                                    |
| Follow Configurat     Copy the contents     contents to the /etc     ## Read CouchD     [[inputs.couch     ## Works wit     ## Multiple                                                                                                    | ion Steps<br>below into a new .conf file under the /etc/telegraf/telegraf.d/ di<br>c/telegraf/telegraf.d/cloudinsights-couchdb.conf file.<br>B Stats from one or more servers<br>db]]<br>h CouchDB stats endpoints out of the box<br>Hosts from which to read CouchDB stats:                                                                                                    | Need Help?<br>rectory. For example, copy the                                  |
| *Please ensure that you h Follow Configurat Copy the contents contents to the /etc ## Read CouchD [[inputs.couch ## Works wit ## Wultiple ## USER-ACTI contents                                                                                                    | ion Steps<br>below into a new conf file under the /etc/telegraf/telegraf.d/ di<br>c/telegraf/telegraf.d/cloudinsights-couchdb.conf file.<br>B Stats from one or more servers<br>dbj1<br>th CouchDB stats endpoints out of the box<br>Hosts from which to read CouchDB stats:<br>ON: Provide comma-separated list of couchdb IP(s) and port(                                                                                                    | Need Help?<br>rectory. For example, copy the                                  |
| <ul> <li>Please ensure that you h</li> <li>Follow Configurat</li> <li>Copy the contents contents to the /etc</li> <li>## Read CouchD [[inputs.couch ## Works wit ## Wultiple ## USER-ACT]</li> <li>Replace <insert_(address, and="" li="" refrain<=""> </insert_(address,></li></ul>                                                                                                    | ion Steps<br>below into a new conf file under the /etc/telegraf/telegraf.d/ di<br>c/telegraf/telegraf.d/cloudinsights-couchdb.conf file.<br>B Stats from one or more servers<br>db]]<br>h CouchDB stats endpoints out of the box<br>Hosts from which to read CouchDB stats:<br>ON: Provide comma-separated list of couchdb IP(s) and port(<br>COUCHDB_ADDRESS> with the applicable CouchDB address. For<br>in from using a loopback address.                                                                                                    | Need Help<br>rectory. For example, copy the<br>()<br>•)•                      |
| <ul> <li>Please ensure that you h</li> <li>Follow Configurat</li> <li>Copy the contents contents to the /etc</li> <li>## Read CouchD [[inputs.couch ## Works with ## Wultiple ## USER-ACT]</li> <li>Replace <insert_(address, and="" li="" refrain<=""> <li>Replace <insert_(address)< li=""> </insert_(address)<></li></insert_(address,></li></ul>                                                                                                    | ion Steps<br>below into a new conf file under the /etc/telegraf/telegraf.d/ di<br>c/telegraf/telegraf.d/cloudinsights-couchdb.conf file.<br>B Stats from one or more servers<br>db]]<br>h CouchDB stats endpoints out of the box<br>Hosts from which to read CouchDB stats;<br>ON: Provide comma-separated list of couchdb IP(s) and port(<br>and port(<br>and port()) and port()<br>couchDB_ADDRESS> with the applicable CouchDB address. For<br>n from using a loopback address.                                                                                                    | Need Help<br>rectory. For example, copy the<br>()<br>e)                       |
| <ul> <li>Please ensure that you h</li> <li>Follow Configurat</li> <li>Copy the contents contents to the /etc</li> <li>## Read CouchD [[inputs.couch ## Works with ## Multiple ## USER-ACT]</li> <li>Replace <insert_c< li=""> <li>Replace <insert_c< li=""> <li>Modify the URL if C</li> </insert_c<></li></insert_c<></li></ul>                                                                                                    | ion Steps<br>below into a new conf file under the /etc/telegraf/telegraf.d/ di<br>c/telegraf/telegraf.d/cloudinsights-couchdb.conf file.<br>B Stats from one or more servers<br>db]]<br>h CouchDB stats endpoints out of the box<br>Hosts from which to read CouchDB stats:<br>ON: Provide comma-separated list of couchdb IP(s) and port(<br>COUCHDB_ADDRESS> with the applicable CouchDB address. F<br>in from using a loopback address.<br>COUCHDB_PORT> with the applicable CouchDB port.                                                                                                    | Need Help<br>rectory. For example, copy the                                   |
| <ul> <li>Please ensure that you have been superiored by the contents to the /etcl</li> <li>Copy the contents contents to the /etcl</li> <li>(1) Copy the contents contents to the /etcl</li> <li>(2) ## Read CouchD [[inputs.couch ## Works wit ## Multiple ## USER-ACT]</li> <li>(3) Replace <insert_(address, and="" li="" refrain<=""> <li>(3) Replace <insert_(address, and="" li="" refrain<=""> <li>(4) Modify the URL if Couch Bart the Telegra</li> </insert_(address,></li></insert_(address,></li></ul> | ion Steps<br>below into a new conf file under the /etc/telegraf/telegraf.d/ di<br>c/telegraf/telegraf.d/cloudinsights-couchdb.conf file.<br>B Stats from one or more servers<br>db]]<br>h CouchDB stats endpoints out of the box<br>Hosts from which to read CouchDB stats;<br>ON: Provide comma-separated list of couchdb IP(s) and port(<br>COUCHDB_ADDRESS> with the applicable CouchDB address. For<br>in from using a loopback address.<br>COUCHDB_PORT> with the applicable CouchDB port.<br>COUCHDB_PORT> with the applicable CouchDB port.<br>COUCHDB monitoring is exposed at different path<br>f service. | Need Help?<br>rectory. For example, copy the<br>Please specify a real machine |

# Setup

Information may be found in the CouchDB documentation.

# **Objects and Counters**

The following objects and their counters are collected:

| Object: | Identifiers:        | Attributes: | Datapoints:                                                                                                    |
|---------|---------------------|-------------|----------------------------------------------------------------------------------------------------|
| CouchDB | Namespace<br>Server | Node IP     | Authentication Cache Hits<br>Authentication Cache<br>Miss<br>Database Reads<br>Database Writes<br>Databases Open<br>Open OS Files<br>Max Request Time<br>Min Request Time<br>Httpd Request Methods<br>Copy<br>Httpd Request Methods<br>Delete<br>Httpd Request Methods<br>Get<br>Httpd Request Methods<br>Head<br>Httpd Request Methods<br>Post<br>Httpd Request Methods<br>Post<br>Httpd Request Methods<br>Put<br>Status Codes 200<br>Status Codes 201<br>Status Codes 202<br>Status Codes 301<br>Status Codes 304<br>Status Codes 400<br>Status Codes 403<br>Status Codes 403<br>Status Codes 404<br>Status Codes 409<br>Status Codes 412<br>Status Codes 500 |

Additional information may be found from the Support page.

# **Docker Data Collector**

Cloud Insights uses this data collector to gather metrics from Docker.

#### Installation

1. From **Observability > Collectors**, click **+Data Collector**. Choose Docker.

If you haven't configured an Agent for collection, you are prompted to install an agent in your environment.

If you have an agent already configured, select the appropriate Operating System or Platform and click **Continue**.

2. Follow the instructions in the Docker Configuration screen to configure the data collector. The instructions vary depending on the type of Operating System or Platform you are using to collect data.

| <b>docker</b>                                                                                                    | Docker Configuration<br>Gathers Docker metrics.                                                                                                    |                                                                         |
|----------------------------------------------------------------------------------------------------|----------------------------------------------------------------------------------------------------|-------------------------------------------------------------------------|
| What Operating Sy                                                                                                    | vstem or Platform Are You Using?                                                                                                    | Need Help                                                               |
| 👫 RHEL & CentOS                                                                                                    | *                                                                                                    |                                                                         |
| Default (405fb5ec-d4cb-4404                                                                                                    | 4-977b-71fa931e1ad3)    Agent Access Key                                                                                                    |                                                                         |
| *Please ensure that you ha                                                                                                    | ve a Telegraf Agent in you environment before configuring. Show Instructions                                                                                                    |                                                                         |
|                                                                                                    |                                                                                                    |                                                                         |
| ollow Configuration                                                                                                    | on Steps                                                                                                    | Need Help                                                               |
| Copy the contents b<br>contents to the /etc.                                                                                                    | on Steps<br>below into a new .conf file under the /etc/telegraf/telegraf.d/ dire<br>/telegraf/telegraf.d/cloudinsights-docker.conf file.                                                                                                    | Need Help<br>ectory. For example, copy the                              |
| Copy the contents b<br>contents to the /etc.<br>[[inputs.dock<br>## Docker E<br>## To use T<br>unencrypted and 2<br>## To use e                                                                                                    | <pre>on Steps pelow into a new .conf file under the /etc/telegraf/telegraf.d/ dire /telegraf/telegraf.d/cloudinsights-docker.conf file. ker]] indpoint fCP, set endpoint = "tcp://[ip]:[port]". By default, Docker 2376 for encrypted environment variables (ie, docker-machine), set endpoint = "E</pre>                                                                                                    | Need Help<br>ectory. For example, copy the<br>uses port 2375 for<br>NV" |
| Copy the contents b<br>contents to the /etc.<br>[[inputs.dock<br>## To use T<br>unencrypted and 2<br>## To use to<br>## To use to ## To use to<br>## To use to ## To use to<br>## To use to ## To use to<br>## To use to ## To use to<br>## To use to ## To use to ## To use | <pre>on Steps pelow into a new .conf file under the /etc/telegraf/telegraf.d/ dire /telegraf/telegraf.d/cloudinsights-docker.conf file. ker]] indpoint rCP, set endpoint = "tcp://[ip]:[port]". By default, Docker 2376 for encrypted environment variables (ie, docker-machine), set endpoint = "E OCKER_ENDPOINT&gt; with the applicable Docker endpoint.</pre>                                                                          | Need Help<br>ectory. For example, copy the<br>uses port 2375 for        |
| Copy the contents b<br>contents to the /etc.<br>([inputs.dock<br>## Docker &<br>## To use T<br>unencrypted and 2<br>## To use a<br>*<br>Replace <insert_d<br>Modify 'Namespace</insert_d<br>                                                                                                    | <pre>on Steps pelow into a new .conf file under the /etc/telegraf/telegraf.d/ dire /telegraf/telegraf.d/cloudinsights-docker.conf file. ker]] Endpoint CCP, set endpoint = "tcp://[ip]:[port]". By default, Docker is for encrypted environment variables (ie, docker-machine), set endpoint = "E OCKER_ENDPOINT&gt; with the applicable Docker endpoint. ' if needed for server disambiguation (to avoid name clashes).</pre>             | Need Help<br>ectory. For example, copy the<br>uses port 2375 for        |
| Copy the contents b<br>contents to the /etc.<br>([inputs.dock<br>## To use 1<br>unencrypted and 2<br>## To use 2<br>Replace <insert_d<br>Modify 'Namespace<br/>Restart the Telegraf</insert_d<br>                                                                                                    | <pre>on Steps pelow into a new .conf file under the /etc/telegraf/telegraf.d/ dire /telegraf/telegraf.d/cloudinsights-docker.conf file.  ker]] indpoint TCP, set endpoint = "tcp://[ip]:[port]". By default, Docker 2376 for encrypted environment variables (ie, docker-machine), set endpoint = "E OCKER_ENDPOINT&gt; with the applicable Docker endpoint. / if needed for server disambiguation (to avoid name clashes). service.</pre> | Need Help<br>ectory. For example, copy the<br>uses port 2375 for        |

#### Setup

The Telegraf input plugin for Docker collects metrics through a specified UNIX socket or a TCP endpoint.

#### Compatibility

Configuration was developed against Docker version 1.12.6.

#### Setting Up

#### Accessing Docker through a UNIX socket

If the Telegraf agent is running on baremetal, add the telegraf Unix user to the docker Unix group by running the following:

```
sudo usermod -aG docker telegraf
```

If the Telegraf agent is running within a Kubernetes pod, expose the Docker Unix socket by mapping the socket into the pod as a volume and then mounting that volume to /var/run/docker.sock. For example, add the following to the PodSpec:

```
volumes:
...
- name: docker-sock
hostPath:
path: /var/run/docker.sock
type: File
```

Then, add the following to the Container:

```
volumeMounts:
...
- name: docker-sock
mountPath: /var/run/docker.sock
```

Note that the Cloud Insights installer provided for the Kubernetes platform takes care of this mapping automatically.

#### Access Docker through a TCP endpoint

By default, Docker uses port 2375 for unencrypted access and port 2376 for encrypted access.

#### **Objects and Counters**

The following objects and their counters are collected:

| Object:       | Identifiers:               | Attributes:                                                                                  | Datapoints:                                                                                                    |
|---------------|----------------------------|----------------------------------------------------------------------------------------------|----------------------------------------------------------------------------------------------------|
| Docker Engine | Namespace<br>Docker Engine | Node Name<br>Node IP<br>Node UUID<br>Node OS<br>Kubernetes Cluster<br>Docker Version<br>Unit | Memory<br>Containers<br>Containers Paused<br>Containers Running<br>Containers Stopped<br>CPUs<br>Go Routines<br>Images<br>Listener Events<br>Used File Descriptors<br>Data Available<br>Data Total<br>Data Used<br>Metadata Available<br>Metadata Used<br>Pool Blocksize |

| Object:          | Identifiers:                                 | Attributes:                                                                                                    | Datapoints:                                                                                                    |
|------------------|----------------------------------------------|----------------------------------------------------------------------------------------------------|----------------------------------------------------------------------------------------------------|
| Docker Container | Namespace<br>Container Name<br>Docker Engine | Autorities:Kubernetes ContainerHashKubernetes ContainerPortsKubernetes ContainerRestart CountKubernetes ContainerTermination MessagePathKubernetes ContainerTermination MessagePolicyKubernetes PodTermination Grace PeriodContainer ImageContainer StatusContainer VersionNode NameKubernetes Container LogPathKubernetes Container LogPathKubernetes Docker TypeKubernetes Pod NameKubernetes Pod NameKubernetes Pod NameKubernetes Pod UIDKubernetes Sandbox IDNode IPNode UUIDDocker VersionKubernetes IO ConfigSeenKubernetes DescriptionKubernetes Display NameOpenShift IO SCCKubernetes Display NameOpenShift TagsKompose ServicePod Template HashController Revision HashPod Template GenerationLicenseSchema Build DateSchema VCS URLSchema VersionSchema VersionSchema VersionSchema VersionSchema VersionSchema VersionSchema VersionSchema VersionSchema VersionSchema VersionSchema VersionSchema VersionSchema VersionSchema VersionSchema VersionSch | Memory Active<br>Anonymous<br>Memory Active File<br>Memory Active File<br>Memory Cache<br>Memory Inactive<br>Anonymous<br>Memory Inactive File<br>Memory Limit<br>Memory Mapped File<br>Memory Mapped File<br>Memory Page Fault<br>Memory Page Major Fault<br>Memory Page dout<br>Memory Paged Out<br>Memory Resident Set<br>Size<br>Memory Resident Set<br>Size Huge<br>Memory Total Active<br>Anonymous<br>Memory Total Active File<br>Memory Total Inactive<br>Anonymous<br>Memory Total Inactive File<br>Memory Total Inactive File<br>Memory Total Page Fault<br>Memory Total Page Fault<br>Memory Total Resident<br>Set Size<br>Memory Total Paged In<br>Memory Total Paged Out<br>Memory Total Resident<br>Set Size<br>Memory Total Resident<br>Set Size<br>Memory Total Resident<br>Set Size Huge<br>Memory Total Unevictable<br>Memory Usage<br>Memory Usage<br>Memory Usage Percent<br>Exit Code<br>OOM Killed<br>PID<br>Started At<br>Failing Streak |
|                  |                                              | Customer Pod                                                                                                    |                                                                                                    |

| Object:                      | Identifiers:                                                           | Attributes:                                                                                                    | Datapoints:                                                                                                    |
|------------------------------|------------------------------------------------------------------------|----------------------------------------------------------------------------------------------------|----------------------------------------------------------------------------------------------------|
| Docker Container Block<br>IO | Identifiers:<br>Namespace<br>Container Name<br>Device<br>Docker Engine | Attributes:<br>Kubernetes Container<br>Hash<br>Kubernetes Container<br>Ports<br>Kubernetes Container<br>Restart Count<br>Kubernetes Container<br>Termination Message<br>Path<br>Kubernetes Container<br>Termination Message<br>Policy<br>Kubernetes Pod<br>Termination Grace Period<br>Container Image<br>Container Status<br>Container Version<br>Node Name<br>Kubernetes Container Log<br>Path<br>Kubernetes Container Log<br>Path<br>Kubernetes Pod Name<br>Kubernetes Pod Name<br>Kubernetes Pod Name<br>Kubernetes Pod Name<br>Kubernetes Pod UID<br>Node IP<br>Node UUID<br>Docker Version<br>Kubernetes Config Seen<br>Kubernetes Config Seen<br>Kubernetes Display Name<br>OpenShift SCC<br>Kubernetes Display Name<br>OpenShift Tags<br>Schema Schema Version<br>Pod Template Hash<br>Controller Revision Hash<br>Pod Template Generation<br>Kompose Service<br>Schema License<br>Schema Name<br>Schema Vendor<br>Customer Pod<br>Kubernetes StatefulSet<br>Pod Name<br>Tenant<br>Webconsole<br>Build Date | IO Service Bytes<br>Recursive Async<br>IO Service Bytes<br>Recursive Read<br>IO Service Bytes<br>Recursive Sync<br>IO Service Bytes<br>Recursive Write<br>IO Serviced Recursive<br>Async<br>IO Serviced Recursive<br>Sync<br>IO Serviced Recursive<br>Total<br>IO Serviced Recursive<br>Write |
|                              |                                                                        | Vendor                                                                                                    |                                                                                                    |

| Object:                  | Identifiers:                                            | Attributes:                                                                                                    | Datapoints:                                                                                            |
|--------------------------|---------------------------------------------------------|----------------------------------------------------------------------------------------------------|----------------------------------------------------------------------------------------------------|
| Docker Container Network | Namespace<br>Container Name<br>Network<br>Docker Engine | Container Image<br>Container Status<br>Container Version<br>Node Name<br>Node IP<br>Node UUID<br>Node OS<br>K8s Cluster<br>Docker Version<br>Container ID | RX Dropped<br>RX Bytes<br>RX Errors<br>RX Packets<br>TX Dropped<br>TX Bytes<br>TX Errors<br>TX Packets |

| Object:              | Identifiers:                                        | Attributes:                                                                                                    | Datapoints:                                                                                                    |
|----------------------|-----------------------------------------------------|----------------------------------------------------------------------------------------------------|----------------------------------------------------------------------------------------------------|
| Docker Container CPU | Namespace<br>Container Name<br>CPU<br>Docker Engine | Kubernetes Container<br>Hash<br>Kubernetes Container<br>Ports<br>Kubernetes Container<br>Restart Count<br>Kubernetes Container<br>Termination Message<br>Path<br>Kubernetes Container<br>Termination Message<br>Policy<br>Kubernetes Pod<br>Termination Grace Period<br>Kubernetes Config Seen<br>Kubernetes Config Seen<br>Kubernetes Config Seen<br>Kubernetes Config Source<br>OpenShift SCC<br>Container Image<br>Container Version<br>Node Name<br>Kubernetes Container Log<br>Path<br>Kubernetes Container Log<br>Path<br>Kubernetes Container Log<br>Path<br>Kubernetes Pod Name<br>Kubernetes Pod Name<br>Kubernetes Pod Name<br>Kubernetes Pod VID<br>Kubernetes Pod UID<br>Node IP<br>Node UUID<br>Node OS<br>Kubernetes Cluster<br>Docker Version<br>Kubernetes Description<br>Kubernetes Display Name<br>OpenShift Tags<br>Schema Version<br>Pod Template Hash<br>Controller Revision Hash<br>Pod Template Generation<br>Kompose Service<br>Schema Build Date<br>Schema Vendor<br>Customer Pod<br>Kubernetes StatefulSet<br>Pod Name<br>Tanant | Throttling Periods<br>Throttling Throttled<br>Periods<br>Throttling Throttled Time<br>Usage In Kernel Mode<br>Usage Percent<br>Usage System<br>Usage Total |
|                      |                                                     | Webconsole<br>Build Date                                                                                                    |                                                                                                    |

| Problem:                                                                                                    | Try this:                                                                                                    |
|----------------------------------------------------------------------------------------------------|----------------------------------------------------------------------------------------------------|
| I do not see my Docker metrics in Cloud Insights after following the instructions on the configuration page. | Check the Telegraf agent logs to see if it reports the following error:                                                       |
|                                                                                                    | E! Error in plugin [inputs.docker]: Got permission<br>denied while trying to connect to the Docker daemon<br>socket           |
|                                                                                                    | If it does, take the necessary steps to provide the<br>Telegraf agent access to the Docker Unix socket as<br>specified above. |

Additional information may be found from the Support page.

# **Elasticsearch Data Collector**

Cloud Insights uses this data collector to gather metrics from Elasticsearch.

1. From **Observability > Collectors**, click **+Data Collector**. Choose Elasticsearch.

Select the Operating System or Platform on which the Telegraf agent is installed.

- 2. If you haven't already installed an Agent for collection, or you wish to install an Agent for a different Operating System or Platform, click *Show Instructions* to expand the Agent installation instructions.
- 3. Select the Agent Access Key for use with this data collector. You can add a new Agent Access Key by clicking the **+ Agent Access Key** button. Best practice: Use a different Agent Access Key only when you want to group data collectors, for example, by OS/Platform.
- 4. Follow the configuration steps to configure the data collector. The instructions vary depending on the type of Operating System or Platform you are using to collect data.

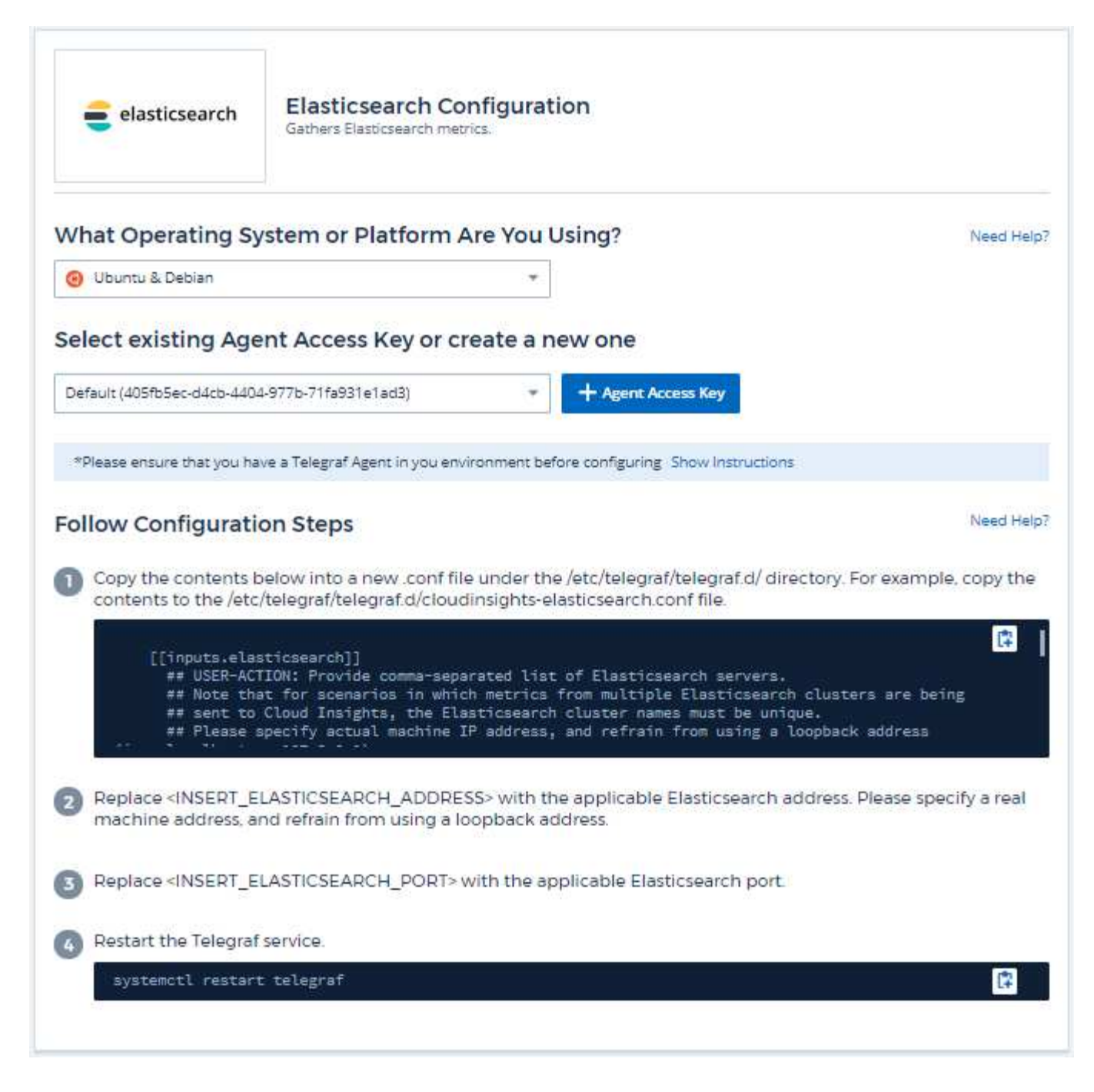

#### Setup

Information may be found in the Elasticsearch documentation.

#### **Objects and Counters**

The following objects and their counters are collected:
| Object:               | Identifiers:         | Attributes:                            | Datapoints:                                                                                                    |
|-----------------------|----------------------|----------------------------------------|----------------------------------------------------------------------------------------------------|
| Elasticsearch Cluster | Namespace<br>Cluster | Node IP<br>Node Name<br>Cluster Status | Master Node Count<br>Total Node Count<br>Filesystem Data Available<br>(bytes)<br>Filesystem Data Tree<br>(bytes)<br>JVM Threads<br>OS Allocated Processors<br>OS Available Processors<br>OS Available Processors<br>OS Mem Free (bytes)<br>OS Mem Free<br>OS Mem Total (bytes)<br>OS Mem Used (bytes)<br>OS Mem Used (bytes)<br>OS Mem Used (bytes)<br>OS Mem Used (bytes)<br>OS Mem Used<br>Process CPU<br>Indices Completion Size<br>(bytes)<br>Indices Count<br>Indices Docs Count<br>Indices Docs Deleted<br>Indices Field Data<br>Evictions<br>Indices Field Data<br>Memory Size (bytes)<br>Indices Query Cache<br>Count<br>Indices Cache Size<br>Indices Segments Count<br>Indices Segments Doc<br>Values Memory (bytes)<br>Indices Shards Index<br>Primaries Avg<br>Indices Shards Index<br>Primaries Max<br>Indices Shards Index<br>Primaries Min<br>Indices Shards Index<br>Replication Avg<br>Indices Shards Index<br>Replication Max<br>Indices Shards Index<br>Replication Max<br>Indices Shards Index<br>Replication Min<br>Indices Shards Index<br>Replication Min<br>Indices Shards Index<br>Replication Min<br>Indices Shards Index<br>Replication Min<br>Indices Shards Index<br>Replication Min<br>Indices Shards Index<br>Replication Min<br>Indices Shards Index<br>Replication Min<br>Indices Shards Index<br>Replication Min<br>Indices Shards Index<br>Replication Min<br>Indices Shards Index<br>Replication Min<br>Indices Shards Primaries<br>Indices Shards Primaries<br>Indices Shards Fital<br>Indices Shards Total<br>Indices Shards Total<br>Indices Shards Total<br>Indices Shards Total<br>Indices Shards Total |

| Elasticsearch Node Namespace<br>Cluster<br>ES Node ID<br>ES Node IP<br>ES Node IP<br>ES Node IP<br>ES Node IP<br>ES Node IP<br>ES Node IP<br>ES Node IP<br>ES Node IP<br>ES Node IP<br>ES Node IP<br>ES Node IP<br>ES Node IP<br>ES Node IP<br>ES Node IP<br>ES Node IP<br>ES INDE IP<br>ES INDE IP<br>ES INDE | Object:            | Identifiers:                                            | Attributes: | Datapoints:                                                                                                    |
|----------------------------------------------------------------------------------------------------|--------------------|---------------------------------------------------------|-------------|----------------------------------------------------------------------------------------------------|
|                                                                                                    | Elasticsearch Node | Namespace<br>Cluster<br>ES Node ID<br>ES Node<br>S Node | Zone ID     | Machine Learning<br>Enabled<br>Machine Learning<br>Memory<br>Machine Learning Max<br>Open Jobs<br>X-Pack Installed<br>Breakers Accounting<br>Estimated Size (bytes)<br>Breakers Accounting Limit<br>Size (bytes)<br>Breakers Accounting<br>Overhead<br>Breakers Accounting<br>Tripped<br>Breakers Field Data<br>Estimated Size (bytes)<br>Breakers Field Data Limit<br>Size (bytes)<br>Breakers Field Data<br>Overhead<br>Breakers Field Data<br>Tripped<br>Breakers In-Flight<br>Sstimated Size (bytes)<br>Breakers In-Flight<br>Size (bytes)<br>Breakers In-Flight Limit<br>Size (bytes)<br>Breakers In-Flight Tripped<br>Breakers Parent<br>Estimated Size (bytes)<br>Breakers Parent<br>Estimated Size (bytes)<br>Breakers Parent<br>Estimated Size (bytes)<br>Breakers Parent<br>Estimated Size (bytes)<br>Breakers Parent<br>Estimated Size (bytes)<br>Breakers Parent<br>Size (bytes)<br>Breakers Parent Limit<br>Size (bytes)<br>Breakers Request<br>Estimated Size (bytes)<br>Breakers Request<br>Estimated Size (bytes)<br>Breakers Request<br>Estimated Size (bytes)<br>Breakers Request<br>Estimated Size (bytes)<br>Breakers Request<br>Estimated Size (bytes)<br>Breakers Request<br>Estimated Size (bytes)<br>Breakers Request<br>Estimated Size (bytes)<br>Breakers Request Limit<br>Size (bytes)<br>Breakers Request Tripped<br>Breakers Request Tripped<br>Breakers Request Tripped<br>Filesystem Data Total<br>(bytes)<br>Filesystem IO Stats<br>Devices Ops<br>Filesystem IO Stats<br>Devices Ops<br>Filesystem IO Stats<br>Devices Paced (kb) |

Additional information may be found from the Support page.

# **Flink Data Collector**

Cloud Insights uses this data collector to gather metrics from Flink.

## Installation

1. From Observability > Collectors, click +Data Collector. Choose Flink.

- 2. If you haven't already installed an Agent for collection, or you wish to install an Agent for a different Operating System or Platform, click *Show Instructions* to expand the Agent installation instructions.
- 3. Select the Agent Access Key for use with this data collector. You can add a new Agent Access Key by clicking the **+ Agent Access Key** button. Best practice: Use a different Agent Access Key only when you want to group data collectors, for example, by OS/Platform.
- 4. Follow the configuration steps to configure the data collector. The instructions vary depending on the type of Operating System or Platform you are using to collect data.

| Flink                                                                                                    | Flink Configuration<br>Gathers Flink metrics.                                                                                                    |                                                                                                    |
|----------------------------------------------------------------------------------------------------|----------------------------------------------------------------------------------------------------|----------------------------------------------------------------------------------------------------|
| What Operating S                                                                                                    | System or Platform Are You Using?                                                                                                    | Need Help?                                                                                               |
| Windows                                                                                                    | *                                                                                                    |                                                                                                    |
| Select existing Ag                                                                                                    | gent Access Key or create a new one                                                                                                    |                                                                                                    |
| Default (405fb5ec-d4cb-44                                                                                                    | 04-977b-71fa931e1ad3) - Agent Access Key                                                                                                    |                                                                                                    |
| *Please ensure that you !                                                                                                    | have a Telegraf Agent in you environment before configuring. Show Instructions                                                                                                    |                                                                                                    |
| Follow Configurat                                                                                                    | tion Steps                                                                                                    | Need Help?                                                                                               |
| 1 Install Jolokia on y                                                                                                    | our Flink JobManager(s) and Flink Task Manager(s). For details refer to                                                                                                    | the following                                                                                            |
| document                                                                                                    |                                                                                                    |                                                                                                    |
| Copy the contents<br>copy the contents<br>## ########<br>## JobManag<br>## ########<br>[[inputs.jo<br>## USE.A                                                                                                    | below into a new .conf file under the C\Program Files\telegraf\telegra<br>to the C\Program Files\telegraf\telegraf.d\cloudinsights-flink.conf file<br>####################################                                                                                                    | af.d\ folder. For example.<br>IP IIIIIIIIIIIIIIIIIIIIIIIIIIIIIIIII                                       |
| Copy the contents<br>copy the contents<br>copy the contents<br>## JobManag<br>## ########<br>[[inputs.jo<br>## USER-A<br>5                                                                                                    | below into a new .conf file under the C\Program Files\telegraf\telegra<br>to the C\Program Files\telegraf\telegraf.d\cloudinsights-flink.conf file<br>####################################                                                                                                    | af.d\ folder. For example,<br>                                                                           |
| Copy the contents<br>copy the contents<br>(2) Copy the contents<br>(3) Replace <insert_<br>specify a real mace<br/>(4) Replace <insert_<br>specify a real mace</insert_<br></insert_<br>                                                                                                    | below into a new .conf file under the C\Program Files\telegraf\telegra<br>to the C\Program Files\telegraf\telegraf.d\cloudinsights-flink.conf file<br>####################################                                                                                                    | af.d\ folder. For example,<br>af.a, add one URL<br>ager address(es). Please<br>nager address(es). Please |
| Copy the contents<br>copy the contents<br>(2) Copy the contents<br>(3) Replace <insert_<br>specify a real mace<br/>(4) Replace <insert_<br>specify a real mace<br/>(5) Replace <insert_< td=""><td>below into a new .conf file under the C\Program Files\telegraf\telegrat<br/>to the C\Program Files\telegraf\telegraf.d\cloudinsights-flink.conf file<br/>####################################</td><td>af.d\ folder. For example,</td></insert_<></insert_<br></insert_<br> | below into a new .conf file under the C\Program Files\telegraf\telegrat<br>to the C\Program Files\telegraf\telegraf.d\cloudinsights-flink.conf file<br>####################################                                                                                                    | af.d\ folder. For example,                                                                               |
| <ul> <li>Copy the contents copy the contents copy the contents</li> <li><i>## ##################################</i></li></ul>                                                                                                    | below into a new .conf file under the C\Program Files\telegraf\telegraf<br>to the C\Program Files\telegraf\telegraf.d\cloudinsights-flink.conf file<br>####################################                                                                                                    | af.d\ folder. For example,                                                                               |
| <ul> <li>Copy the contents copy the contents copy the contents</li> <li><i>## ##################################</i></li></ul>                                                                                                    | below into a new conf file under the C\Program Files\telegraf\telegraf<br>to the C\Program Files\telegraf\telegraf d\cloudinsights-flink.conf file<br>er<br>""""""""""""""""""""""""""""""""""                                                                                                    | af.d\ folder. For example,                                                                               |
| <ul> <li>Copy the contents copy the contents</li> <li>Copy the contents</li> <li>## ##################################</li></ul>                                                                                                    | below into a new .conf file under the C\Program Files\telegraf\telegraf<br>to the C\Program Files\telegraf\telegraf.d\cloudinsights-flink.conf file<br>ter<br>tokia2_agent]]<br>CTION: Provide address(es) of flink Job Manager(s), port for jolok<br>FLINK_JOBMANAGER_ADDRESS> with the applicable Flink Job Mana<br>hine address, and refrain from using a loopback address.<br>FLINK_TASKMANAGER_ADDRESS> with the applicable Flink Task Ma<br>hine address, and refrain from using a loopback address.<br>JOLOKIA_PORT> with the applicable jolokia port.<br>ce' if needed for server disambiguation (to avoid name clashes).<br>heeded for Flink cluster designation.<br>af service. | af.d\ folder. For example,                                                                               |

A full Flink deployment involves the following components:

JobManager: The Flink primary system. Coordinates a series of TaskManagers. In a High Availability setup, system will have more than one JobManager.

TaskManager: This is where Flink operators are executed.

The Flink plugin is based on the telegraf's Jolokia plugin. As such as a requirement to gather info from all Flink components, JMX needs to be configured and exposed via Jolokia on all components.

#### Compatibility

Configuration was developed against Flink version 1.7.0.

#### Setting Up

#### Jolokia Agent Jar

For all individual components, a version the Jolokia agent jar file must be downloaded. The version tested against was Jolokia agent 1.6.0.

Instructions below assume that downloaded jar file (jolokia-jvm-1.6.0-agent.jar) is placed under location '/opt/flink/lib/'.

#### JobManager

To configure JobManager to expose the Jolokia API, you can setup the following environment variable on your nodes then restart the JobManager:

```
export FLINK_ENV_JAVA_OPTS="-javaagent:/opt/flink/lib/jolokia-jvm-1.6.0-
agent.jar=port=8778,host=0.0.0.0"
```

You can choose a different port for Jolokia (8778). If you have an internal IP to lock Jolokia onto you can replace the "catch all" 0.0.0.0 by your own IP. Notice this IP needs to be accessible from the telegraf plugin.

### TaskManager

To configure TaskManager(s) to expose the Jolokia API, you can setup the following environment variable on your nodes then restart the TaskManager:

```
export FLINK_ENV_JAVA_OPTS="-javaagent:/opt/flink/lib/jolokia-jvm-1.6.0-
agent.jar=port=8778,host=0.0.0.0"
```

You can choose a different port for Jolokia (8778). If you have an internal IP to lock Jolokia onto you can replace the "catch all" 0.0.0.0 by your own IP. Notice this IP needs to be accessible from the telegraf plugin.

### **Objects and Counters**

| Object:            | Identifiers:                             | Attributes:                                                                             | Datapoints:                                                                                                    |
|--------------------|------------------------------------------|-----------------------------------------------------------------------------------------|----------------------------------------------------------------------------------------------------|
| Flink Task Manager | Cluster<br>Namespace<br>Server           | Node Name<br>Task Manager ID<br>Node IP                                                 | Network Available<br>Memory Segments<br>Network Total Memory<br>Segments<br>Garbage Collection PS<br>MarkSweep Count<br>Garbage Collection PS<br>MarkSweep Time<br>Garbage Collection PS<br>Scavenge Count<br>Garbage Collection PS<br>Scavenge Time<br>Heap Memory Committed<br>Heap Memory Init<br>Heap Memory Init<br>Heap Memory Max<br>Heap Memory Used<br>Thread Count Daemon<br>Thread Count Peak<br>Thread Count<br>Thread Count Total<br>Started |
| Flink Job          | Cluster<br>Namespace<br>server<br>Job ID | Node Name<br>Job Name<br>Node IP<br>Last Checkpoint External<br>Path<br>Restarting Time | Downtime<br>Full Restarts<br>Last Checkpoint<br>Alignment Buffered<br>Last Checkpoint Duration<br>Last Checkpoint Size<br>Number of Completed<br>Checkpoints<br>Number of Failed<br>Checkpoints<br>Number of in Progress<br>Checkpoints<br>Number of Checkpoints<br>Uptime                                                                                                    |

| Object:           | Identifiers:                   | Attributes:          | Datapoints:                                                                                                    |
|-------------------|--------------------------------|----------------------|----------------------------------------------------------------------------------------------------|
| Flink Job Manager | Cluster<br>Namespace<br>Server | Node Name<br>Node IP | Garbage Collection PS<br>MarkSweep Count<br>Garbage Collection PS<br>MarkSweep Time<br>Garbage Collection PS<br>Scavenge Count<br>Garbage Collection PS<br>Scavenge Time<br>Heap Memory Committed<br>Heap Memory Used<br>Heap Memory Max<br>Heap Memory Used<br>Number Registered Task<br>Managers<br>Number Running Jobs<br>Task Slots Available<br>Task Slots Total<br>Thread Count Daemon<br>Thread Count Peak<br>Thread Count Total<br>Started |

| Object:    | Identifiers:                              | Attributes:                                                                                                    | Datapoints:                                                                                                    |
|------------|-------------------------------------------|----------------------------------------------------------------------------------------------------|----------------------------------------------------------------------------------------------------|
| Flink Task | Cluster<br>Namespace<br>Job ID<br>Task ID | Server<br>Node Name<br>Job Name<br>Sub Task Index<br>Task Attempt ID<br>Task Attempt Number<br>Task Manager ID<br>Node IP<br>Current Input Watermark | Buffers In Pool Usage<br>Buffers In Queue Length<br>Buffers Out Pool Usage<br>Buffers Out Queue Length<br>Number Buffers In Local<br>Per Second Count<br>Number Buffers In Local<br>Per Second Rate<br>Number Buffers In<br>Remote<br>Number Buffers In<br>Remote Per Second<br>Count<br>Number Buffers In<br>Remote Per Second Rate<br>Number Buffers Out<br>Number Buffers Out Per<br>Second Count<br>Number Buffers Out Per<br>Second Count<br>Number Buffers Out Per<br>Second Rate<br>Number Bytes In Local<br>Per Second Rate<br>Number Bytes In Local<br>Per Second Rate<br>Number Bytes In Local<br>Per Second Rate<br>Number Bytes In Remote<br>Per Second Rate<br>Number Bytes In Remote<br>Per Second Rate<br>Number Bytes In Remote<br>Per Second Count<br>Number Bytes In Remote<br>Per Second Count<br>Number Bytes Out Per<br>Second Count<br>Number Bytes Out Per<br>Second Rate<br>Number Bytes Out Per<br>Second Count<br>Number Bytes Out Per<br>Second Rate<br>Number Bytes Out Per<br>Second Rate<br>Number Bytes Out Per<br>Second Count<br>Number Bytes Out Per<br>Second Rate<br>Number Records In Per<br>Second Rate<br>Number Records In Per<br>Second Rate<br>Number Records In Per<br>Second Rate<br>Number Records Out Per<br>Second Count<br>Number Records Out Per<br>Second Rate<br>Number Records Out Per<br>Second Count<br>Number Records Out Per<br>Second Count<br>Number Records Out Per<br>Second Rate<br>Number Records Out Per<br>Second Count<br>Number Records Out Per<br>Second Count<br>Number Records Out Per |

| Object:             | Identifiers:                                             | Attributes:                                                                                                    | Datapoints:                                                                                                    |
|---------------------|----------------------------------------------------------|----------------------------------------------------------------------------------------------------|----------------------------------------------------------------------------------------------------|
| Flink Task Operator | Cluster<br>Namespace<br>Job ID<br>Operator ID<br>Task ID | Server<br>Node Name<br>Job Name<br>Operator Name<br>Sub Task Index<br>Task Attempt ID<br>Task Attempt Number<br>Task Manager ID<br>Node IP | Current Input Watermark<br>Current Output Watermark<br>Number Records In Per<br>Second Count<br>Number Records In Per<br>Second Rate<br>Number Records Out Per<br>Second Count<br>Number Records Out Per<br>Second Count<br>Number Records Out Per<br>Second Rate<br>Number Late Records<br>Dropped<br>Assigned Partitions<br>Bytes Consumed Rate<br>Commit Latency Avg<br>Commit Latency Avg<br>Commit Latency Max<br>Commit Succeeded<br>Connection Close Rate<br>Connection Close Rate<br>Connection Count<br>Connection Count<br>Connection Creation Rate<br>Count<br>Fetch Latency Avg<br>Fetch Latency Max<br>Fetch Size Avg<br>Fetch Size Avg<br>Fetch Size Max<br>Fetch Throttle Time Avg<br>Fetch Throttle Time Avg<br>Fetch Throttle Time Avg<br>Fetch Throttle Time Max<br>Heartbeat Rate<br>Incoming Byte Rate<br>IO Ratio<br>IO Wait Time Avg (ns)<br>Join Rate<br>Join Time Avg (ns)<br>Join Rate<br>Join Time Avg<br>Last Heartbeat Ago<br>Network IO Rate<br>Outgoing Byte Rate<br>Records Lag Max<br>Records per Request Avg<br>Request Size Avg<br>Request Size Avg |

Additional information may be found from the Support page.

# Hadoop Data Collector

Cloud Insights uses this data collector to gather metrics from Hadoop.

## Installation

1. From **Observability > Collectors**, click **+Data Collector**. Choose Hadoop.

- 2. If you haven't already installed an Agent for collection, or you wish to install an Agent for a different Operating System or Platform, click *Show Instructions* to expand the Agent installation instructions.
- 3. Select the Agent Access Key for use with this data collector. You can add a new Agent Access Key by clicking the **+ Agent Access Key** button. Best practice: Use a different Agent Access Key only when you want to group data collectors, for example, by OS/Platform.
- 4. Follow the configuration steps to configure the data collector. The instructions vary depending on the type of Operating System or Platform you are using to collect data.

| Miedoop                          | Hadoop Configuration<br>Gathers Hadoop metrics. |                    |
|----------------------------------|-------------------------------------------------|--------------------|
| Vhat Operating Sy                | stem or Platform Are You Us                     | ing? Need Help?    |
| 😕 Ubuntu & Debian                | *                                               |                    |
| ele <mark>ct existing Age</mark> | nt Access Key or create a new                   | w one              |
| Default (405fb5ec-d4cb-4404      | 977b-71fa931e1ad3) 🛛 👻                          | + Agent Access Key |

| Follow Configuration Steps                                                                                                    | Need Help?                                                                               |
|----------------------------------------------------------------------------------------------------|------------------------------------------------------------------------------------------|
| Install Jolokia on your Hadoop NameNode, Secondary NameNode, DataNode<br>NodeManager(s) and JobHistoryServer. For details refer to the following docu                                                                                                    | e(s), ResourceManager,<br>ment.                                                          |
| Copy the contents below into a new .conf file under the /etc/telegraf/telegraf.<br>contents to the /etc/telegraf/telegraf.d/cloudinsights-hadoop.conf file.                                                                                                    | d/ directory. For example, copy the                                                      |
| <pre>####################################</pre>                                                                                                    | jolokia                                                                                  |
| Replace <insert_hadoop_namenode_address> with the applicable Had<br/>specify a real machine address, and refrain from using a loopback address. Re<br/><insert_jolokia_port> with the NameNode's assigned Jolokia port.</insert_jolokia_port></insert_hadoop_namenode_address>                  | doop NameNode address. Please<br>eplace corresponding                                    |
| Replace <insert_hadoop_secondarynamenode_address> with the a<br/>NameNode address. Please specify a real machine address, and refrain from o<br/>corresponding <insert_jolokia_port> with the Secondary NameNode's as</insert_jolokia_port></insert_hadoop_secondarynamenode_address>           | pplicable Hadoop Secondary<br>using a loopback address. Replace<br>ssigned Jolokia port. |
| Replace <insert_hadoop_datanode_address> with the applicable Had<br/>specify a real machine address, and refrain from using a loopback address. Re<br/><insert_jolokia_port> with the DataNode's assigned Jolokia port.</insert_jolokia_port></insert_hadoop_datanode_address>                  | loop DataNode address(es). Please<br>eplace corresponding                                |
| Replace <insert_hadoop_resourcemanager_address> with the appl<br/>address. Please specify a real machine address, and refrain from using a loopl<br/>corresponding <insert_jolokia_port> with the ResourceManager's assign</insert_jolokia_port></insert_hadoop_resourcemanager_address>        | licable Hadoop ResourceManager<br>back address. Replace<br>ed Jolokia port.              |
| Replace <insert_hadoop_nodemanager_address> with the applicable<br/>address(es). Please specify a real machine address, and refrain from using a lo<br/>corresponding <insert_jolokia_port> with the NodeManager's assigned 3</insert_jolokia_port></insert_hadoop_nodemanager_address>         | e Hadoop NodeManager<br>oopback address. Replace<br>Jolokia port.                        |
| Replace <insert_hadoop_jobhistoryserver_address> with the applic<br/>address. Please specify a real machine address, and refrain from using a loopl<br/>corresponding <insert_jolokia_port> with the Job History Server's assign</insert_jolokia_port></insert_hadoop_jobhistoryserver_address> | cable Hadoop Job History Server<br>back address. Replace<br>ied Jolokia port.            |
| Modify 'Namespace' if needed for server disambiguation (to avoid name clash                                                                                                    | nes).                                                                                    |
| 10 Modify 'Cluster' if needed for Hadoop cluster designation.                                                                                                    |                                                                                          |
| Restart the Telegraf service:                                                                                                    |                                                                                          |
| systemotl restart telegraf                                                                                                    |                                                                                          |

A full Hadoop deployment involves the following components:

• NameNode: The Hadoop Distributed File System (HDFS) primary system. Coordinates a series of DataNodes.

- Secondary NameNode: a warm failover for the main NameNode. In Hadoop the promotion to NameNode does not occur automatically. Secondary NameNode gathers information from NameNode to be ready to be promoted when needed.
- DataNode: Actual owner for data.
- ResourceManager: The compute primary system (Yarn). Coordinates a series of NodeManagers.
- NodeManager: The resource for compute. Actual location for running of applications.
- JobHistoryServer: Responsible for servicing all job history related requests.

The Hadoop plugin is based on the telegraf's Jolokia plugin. As such as a requirement to gather info from all Hadoop components, JMX needs to be configured and exposed via Jolokia on all components.

#### Compatibility

Configuration was developed against Hadoop version 2.9.2.

#### Setting Up

#### Jolokia Agent Jar

For all individual components, a version the Jolokia agent jar file must be downloaded. The version tested against was Jolokia agent 1.6.0.

Instructions below assume that downloaded jar file (jolokia-jvm-1.6.0-agent.jar) is placed under location '/opt/hadoop/lib/'.

### NameNode

To configure NameNode to expose the Jolokia API, you can setup the following in <HADOOP\_HOME>/etc/hadoop/hadoop-env.sh:

```
export HADOOP_NAMENODE_OPTS="$HADOOP_NAMENODE_OPTS
-javaagent:/opt/hadoop/lib/jolokia-jvm-1.6.0
-agent.jar=port=7800,host=0.0.0.0 -Dcom.sun.management.jmxremote
-Dcom.sun.management.jmxremote.port=8000
-Dcom.sun.management.jmxremote.ssl=false
-Dcom.sun.management.jmxremote.password.file=$HADOOP_HOME/conf/jmxremote.p
assword"
You can choose a different port for JMX (8000 above) and Jolokia (7800).
If you have an internal IP to lock Jolokia onto you can replace the "catch
all" 0.0.0.0 by your own IP. Notice this IP needs to be accessible from
the telegraf plugin. You can use the option '-
Dcom.sun.management.jmxremote.authenticate=false' if you don't want to
authenticate. Use at your own risk.
```

### Secondary NameNode

To configure the Secondary NameNode to expose the Jolokia API, you can setup the following in <HADOOP\_HOME>/etc/hadoop/hadoop-env.sh:

```
export HADOOF_SECONDARYNAMENODE_OPTS="$HADOOF_SECONDARYNAMENODE_OPTS
-javaagent:/opt/hadoop/lib/jolokia-jvm-1.6.0
-agent.jar=port=7802,host=0.0.0.0 -Dcom.sun.management.jmxremote
-Dcom.sun.management.jmxremote.port=8002
-Dcom.sun.management.jmxremote.ssl=false
-Dcom.sun.management.jmxremote.password.file=$HADOOP_HOME/conf/jmxremote.p
assword"
You can choose a different port for JMX (8002 above) and Jolokia (7802).
If you have an internal IP to lock Jolokia onto you can replace the "catch
all" 0.0.0.0 by your own IP. Notice this IP needs to be accessible from
the telegraf plugin. You can use the option '-
Dcom.sun.management.jmxremote.authenticate=false' if you don't want to
authenticate. Use at your own risk.
```

#### DataNode

To configure the DataNodes to expose the Jolokia API, you can setup the following in <HADOOP\_HOME>/etc/hadoop/hadoop-env.sh:

```
export HADOOP_DATANODE_OPTS="$HADOOP_DATANODE_OPTS
-javaagent:/opt/hadoop/lib/jolokia-jvm-1.6.0
-agent.jar=port=7801,host=0.0.0.0 -Dcom.sun.management.jmxremote
-Dcom.sun.management.jmxremote.port=8001
-Dcom.sun.management.jmxremote.ssl=false
-Dcom.sun.management.jmxremote.password.file=$HADOOP_HOME/conf/jmxremote.p
assword"
You can choose a different port for JMX (8001 above) and Jolokia (7801).
If you have an internal IP to lock Jolokia onto you can replace the "catch
all" 0.0.0.0 by your own IP. Notice this IP needs to be accessible from
the telegraf plugin. You can use the option '-
Dcom.sun.management.jmxremote.authenticate=false' if you don't want to
authenticate. Use at your own risk.
```

#### ResourceManager

To configure the ResourceManager to expose the Jolokia API, you can setup the following in <HADOOP\_HOME>/etc/hadoop/hadoop-env.sh:

```
export YARN_RESOURCEMANAGER_OPTS="$YARN_RESOURCEMANAGER_OPTS
-javaagent:/opt/hadoop/lib/jolokia-jvm-1.6.0
-agent.jar=port=7803,host=0.0.0.0 -Dcom.sun.management.jmxremote
-Dcom.sun.management.jmxremote.port=8003
-Dcom.sun.management.jmxremote.ssl=false
-Dcom.sun.management.jmxremote.password.file=$HADOOP_HOME/conf/jmxremote.p
assword"
You can choose a different port for JMX (8003 above) and Jolokia (7803).
If you have an internal IP to lock Jolokia onto you can replace the "catch
all" 0.0.0.0 by your own IP. Notice this IP needs to be accessible from
the telegraf plugin. You can use the option '-
Dcom.sun.management.jmxremote.authenticate=false' if you don't want to
authenticate. Use at your own risk.
```

#### NodeManager

To configure the NodeManagers to expose the Jolokia API, you can setup the following in <HADOOP\_HOME>/etc/hadoop/hadoop-env.sh:

```
export YARN_NODEMANAGER_OPTS="$YARN_NODEMANAGER_OPTS
-javaagent:/opt/hadoop/lib/jolokia-jvm-1.6.0
-agent.jar=port=7804,host=0.0.0.0 -Dcom.sun.management.jmxremote
-Dcom.sun.management.jmxremote.port=8004
-Dcom.sun.management.jmxremote.ssl=false
-Dcom.sun.management.jmxremote.password.file=$HADOOP_HOME/conf/jmxremote.p
assword"
You can choose a different port for JMX (8004 above) and Jolokia (7804).
If you have an internal IP to lock Jolokia onto you can replace the "catch
all" 0.0.0.0 by your own IP. Notice this IP needs to be accessible from
the telegraf plugin. You can use the option '-
Dcom.sun.management.jmxremote.authenticate=false' if you don't want to
authenticate. Use at your own risk.
```

#### **JobHistoryServer**

To configure the JobHistoryServer to expose the Jolokia API, you can setup the following in <HADOOP\_HOME>/etc/hadoop/hadoop-env.sh:

```
export HADOOP_JOB_HISTORYSERVER_OPTS="$HADOOP_JOB_HISTORYSERVER_OPTS
-javaagent:/opt/hadoop/lib/jolokia-jvm-1.6.0
-agent.jar=port=7805,host=0.0.0.0 -Dcom.sun.management.jmxremote
-Dcom.sun.management.jmxremote.port=8005
-Dcom.sun.management.jmxremote.password.file=$HADOOP_HOME/conf/jmxremote.p
assword"
You can choose a different port for JMX (8005 above) and Jolokia (7805).
If you have an internal IP to lock Jolokia onto you can replace the "catch
all" 0.0.0.0 by your own IP. Notice this IP needs to be accessible from
the telegraf plugin. You can use the option '-
Dcom.sun.management.jmxremote.authenticate=false' if you don't want to
authenticate. Use at your own risk.
```

## **Objects and Counters**

| Object:                      | Identifiers:                   | Attributes:                        | Datapoints:                                                                                                    |
|------------------------------|--------------------------------|------------------------------------|----------------------------------------------------------------------------------------------------|
| Hadoop Secondary<br>NameNode | Cluster<br>Namespace<br>Server | Node IP<br>Compile Info<br>Version | GC Count<br>GC Copies Count<br>GC Marks Sweep<br>Compact Count<br>GC Number Info<br>Threshold Exceeded<br>GC Number Warning<br>Threshold Exceeded<br>GC Time<br>GC Copy Time<br>GC Copy Time<br>GC Marks Sweep<br>Compact Time<br>GC Total Extra Sleep Time<br>Logs Error Count<br>Logs Fatal Count<br>Logs Fatal Count<br>Logs Fatal Count<br>Logs Warn Count<br>Memory Heap Committed<br>Memory Heap Max<br>Memory Heap Used<br>Memory Meap Used<br>Memory Mon Heap<br>Committed<br>Memory Non Heap Max<br>Memory Non Heap Used<br>Threads Blocked<br>Threads Runnable<br>Threads Timed Waiting<br>Threads Waiting |

| Object:            | Identifiers:                   | Attributes: | Datapoints:                                                                                                    |
|--------------------|--------------------------------|-------------|----------------------------------------------------------------------------------------------------|
| Hadoop NodeManager | Cluster<br>Namespace<br>Server | Node IP     | Containers Allocated<br>Memory Allocate<br>Memory Allocated<br>Oportunistic<br>Virtual Cores Allocated<br>Memory Available<br>Virtual Cores Available<br>Directories Bad Local<br>Directories Bad Log<br>Cache Size Before Clean<br>Container Launch<br>Duration Avg Time<br>Container Launch<br>Duration Number Of<br>Operations<br>Containers Completed<br>Containers Failed<br>Containers Failed<br>Containers Reiniting<br>Containers Reiniting<br>Containers Reiniting<br>Containers Reiniting<br>Containers Reiniting<br>Containers Running<br>Disk Utilization Good<br>Local Directories<br>Disk Utilization Good Log<br>Directories<br>Bytes Deleted Private<br>Bytes Deleted Private<br>Bytes Deleted Public<br>Containers Running<br>Opportunistic<br>Bytes Deleted Total<br>Shuffle Output Bytes<br>Shuffle Output Bytes<br>Shuffle Output S Failed<br>Shuffle Output S Failed<br>Shuffle Count<br>GC Number Info<br>Threshold Exceeded<br>GC Time<br>GC Total Extra Sleep Time<br>Logs Error Count<br>Logs Fatal Count |

| Object:         | Identifiers:                   | Attributes:                                   | Datapoints:                                                                                                    |
|-----------------|--------------------------------|-----------------------------------------------|----------------------------------------------------------------------------------------------------|
| Hadoop DataNode | Cluster<br>Namespace<br>Server | Node Name<br>Node IP<br>Cluster ID<br>Version | Transceiver Count<br>Transmits in Progress<br>Cache Capacity<br>Cache Used<br>Capacity<br>DFS Used<br>Estimated Capacity Lost<br>Total<br>Last Volume Failure Rate<br>Blocks Number Cached<br>Blocks Number Cached<br>Blocks Number Failed to<br>Uncache<br>Volumes Number Failed<br>Capacity Remaining<br>GC Count<br>GC Copies Count<br>GC Copies Count<br>GC Marks Sweep<br>Compact Count<br>GC Number Info<br>Threshold Exceeded<br>GC Number Warning<br>Threshold Exceeded<br>GC Time<br>GC Copy Time<br>GC Copy Time<br>GC Copy Time<br>GC Total Extra Sleep Time<br>Logs Error Count<br>Logs Fatal Count<br>Logs Info Count<br>Logs Info Count<br>Memory Heap Committed<br>Memory Heap Max<br>Memory Non Heap<br>Committed<br>Memory Non Heap Used<br>Threads Runnable<br>Threads Runnable<br>Threads Terminated<br>Threads Terminated<br>Threads Timed Waiting |
|                 |                                |                                               | Threads Waiting                                                                                                    |

| Object:         | Identifiers:                   | Attributes:                                                                                                    | Datapoints:                                                                                                    |
|-----------------|--------------------------------|----------------------------------------------------------------------------------------------------|----------------------------------------------------------------------------------------------------|
| Hadoop NameNode | Cluster<br>Namespace<br>Server | Node IP<br>Transaction ID Last<br>Written<br>Time Since Last Loaded<br>Edits<br>HA State<br>File System State<br>Block Pool ID<br>Cluster ID<br>Compile Info<br>Distinct Version Count<br>Version | Block Capacity<br>Blocks Total<br>Capacity Total<br>Capacity Used<br>Capacity Used Non DFS<br>Blocks Corrupt<br>Estimated Capacity Lost<br>Total<br>Blocks Excess<br>Heartbeats Expired<br>Files Total<br>File System Lock Queue<br>Length<br>Blocks Missing<br>Blocks Missing<br>Replication with Factor<br>One<br>Clients Active<br>Data Nodes Dead<br>Data Nodes<br>Decommissioning Dead<br>Data Nodes<br>Decommissioning Live<br>Data Nodes<br>Decommissioning Live<br>Data Nodes<br>Decomissioning<br>Encryption Zones Number<br>Data Nodes<br>Decomissioning<br>Encryption Zones Number<br>Data Nodes Entering<br>Maintenance<br>Files Under Construction<br>Data Nodes Live<br>Storages Stale<br>Replication Pending<br>Timeouts<br>Data Nodes Live<br>Storages Stale<br>Replication Pending<br>Timeouts<br>Data Node Message<br>Pending<br>Blocks Pending Deletion<br>Blocks Pending Deletion<br>Blocks Pending Deletion<br>Blocks Scheduled<br>Replication<br>Snapshots<br>Snapshottable Directories<br>Data Nodes Stale<br>Files Total<br>Load Total<br>Sync Count Total<br>Transactions Since Last<br>Checkpoint |

| Object:                 | Identifiers:                   | Attributes: | Datapoints:                                                                                                    |
|-------------------------|--------------------------------|-------------|----------------------------------------------------------------------------------------------------|
| Hadoop JobHistoryServer | Cluster<br>Namespace<br>Server | Node IP     | GC Count<br>GC Copies Count<br>GC Marks Sweep<br>Compact Count<br>GC Number Info<br>Threshold Exceeded<br>GC Number Warning<br>Threshold Exceeded<br>GC Time<br>GC Copy Time<br>GC Copy Time<br>GC Marks Sweep<br>Compact Time<br>GC Total Extra Sleep Time<br>Logs Error Count<br>Logs Fatal Count<br>Logs Fatal Count<br>Logs Varn Count<br>Memory Heap Committed<br>Memory Heap Max<br>Memory Heap Used<br>Memory Max<br>Memory Non Heap<br>Committed<br>Memory Non Heap Max<br>Memory Non Heap Used<br>Threads Blocked<br>Threads Runnable<br>Threads Terminated<br>Threads Timed Waiting<br>Threads Waiting |

Additional information may be found from the Support page.

# **HAProxy Data Collector**

Cloud Insights uses this data collector to gather metrics from HAProxy.

## Installation

1. From **Observability > Collectors**, click **+Data Collector**. Choose HAProxy.

- 2. If you haven't already installed an Agent for collection, or you wish to install an Agent for a different Operating System or Platform, click *Show Instructions* to expand the Agent installation instructions.
- 3. Select the Agent Access Key for use with this data collector. You can add a new Agent Access Key by clicking the **+ Agent Access Key** button. Best practice: Use a different Agent Access Key only when you want to group data collectors, for example, by OS/Platform.

4. Follow the configuration steps to configure the data collector. The instructions vary depending on the type of Operating System or Platform you are using to collect data.

| HAPROXY                                                                                                    | HAProxy Configuration<br>Gathers HAProxy metrics.                                                                                                    |                                |
|----------------------------------------------------------------------------------------------------|----------------------------------------------------------------------------------------------------|--------------------------------|
| What Operating Sy                                                                                                    | ystem or Platform Are You Using?                                                                                                    | Need Help                      |
| 🕘 Ubuntu & Debian                                                                                                    | *                                                                                                    |                                |
| Select existing Age                                                                                                    | ent Access Key or create a new one                                                                                                    |                                |
| Default (405fb5ec-d4cb-4404                                                                                                    | 4-977b-71fa931e1ad3)    Agent Access Key                                                                                                    |                                |
| *Please ensure that you ha                                                                                                    | we a Telegraf Agent in you environment before configuring Show Instruction                                                                                                    | 15                             |
| Follow Configurati                                                                                                    | on Steps                                                                                                    | Need Hel                       |
|                                                                                                    | Tient.                                                                                                    |                                |
| 2 Copy the contents to<br>contents to the /etc<br># Read metrics<br>[[inputs.hapros<br>## An array o<br>## With optio<br>## Make sure<br>## Facture                                                                                                    | oelow into a new conf file under the /etc/telegraf/telegraf.d/ di<br>/telegraf/telegraf.d/cloudinsights-haproxy.conf file.<br>of HAProxy, via socket or HTTP stats page<br>xy]]<br>of address to gather stats about. Specify an ip on hostname<br>onal port. ie localhost, 10.10.3.33:1930, etc.<br>you specify the complete path to the stats endpoint                                                                                                    | rectory. For example, copy the |
| <ul> <li>Copy the contents to contents to the /etc</li> <li># Read metrics</li> <li>[[inputs.hapros]</li> <li>## An array of ## with option</li> <li>## With option</li> <li>## Make sure</li> <li>## Geoludies</li> <li>Replace <insert_h address,="" and<="" li="" machine=""> </insert_h></li></ul>                                                                                                    | APROXY_ADDRESS> with the applicable HAProxy server addr<br>nd refrain from using a loopback address.                                                                                                    | rectory. For example, copy the |
| <ul> <li>2 Copy the contents to contents to the /etc contents to the /etc</li> <li># Read metrics [[inputs.hapros ## An array of ## An array of ## with option ## Wake sure to content of the sure to content of the sure to</li></ul>      | <pre>delow into a new .conf file under the /etc/telegraf/telegraf.d/ di<br/>/telegraf/telegraf.d/cloudinsights-haproxy.conf file.<br/>of HAProxy, via socket or HTTP stats page<br/>xy]]<br/>of address to gather stats about. Specify an ip on hostname<br/>onal port. ie localhost, 10.10.3.33:1936, etc.<br/>you specify the complete path to the stats endpoint<br/>about the complete path to the stats endpoint<br/>about the complete path to the stats endpoint the stats endpoint<br/>about the complete path the stats endp</pre> | rectory. For example, copy the |
| <ol> <li>Copy the contents to contents to the /etc contents to the /etc final state of the field of the field of the f</li></ol> | <pre>delow into a new .conf file under the /etc/telegraf/telegraf.d/ di<br/>/telegraf/telegraf.d/cloudinsights-haproxy.conf file.<br/>of HAProxy, via socket or HTTP stats page<br/>xy]]<br/>of address to gather stats about. Specify an ip on hostname<br/>onal port. ie localhost, 10.10.3.33:1936, etc.<br/>you specify the complete path to the stats endpoint<br/>about the complete path to the stats endpoint<br/>about the complete path the complete path to the stats endpoint<br/>about the complete path the complete path to the stats endpoint<br/>about the complete pa</pre> | rectory. For example, copy the |
| <ol> <li>Copy the contents to contents to the /etc contents to the /etc [inputs.haprox ## An array of ## with option ## With option ## Wake sure +# decondition</li> <li>Replace <insert_h a<="" address,="" li="" machine=""> <li>Replace <insert_h< li=""> <li>Modify the 'haproxy</li> <li>Modify 'username' a</li> </insert_h<></li></insert_h></li></ol>                                                                                                    | <pre>nent<br/>below into a new conf file under the /etc/telegraf/telegraf.d/ di<br/>/telegraf/telegraf.d/cloudinsights-haproxy.conf file.<br/>of HAProxy, via socket or HTTP stats page<br/>ky]]<br/>of address to gather stats about. Specify an ip on hostname<br/>onal port. ie localhost, 10.10.3.33:1930, etc.<br/>you specify the complete path to the stats endpoint<br/>the southers? So there //in to a new order of the stats endpoint<br/>the southers? So there //in to a new order of the stats endpoint<br/>the southers? So there //in to a new order of the stats<br/>HAPROXY_ADDRESS&gt; with the applicable HAProxy server addr<br/>nd refrain from using a loopback address.<br/>HAPROXY_PORT&gt; with the applicable HAProxy server port.<br/>/?stats' path in accordance to the HAProxy server configuration<br/>and 'password' in accordance to the HAProxy server configuration</pre>                                                                                                    | rectory. For example, copy the |
| <ol> <li>Copy the contents to contents to the /etc contents to the /etc [inputs.haprox aff / An array of aff / An array of aff / An ar</li></ol> | <pre>inent.<br/>below into a new conf file under the /etc/telegraf/telegraf.d/ di<br/>/telegraf/telegraf.d/cloudinsights-haproxy conf file.<br/>of HAProxy, via socket or HTTP stats page<br/>xy]]<br/>of address to gather stats about. Specify an ip on hostname<br/>onal port. ie localhost, 10.10.3.33:1938, etc.<br/>you specify the complete path to the stats endpoint<br/>the stats endpoint<br/>difference of the stats endpoint<br/>difference of the stats endpoint<br/>end 'password' in accordance to the HAProxy server configuration<br/>and 'password' in accordance to the HAProxy server configuration<br/>and 'password' in accordance to the HAProxy server configuration<br/>if needed for server disambiguation (to avoid name clashes).</pre>                                                                                                    | ess. Please specify a real     |
| <ol> <li>Copy the contents to contents to the /etclering contents to the /etclering content to the /etclering contents to the</li></ol> | APROXY_ADDRESS> with the applicable HAProxy server port.<br>APROXY_PORT> with the applicable HAProxy server configuration<br>and 'password' in accordance to the HAProxy server configuration<br>and 'password' in accordance to the HAProxy server configuration<br>and 'password' in accordance to the HAProxy server configuration<br>and 'password' in accordance to the HAProxy server configuration<br>and 'password' in accordance to the HAProxy server configuration<br>and 'password' in accordance to the HAProxy server configuration<br>and 'password' in accordance to the HAProxy server configuration<br>and 'password' in accordance to the HAProxy server configuration<br>and 'password' in accordance to the HAProxy server configuration<br>and 'password' in accordance to the HAProxy server configuration<br>and 'password' in accordance to the HAProxy server configuration<br>and 'password' in accordance to the HAProxy server configuration<br>and 'password' in accordance to the HAProxy server configuration<br>and 'password' in accordance to the HAProxy server configuration<br>by if needed for server disambiguation (to avoid name clashes).                                                                                                    | ess. Please specify a real     |

Telegraf's plugin for HAProxy relies on HAProxy Stats enablement. This is a configuration built into HAProxy but it is not enabled out of the box. When enabled, HAProxy will expose an HTML endpoint that can be viewed on your browser or scraped for extraction of status of all HAProxy configurations.

## Compatibility:

Configuration was developed against HAProxy version 1.9.4.

### Setting Up:

To enable stats, edit your haproxy configuration file and add the the following lines after the 'defaults' section, using your own user/password and/or haproxy URL:

```
stats enable
stats auth myuser:mypassword
stats uri /haproxy?stats
```

The following is a simplified example configuration file with stats enabled:

```
global
  daemon
  maxconn 256
defaults
  mode http
  stats enable
  stats uri /haproxy?stats
  stats auth myuser:mypassword
  timeout connect 5000ms
  timeout client 50000ms
  timeout server 50000ms
frontend http-in
  bind *:80
  default backend servers
frontend http-in9080
  bind *:9080
  default backend servers 2
backend servers
  server server1 10.128.0.55:8080 check ssl verify none
  server server2 10.128.0.56:8080 check ssl verify none
backend servers 2
  server server3 10.128.0.57:8080 check ssl verify none
  server server4 10.128.0.58:8080 check ssl verify none
```

For complete and up to date instructions, see the HAProxy documentation.

### **Objects and Counters**

| Object:          | Identifiers:                  | Attributes:                                                                                                    | Datapoints:                                                                                                    |
|------------------|-------------------------------|----------------------------------------------------------------------------------------------------|----------------------------------------------------------------------------------------------------|
| HAProxy Frontend | Namespace<br>Address<br>Proxy | Node IP<br>Node Name<br>Proxy ID<br>Mode<br>Process id<br>Sessions Rate Limit<br>Server id<br>Sessions Limit<br>Status | Bytes In<br>Bytes Out<br>Cache Hits<br>Cache Lookups<br>Compression Bytes<br>Bypassed<br>Compression Bytes In<br>Compression Bytes Out<br>Compression Responses<br>Connection Rate Max<br>Connection Rate Max<br>Connections Total<br>Requests Denied by<br>Connection Rule<br>Requests Denied by<br>Security Concerns<br>Responses Denied by<br>Security Concerns<br>Requests Denied by<br>Security Concerns<br>Requests Denied by<br>Session Rule<br>Requests Errors<br>Responses 1xx<br>Responses 1xx<br>Responses 2xx<br>Responses 3xx<br>Responses 5xx<br>Responses 5xx<br>Responses 5xx<br>Responses 5xx<br>Responses 5xx<br>Responses Cother<br>Requests Intercepted<br>Sessions Rate<br>Sessions Rate<br>Sessions Rate<br>Requests Rate Max<br>Requests Rate<br>Requests Rate Max<br>Requests Total<br>Sessions Max<br>Sessions Total<br>Requests Rewrites |

| Object:        | Identifiers:                            | Attributes:                                                                                                    | Datapoints:                                                                                                    |
|----------------|-----------------------------------------|----------------------------------------------------------------------------------------------------|----------------------------------------------------------------------------------------------------|
| HAProxy Server | Namespace<br>Address<br>Proxy<br>Server | Node IP<br>Node Name<br>Check Time to Finish<br>Check Fall Configuration<br>Check Health Value<br>Check Rise Configuration<br>Check Status<br>Proxy ID<br>Last Change Time<br>Last Session Time<br>Mode<br>Process id<br>Server id<br>Status<br>Weight | Active Servers<br>Backup Servers<br>Bytes In<br>Bytes Out<br>Check Downs<br>Check Fails<br>Client Aborts<br>Connection Average Time<br>Downtime Total<br>Denied Responses<br>Connection Errors<br>Response Errors<br>Responses 1xx<br>Responses 2xx<br>Responses 2xx<br>Responses 3xx<br>Responses 5xx<br>Responses 5xx<br>Responses Other<br>Server Selected Total<br>Queue Current<br>Queue Max<br>Queue Average Time<br>Sessions per Second<br>Sessions per Second Max<br>Connection Reuse<br>Response Time Average<br>Sessions<br>Sessions Max<br>Server Transfer Aborts<br>Sessions Total<br>Sessions Total<br>Sessions Total<br>Sessions Total Time<br>Average<br>Requests Redispatches<br>Requests Retries<br>Requests Retries |

| Object:         | Identifiers:                  | Attributes:                                                                                                    | Datapoints:                                                                                                    |
|-----------------|-------------------------------|----------------------------------------------------------------------------------------------------|----------------------------------------------------------------------------------------------------|
| HAProxy Backend | Namespace<br>Address<br>Proxy | Node IP<br>Node Name<br>Proxy ID<br>Last Change Time<br>Last Session Time<br>Mode<br>Process id<br>Server id<br>Sessions Limit<br>Status<br>Weight | Active Servers<br>Backup Servers<br>Bytes In<br>Bytes Out<br>Cache Hits<br>Cache Lookups<br>Check Downs<br>Client Aborts<br>Compression Bytes<br>Bypassed<br>Compression Bytes In<br>Compression Bytes Out<br>Compression Responses<br>Connections<br>Connection Average Time<br>Downtime Total<br>Requests Denied by<br>Security Concerns<br>Responses Denied by<br>Security Concerns<br>Responses Denied by<br>Security Concerns<br>Responses Denied by<br>Security Concerns<br>Responses 1xx<br>Responses 1xx<br>Responses 1xx<br>Responses 4xx<br>Responses 5xx<br>Responses 5xx<br>Responses 5xx<br>Responses 5xx<br>Responses 5xx<br>Responses 5xx<br>Responses 5xx<br>Responses 5xx<br>Responses Cother<br>Server Selected Total<br>Queue Average Time<br>Sessions per Second<br>Sessions per Second Max<br>Requests Total<br>Connection Reuse<br>Response Time Average<br>Sessions<br>Sessions Max<br>Server Transfer Aborts<br>Sessions Total<br>Sessions Total<br>Sessions Total<br>Sessions Total<br>Sessions Total Time<br>Average<br>Requests Redispatches<br>Requests Retries<br>Requests Retries<br>Requests Retries |

Additional information may be found from the Support page.

# **JVM Data Collector**

Cloud Insights uses this data collector to gather metrics from JVM.

## Installation

1. From Observability > Collectors, click +Data Collector. Choose JVM.

- 2. If you haven't already installed an Agent for collection, or you wish to install an Agent for a different Operating System or Platform, click *Show Instructions* to expand the Agent installation instructions.
- 3. Select the Agent Access Key for use with this data collector. You can add a new Agent Access Key by clicking the **+ Agent Access Key** button. Best practice: Use a different Agent Access Key only when you want to group data collectors, for example, by OS/Platform.
- 4. Follow the configuration steps to configure the data collector. The instructions vary depending on the type of Operating System or Platform you are using to collect data.

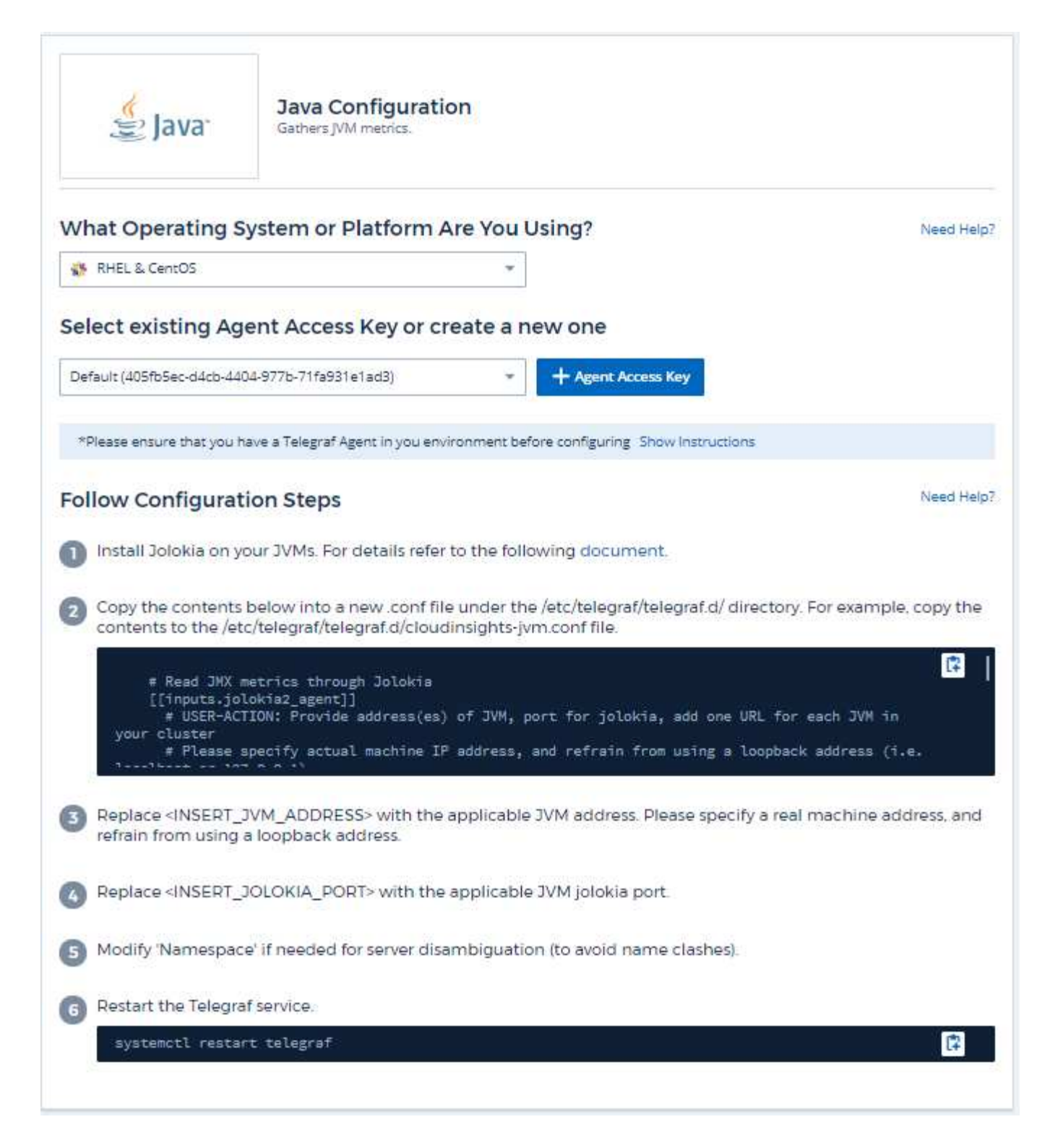

Information may be found in JVM documentation.

## **Objects and Counters**

| Object: | Identifiers: | Attributes:                                                                                                    | Datapoints:                                                                                                    |
|---------|--------------|----------------------------------------------------------------------------------------------------|----------------------------------------------------------------------------------------------------|
|         | JVM          | OS Architecture<br>OS Name<br>OS Version<br>Runtime Specification<br>Vendor<br>Runtime Specification<br>Version<br>Uptime<br>Runtime VM Name<br>Runtime VM Vendor<br>Runtime VM Version<br>Node Name<br>Node IP | Class Loaded<br>Class Loaded Total<br>Class Unloaded<br>Memory Heap Committed<br>Memory Heap Used Max<br>Memory Heap Used<br>Memory Non Heap Used<br>Memory Non Heap Init<br>Memory Non Heap Init<br>Memory Non Heap Max<br>Memory Non Heap Used<br>Memory Objects Pending<br>Finalization<br>OS Processors Available<br>OS Committed Virtual<br>Memory Size<br>OS Free Physical Memory<br>Size<br>OS Free Swap Space<br>Size<br>OS Free Swap Space<br>Size<br>OS Max File Descriptor<br>Count<br>OS Open File Descriptors<br>Count<br>OS Processor CPU Load<br>OS Processor CPU Load<br>OS Processor CPU Load<br>OS Processor CPU Load<br>OS System Load Average<br>OS Total Physical Memory<br>Size<br>OS Total Swap Space<br>Size<br>Thread Daemon Count<br>Thread Peak Count<br>Thread Total Started<br>Count<br>Garbage Collector Copy<br>Collection Count<br>Garbage Collector Copy<br>Collection Time<br>Garbage Collector Mark-<br>sweep Collector Mark-<br>sweep Collector G1 Old<br>Generation Collection<br>Time<br>Garbage Collector G1 Old<br>Generation Collection<br>Time<br>Garbage Collector G1 Old<br>Generation Collection<br>Time |

Additional information may be found from the Support page.

# Kafka Data Collector

Cloud Insights uses this data collector to gather metrics from Kafka.

## Installation

1. From **Observability > Collectors**, click **+Data Collector**. Choose Kafka.

- 2. If you haven't already installed an Agent for collection, or you wish to install an Agent for a different Operating System or Platform, click *Show Instructions* to expand the Agent installation instructions.
- 3. Select the Agent Access Key for use with this data collector. You can add a new Agent Access Key by clicking the **+ Agent Access Key** button. Best practice: Use a different Agent Access Key only when you want to group data collectors, for example, by OS/Platform.
- 4. Follow the configuration steps to configure the data collector. The instructions vary depending on the type of Operating System or Platform you are using to collect data.

| So kalka                                                                                                    | Kafka Configuration<br>Gathers Kafka metrics.                                                                                                    |                                                                                                    |
|----------------------------------------------------------------------------------------------------|----------------------------------------------------------------------------------------------------|----------------------------------------------------------------------------------------------------|
| What Operating S                                                                                                    | ystem or Platform Are You Using?                                                                                                    | Need Help                                                                                                    |
| Windows                                                                                                    |                                                                                                    |                                                                                                    |
| Select existing Age                                                                                                    | ent Access Key or create a new one                                                                                                    |                                                                                                    |
| Default (405fb5ec-d4cb-440                                                                                                    | 04-977b-71fa931e1ad3) - Agent Access Key                                                                                                    |                                                                                                    |
| *Please ensure that you h                                                                                                    | ave a Telegraf Agent in you environment before configuring Show Instruc                                                                                                    | tions                                                                                                    |
| Follow Configurat                                                                                                    | ion Steps                                                                                                    | Need Help                                                                                                    |
| nstall Jolokia on yo                                                                                                    | our Kafka brokers. For details refer to the following decumen                                                                                                    |                                                                                                    |
|                                                                                                    | sur Karka blokers. For details refer to the following document                                                                                                    | ι                                                                                                    |
| Copy the contents<br>copy the contents<br># Read JMX met<br>[[inputs.jolok<br>## USER-ACT]<br>each broker in y<br>## Please sp                                                                                                    | below into a new .conf file under the C:\Program Files\telegr<br>to the C:\Program Files\telegraf\telegraf.d\cloudinsights-kafk<br>rics through Jolokia<br>tia2_sgent]]<br>CON: Provide address(es) of kafka broker(s), port for jolo<br>rour cluster<br>becify actual machine IP address, and refrain from using a                                                                                                    | af\telegraf.d\ folder. For example,<br>a.conf file.<br>kia, add one URL for<br>loopback address (i.e.                                                   |
| <ul> <li>Copy the contents copy the contents of a copy the contents of a copy the contents of a copy the contents of a copy the contents of a copy the contents of a copy the contents of a copy the content of a copy the content of a copy the copy the content of a copy the content of a copy the content of</li></ul> | below into a new .conf file under the C\Program Files\telegr<br>to the C\Program Files\telegraf\telegraf.d\cloudinsights-kafk<br>rics through Jolokia<br>(a2_egent]]<br>CON: Provide address(es) of kafka broker(s), port for jolo<br>rour cluster<br>becify actual machine IP address, and refrain from using a<br>CAFKA_BROKER_ADDRESS> with the applicable Kafka broke<br>and refrain from using a loopback address.                                                                                                    | af\telegraf.d\ folder. For example,<br>a.conf file.<br>kia, add one URL for<br>loopback address (i.e.<br>er address. Please specify a real              |
| <ul> <li>Copy the contents copy the contents of a copy the contents of a copy the content of a copy the content of a copy the copy the copy the content of a copy the content of a copy the copy the</li></ul> | below into a new .conf file under the C\Program Files\telegra<br>to the C\Program Files\telegraf\telegraf.d\cloudinsights-kafk<br>tia2_agent]]<br>CON: Provide address(es) of kafka broker(s), port for jolo<br>rour cluster<br>heatify actual machine IP address, and refrain from using a<br>const<br>KAFKA_BROKER_ADDRESS> with the applicable Kafka broke<br>and refrain from using a loopback address.                                                                                                    | af\telegraf.d\ folder. For example,<br>a.conf file.<br>kia, add one URL for<br>loopback address (i.e.<br>er address Please specify a real<br>er t.      |
| <ul> <li>Copy the contents copy the contents of the contents of the contents of the contents of the contents of the contents of the content of the content of the conte</li></ul> | below into a new .conf file under the C\Program Files\telegra<br>to the C\Program Files\telegraf\telegraf.d\cloudinsights-kafk<br>tia2_agent]]<br>CON: Provide address(es) of kafka broker(s), port for jolo<br>rour cluster<br>lecify actual machine IP address, and refrain from using a<br>CAFKA_BROKER_ADDRESS> with the applicable Kafka broke<br>and refrain from using a loopback address.<br>COLOKIA_PORT> with the applicable Kafka broker jolokia por<br>e' if needed for server disambiguation (to avoid name clashe                                                                                                    | af\telegraf.d\ folder. For example,<br>a.conf file.<br>kia, add one URL for<br>loopback address (i.e.<br>er address Please specify a real<br>er.<br>s). |
| <ul> <li>Copy the contents copy the contents of the contents of the contents of the contents of the contents of the contents of the content of the content of the conte</li></ul> | below into a new conf file under the C\Program Files\telegre<br>to the C\Program Files\telegraf\telegraf.d\cloudinsights-kafk<br>tia2_sgent]]<br>(N): Provide address(es) of kafka broker(s), port for jolo<br>rour cluster<br>becify actual machine IP address, and refrain from using a<br>const<br>KAFKA_BROKER_ADDRESS> with the applicable Kafka broke<br>and refrain from using a loopback address.<br>IOLOKIA_PORT> with the applicable Kafka broker jolokia por<br>e' if needed for server disambiguation (to avoid name clashe<br>eeded for Kafka cluster designation.                                                                                                    | af\telegraf.d\ folder. For example,<br>a.conf file.<br>kia, add one URL for<br>loopback address (i.e.<br>er address Please specify a real<br>rt.<br>s). |
| <ul> <li>Copy the contents copy the contents of the contents of the contents of the contents of the contents of the contents of the contents of the contents of the contents of the content of the content of the co</li></ul> | below into a new conf file under the C\Program Files\telegration to the C\Program Files\telegration to the C\Program Files\telegration telegration to the C\Program Files\telegration telegration telegratic telegration telegration telegratic telegratic telegratic telegratic telegration telegratic telegratio | af\telegraf.d\ folder. For example,<br>a.conf file.<br>ktia, add one URL for<br>toopback address (i.e.<br>er address Please specify a real<br>t.<br>s). |

The Kafka plugin is based on the telegraf's Jolokia plugin. As such as a requirement to gather info from all Kafka brokers, JMX needs to be configured and exposed via Jolokia on all components.

### Compatibility

Configuration was developed against Kafka version 0.11.0.2.

#### Setting up

All the instructions below assume your install location for kafka is '/opt/kafka'. You can adapt instructions below to reflect your install location.

### Jolokia Agent Jar

A version the Jolokia agent jar file must be downloaded. The version tested against was Jolokia agent 1.6.0.

Instructions below assume that the downloaded jar file (jolokia-jvm-1.6.0-agent.jar) is placed under the location //opt/kafka/libs/'.

## Kafka Brokers

To configure Kafka Brokers to expose the Jolokia API, you can add the following in <KAFKA\_HOME>/bin/kafka-server-start.sh, just before the 'kafka-run-class.sh' call:

```
export JMX_PORT=9999
export RMI_HOSTNAME=`hostname -I`
export KAFKA_JMX_OPTS="-javaagent:/opt/kafka/libs/jolokia-jvm-1.6.0-
agent.jar=port=8778,host=0.0.0.0
-Dcom.sun.management.jmxremote.password.file=/opt/kafka/config/jmxremote.p
assword -Dcom.sun.management.jmxremote.ssl=false
-Djava.rmi.server.hostname=$RMI_HOSTNAME
-Dcom.sun.management.jmxremote.rmi.port=$JMX_PORT"
```

Note that example above is using 'hostname -I' to setup the 'RMI\_HOSTNAME' environment variable. In multiple IP machines, this will need to be tweaked to gather the IP you care about for RMI connections.

You can choose a different port for JMX (9999 above) and Jolokia (8778). If you have an internal IP to lock Jolokia onto you can replace the "catch all" 0.0.0.0 by your own IP. Notice this IP needs to be accessible from the telegraf plugin. You can use the option '-Dcom.sun.management.jmxremote.authenticate=false' if you don't want to authenticate. Use at your own risk.

## **Objects and Counters**

| Kafka BrokerCluster<br>Namespace<br>BrokerNode IPReplica Manager Fetcher<br>Max Lag<br>Zookeeper Client<br>Connections<br>Zookeeper Client<br>Connections (fm rate)<br>Zookeeper Client<br>Connections (fm rate)<br>Replica Manager Partition<br>Control<br>Count Thread Count Deamon<br>Thread Count Total<br>Started<br>Offline Partitions<br>Produce Requests Total<br>Time (98th Percentile)<br>Produce Requests Total<br>Time (98th Percentile)<br>Produce Requests Total<br>Time (98th Percentile)<br>Produce Requests Total<br>Time (98th Percentile)<br>Produce Requests Total<br>Time Man<br>Produce Requests Total<br>Time Man<br>Produce Requests Total<br>Time Man<br>Produce Requests Total<br>Time Man<br>Produce Requests Total<br>Time Man<br>Produce Requests Total<br>Time Man<br>Produce Requests Total<br>Time Man<br>Produce Requests Total<br>Time Man<br>Produce Requests Total<br>Time Man<br>Produce Requests Total<br>Time Man<br>Produce Requests Total<br>Time Man<br>Produce Requests Total<br>Time Man<br>Produce Request | Object:      | Identifiers:                   | Attributes:          | Datapoints:                                                                                                    |
|----------------------------------------------------------------------------------------------------|--------------|--------------------------------|----------------------|----------------------------------------------------------------------------------------------------|
| Request Handler Avg Idle                                                                                                    | Kafka Broker | Cluster<br>Namespace<br>Broker | Node Name<br>Node IP | Replica Manager Fetcher<br>Max Lag<br>Zookeeper Client<br>Connections<br>Zookeeper Client<br>Connections (15m rate)<br>Zookeeper Client<br>Connections (5m rate)<br>Zookeeper Client<br>Connections (mean rate)<br> |

Additional information may be found from the Support page.

# **Kibana Data Collector**

Cloud Insights uses this data collector to gather metrics from Kibana.

## Installation

1. From **Observability > Collectors**, click **+Data Collector**. Choose Kibana.

- 2. If you haven't already installed an Agent for collection, or you wish to install an Agent for a different Operating System or Platform, click *Show Instructions* to expand the Agent installation instructions.
- 3. Select the Agent Access Key for use with this data collector. You can add a new Agent Access Key by clicking the **+ Agent Access Key** button. Best practice: Use a different Agent Access Key only when you want to group data collectors, for example, by OS/Platform.
- 4. Follow the configuration steps to configure the data collector. The instructions vary depending on the type of Operating System or Platform you are using to collect data.
| Kibana                                                                                                    | Kibana Configuration<br>Gathers Kibana metrics.                                                                                                    |                                                                                                    |
|----------------------------------------------------------------------------------------------------|----------------------------------------------------------------------------------------------------|----------------------------------------------------------------------------------------------------|
| What Operating S                                                                                                    | stem or Platform Are You Using?                                                                                                    | Need Help?                                                                                                    |
| 🎯 Ubuntu & Debian                                                                                                    |                                                                                                    |                                                                                                    |
| Select existing Age                                                                                                    | ent Access Key or create a new one                                                                                                    |                                                                                                    |
| Default (405fb5ec-d4cb-440                                                                                                    | 4-977b-71fa931e1ad3) - Agent /                                                                                                    | Access Key                                                                                                    |
| *Please ensure that you ha                                                                                                    | we a Telegraf Agent in you environment before configurin                                                                                                    | g Show Instructions                                                                                                    |
| Follow Configurati                                                                                                    | on Steps                                                                                                    | Need Help?                                                                                                    |
| Copy the contents l<br>contents to the /etc                                                                                                    | below into a new .conf file under the /etc/telegr<br>/telegraf/telegraf.d/cloudinsights-kibana.conf f                                                                                                    | af/telegraf.d/ directory. For example, copy the<br>ile.                                                                                                    |
| Copy the contents is<br>contents to the /etc<br>[[inputs.kiban<br>## user.ACTI<br>## USER-ACTI<br>## Please sp<br>localhost or 127                                                                                                    | pelow into a new conffile under the /etc/telegr<br>/telegraf/telegraf.d/cloudinsights-kibana.conff<br>]<br>]<br>list of one or more Kibana servers<br>DN: Provide address of kibana server(s), port<br>ecify actual machine IP address, and refrain<br>.0.0.1).                                                                                                    | af/telegraf.d/ directory. For example, copy the<br>ile.<br>(s) for kibana server<br>from using a loopback address (i.e.                                                                                                    |
| <ol> <li>Copy the contents is contents to the /etc contents to the /etc</li> <li>[[inputs.kiban ## specify a ## USER-ACTI ## Please sp localhost or 127 contents of 20</li> <li>Replace <insert_k address,="" and="" li="" refrain<=""> </insert_k></li></ol>                                                                                                    | below into a new confile under the /etc/telegr<br>/telegraf/telegraf.d/cloudinsights-kibana.conf f<br>list of one or more Kibana servers<br>DN: Provide address of kibana server(s), port<br>edify actual machine IP address, and refrain<br>.0.0.1).<br>IBANA_ADDRESS> with the applicable Kibana<br>from using a loopback address.                                                                                                    | af/telegraf.d/ directory. For example, copy the<br>ile.<br>(s) for kibana server<br>from using a loopback address (i.e.<br>server address. Please specify a real machine                                                                             |
| <ol> <li>Copy the contents is contents to the /etc contents to the /etc</li> <li>[[inputs.kiban ## specify a ## USER-ACTI ## Please sp localhost or 127</li> <li>Replace <insert_k address,="" and="" li="" refrain<=""> <li>Replace <insert_k< li=""> </insert_k<></li></insert_k></li></ol>                                                                                                    | below into a new confile under the /etc/telegr<br>/telegraf/telegraf.d/cloudinsights-kibana.conf f<br>list of one or more Kibana servers<br>DN: Provide address of kibana server(s), port<br>etify actual machine IP address, and refrain<br>.0.0.1).<br>IBANA_ADDRESS> with the applicable Kibana<br>from using a loopback address.                                                                                                    | af/telegraf.d/ directory. For example, copy the<br>ile.<br>(s) for kibana server<br>from using a loopback address (i.e.<br>server address. Please specify a real machine<br>rer port.                                                                |
| <ol> <li>Copy the contents I contents to the /etc contents to the /etc</li> <li>[[inputs.kiban ## specify a ## USER-ACTI ## Please sp localhost or 127</li> <li>Replace <insert_k address,="" and="" li="" refrain<=""> <li>Replace <insert_k< li=""> <li>Replace <insert_k< li=""> </insert_k<></li></insert_k<></li></insert_k></li></ol>                                                             | a]]<br>list of one or more Kibana servers<br>N: Provide address of kibana server(s), port<br>ecify actual machine IP address, and refrain<br>0.0.0.1).<br>IBANA_ADDRESS> with the applicable Kibana<br>from using a loopback address.<br>IBANA_PORT> with the applicable Kibana server<br>and 'pa\$\$word' with the applicable Kibana server<br>and 'pa\$\$word' with the applicable Kibana server<br>es.                                                                                                    | af/telegraf.d/ directory. For example, copy the<br>ile. (s) for kibana server<br>from using a loopback address (i.e.<br>server address. Please specify a real machine<br>er port. rver authentication credentials as needed, and                     |
| <ol> <li>Copy the contents I contents to the /etc contents to the /etc</li> <li>[[inputs.kiban ## specify a ## USER-ACTI ## Please sp localhost or 127 contents to refrain</li> <li>Replace <insert_k address,="" and="" li="" refrain<=""> <li>Replace <insert_k 'username="" li="" lin<="" replace="" the="" uncomment=""> <li>Modify 'Namespace</li> </insert_k></li></insert_k></li></ol>           | below into a new conf file under the /etc/telegr<br>/telegraf/telegraf.d/cloudinsights-kibana.conf f<br>list of one or more Kibana servers<br>DN: Provide address of kibana server(s), port<br>etify actual machine IP address, and refrain<br>.0.0.1).<br>IBANA_ADDRESS> with the applicable Kibana<br>from using a loopback address.<br>IBANA_PORT> with the applicable Kibana serv<br>and 'pa\$\$word' with the applicable Kibana serv<br>es.                                                                      | af/telegraf.d/ directory. For example, copy the<br>ile.  (s) for kibana server<br>from using a loopback address (i.e.<br>server address. Please specify a real machine<br>er port.  rver authentication credentials as needed, and<br>name clashes). |
| <ol> <li>Copy the contents I contents to the /etc contents to the /etc</li> <li>[[inputs.kiban ## specify a ## USER-ACTI ## Please sp localhost or 127</li> <li>Replace <insert_k address,="" and="" li="" refrain<=""> <li>Replace <insert_k 'username="" li="" lin<="" replace="" the="" uncomment=""> <li>Modify 'Namespace</li> <li>Restart the Telegral</li> </insert_k></li></insert_k></li></ol> | below into a new conf file under the /etc/telegr<br>/telegraf/telegraf.d/cloudinsights-kibana.conf f<br>a]]<br>list of one or more Kibana servers<br>N: Provide address of kibana server(s), port<br>etify actual machine IP address, and refrain<br>.0.0.1).<br>IBANA_ADDRESS> with the applicable Kibana<br>from using a loopback address.<br>IBANA_PORT> with the applicable Kibana serv<br>and 'pa\$\$word' with the applicable Kibana serv<br>es.<br>' if needed for server disambiguation (to avoid<br>service. | af/telegraf.d/ directory. For example, copy the<br>ile.  (s) for kibana server<br>from using a loopback address (i.e.<br>server address. Please specify a real machine<br>er port.  rver authentication credentials as needed, and<br>name clashes). |

Information may be found in the Kibana documentation.

## **Objects and Counters**

| Object: | Identifiers:         | Attributes:                               | Datapoints:                                                                                                    |
|---------|----------------------|-------------------------------------------|----------------------------------------------------------------------------------------------------|
| Kibana  | Namespace<br>Address | Node IP<br>Node Name<br>Version<br>Status | Concurrent Connections<br>Heap Max<br>Heap Used<br>Requests per Second<br>Response Time Average<br>Response Time Max<br>Uptime |

Additional information may be found from the Support page.

## Kubernetes Monitoring Operator Installation and Configuration

Cloud Insights offers the **Kubernetes Monitoring Operator** for Kubernetes collection. Navigate to **Kubernetes > Collectors > +Kubernetes Collector** to deploy a new operator.

## Before installing the Kubernetes Monitoring Operator

See the Pre-requisites documentation before installing or upgrading the Kubernetes Monitoring Operator.

### Installing the Kubernetes Monitoring Operator

log kubernetes Kubernetes

## Deploy NetApp Monitoring Operator

Quickly install and configure a Kubernetes Operator to send cluster information to Cloud Insights.

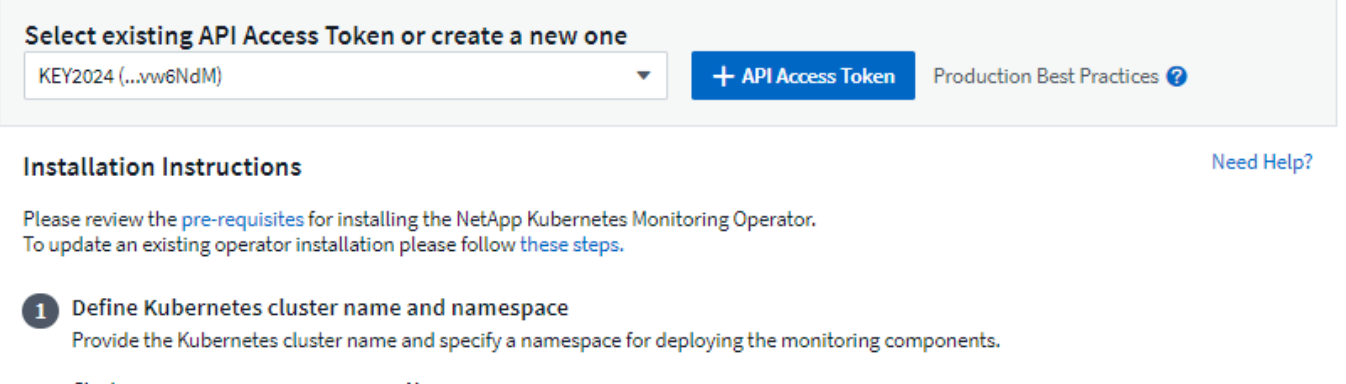

| Cluster     | Namespace         |
|-------------|-------------------|
| clustername | netapp-monitoring |

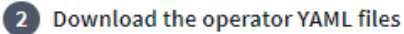

Execute the following download command in a bash prompt.

Copy Download Command Snippet

🗄 Reveal Download Command Snippet

This snippet includes a unique access key that is valid for 24 hours.

#### Optional: Upload the operator images to your private repository

By default, the operator pulls container images from the Cloud Insights repository. To use a private repository, download the required images using the Image Pull command. Then upload them to your private repository maintaining the same tags and directory structure. Finally, update the image paths in operator-deployment.yaml and the docker repository settings in operator-config.yaml. For more information review the documentation.

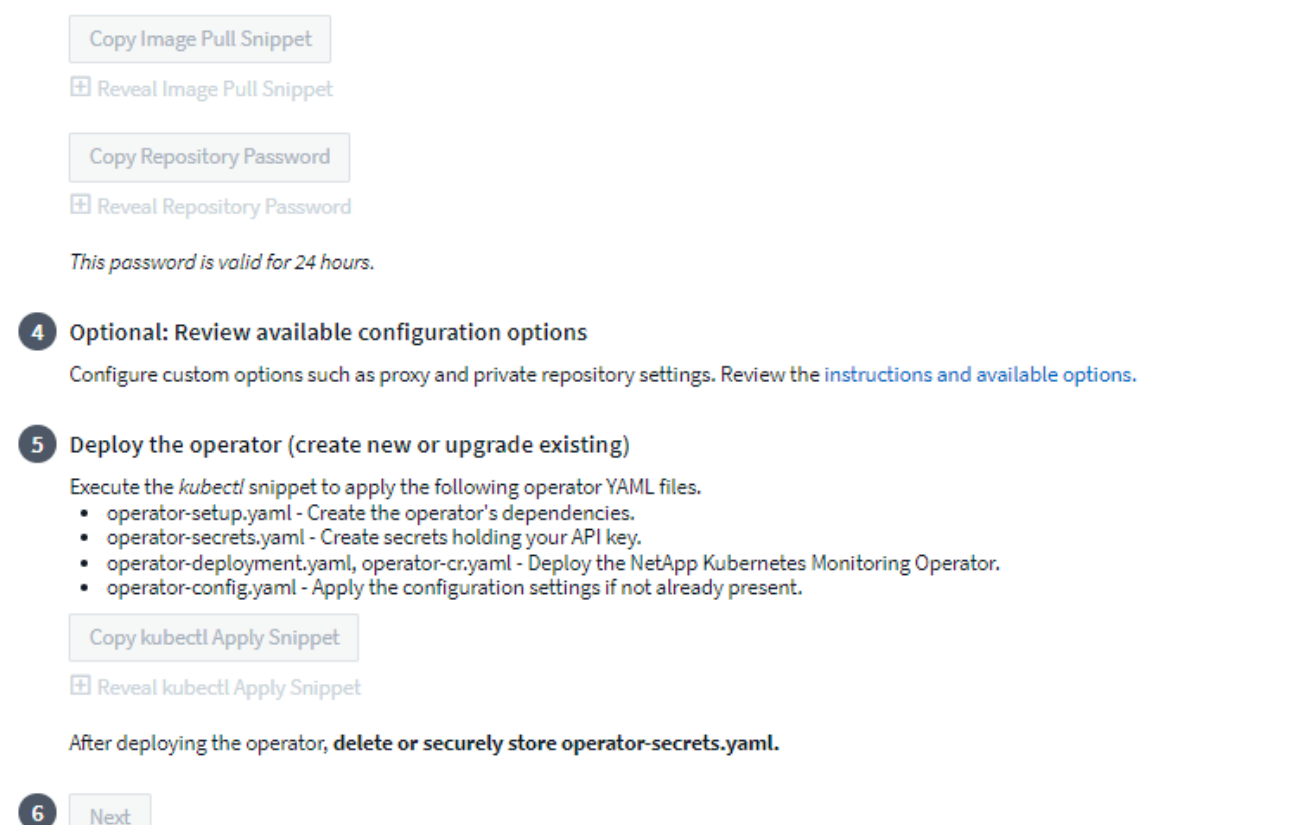

#### Steps to install Kubernetes Monitoring Operator agent on Kubernetes:

- 1. Enter a unique cluster name and namespace. If you are upgrading from a previous Kubernetes Operator, use the same cluster name and namespace.
- 2. Once these are entered, you can copy the Download Command snippet to the clipboard.
- 3. Paste the snippet into a *bash* window and execute it. The Operator installation files will be downloaded. Note that the snippet has a unique key and is valid for 24 hours.
- 4. If you have a custom or private repository, copy the optional Image Pull snippet, paste it into a *bash* shell and execute it. Once the images have been pulled, copy them to your private repository. Be sure to maintain the same tags and folder structure. Update the paths in *operator-deployment.yaml* as well as the docker repository settings in *operator-config.yaml*.
- 5. If desired, review available configuration options such as proxy or private repository settings. You can read more about configuration options.
- When you are ready, deploy the Operator by copying the kubectl Apply snippet, downloading it, and executing it.
- 7. The installation proceeds automatically. When it is complete, click the Next button.
- 8. When installation is complete, click the *Next* button. Be sure to also delete or securely store the *operator-secrets.yaml* file.

If you are using a proxy, read about configuring proxy.

If you are have a custom repository, read about using a custom/private docker repository.

#### **Kubernetes Monitoring Components**

Cloud Insights Kubernetes Monitoring is comprised of four monitoring components:

- Cluster Metrics
- Network Performance and Map (optional)
- Event Logs (optional)
- Change Analysis (optional)

The optional components above are enabled by default for each Kubernetes collector; if you decide you don't need a component for a particular collector, you can disable it by navigating to **Kubernetes > Collectors** and selecting *Modify Deployment* from the collector's "three dots" menu on the right of the screen.

| NetApp / Observability / C | ollectors  |                                      |                             |                        |                   |
|----------------------------|------------|--------------------------------------|-----------------------------|------------------------|-------------------|
|                            |            | Data Collectors 21 Acquisition Units | 4 Kubernetes Collectors     |                        |                   |
| Kubernetes Collectors (    | 13)        | View Upgra                           | de/Delete Documentation 🛛 🕇 | • Kubernetes Collector | lter              |
| Cluster Name ↑             | Status     | Operator Version                     | Network Performance<br>Map  | and Change Analysis    |                   |
| au-pod                     | 🛕 Outdated | 1.1540.0                             | <b>1</b> .347.0             | <b>1</b> .162.0        | *                 |
| jks-troublemaker           | Latest     | 1.1579.0                             | N/A                         | 1.201.0                |                   |
| oom-test                   | 🛕 Outdated | 1.1555.0                             | N/A                         |                        | Modify Deployment |

The screen shows the current state of each component and allows you to disable or enable components for that collector as needed.

| le state for the state of the state of the s | Modify Deployment                               |                                |                                     |            |
|----------------------------------------------------------------------------------------------------|-------------------------------------------------|--------------------------------|-------------------------------------|------------|
| Cluster Information                                                                                                    |                                                 |                                |                                     |            |
| Kubernetes Cluster<br>ci-demo-01                                                                                                    | Network Performance and Map<br>Enabled - Online | Event Logs<br>Enabled - Online | Change Analysis<br>Enabled - Online |            |
| Deployment Options                                                                                                    | s                                               |                                |                                     | Need Help? |
| Vetwork Performance                                                                                                    | e and Map                                       |                                |                                     |            |
| Event Logs                                                                                                    |                                                 |                                |                                     |            |
| Change Analysis                                                                                                    |                                                 |                                |                                     |            |
| <b>Cancel</b> Complete                                                                                                    | Modification                                    |                                |                                     |            |
| Upgrading                                                                                                    |                                                 |                                |                                     |            |

Determine whether an AgentConfiguration exists with the existing Operator (if your namespace is not the default *netapp-monitoring*, substitute the appropriate namespace):

```
kubectl -n netapp-monitoring get agentconfiguration netapp-monitoring-
configuration
```

If an AgentConfiguration exists:

- Install the latest Operator over the existing Operator.
  - Ensure you are pulling the latest container images if you are using a custom repository.

If the AgentConfiguration does not exist:

• Make note of your cluster name as recognized by Cloud Insights (if your namespace is not the default netapp-monitoring, substitute the appropriate namespace):

```
kubectl -n netapp-monitoring get agent -o
jsonpath='{.items[0].spec.cluster-name}'
```

• Create a backup of the existing Operator (if your namespace is not the default netapp-monitoring, substitute the appropriate namespace):

```
kubectl -n netapp-monitoring get agent -o yaml > agent_backup.yaml
```

- Uninstall the existing Operator.
- Install the latest Operator.
  - Use the same cluster name.
  - After downloading the latest Operator YAML files, port any customizations found in agent\_backup.yaml to the downloaded operator-config.yaml before deploying.
  - Ensure you are pulling the latest container images if you are using a custom repository.

#### Stopping and Starting the Kubernetes Monitoring Operator

To stop the Kubernetes Monitoring Operator:

```
kubectl -n netapp-monitoring scale deploy monitoring-operator --replicas=0
```

#### To start the Kubernetes Monitoring Operator:

```
kubectl -n netapp-monitoring scale deploy monitoring-operator --replicas=1
```

#### Uninstalling

#### To remove the Kubernetes Monitoring Operator

Note that the default namespace for the Kubernetes Monitoring Operator is "netapp-monitoring". If you have set your own namespace, substitute that namespace in these and all subsequent commands and files.

Newer versions of the monitoring operator can be uninstalled with the following commands:

```
kubectl -n <NAMESPACE> delete agent -l installed-by=nkmo-<NAMESPACE>
kubectl -n <NAMESPACE> delete
clusterrole,clusterrolebinding,crd,svc,deploy,role,rolebinding,secret,sa
-l installed-by=nkmo-<NAMESPACE>
```

If the monitoring operator was deployed in its own dedicated namespace, delete the namespace:

kubectl delete ns <NAMESPACE>

If the first command returns "No resources found", use the following instructions to uninstall older versions of the monitoring operator.

Execute each of the following commands in order. Depending on your current installation, some of these commands may return 'object not found' messages. These messages may be safely ignored.

```
kubectl -n <NAMESPACE> delete agent agent-monitoring-netapp
kubectl delete crd agents.monitoring.netapp.com
kubectl -n <NAMESPACE> delete role agent-leader-election-role
kubectl delete clusterrole agent-manager-role agent-proxy-role agent-
metrics-reader <NAMESPACE>-agent-manager-role <NAMESPACE>-agent-proxy-role
<NAMESPACE>-cluster-role-privileged
kubectl delete clusterrolebinding agent-manager-rolebinding agent-proxy-
rolebinding agent-cluster-admin-rolebinding <NAMESPACE>-agent-manager-
rolebinding <NAMESPACE>-agent-proxy-rolebinding <NAMESPACE>-cluster-role-
binding-privileged
kubectl delete <NAMESPACE>-psp-nkmo
kubectl delete ns <NAMESPACE>
```

If a Security Context Constraint was previously-created:

kubectl delete scc telegraf-hostaccess

#### **About Kube-state-metrics**

The NetApp Kubernetes Monitoring Operator installs its own kube-state-metrics to avoid conflict with any other instances.

For information about Kube-State-Metrics, see this page.

## **Configuring/Customizing the Operator**

These sections contain information on customizing your operator configuration, working with proxy, using a custom or private docker repository, or working with OpenShift.

#### **Configuration Options**

Most commonly modified settings can be configured in the *AgentConfiguration* custom resource. You can edit this resource before deploying the operator by editing the *operator-config.yaml* file. This file includes commented-out examples of settings. See the list of available settings for the most recent version of the operator.

You can also edit this resource after the operator has been deployed by using the following command:

```
kubectl -n netapp-monitoring edit AgentConfiguration
```

To determine if your deployed version of the operator supports AgentConfiguration, run the following command:

```
kubectl get crd agentconfigurations.monitoring.netapp.com
```

If you see an "Error from server (NotFound)" message, your operator must be upgraded before you can use the AgentConfiguration.

#### **Configuring Proxy Support**

There are two places where you may use a proxy in your environment in order to install the Kubernetes Monitoring Operator. These may be the same or separate proxy systems:

- Proxy needed during execution of the installation code snippet (using "curl") to connect the system where the snippet is executed to your Cloud Insights environment
- Proxy needed by the target Kubernetes cluster to communicate with your Cloud Insights environment

If you use a proxy for either or both of these, in order to install the Kubernetes Operating Monitor you must first ensure that your proxy is configured to allow good communication to your Cloud Insights environment. If you have a proxy and can access Cloud Insights from the server/VM from which you wish to install the Operator, then your proxy is likely configured properly.

For the proxy used to install the Kubernetes Operating Monitor, before installing the Operator, set the *http\_proxy/https\_proxy* environment variables. For some proxy environments, you may also need to set the *no\_proxy* environment variable.

To set the variable(s), perform the following steps on your system **before** installing the Kubernetes Monitoring Operator:

- 1. Set the https\_proxy and/or http\_proxy environment variable(s) for the current user:
  - a. If the proxy being setup does not have Authentication (username/password), run the following command:

```
export https_proxy=<proxy_server>:<proxy_port>
```

b. If the proxy being setup does have Authentication (username/password), run this command:

```
export
http_proxy=<proxy_username>:<proxy_password>@<proxy_server>:<proxy_po
rt>
```

For the proxy used for your Kubernetes cluster to communicate with your Cloud Insights environment, install the Kubernetes Monitoring Operator after reading all of these instructions.

Configure the proxy section of AgentConfiguration in operator-config.yaml before deploying the Kubernetes Monitoring Operator.

```
agent:
  . . .
 proxy:
    server: <server for proxy>
   port: <port for proxy>
    username: <username for proxy>
   password: <password for proxy>
    # In the noproxy section, enter a comma-separated list of
    # IP addresses and/or resolvable hostnames that should bypass
    # the proxy
    noproxy: <comma separated list>
    isTelegrafProxyEnabled: true
    isFluentbitProxyEnabled: <true or false> # true if Events Log enabled
    isCollectorsProxyEnabled: <true or false> # true if Network
Performance and Map enabled
    isAuProxyEnabled: <true or false> # true if AU enabled
  . . .
. . .
```

#### Using a custom or private docker repository

By default, the Kubernetes Monitoring Operator will pull container images from the Cloud Insights repository. If you have a Kubernetes cluster used as the target for monitoring, and that cluster is configured to only pull container images from a custom or private Docker repository or container registry, you must configure access to the containers needed by the Kubernetes Monitoring Operator.

Run the "Image Pull Snippet" from the NetApp Monitoring Operator install tile. This command will log into the Cloud Insights repository, pull all image dependencies for the operator, and log out of the Cloud Insights repository. When prompted, enter the provided repository temporary password. This command downloads all

images used by the operator, including for optional features. See below for which features these images are used for.

Core Operator Functionality and Kubernetes Monitoring

- netapp-monitoring
- ci-kube-rbac-proxy
- ci-ksm
- ci-telegraf
- distroless-root-user

### **Events Log**

- ci-fluent-bit
- ci-kubernetes-event-exporter

Network Performance and Map

• ci-net-observer

Push the operator docker image to your private/local/enterprise docker repository according to your corporate policies. Ensure that the image tags and directory paths to these images in your repository are consistent with those in the Cloud Insights repository.

Edit the monitoring-operator deployment in operator-deployment.yaml, and modify all image references to use your private Docker repository.

```
image: <docker repo of the enterprise/corp docker repo>/kube-rbac-
proxy:<ci-kube-rbac-proxy version>
image: <docker repo of the enterprise/corp docker repo>/netapp-
monitoring:<version>
```

Edit the AgentConfiguration in operator-config.yaml to reflect the new docker repo location. Create a new imagePullSecret for your private repository, for more details see <a href="https://kubernetes.io/docs/tasks/configure-pod-container/pull-image-private-registry/">https://kubernetes.io/docs/tasks/configure-pod-container/pull-image-private-registry/</a>

| agent:                                                                                |
|---------------------------------------------------------------------------------------|
| •••                                                                                   |
| # An optional docker registry where you want docker images to be pulled               |
| from as compared to CI's docker registry                                              |
| # Please see documentation link here:                                                 |
| <pre>xref:{relative_path}task_config_telegraf_agent_k8s.html#using-a-custom-or-</pre> |
| private-docker-repository                                                             |
| <pre>dockerRepo: your.docker.repo/long/path/to/test</pre>                             |
| # Optional: A docker image pull secret that maybe needed for your                     |
| private docker registry                                                               |
| dockerImagePullSecret: docker-secret-name                                             |

#### **OpenShift Instructions**

If you are running on OpenShift 4.6 or higher, you must edit the AgentConfiguration in *operator-config.yaml* to enable the *runPrivileged* setting:

```
# Set runPrivileged to true SELinux is enabled on your kubernetes nodes
runPrivileged: true
```

Openshift may implement an added level of security that may block access to some Kubernetes components.

#### **A Note About Secrets**

To remove permission for the Kubernetes Monitoring Operator to view secrets cluster-wide, delete the following resources from the *operator-setup.yaml* file before installing:

```
ClusterRole/netapp-ci-<namespace>-agent-secret-clusterrole
ClusterRoleBinding/netapp-ci-<namespace>-agent-secret-clusterrolebinding
```

If this is an upgrade, also delete the resources from your cluster:

```
kubectl delete ClusterRole/netapp-ci-<namespace>-agent-secret-clusterrole
kubectl delete ClusterRoleBinding/netapp-ci-<namespace>-agent-secret-
clusterrolebinding
```

If Change Analysis is enabled, modify the *AgentConfiguration* or *operator-config.yaml* to uncomment the change-management section and include *kindsTolgnoreFromWatch: "secrets"* under the change-management section. Note the presence and position of single and double quotes in this line.

```
# change-management:
...
# # A comma separated list of kinds to ignore from watching from the
default set of kinds watched by the collector
# # Each kind will have to be prefixed by its apigroup
# # Example: '"networking.k8s.io.networkpolicies,batch.jobs",
"authorization.k8s.io.subjectaccessreviews"'
kindsToIgnoreFromWatch: '"secrets"'
...
```

#### Verifying Kubernetes Checksums

The Cloud Insights agent installer performs integrity checks, but some users may want to perform their own verifications before installing or applying downloaded artifacts. To perform a download-only operation (as opposed to the default download-and-install), these users can edit the agent installation command obtained from the UI and remove the trailing "install" option.

Follow these steps:

- 1. Copy the Agent Installer snippet as directed.
- 2. Instead of pasting the snippet into a command window, paste it into a text editor.
- 3. Remove the trailing "--install" from the command.
- 4. Copy the entire command from the text editor.
- 5. Now paste it into your command window (in a working directory) and run it.
  - · Download and install (default):

```
installerName=cloudinsights-rhel_centos.sh ... && sudo -E -H
./$installerName --download --install
```

· Download-only:

```
installerName=cloudinsights-rhel_centos.sh ... && sudo -E -H
./$installerName --download
```

The download-only command will download all required artifacts from Cloud Insights to the working directory. The artifacts include, but may not be limited to:

- · an installation script
- · an environment file
- YAML files
- a signed checksum file (sha256.signed)
- a PEM file (netapp\_cert.pem) for signature verification

The installation script, environment file, and YAML files can be verified using visual inspection.

The PEM file can be verified by confirming its fingerprint to be the following:

1A918038E8E127BB5C87A202DF173B97A05B4996

More specifically,

```
openssl x509 -fingerprint -sha1 -noout -inform pem -in netapp cert.pem
```

The signed checksum file can be verified using the PEM file:

```
openssl smime -verify -in sha256.signed -CAfile netapp_cert.pem -purpose any
```

Once all of the artifacts have been satisfactorily verified, the agent installation can be initiated by running:

#### **Tolerations and Taints**

The *netapp-ci-telegraf-ds*, *netapp-ci-fluent-bit-ds*, and *netapp-ci-net-observer-l4-ds* DaemonSets must schedule a pod on every node in your cluster in order to correctly collect data on all nodes. The operator has been configured to tolerate some well known **taints**. If you have configured any custom taints on your nodes, thus preventing pods from running on every node, you can create a **toleration** for those taints in the *AgentConfiguration*. If you have applied custom taints to all nodes in your cluster, you must also add the necessary tolerations to the operator deployment to allow the operator pod to be scheduled and executed.

Learn More about Kubernetes Taints and Tolerations.

Return to the NetApp Kubernetes Monitoring Operator Installation page

#### Troubleshooting

Some things to try if you encounter problems setting up the Kubernetes Monitoring Operator:

| Problem:                                           | Try this:                                             |
|----------------------------------------------------|-------------------------------------------------------|
| I do not see a hyperlink/connection between my     | Follow the steps to uninstall the existing Telegraf   |
| Kubernetes Persistent Volume and the corresponding | agent, then re-install the latest Telegraf agent. You |
| back-end storage device. My Kubernetes Persistent  | must be using Telegraf version 2.0 or later, and your |
| Volume is configured using the hostname of the     | Kubernetes cluster storage must be actively           |
| storage server.                                    | monitored by Cloud Insights.                          |

| Problem:                                                                                                    | Try this:                                                                                                    |
|----------------------------------------------------------------------------------------------------|----------------------------------------------------------------------------------------------------|
| I'm seeing messages in the logs resembling the following:<br>E0901 15:21:39.962145 1 reflector.go:178]<br>k8s.jo/kube-state-metrics/internal/store/builder.go:352: | These messages may occur if you are running kube-<br>state-metrics version 2.0.0 or above with Kubernetes<br>versions below 1.20.                                                                                                    |
| Failed to list *v1.MutatingWebhookConfiguration: the server could not find the requested resource                                                                  | To get the Kubernetes version:                                                                                                    |
| E0901 15:21:43.168161 1 reflector.go:178]<br>k8s jo/kube-state-metrics/internal/store/builder.go:352:                                                              | kubectl version                                                                                                    |
| Failed to list *v1.Lease: the server could not find the requested resource (get leases coordination k8s.jo)                                                        | To get the kube-state-metrics version:                                                                                                    |
| etc.                                                                                                    | kubectl get deploy/kube-state-metrics -o<br>jsonpath='{image}'                                                                                                    |
|                                                                                                    | To prevent these messages from happening, users<br>can modify their kube-state-metrics deployment to<br>disable the following Leases:                                                                                                |
|                                                                                                    | mutatingwebhookconfigurations<br>validatingwebhookconfigurations                                                                                                    |
|                                                                                                    | volumeattachments resources                                                                                                    |
|                                                                                                    | More specifically, they can use the following CLI argument:                                                                                                    |
|                                                                                                    | resources=certificatesigningrequests,configmaps,cron<br>jobs,daemonsets,<br>deployments,endpoints,horizontalpodautoscalers,ingr<br>esses.jobs.limitranges.                                                                           |
|                                                                                                    | namespaces, networkpolicies, nodes, persistent volume                                                                                                    |
|                                                                                                    | poddisruptionbudgets,pods,replicasets,replicationcont                                                                                                    |
|                                                                                                    | secrets,services,statefulsets,storageclasses                                                                                                    |
|                                                                                                    | The default resource list is:                                                                                                    |
|                                                                                                    | "certificatesigningrequests,configmaps,cronjobs,daem<br>onsets,deployments,<br>endpoints,horizontalpodautoscalers,ingresses,jobs,lea<br>ses,limitranges,<br>mutatingwebhookconfigurations,namespaces,network<br>policies,nodes,      |
|                                                                                                    | persistentvolumeclaims,persistentvolumes,poddisrupti<br>onbudgets,pods,replicasets,<br>replicationcontrollers,resourcequotas,secrets,services,<br>statefulsets,storageclasses,<br>validatingwebhookconfigurations,volumeattachments" |

| Problem:                                                                                                    | Try this:                                                                                                    |
|----------------------------------------------------------------------------------------------------|----------------------------------------------------------------------------------------------------|
| I see error messages from Telegraf resembling the<br>following, but Telegraf does start up and run:<br>Oct 11 14:23:41 ip-172-31-39-47 systemd[1]: Started<br>The plugin-driven server agent for reporting metrics<br>into InfluxDB.<br>Oct 11 14:23:41 ip-172-31-39-47 telegraf[1827]:<br>time="2021-10-11T14:23:41Z" level=error msg="failed<br>to create cache directory.<br>/etc/telegraf/.cache/snowflake, err: mkdir<br>/etc/telegraf/.ca<br>che: permission denied. ignored\n"<br>func="gosnowflake.(*defaultLogger).Errorf"<br>file="log.go:120"<br>Oct 11 14:23:41 ip-172-31-39-47 telegraf[1827]:<br>time="2021-10-11T14:23:41Z" level=error msg="failed<br>to open. lgnored. open<br>/etc/telegraf/.cache/snowflake/ocsp_response_cache.j<br>son: no such<br>file or directory\n"<br>func="gosnowflake.(*defaultLogger).Errorf"<br>file="log.go:120"<br>Oct 11 14:23:41 ip-172-31-39-47 telegraf[1827]: 2021-<br>10-11T14:23:412 I! Starting Telegraf 1.19.3 | This is a known issue. Refer to This GitHub article for more details. As long as Telegraf is up and running, users can ignore these error messages.                                                                                                    |
| On Kubernetes, my Telegraf pod(s) are reporting the<br>following error:<br>"Error in processing mountstats info: failed to open<br>mountstats file: /hostfs/proc/1/mountstats, error: open<br>/hostfs/proc/1/mountstats: permission denied"                                                                                                    | If SELinux is enabled and enforcing, it is likely<br>preventing the Telegraf pod(s) from accessing the<br>/proc/1/mountstats file on the Kubernetes node. To<br>overcome this restriction, edit the agentconfiguration,<br>and enable the runPrivileged setting. For more details,<br>refer to the OpenShift Instructions.                                                                                                    |
| On Kubernetes, my Telegraf ReplicaSet pod is<br>reporting the following error:<br>[inputs.prometheus] Error in plugin: could not load<br>keypair<br>/etc/kubernetes/pki/etcd/server.crt:/etc/kubernetes/pki/<br>etcd/server.key: open<br>/etc/kubernetes/pki/etcd/server.crt: no such file or<br>directory                                                                                                    | The Telegraf ReplicaSet pod is intended to run on a<br>node designated as a master or for etcd. If the<br>ReplicaSet pod is not running on one of these nodes,<br>you will get these errors. Check to see if your<br>master/etcd nodes have taints on them. If they do,<br>add the necessary tolerations to the Telegraf<br>ReplicaSet, telegraf-rs.<br>For example, edit the ReplicaSet<br>kubectl edit rs telegraf-rs<br>and add the appropriate tolerations to the spec.<br>Then, restart the ReplicaSet pod. |

| Problem:                                                                    | Try this:                                                                                                    |
|-----------------------------------------------------------------------------|----------------------------------------------------------------------------------------------------|
| I have a PSP/PSA environment. Does this affect my monitoring operator?      | If your Kubernetes cluster is running with Pod Security<br>Policy (PSP) or Pod Security Admission (PSA) in<br>place, you must upgrade to the latest Kubernetes<br>Monitoring Operator. Follow these steps to upgrade to<br>the current Operator with support for PSP/PSA:<br>1. Uninstall the previous monitoring operator:<br>kubectl delete agent agent-monitoring-netapp -n                                                                                                    |
|                                                                             | netapp-monitoring<br>kubectl delete ns netapp-monitoring<br>kubectl delete crd agents.monitoring.netapp.com<br>kubectl delete clusterrole agent-manager-role agent-<br>proxy-role agent-metrics-reader<br>kubectl delete clusterrolebinding agent-manager-<br>rolebinding agent-proxy-rolebinding agent-cluster-<br>admin-rolebinding                                                                                                    |
|                                                                             | 2. Install the latest version of the monitoring operator.                                                                                                    |
| I ran into issues trying to deploy the Operator, and I have PSP/PSA in use. | <ol> <li>Edit the agent using the following command:</li> <li>kubectl -n <name-space> edit agent</name-space></li> <li>Mark 'security-policy-enabled' as 'false'. This will<br/>disable Pod Security Policies and Pod Security<br/>Admission and allow the Operator to deploy. Confirm<br/>by using the following commands:</li> <li>kubectl get psp (should show Pod Security Policy<br/>removed)</li> <li>kubectl get all -n <namespace>   grep -i psp (should<br/>show that nothing is found)</namespace></li> </ol> |
| "ImagePullBackoff" errors seen                                              | These errors may be seen if you have a custom or<br>private docker repository and have not yet configured<br>the Kubernetes Monitoring Operator to properly<br>recognize it. Read more about configuring for<br>custom/private repo.                                                                                                    |

| Problem:                                                                                                    | Try this:                                                                                                    |  |
|----------------------------------------------------------------------------------------------------|----------------------------------------------------------------------------------------------------|--|
| I am having an issue with my monitoring-operator<br>deployment, and the current documentation does not<br>help me resolve it.                           | Capture or otherwise note the output from the following commands, and contact the Technical Support team.                                                                                                    |  |
|                                                                                                    | <pre>kubectl -n netapp-monitoring get<br/>all<br/>kubectl -n netapp-monitoring<br/>describe all<br/>kubectl -n netapp-monitoring logs<br/><monitoring-operator-pod>all<br/>-containers=true<br/>kubectl -n netapp-monitoring logs<br/><telegraf-pod>all<br/>-containers=true</telegraf-pod></monitoring-operator-pod></pre>                                                                                                    |  |
| Pods are running in Operator namespace (default:                                                                                                    | These pods correspond to Workload Map data<br>collector for Network Observability. Try these:<br>• Check the logs of one of the pods to confirm<br>minimum kernel version. For example:<br><br>{"ci-tenant-id":"your-tenant-id","collector-cluster":"your-<br>k8s-cluster-<br>name","environment":"prod","level":"error","msg":"faile<br>d in validation. Reason: kernel version 3.10.0 is less<br>than minimum kernel version of 4.18.0","time":"2022-<br>11-09T08:23:08Z"}<br><br>• Net-observer pods requires the Linux kernel version<br>to be at least 4.18.0. Check the kernel version using<br>the command "uname -r" and ensure they are >=<br>4.18.0 |  |
| Pods are running in Operator namespace (default:<br>netapp-monitoring), but no data is shown in UI for<br>workload map or Kubernetes metrics in Queries | Check the time setting on the nodes of the K8S cluster. For accurate audit and data reporting, it is strongly recommended to synchronize the time on the Agent machine using Network Time Protocol (NTP) or Simple Network Time Protocol (SNTP).                                                                                                    |  |
| Some of the net-observer pods in Operator namespace are in Pending state                                                                                | <ul> <li>Net-observer is a DaemonSet and runs a pod in each Node of the k8s cluster.</li> <li>Note the pod which is in Pending state, and check if it is experiencing a resource issue for CPU or memory. Ensure the required memory and CPU is available in the node.</li> </ul>                                                                                                    |  |

| Problem:                                                                                                    | Try this:                                                                                                    |
|----------------------------------------------------------------------------------------------------|----------------------------------------------------------------------------------------------------|
| I'm seeing the following in my logs immediately after<br>installing the Kubernetes Monitoring Operator:<br>[inputs.prometheus] Error in plugin: error making<br>HTTP request to http://kube-state-<br>metrics. <namespace>.svc.cluster.local:8080/metrics:<br/>Get http://kube-state-<br/>metrics.<namespace>.svc.cluster.local:8080/metrics:<br/>dial tcp: lookup kube-state-<br/>metrics.<namespace>.svc.cluster.local: no such host</namespace></namespace></namespace> | This message is typically only seen when a new operator is installed and the <i>telegraf-rs</i> pod is up before the <i>ksm</i> pod is up. These messages should stop once all pods are running.                                                                                                    |
| I do see not any metrics being collected for the<br>Kubernetes CronJobs that exist in my cluster.                                                                                                    | Verify your Kubernetes version (i.e. kubectl<br>version). If it is v1.20.x or below, this is an expected<br>limitation. The kube-state-metrics release deployed<br>with the Kubernetes Monitoring Operator only<br>supports v1.CronJob. With Kubernetes 1.20.x and<br>below, the CronJob resource is at v1beta.CronJob. As<br>a result, kube-state-metrics cannot find the CronJob<br>resource.                                                                                                    |
| After installing the operator, the telegraf-ds pods enter<br>CrashLoopBackOff and the pod logs indicate "su:<br>Authentication failure".                                                                                                    | Edit the telegraf section in <i>AgentConfiguration</i> , and<br>set <i>dockerMetricCollectionEnabled</i> to false. For more<br>details, refer to the operator's configuration options.<br>NOTE: If you are using Cloud Insights Federal Edition,<br>users with restrictions on the use of <i>su</i> will not be able<br>to collect docker metrics because access to the<br>docker socket requires either running the telegraf<br>container as root or using <i>su</i> to add the telegraf user<br>to the docker group. Docker metric collection and the<br>use of <i>su</i> is enabled by default; to disable both,<br>remove the <i>telegraf.docker</i> entry in the<br><i>AgentConfiguration</i> file:<br><br>telegraf:<br><br>- name: docker<br>run-mode:<br>- DaemonSet<br>substitutions:<br>- key:<br>DOCKER_UNIX_SOCK_PLACEHOLDER<br>value: unix:///run/docker.sock<br> |

| Problem:                                                                                                    | Try this:                                                                                                    |
|----------------------------------------------------------------------------------------------------|----------------------------------------------------------------------------------------------------|
| I see repeating error messages resembling the<br>following in my Telegraf logs:<br>E! [agent] Error writing to outputs.http: Post<br>"https:// <tenant_url>/rest/v1/lake/ingest/influxdb":<br/>context deadline exceeded (Client.Timeout exceeded<br/>while awaiting headers)</tenant_url> | Edit the telegraf section in <i>AgentConfiguration</i> , and increase <i>outputTimeout</i> to 10s. For more details, refer to the operator's configuration options.                                                                                                    |
| I'm missing <i>involvedobject</i> data for some Event Logs.                                                                                                    | Be sure you have followed the steps in the Permissions section above.                                                                                                    |
| Why am I seeing two monitoring operator pods<br>running, one named netapp-ci-monitoring-operator-<br><pod> and the other named monitoring-operator-<br/><pod>?</pod></pod>                                                                                                    | As of October 12, 2023, Cloud Insights has refactored<br>the operator to better serve our users; for those<br>changes to be fully adopted, you must remove the old<br>operator and install the new one.                                                                                                    |
| My kubernetes events unexpectedly stopped reporting to Cloud Insights.                                                                                                    | Retrieve the name of the event-exporter pod:<br>`kubectl -n netapp-monitoring get<br>pods  grep event-exporter  awk<br>'{print \$1}'  sed 's/event-<br>exporter./event-exporter/``<br>It should be either "netapp-ci-event-exporter" or<br>"event-exporter". Next, edit the monitoring agent<br>kubectl -n netapp-monitoring edit agent,<br>and set the value for LOG_FILE to reflect the<br>appropriate event-exporter pod name found in the<br>previous step. More specifically, LOG_FILE should be<br>set to either "/var/log/containers/netapp-ci-event-<br>exporter.log" or "/var/log/containers/netapp-ci-event-<br>exporter*.log"<br>fluent-bit:<br><br>- name: event-exporter-ci<br>substitutions:<br>- key: LOG_FILE<br>values:<br>- /var/log/containers/netapp-<br>ci-event-exporter*.log<br><br>Alternatively, one can also uninstall and reinstall the<br>agent. |

| Problem:                                                                                                    | Try this:                                                                                                    |
|----------------------------------------------------------------------------------------------------|----------------------------------------------------------------------------------------------------|
| I'm seeing pod(s) deployed by the Kubernetes<br>Monitoring Operator crash because of insufficient<br>resources.                                                                                                    | Refer to the Kubernetes Monitoring Operator<br>configuration options to increase the CPU and/or<br>memory limits as needed.                                                                                                    |
| A missing image or invalid configuration caused the<br>netapp-ci-kube-state-metrics pods to fail to startup or<br>become ready. Now the StatefulSet is stuck and<br>configuration changes are not being applied to the<br>netapp-ci-kube-state-metrics pods. | The StatefulSet is in a broken state. After fixing any configuration problems bounce the netapp-ci-kube-state-metrics pods.                                                                                                    |
| netapp-ci-kube-state-metrics pods fail to start after<br>running a Kubernetes Operator upgrade, throwing<br>ErrImagePull (failing to pull the image).                                                                                                    | Try resetting the pods manually.                                                                                                    |
| "Event discarded as being older then<br>maxEventAgeSeconds" messages are being<br>observed for my Kubernetes cluster under Log<br>Analysis.                                                                                                    | Modify the Operator <i>agentconfiguration</i> and increase<br>the <i>event-exporter-maxEventAgeSeconds</i> (i.e. to<br>60s), <i>event-exporter-kubeQPS</i> (i.e. to 100), and<br><i>event-exporter-kubeBurst</i> (i.e. to 500). For more<br>details on these configuration options, see the<br>configuration options page. |

Additional information may be found from the Support page or in the Data Collector Support Matrix.

# Memcached Data Collector

Cloud Insights uses this data collector to gather metrics from Memcached.

## Installation

1. From **Observability > Collectors**, click **+Data Collector**. Choose Memcached.

- 2. If you haven't already installed an Agent for collection, or you wish to install an Agent for a different Operating System or Platform, click *Show Instructions* to expand the Agent installation instructions.
- 3. Select the Agent Access Key for use with this data collector. You can add a new Agent Access Key by clicking the **+ Agent Access Key** button. Best practice: Use a different Agent Access Key only when you want to group data collectors, for example, by OS/Platform.
- 4. Follow the configuration steps to configure the data collector. The instructions vary depending on the type of Operating System or Platform you are using to collect data.

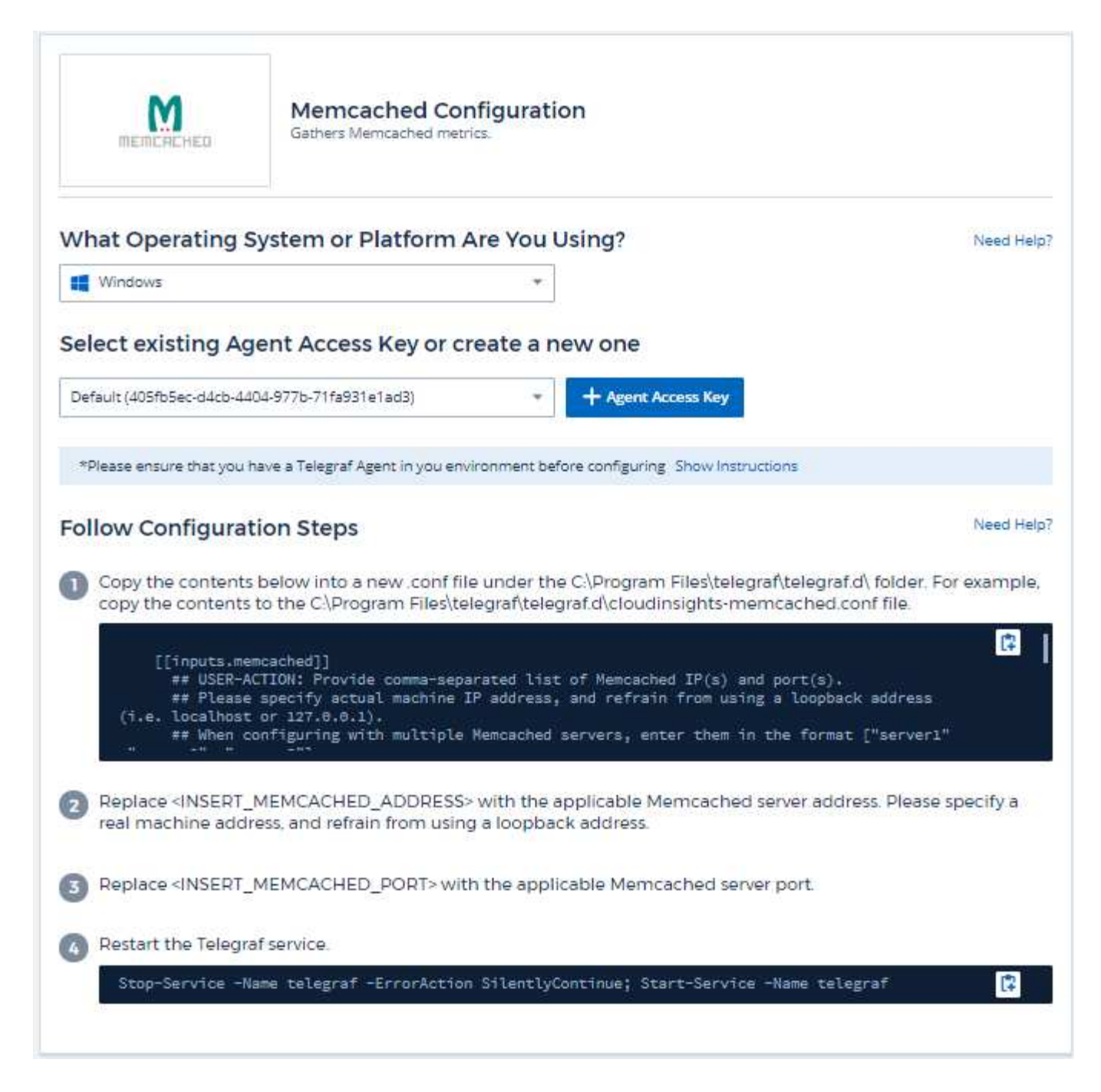

Information may be found in the Memcached wiki.

### **Objects and Counters**

| Object:   | Identifiers:        | Attributes:          | Datapoints:                                                                                                    |
|-----------|---------------------|----------------------|----------------------------------------------------------------------------------------------------|
| Memcached | Namespace<br>Server | Node IP<br>Node Name | Accepting Connections<br>Handled Authentication<br>Requests<br>Failed Authentications<br>Bytes Used<br>Bytes Read (per sec)<br>Bytes Written (per sec)<br>CAS Badval<br>CAS Hits<br>CAS Misses<br>Flush Reqs (per sec)<br>Get Reqs (per sec)<br>Get Reqs (per sec)<br>Connection Yields (per<br>sec)<br>Connection Structures<br>Open Connections<br>Current Stored Items<br>Decr Requests Hits (per<br>sec)<br>Delete Requests Misses<br>(per sec)<br>Delete Requests Misses<br>(per sec)<br>Delete Requests Misses<br>(per sec)<br>Delete Requests Misses<br>(per sec)<br>Items Evicted<br>Valid Evictions<br>Expired Items<br>Get Hits (per sec)<br>Get Misses (per sec)<br>Used Hash Bytes<br>Hash Is Expanding<br>Hash Power Level<br>Incr Requests Misses (per<br>sec)<br>Discer Max Bytes<br>Listen Disabled Num<br>Reclaimed<br>Worker Threads Count<br>Total Opened Connections<br>Total Items Stored<br>Touch Hits<br>Touch Misses<br>Server Uptime |

Additional information may be found from the Support page.

# MongoDB Data Collector

Cloud Insights uses this data collector to gather metrics from MongoDB.

### Installation

1. From **Observability > Collectors**, click **+Data Collector**. Choose MongoDB.

- 2. If you haven't already installed an Agent for collection, or you wish to install an Agent for a different Operating System or Platform, click *Show Instructions* to expand the Agent installation instructions.
- 3. Select the Agent Access Key for use with this data collector. You can add a new Agent Access Key by clicking the **+ Agent Access Key** button. Best practice: Use a different Agent Access Key only when you want to group data collectors, for example, by OS/Platform.
- 4. Follow the configuration steps to configure the data collector. The instructions vary depending on the type of Operating System or Platform you are using to collect data.

| mongoDB                                                                                                    | MongoDB Configuration<br>Gathers MongoDB metrics.                                                                                                    |                                                                                                    |
|----------------------------------------------------------------------------------------------------|----------------------------------------------------------------------------------------------------|----------------------------------------------------------------------------------------------------|
| What Operating Sy                                                                                                    | ystem or Platform Are You Using?                                                                                                    | Need Help?                                                                                             |
| RHEL & CentOS                                                                                                    | *                                                                                                    |                                                                                                    |
| Select existing Age                                                                                                    | ent Access Key or create a new one                                                                                                    |                                                                                                    |
| Default (405fb5ec-d4cb-440                                                                                                    | 4-977b-71fa931e1ad3)  *  + Agent Access Key                                                                                                    |                                                                                                    |
| *Please ensure that you ha                                                                                                    | ave a Telegraf Agent in you environment before configuring Show Instruction                                                                                                    | S                                                                                                    |
| Follow Configurati                                                                                                    | on Steps                                                                                                    | Need Help?                                                                                             |
|                                                                                                    |                                                                                                    |                                                                                                    |
| Copy the contents to the /etc                                                                                                    | f. Locate the line beginning with "bindlp", and append the addr<br>les. After saving the change, restart the MongoDB server.<br>below into a new .conf file under the /etc/telegraf/telegraf.d/ dir<br>:/telegraf/telegraf.d/cloudinsights-mongodb.conf file.                                                                                                    | ress of the node on which the<br>rectory. For example, copy the                                        |
| Copy the contents to<br>Copy the contents to<br>contents to the /etc<br>[[inputs.mon]<br>## An array<br>## "mong                                                                                                    | f. Locate the line beginning with "bindlp", and append the addr<br>les. After saving the change, restart the MongoDB server.<br>pelow into a new .conf file under the /etc/telegraf/telegraf.d/ dir<br>:/telegraf/telegraf.d/cloudinsights-mongodb.conf file.<br>godb]]<br>y of URLs of the form:<br>odb://" [user ":" pass "@"] host [ ":" port]                                                                                                    | ress of the node on which the<br>rectory. For example, copy the                                        |
| Copy the contents to<br>Copy the contents to<br>contents to the /etc<br>[[inputs.mon]<br>## An array<br>## For exa<br>## mongo<br>## mongo                                                                                                    | f. Locate the line beginning with "bindlp", and append the addr<br>les. After saving the change, restart the MongoDB server.<br>pelow into a new conf file under the /etc/telegraf/telegraf.d/ dir<br>/telegraf/telegraf.d/cloudinsights-mongodb.conf file.<br>godb]]<br>y of URLs of the form:<br>odb://" [user ":" pass "@"] host [ ":" port]<br>mple:<br>db://user:auth_key@10.10.3.30:27017,                                                                                                    | ress of the node on which the<br>rectory. For example, copy the                                        |
| <ul> <li>Copy the contents to contents to the /etc</li> <li>Copy the contents to the /etc</li> <li>Copy the contents to the /etc</li> <li>(inputs.mong)</li> <li>## An array</li> <li>## Imongo</li> <li>## For exal</li> <li>## mongo</li> <li>## mongo<!--</td--><td>f. Locate the line beginning with 'bindlp', and append the addr<br/>les. After saving the change, restart the MongoDB server.<br/>below into a new conf file under the /etc/telegraf/telegraf.d/ dir<br/>/telegraf/telegraf.d/cloudinsights-mongodb.conf file.<br/>godb]]<br/>y of URLs of the form:<br/>odb://" [user ":" pass "@"] host [ ":" port]<br/>mple:<br/>db://user:auth_key@10.10.3.30:27017,<br/>db://user:auth_key@10.10.3.30:27017,<br/>db://user.auth_key@10.10.3.30:27017,<br/>db://user.auth_key@10.10.3.30:27017,<br/>db://user.auth_key@10.10.3.30:27017,<br/>db://user.auth_key@10.10.3.30:27017,<br/>db://user.auth_key@10.10.3.30:27017,<br/>db://refrain from using a loopback address.</td><td>ress of the node on which the<br/>rectory. For example, copy the<br/>(2)<br/>dress. Please specify a real</td></li></ul> | f. Locate the line beginning with 'bindlp', and append the addr<br>les. After saving the change, restart the MongoDB server.<br>below into a new conf file under the /etc/telegraf/telegraf.d/ dir<br>/telegraf/telegraf.d/cloudinsights-mongodb.conf file.<br>godb]]<br>y of URLs of the form:<br>odb://" [user ":" pass "@"] host [ ":" port]<br>mple:<br>db://user:auth_key@10.10.3.30:27017,<br>db://user:auth_key@10.10.3.30:27017,<br>db://user.auth_key@10.10.3.30:27017,<br>db://user.auth_key@10.10.3.30:27017,<br>db://user.auth_key@10.10.3.30:27017,<br>db://user.auth_key@10.10.3.30:27017,<br>db://user.auth_key@10.10.3.30:27017,<br>db://refrain from using a loopback address. | ress of the node on which the<br>rectory. For example, copy the<br>(2)<br>dress. Please specify a real |
| <ul> <li>Copy the contents to contents to the /etc</li> <li>Copy the contents to the /etc</li> <li>[[inputs.mon] ## An array ## "mongo ## For exal ## mongo ## For exal ## mongo ##</li> <li>Replace <insert_n a<="" address,="" li="" machine=""> <li>Replace <insert_n< li=""> </insert_n<></li></insert_n></li></ul>                                                                                                    | <pre>f. Locate the line beginning with 'bindlp', and append the addr<br/>les. After saving the change, restart the MongoDB server.<br/>below into a new conf file under the /etc/telegraf/telegraf.d/ dir<br/>/telegraf/telegraf.d/cloudinsights-mongodb.conf file.<br/>godb]]<br/>y of URLs of the form:<br/>odb://" [user ":" pass "@"] host [ ":" port]<br/>mple:<br/>db://user:auth_key@10.10.3.30:27017,<br/>///// // CODB_ADDRESS&gt; with the applicable MongoDB server ad<br/>ind refrain from using a loopback address.<br/>//ONGODB_PORT&gt; with the applicable MongoDB port.</pre>                                                                                                  | ress of the node on which the<br>rectory. For example, copy the<br>rectory. Please specify a real      |
| <ul> <li>Copy the contents to contents to the /etc</li> <li>Copy the contents to the /etc</li> <li>([[inputs.mon] ## An array ## "mongo<br/>## For exa<br/>## "mongo<br/>## For exa<br/>## mongo</li> <li>Replace <insert_n<br>machine address, a</insert_n<br></li> <li>Replace <insert_n< li=""> <li>Restart the Telegraf</li> </insert_n<></li></ul>                                                                                                    | <pre>f. Locate the line beginning with 'bindlp', and append the addr<br/>les. After saving the change, restart the MongoDB server.<br/>below into a new conf file under the /etc/telegraf/telegraf.d/ dir<br/>/telegraf/telegraf.d/cloudinsights-mongodb.conf file.<br/>godb]]<br/>y of URLs of the form:<br/>odb://" [user ":" pass "@"] host [ ":" port]<br/>mple:<br/>db://user:auth_key@i0.10.3.30:27017,<br/>doi://www.conf.contents.<br/>MONGODB_ADDRESS&gt; with the applicable MongoDB server ad<br/>nd refrain from using a loopback address.<br/>MONGODB_PORT&gt; with the applicable MongoDB port.<br/>f service.</pre>                                                              | ress of the node on which the<br>rectory. For example, copy the<br>rectors. Please specify a real      |

Information may be found in the MongoDB documentation.

## **Objects and Counters**

| Object:          | Identifiers:                           | Attributes: | Datapoints: |
|------------------|----------------------------------------|-------------|-------------|
| MongoDB          | Namespace<br>Hostname                  |             |             |
| MongoDB Database | Namespace<br>Hostname<br>Database name |             |             |

Information may be found from the Support page.

# **MySQL Data Collector**

Cloud Insights uses this data collector to gather metrics from MySQL.

### Installation

1. From **Observability > Collectors**, click **+Data Collector**. Choose MySQL.

- 2. If you haven't already installed an Agent for collection, or you wish to install an Agent for a different Operating System or Platform, click *Show Instructions* to expand the Agent installation instructions.
- 3. Select the Agent Access Key for use with this data collector. You can add a new Agent Access Key by clicking the **+ Agent Access Key** button. Best practice: Use a different Agent Access Key only when you want to group data collectors, for example, by OS/Platform.
- 4. Follow the configuration steps to configure the data collector. The instructions vary depending on the type of Operating System or Platform you are using to collect data.

| MySQL                                                                                                    | MySQL Configuration<br>Gathers MySQL metrics.                                                                                                    |                                                                                                    |
|----------------------------------------------------------------------------------------------------|----------------------------------------------------------------------------------------------------|----------------------------------------------------------------------------------------------------|
| What Operating S                                                                                                    | System or Platform Are You Using?                                                                                                    | Need Help                                                                                                    |
| Windows                                                                                                    | · · · · · · · · · · · · · · · · · · ·                                                                                                    |                                                                                                    |
| Select existing Ag                                                                                                    | gent Access Key or create a new one                                                                                                    |                                                                                                    |
| Default (405fb5ec-d4cb-44                                                                                                    | 104-977b-71fa931e1ad3)   Agent Access Key                                                                                                    |                                                                                                    |
| *Please ensure that you                                                                                                    | have a Telegraf Agent in you environment before configuring Show Instruc                                                                                                    | tions                                                                                                    |
| Follow Configura                                                                                                    | tion Steps                                                                                                    | Need Hel                                                                                                    |
| copy the contents<br>[[inputs.my<br>## USER-/<br>## e.g. s<br>## Please<br>(i.e. localbast                                                                                                    | s to the C:\Program Files\telegraf\telegraf.d\cloudinsights-mys<br>/sql]]<br>CCTION: Provide comma-separated list of mySQL credentials,<br>servers = ["user:passwd@tcp(127.0.0.1:3506)/?tls=false"]<br>e specify actual machine IP address, and refrain from using<br>to r 127 8.0.1                                                                                                    | IP(s), and port(s)                                                                                                    |
| copy the contents<br>[[inputs.my<br>## USER-/<br>## e.g. s<br>## Please<br>(i.e. localhost<br>                                                                                                    | to the C:\Program Files\telegraf.telegraf.d\cloudinsights-mys<br>/sql]]<br>ACTION: Provide comma-separated list of mySQL credentials,<br>servers = ["user:passwd@tcp(127.0.0.1:3306)/?tls=false"]<br>a specify actual machine IP address, and refrain from using<br>t or 127.0.0.1).<br>the contents of the configuration file.                                                                                                    | ql.conffile.<br>IP(s), and port(s)<br>g a loopback address                                                                                                    |
| <ul> <li>copy the contents</li> <li>[[inputs.my<br/>## USER-4<br/>## 0.g. 3<br/>## Plesse<br/>(i.e. localhost<br/></li> <li>Review and verify</li> <li>Replace <insert_< li=""> </insert_<></li></ul>                                                                                                    | to the C:\Program Files\telegraf.telegraf.d\cloudinsights-mys<br>(sql]]<br>ACTION: Provide comma-separated list of mySQL credentials,<br>servers = ["user:passwd@tcp(127.0.0.1:3306)/?tls=false"]<br>a specify actual machine IP address, and refrain from using<br>t or 127.0.0.1).<br>the contents of the configuration file.<br>USERNAME> and <insert_password> with the applicable</insert_password>                                                                                                    | IP(s), and port(s)<br>s a loopback address                                                                                                    |
| <ul> <li>copy the contents</li> <li>[[inputs.my<br/>## USER-4<br/>## e.g. 3<br/>## Plesse<br/>(i.e. localhost<br/></li> <li>Review and verify</li> <li>Replace <insert_< li=""> <li>Replace <insert_< li=""> </insert_<></li></insert_<></li></ul>                                                                                                    | s to the C\Program Files\telegraf\telegraf.d\cloudinsights-mys<br>(sql]]<br>ACTION: Provide comma-separated list of mySQL credentials,<br>servers = ["user:passwd@tcp(127.0.0.1:3500)/?tls=false"]<br>a specify actual machine IP address, and refrain from using<br>to r 127.0.0.1).<br>the contents of the configuration file.<br>USERNAME> and <insert_password> with the applicable<br/>_PROTOCOL&gt; with the applicable MySQL connection protocol</insert_password>                                                                                                    | IP(s), and port(s)<br>a loopback address<br>MySQL credentials.                                                                                                   |
| <ul> <li>copy the contents</li> <li>[[inputs.my<br/>## USE-7<br/>## e.g. #<br/># USE-7</li> <li>(i.e. localhost<br/>contents</li> <li>Replace <insert_< li=""> <li>Replace <insert_< li=""> <li>Replace <insert_< li=""> </insert_<></li></insert_<></li></insert_<></li></ul>                                                                                                    | sto the C\Program Files\telegraf\telegraf.d\cloudinsights-mys<br>(sql]]<br>(CTION: Provide comma-separated list of mySQL credentials,<br>servers = ["user:passwd@tcp(127.0.0.1:3506)/?tls=false"]<br>especify actual machine IP address, and refrain from using<br>to r 127.0.0.1).<br>the contents of the configuration file.<br>_USERNAME> and <insert_password> with the applicable<br/>_PROTOCOL&gt; with the applicable MySQL connection protocol<br/>_MYSQL_ADDRESS&gt; with the applicable MySQL server address<br/>in from using a loopback address.</insert_password>                                                                                                    | IP(s), and port(s)<br>a loopback address<br>MySQL credentials.<br>I. The typical protocol is tcp.<br>s. Please specify a real machine                            |
| <ul> <li>copy the contents</li> <li>[[inputs.my<br/>## USE-7<br/>## e.g. s<br/># USE-7</li> <li># Plesse<br/>(i.e. localhost<br/></li> <li>Review and verify</li> <li>Replace <insert_< li=""> <li>Replace <insert_<br>address, and refra</insert_<br></li> <li>Replace <insert_< li=""> </insert_<></li></insert_<></li></ul>                                                                                                    | sto the C\Program Files\telegraf\telegraf d\cloudinsights-mys<br>(sql]]<br>(CTION: Provide comma-separated list of mySQL credentials,<br>servers = ["user:passwd@tcp(127.0.0.1:3506)/?tls=false"]<br>especify actual machine IP address, and refrain from using<br>to r 127.0.0.1).<br>the contents of the configuration file.<br>_USERNAME> and <insert_password> with the applicable<br/>_PROTOCOL&gt; with the applicable MySQL connection protocol<br/>_MYSQL_ADDRESS&gt; with the applicable MySQL server address<br/>in from using a loopback address.<br/>_MYSQL_PORT&gt; with the applicable MySQL server port. The ty</insert_password>                                                                            | IP(s), and port(s)<br>a loopback address<br>MySQL credentials.<br>I. The typical protocol is tcp.<br>IS. Please specify a real machine<br>ypical port is 3306.   |
| <ul> <li>copy the contents</li> <li>[[inputs.my<br/>## USER-7<br/>## 0.6</li> <li>## USER-7<br/>## 0.6</li> <li>(i.e. localhost<br/>(i.e. localhost<br/>(i.e. localhost</li> <li>Replace <insert_< li=""> <li>Replace <insert_< li=""> <li>Replace <insert_< li=""> <li>Replace <insert_< li=""> <li>Replace <insert_< li=""> <li>Replace <insert_< li=""> <li>Replace <insert_< li=""> <li>Modify the 'tls' pa</li> </insert_<></li></insert_<></li></insert_<></li></insert_<></li></insert_<></li></insert_<></li></insert_<></li></ul>                                                                                                    | sto the C\Program Files\telegraf\telegraf.d\cloudinsights-mys<br>(sql]]<br>(CTION: Provide comma-separated list of mySQL credentials,<br>servers = ["user:passwd@top(127.0.0.113306)/?tls=false"]<br>especify actual machine IP address, and refrain from using<br>to r 127.0.0.1).<br>the contents of the configuration file.<br>_USERNAME> and <insert_password> with the applicable<br/>_PROTOCOL&gt; with the applicable MySQL connection protocol<br/>_MYSQL_ADDRESS&gt; with the applicable MySQL server address<br/>in from using a loopback address.<br/>_MYSQL_PORT&gt; with the applicable MySQL server port. The ty<br/>rameter in accordance to the MySQL server configuration.</insert_password>               | IP(s), and port(s)<br>g a loopback address<br>MySQL credentials.<br>I. The typical protocol is tcp.<br>ss. Please specify a real machine<br>ypical port is 3306. |
| <ul> <li>copy the contents</li> <li>[[inputs.my<br/>## USER-7<br/>## USER-7<br/>## USER-7<br/>## Please<br/>(i.e. localhost<br/></li> <li>Review and verify</li> <li>Replace <insert_< li=""> <li>Replace <insert_< li=""> </insert_<></li></insert_<></li></ul> | sto the C\Program Files\telegraf\telegraf.d\cloudinsights-mys<br>(sql]]<br>(CTION: Provide comma-separated list of mySQL credentials,<br>servers = ["user:passwd@tcp(127,0,0,1:3306)/?tls=false"]<br>specify actual machine IP address, and refrain from using<br>cor 127,0,0,1).<br>the contents of the configuration file.<br>_USERNAME> and <insert_password> with the applicable<br/>_PROTOCOL&gt; with the applicable MySQL connection protocol<br/>_MYSQL_ADDRESS&gt; with the applicable MySQL server address<br/>in from using a loopback address.<br/>_MYSQL_PORT&gt; with the applicable MySQL server port. The ty<br/>rameter in accordance to the MySQL server configuration.<br/>af service.</insert_password> | IP(s), and port(s)<br>s a loopback address<br>MySQL credentials.<br>I. The typical protocol is tcp.<br>S. Please specify a real machine<br>ypical port is 3306.  |

Information may be found in the MySQL documentation.

## **Objects and Counters**

| Object: | Identifiers:              | Attributes:          | Datapoints:                                                                                                    |
|---------|---------------------------|----------------------|----------------------------------------------------------------------------------------------------|
| MySQL   | Namespace<br>MySQL Server | Node IP<br>Node Name | Aborted Clients (per sec)<br>Aborted Connects (per<br>sec)<br>RX Bytes (per sec)<br>Commands Admin (per<br>sec)<br>Commands Alter Event<br>Commands Alter Function<br>Commands Alter Instance<br>Commands Alter Instance<br>Commands Alter Instance<br>Commands Alter Server<br>Commands Alter Table<br>Commands Alter User<br>Commands Alter User<br>Commands Alter User<br>Commands Assign To<br>Keycache<br>Commands Begin<br>Commands Begin<br>Commands Call<br>Procedure<br>Commands Change DB<br>Commands Change DB<br>Commands Change<br>Master<br>Commands Change Repl<br>Filter<br>Commands Check<br>Commands Checksum<br>Commands Checksum<br>Commands Create DB<br>Commands Create DB<br>Commands Create Event<br>Commands Create Index<br>Commands Create Index |

Additional information may be found from the Support page.

# **Netstat Data Collector**

Cloud Insights uses this data collector to gather Netstat metrics.

## Installation

1. From **Observability > Collectors**, click **+Data Collector**. Choose Netstat.

- 2. If you haven't already installed an Agent for collection, or you wish to install an Agent for a different Operating System or Platform, click *Show Instructions* to expand the Agent installation instructions.
- 3. Select the Agent Access Key for use with this data collector. You can add a new Agent Access Key by clicking the **+ Agent Access Key** button. Best practice: Use a different Agent Access Key only when you want to group data collectors, for example, by OS/Platform.
- 4. Follow the configuration steps to configure the data collector. The instructions vary depending on the type of Operating System or Platform you are using to collect data.

| netstat                                                                 | <b>Netstat Configuration</b><br>Gathers netstat metrics of the host where telegraf agent is installed.                                    |                                               |
|-------------------------------------------------------------------------|----------------------------------------------------------------------------------------------------|-----------------------------------------------|
| What Operating S                                                        | System or Platform Are You Using?                                                                                                    | Need Help?                                    |
| Windows                                                                 | ▼                                                                                                    |                                               |
| Select existing Ag Default (405fb5ec-d4cb-440 *Please ensure that you h | 04-977b-71fa931e1ad3) <ul> <li>Agent Access Key</li> </ul> nave a Telegraf Agent in you environment before configuring Show Instructions  | 5                                             |
| Follow Configurat                                                       | ion Steps                                                                                                    | Need Help?                                    |
| Copy the contents copy the contents                                     | below into a new .conf file under the C:\Program Files\telegraf\te<br>to the C:\Program Files\telegraf\telegraf.d\cloudinsights-netstat.d | elegraf.d\ folder. For example,<br>conf file. |
| <pre># Read TCP [[inputs.net</pre>                                      | metrics such as established, time wait and sockets counts.<br>tstat]]<br>iguration<br>etstat.tags]<br>sights = "true"                     | C                                             |
| 2 Restart the Telegra                                                   | af service.                                                                                                    |                                               |
| Stop-Service -Na                                                        | ame telegraf -ErrorAction SilentlyContinue; Start-Service -Nam                                                                            | ne telegraf [                                 |

## **Objects and Counters**

The following objects and their counters are collected:

| Object: | Identifiers: | Attributes:          | Datapoints: |
|---------|--------------|----------------------|-------------|
| Netstat | Node UUID    | Node IP<br>Node Name |             |

## Troubleshooting

Additional information may be found from the Support page.

# **Nginx Data Collector**

Cloud Insights uses this data collector to gather metrics from Nginx.

#### Installation

1. From **Observability > Collectors**, click **+Data Collector**. Choose Nginx.

- 2. If you haven't already installed an Agent for collection, or you wish to install an Agent for a different Operating System or Platform, click *Show Instructions* to expand the Agent installation instructions.
- Select the Agent Access Key for use with this data collector. You can add a new Agent Access Key by clicking the + Agent Access Key button. Best practice: Use a different Agent Access Key only when you want to group data collectors, for example, by OS/Platform.
- 4. Follow the configuration steps to configure the data collector. The instructions vary depending on the type of Operating System or Platform you are using to collect data.

| NGINX              | Nginx Configuration<br>Gathers Nginx metrics. |                     |
|--------------------|-----------------------------------------------|---------------------|
| Vhat Operating S   | ystem or Platform Are Yo                      | ou Using? Need Help |
| Obuntu & Debian    |                                               | *                   |
|                    |                                               |                     |
| Select existing Ag | ent Access Key or create                      | a new one           |

| Follow Configuration Steps                                                                                                    |
|----------------------------------------------------------------------------------------------------|
| 1 If you already have a URL enabled to provide Nginx metrics, go directly to the plugin configuration.                                                                                                    |
| Nginx metrics are available through a status page when the HTTP stub status module is enabled.Refer to the below link for verifying/enabling http_stub_status_module.                                                                                                    |
| http://nginx.org/en/docs/http/ngx_http_stub_status_module.html                                                                                                    |
| After verifying the module is enabled , modify the Nginx configuration to set up a locally-accessible URL for the status page.                                                                                                    |
| <pre>server {     listen <port number="">;     Please specify actual machine IP address, and refrain from using a loopback address (i.e.     localhost or 127.0.0.1)     server_name <ip address="">;     location /nginx_status {        +</ip></port></pre>                                                                     |
| Reload the configuration:                                                                                                    |
| nginx -s reload                                                                                                    |
| Copy the contents below into a new conf file under the /etc/telegraf/telegraf.d/ directory. For example, copy the contents to the /etc/telegraf/telegraf.d/cloudinsights-nginx.conf file.                                                                                                    |
| <pre>[[inputs.nginx]]     ## USER-ACTION: Provide Nginx status url     ## Please specify actual machine IP address where nginx_status is enabled, and refrain from using a loopback address (i.e. localhost or 127.0.0.1).     ## When configuring with multiple Nginx servers, enter them in the format ["url1", "url2", "</pre> |
| Replace <insert_nginx_address> with the applicable Nginx address. Please specify a real machine address, and refrain from using a loopback address.</insert_nginx_address>                                                                                                    |
| Replace <insert_nginx_port> with the applicable Nginx port_</insert_nginx_port>                                                                                                    |
| 8 Restart the Telegraf service.                                                                                                    |
| systemotl restart telegraf                                                                                                    |

Nginx metric collection requires that Nginx http\_stub\_status\_module be enabled.

Additional information may be found in the Nginx documentation.

## **Objects and Counters**

| Object: | Identifiers:        | Attributes:                  | Datapoints:                                                               |
|---------|---------------------|------------------------------|---------------------------------------------------------------------------|
| Nginx   | Namespace<br>Server | Node IP<br>Node Name<br>Port | Accepts<br>Active<br>Handled<br>Reading<br>Requests<br>Waiting<br>Writing |

Additional information may be found from the Support page.

# PostgreSQL Data Collector

Cloud Insights uses this data collector to gather metrics from PostgreSQL.

## Installation

1. From **Observability > Collectors**, click **+Data Collector**. Choose PostgreSQL.

- 2. If you haven't already installed an Agent for collection, or you wish to install an Agent for a different Operating System or Platform, click *Show Instructions* to expand the Agent installation instructions.
- 3. Select the Agent Access Key for use with this data collector. You can add a new Agent Access Key by clicking the **+ Agent Access Key** button. Best practice: Use a different Agent Access Key only when you want to group data collectors, for example, by OS/Platform.
- 4. Follow the configuration steps to configure the data collector. The instructions vary depending on the type of Operating System or Platform you are using to collect data.

| PostgreSQL                                                                                                    | PostgreSQL Configuration<br>Gathers PostgreSQL metrics.                                                                                                    |                                                                                                    |
|----------------------------------------------------------------------------------------------------|----------------------------------------------------------------------------------------------------|----------------------------------------------------------------------------------------------------|
| What Operating S                                                                                                    | ystem or Platform Are You Using?                                                                                                    | Need Help?                                                                                           |
| 🐐 RHEL & CentOS                                                                                                    |                                                                                                    |                                                                                                    |
| Select existing Age                                                                                                    | ent Access Key or create a new one                                                                                                    |                                                                                                    |
| Default (405fb5ec-d4cb-440                                                                                                    | 4-977b-71fa931e1ad3)  + Agent Access Key                                                                                                    |                                                                                                    |
| *Please ensure that you ha                                                                                                    | ave a Telegraf Agent in you environment before configuring Show Instru-                                                                                                    | ctions                                                                                               |
| Follow Configurati                                                                                                    | ion Steps                                                                                                    | Need Help?                                                                                           |
| contents to the /etc                                                                                                    | :/telegraf/telegraf.d/cloudinsights-postgresql.conf file.                                                                                                    |                                                                                                    |
| Contents to the /etc<br>[[inputs.postg<br># USER-ACTIO<br>PostgreSQL serve<br>address = "p<br><insert_postgres< td=""><td><pre>c/telegraf/telegraf.d/cloudinsights-postgresql.conf file. resql]] N: Provide credentials for access, address of PostgreSQL r, one DB for access ostgres://<insert_username>:<insert_password>@<insert_po: ql_port="">/<insert_db>"</insert_db></insert_po:></insert_password></insert_username></pre></td><td>server, port for<br/>STGRESQL_ADDRESS&gt;:</td></insert_postgres<>                                                                                                    | <pre>c/telegraf/telegraf.d/cloudinsights-postgresql.conf file. resql]] N: Provide credentials for access, address of PostgreSQL r, one DB for access ostgres://<insert_username>:<insert_password>@<insert_po: ql_port="">/<insert_db>"</insert_db></insert_po:></insert_password></insert_username></pre>                                                                                                    | server, port for<br>STGRESQL_ADDRESS>:                                                               |
| contents to the /etc<br>[[inputs.postg<br># USER-ACTIO<br>PostgreSQL serve<br>address = "p<br><insert_postgres<br>2 Replace <insert_u< td=""><td><pre>c/telegraf/telegraf.d/cloudinsights-postgresql.conf file. resql]] N: Provide credentials for access, address of PostgreSQL r, one DB for access ostgres://<insert_username>:<insert_password>@<insert_pos ql_port="">/<insert_db>** USERNAME&gt; and <insert_password> with the applicable</insert_password></insert_db></insert_pos></insert_password></insert_username></pre></td><td>server, port for<br/>STGRESQL_ADDRESS&gt;:<br/>e PostgreSQL credentials.</td></insert_u<></insert_postgres<br> | <pre>c/telegraf/telegraf.d/cloudinsights-postgresql.conf file. resql]] N: Provide credentials for access, address of PostgreSQL r, one DB for access ostgres://<insert_username>:<insert_password>@<insert_pos ql_port="">/<insert_db>** USERNAME&gt; and <insert_password> with the applicable</insert_password></insert_db></insert_pos></insert_password></insert_username></pre>                                                                                                    | server, port for<br>STGRESQL_ADDRESS>:<br>e PostgreSQL credentials.                                  |
| <ul> <li>contents to the /etc</li> <li>[[inputs.postg<br/># USER-ACTIO</li> <li>PostgreSQL serve<br/>address = "p</li> <li>(INSERT_POSTGRES</li> <li>Replace <insert_l< li=""> <li>Replace <insert_f<br>machine address, a</insert_f<br></li> </insert_l<></li></ul>                                                                                                    | <pre>c/telegraf/telegraf.d/cloudinsights-postgresql.conf file. resql]] N: Provide credentials for access, address of PostgreSQL r, one DB for access ostgres://(INSERT_USERNAME&gt;:<insert_password>@<insert_pos ql_port="">/<insert_db>* USERNAME&gt; and <insert_password> with the applicable POSTGRESQL_ADDRESS&gt; with the applicable PostgreSQL acond refrain from using a loopback address.</insert_password></insert_db></insert_pos></insert_password></pre>                                                                                                    | server, port for<br>STGRESQL_ADDRESS>:<br>e PostgreSQL credentials.<br>ddress. Please specify a real |
| <ul> <li>contents to the /etc</li> <li>[[inputs.postg<br/># USER-ACTIO</li> <li>PostgreSQL serve<br/>address = "p</li> <li>(INSERT_POSTGRES</li> <li>Replace <insert_c< li=""> <li>Replace <insert_f< li=""> <li>machine address, a</li> <li>Replace <insert_f< li=""> </insert_f<></li></insert_f<></li></insert_c<></li></ul>                                                                                                    | c/telegraf/telegraf.d/cloudinsights-postgresql.conf file.<br>resql]]<br>N: Provide credentials for access, address of PostgreSQL<br>r, one DB for access<br>ostgress:// <insert_username>:<insert_password>@<insert_po:<br>QL_PORT&gt;/<insert_db>"<br/>USERNAME&gt; and <insert_password> with the applicable<br/>POSTGRESQL_ADDRESS&gt; with the applicable PostgreSQL ac<br/>and refrain from using a loopback address.<br/>POSTGRESQL_PORT&gt; with the applicable PostgreSQL port.</insert_password></insert_db></insert_po:<br></insert_password></insert_username>                                                                                                    | server, port for<br>STGRESQL_ADDRESS>:<br>e PostgreSQL credentials.<br>ddress. Please specify a real |
| <ul> <li>contents to the /etc</li> <li>[[inputs.postg<br/># USER-ACTIO</li> <li>PostgreSQL serve<br/>address = "p</li> <li>(INSERT_POSTGRES</li> <li>Replace <insert_c< li=""> <li>Replace <insert_f< li=""> <li>machine address, a</li> <li>Replace <insert_f< li=""> <li>Replace <insert_f< li=""> </insert_f<></li></insert_f<></li></insert_f<></li></insert_c<></li></ul>                                                                                                    | c/telegraf/telegraf.d/cloudinsights-postgresql.conf file.<br>resql]]<br>N: Provide credentials for access, address of PostgreSQL<br>r, one DB for access<br>ostgres:// <insert_username>:<insert_password>@<insert_pos<br>QL_PORT&gt;/<insert_db>"<br/>JSERNAME&gt; and <insert_password> with the applicable<br/>POSTGRESQL_ADDRESS&gt; with the applicable PostgreSQL ac<br/>and refrain from using a loopback address.<br/>POSTGRESQL_PORT&gt; with the applicable PostgreSQL port.<br/>DB&gt; with the applicable PostgreSQL database.</insert_password></insert_db></insert_pos<br></insert_password></insert_username>                                                                                  | server, port for<br>STGRESQL_ADDRESS>:<br>e PostgreSQL credentials.<br>ddress. Please specify a real |
| <ul> <li>contents to the /etc</li> <li>[[inputs.postg<br/># USER-ACTIO</li> <li>PostgreSQL serve<br/>address = "p</li> <li>(INSERT_POSTGRES</li> <li>Replace <insert_c< li=""> <li>Replace <insert_f< li=""> <li>machine address, a</li> <li>Replace <insert_f< li=""> <li>Replace <insert_f< li=""> <li>Replace <insert_f< li=""> <li>Replace <insert_f< li=""> <li>Replace <insert_f< li=""> <li>Modify 'Namespace</li> </insert_f<></li></insert_f<></li></insert_f<></li></insert_f<></li></insert_f<></li></insert_f<></li></insert_c<></li></ul>                                                                                                    | c/telegraf/telegraf.d/cloudinsights-postgresql.conf file.<br>resql]]<br>N: Provide credentials for access, address of PostgreSQL<br>r, one DB for access<br>ostgres:// <insert_username>:<insert_password>@<insert_pos<br>QL_PORT&gt;/<insert_db>"<br/>USERNAME&gt; and <insert_password> with the applicable<br/>POSTGRESQL_ADDRESS&gt; with the applicable PostgreSQL ac<br/>and refrain from using a loopback address.<br/>POSTGRESQL_PORT&gt; with the applicable PostgreSQL port.<br/>DB&gt; with the applicable PostgreSQL database.<br/>PostgreSQL database.<br/>PostgreSQL database.</insert_password></insert_db></insert_pos<br></insert_password></insert_username>                                | server, port for<br>STGRESQL_ADDRESS>:<br>e PostgreSQL credentials.<br>ddress. Please specify a real |
| <ul> <li>contents to the /etc</li> <li>[[inputs.postg<br/># USER-ACTIO</li> <li>PostgreSQL serve<br/>address = "p</li> <li>(INSERT_POSTGRES</li> <li>2 Replace <insert_c< li=""> <li>3 Replace <insert_f< li=""> <li>machine address, a</li> <li>4 Replace <insert_f< li=""> <li>5 Replace <insert_c< li=""> <li>5 Replace <insert_c< li=""> <li>6 Modify 'Namespace</li> <li>7 Restart the Telegral</li> </insert_c<></li></insert_c<></li></insert_f<></li></insert_f<></li></insert_c<></li></ul>                                                                                                    | c/telegraf/telegraf.d/cloudinsights-postgresql.conf file.<br>resql]]<br>N: Provide credentials for access, address of PostgreSQL<br>r, one DB for access<br>ostgres:// <insert_username>:<insert_password>@<insert_po:<br>QL_PORT&gt;/<insert_db>"<br/>USERNAME&gt; and <insert_password> with the applicable<br/>POSTGRESQL_ADDRESS&gt; with the applicable PostgreSQL ac<br/>and refrain from using a loopback address.<br/>POSTGRESQL_PORT&gt; with the applicable PostgreSQL port.<br/>DB&gt; with the applicable PostgreSQL database.<br/>P' if needed for server disambiguation (to avoid name clashed<br/>f service.</insert_password></insert_db></insert_po:<br></insert_password></insert_username> | server, port for<br>STGRESQL_ADDRESS>:<br>e PostgreSQL credentials.<br>ddress. Please specify a real |

Information may be found in the PostgreSQL documentation.

## **Objects and Counters**

| Object:             | Identifiers:                    | Attributes:                          | Datapoints:                                                                                                    |
|---------------------|---------------------------------|--------------------------------------|----------------------------------------------------------------------------------------------------|
| PostgreSQL Server   | Namespace<br>Database<br>Server | Node Name<br>Node IP                 | Buffers Allocated<br>Buffers Backend<br>Buffers Backend File Sync<br>Buffers Checkpoint<br>Buffers Clean<br>Checkpoints Sync Time<br>Checkpoints Write Time<br>Checkpoints Requests<br>Checkpoints Timed<br>Max Written Clean                                                                                    |
| PostgreSQL Database | Namespace<br>Database<br>Server | Database OID<br>Node Name<br>Node IP | Blocks Read Time<br>Blocks Write Time<br>Blocks Hits<br>Blocks Reads<br>Conflicts<br>Deadlocks<br>Client Number<br>Temp Files Bytes<br>Temp Files Number<br>Rows Deleted<br>Rows Fetched<br>Rows Inserted<br>Rows Inserted<br>Rows Returned<br>Rows Updated<br>Transactions Committed<br>Transactions Rollbacked |

Additional information may be found from the Support page.

# **Puppet Agent Data Collector**

Cloud Insights uses this data collector to gather metrics from Puppet Agent.

## Installation

1. From **Observability > Collectors**, click **+Data Collector**. Choose Puppet.

- 2. If you haven't already installed an Agent for collection, or you wish to install an Agent for a different Operating System or Platform, click *Show Instructions* to expand the Agent installation instructions.
- 3. Select the Agent Access Key for use with this data collector. You can add a new Agent Access Key by clicking the **+ Agent Access Key** button. Best practice: Use a different Agent Access Key only when you want to group data collectors, for example, by OS/Platform.
- 4. Follow the configuration steps to configure the data collector. The instructions vary depending on the type of Operating System or Platform you are using to collect data.

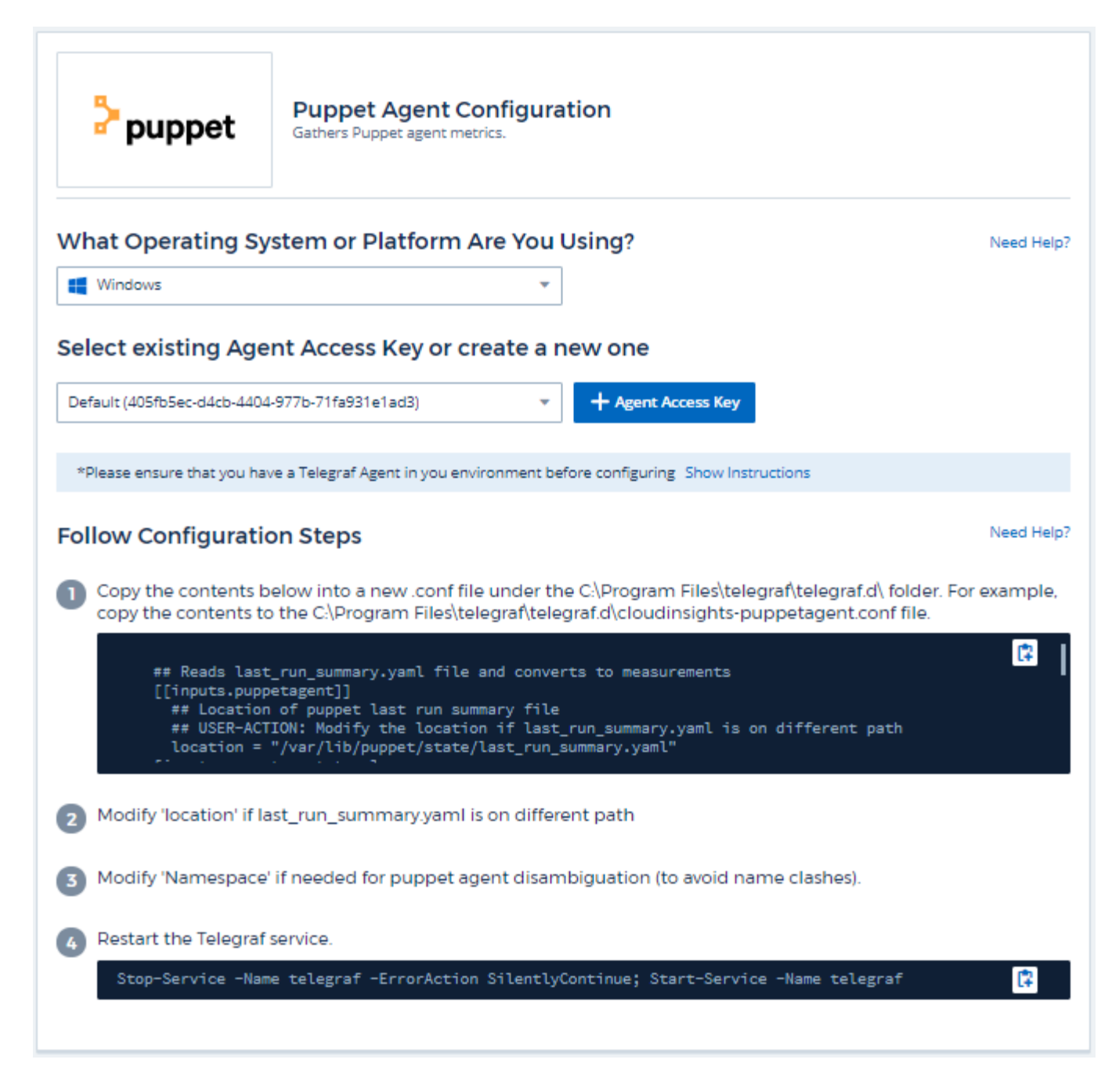

Information may be found in the Puppet documentation

### **Objects and Counters**

| Object: Identifiers: Attributes: Datapoints: | Iden | tifiers: | Attributes: | Datapoints: |
|----------------------------------------------|------|----------|-------------|-------------|
|----------------------------------------------|------|----------|-------------|-------------|
## Troubleshooting

Additional information may be found from the Support page.

## **Redis Data Collector**

Cloud Insights uses this data collector to gather metrics from Redis. Redis is an open source, in-memory data structure store used as a database, cache, and message broker, supporting the following data structures: strings, hashes, lists, sets, and more.

## Installation

1. From **Observability > Collectors**, click **+Data Collector**. Choose Redis.

Select the Operating System or Platform on which the Telegraf agent is installed.

- 2. If you haven't already installed an Agent for collection, or you wish to install an Agent for a different Operating System or Platform, click *Show Instructions* to expand the Agent installation instructions.
- 3. Select the Agent Access Key for use with this data collector. You can add a new Agent Access Key by clicking the **+ Agent Access Key** button. Best practice: Use a different Agent Access Key only when you want to group data collectors, for example, by OS/Platform.
- 4. Follow the configuration steps to configure the data collector. The instructions vary depending on the type of Operating System or Platform you are using to collect data.

| 🥞 redis                                                                                                    | Redis Configuration<br>Gathers Redis metrics.                                                                                                    |                                                                                 |
|----------------------------------------------------------------------------------------------------|----------------------------------------------------------------------------------------------------|---------------------------------------------------------------------------------|
| What Operating S                                                                                                    | stem or Platform Are You Using?                                                                                                    | Need Help?                                                                      |
| Windows                                                                                                    | × .                                                                                                    |                                                                                 |
| Select existing Age                                                                                                    | ent Access Key or create a new one                                                                                                    |                                                                                 |
| Default (405fb5ec-d4cb-440                                                                                                    | 4-977b-71fa931e1ad3)                                                                                                    |                                                                                 |
| *Please ensure that you ha                                                                                                    | we a Telegraf Agent in you environment before configuring Show Instructio                                                                                                    | ns                                                                              |
| Follow Configurati                                                                                                    | on Steps                                                                                                    | Need Help?                                                                      |
| The Redis configuration of the Redis configuration of the Redis configur | tion file.                                                                                                    |                                                                                 |
| <ul> <li>the Redis configuration</li> <li>vi /etc/redis.co</li> <li>Locate the line that resides</li> <li>bind 127.0.0.1 </li> </ul>                                                                                                    | tion file.<br>If<br>begins with 'bind 127.0.0.1', and append the address of the no<br>NODE_IP_ADDRESS>                                                                                                    | de on which the Telegraf agent                                                  |
| <ul> <li>the Redis configuration of the redis configuration of the redis configuration of the resides</li> <li>Locate the line that resides</li> <li>bind 127.0.0.1 </li> <li>Copy the contents for copy the contents to copy the contents to the residence of the residence of the res</li></ul>    | tion file.<br>If<br>begins with 'bind 127.0.0.1', and append the address of the no<br>NODE_IP_ADDRESS><br>below into a new .conf file under the C:\Program Files\telegraf<br>o the C:\Program Files\telegraf\telegraf.d\cloudinsights-redis.co                                                                                                    | telegraf.d\ folder. For example,<br>onf file.                                   |
| <ul> <li>the Redis configuration of the redis configuration of the redis configuration of the resides</li> <li>Locate the line that resides</li> <li>bind 127.0.0.1 </li> <li>Copy the contents I copy the contents I copy the contents to the resides</li> <li># Read metrics [[inputs.redis ## specify s ## [protoco ## e.g. +* +********************************</li></ul>                                                                                                    | tion file.<br>If<br>begins with 'bind 127.0.0.1', and append the address of the no<br>NODE_IP_ADDRESS><br>below into a new conf file under the C\Program Files\telegraf<br>o the C\Program Files\telegraf\telegraf.d\cloudinsights-redis.c<br>from one or many redis servers<br>]]<br>ervers via a url matching:<br>L://][:pessword]@address[:port]                                                                                                    | telegraf.d\ folder. For example,<br>onf file.                                   |
| <ul> <li>the Redis configuration of the redis configuration of the redis configuration of the resides</li> <li>Locate the line that resides</li> <li>bind 127.0.0.1 </li> <li>Copy the contents I copy the contents I copy the contents to the residence of the residence of the reside</li></ul>    | tion file.<br>If<br>begins with 'bind 127.0.0.1', and append the address of the no<br>NODE_IP_ADDRESS><br>pelow into a new conf file under the C\Program Files\telegraf<br>o the C\Program Files\telegraf\telegraf.d\cloudinsights-redis.c<br>from one or many redis servers<br>I]<br>ervers via a url matching:<br>L://][:password]@address[:port]<br><br>EDIS_ADDRESS> with the applicable Redis address. Please sp<br>ng a loopback address.                                                               | telegraf.d\ folder. For example,<br>onf file.                                   |
| <ul> <li>the Redis configuration of the redis configuration of the resides</li> <li>Locate the line that resides</li> <li>bind 127.0.0.1 </li> <li>Copy the contents I copy the contents I copy the contents to figure specify s         <pre>## Copy the contents to figure specify s         ## Copy the content of the resides</pre> </li> <li>Replace <insert_figure <insert_figure="" rep<="" replace="" s="" specify="" td=""><td>tion file.<br/>If<br/>begins with 'bind 127.0.0.1', and append the address of the no<br/>NODE_IP_ADDRESS&gt;<br/>below into a new conf file under the C\Program Files\telegraf<br/>o the C\Program Files\telegraf\telegraf.d\cloudinsights-redis.c<br/>from one or many redis servers<br/>if<br/>ervers via a url matching:<br/>L://][:pessword]@address[:port]<br/>CODE_ADDRESS&gt; with the applicable Redis address. Please sp<br/>ing a loopback address.<br/>EDIS_PORT&gt; with the applicable Redis port.</td><td>telegraf.d\ folder. For example,<br/>onf file.</td></insert_figure></li></ul>                                                                                                    | tion file.<br>If<br>begins with 'bind 127.0.0.1', and append the address of the no<br>NODE_IP_ADDRESS><br>below into a new conf file under the C\Program Files\telegraf<br>o the C\Program Files\telegraf\telegraf.d\cloudinsights-redis.c<br>from one or many redis servers<br>if<br>ervers via a url matching:<br>L://][:pessword]@address[:port]<br>CODE_ADDRESS> with the applicable Redis address. Please sp<br>ing a loopback address.<br>EDIS_PORT> with the applicable Redis port.                    | telegraf.d\ folder. For example,<br>onf file.                                   |
| <ul> <li>the Redis configuration of the redis configuration of the resides</li> <li>Locate the line that resides</li> <li>bind 127.0.0.1 </li> <li>Copy the contents of copy the contents of the resides</li> <li>Copy the contents of the resides</li> <li>Copy the contents of the resides</li> <li>Copy the contents of the resides</li> <li>Replace <insert_f and="" from="" li="" refrain="" us<=""> <li>Replace <insert_f< li=""> <li>Restart the Telegraf</li> </insert_f<></li></insert_f></li></ul>                                                                                                    | tion file.<br>If<br>begins with 'bind 127.0.0.1', and append the address of the no<br>NODE_IP_ADDRESS><br>below into a new conf file under the C\Program Files\telegraf<br>o the C\Program Files\telegraf\telegraf.d\cloudinsights-redis.cc<br>from one or many redis servers<br>if<br>row one or many redis servers<br>if<br>row one or many redis servers<br>EDIS_ADDRESS> with the applicable Redis address. Please sp<br>ng a loopback address.<br>EDIS_PORT> with the applicable Redis port.<br>service. | de on which the Telegraf agent<br>telegraf.d\ folder. For example,<br>onf file. |

## Setup

Information may be found in the Redis documentation.

### **Objects and Counters**

| Object: | Identifiers:        | Attributes: | Datapoints: |
|---------|---------------------|-------------|-------------|
| Redis   | Namespace<br>Server |             |             |

The following objects and their counters are collected:

#### Troubleshooting

Additional information may be found from the Support page.

# **Object Icon Reference**

A quick reference for object icons used in Cloud Insights.

## Infrastructure Icons:

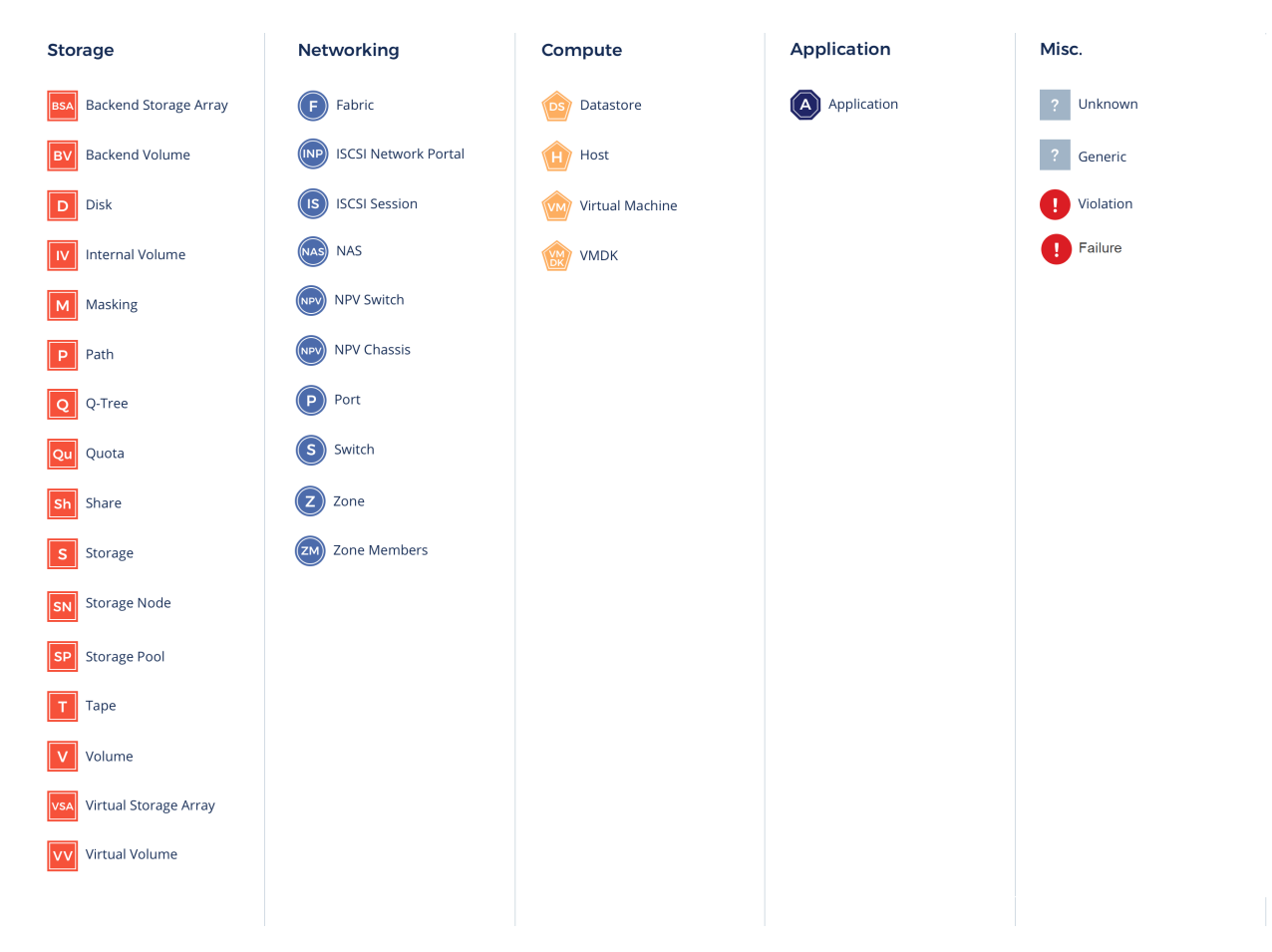

## **Kubernetes Icons:**

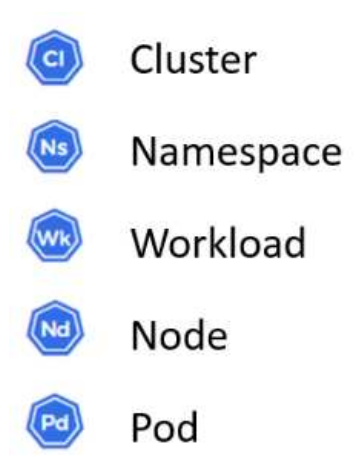

## Kubernetes Network Performance Monitoring and Map Icons:

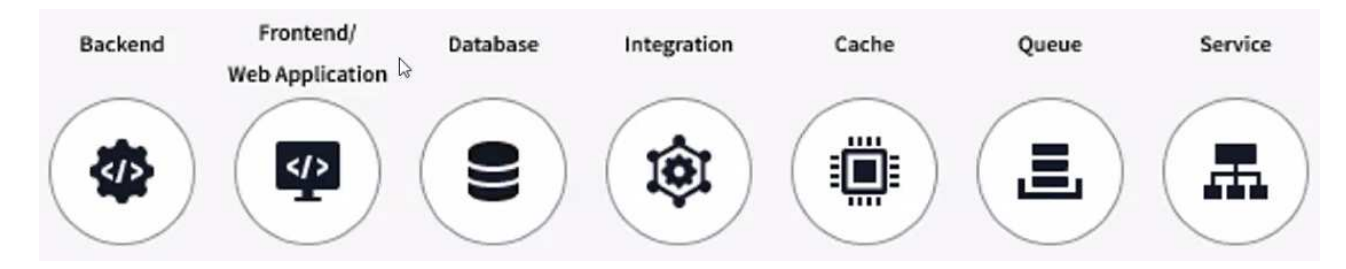

### **Copyright information**

Copyright © 2024 NetApp, Inc. All Rights Reserved. Printed in the U.S. No part of this document covered by copyright may be reproduced in any form or by any means—graphic, electronic, or mechanical, including photocopying, recording, taping, or storage in an electronic retrieval system—without prior written permission of the copyright owner.

Software derived from copyrighted NetApp material is subject to the following license and disclaimer:

THIS SOFTWARE IS PROVIDED BY NETAPP "AS IS" AND WITHOUT ANY EXPRESS OR IMPLIED WARRANTIES, INCLUDING, BUT NOT LIMITED TO, THE IMPLIED WARRANTIES OF MERCHANTABILITY AND FITNESS FOR A PARTICULAR PURPOSE, WHICH ARE HEREBY DISCLAIMED. IN NO EVENT SHALL NETAPP BE LIABLE FOR ANY DIRECT, INDIRECT, INCIDENTAL, SPECIAL, EXEMPLARY, OR CONSEQUENTIAL DAMAGES (INCLUDING, BUT NOT LIMITED TO, PROCUREMENT OF SUBSTITUTE GOODS OR SERVICES; LOSS OF USE, DATA, OR PROFITS; OR BUSINESS INTERRUPTION) HOWEVER CAUSED AND ON ANY THEORY OF LIABILITY, WHETHER IN CONTRACT, STRICT LIABILITY, OR TORT (INCLUDING NEGLIGENCE OR OTHERWISE) ARISING IN ANY WAY OUT OF THE USE OF THIS SOFTWARE, EVEN IF ADVISED OF THE POSSIBILITY OF SUCH DAMAGE.

NetApp reserves the right to change any products described herein at any time, and without notice. NetApp assumes no responsibility or liability arising from the use of products described herein, except as expressly agreed to in writing by NetApp. The use or purchase of this product does not convey a license under any patent rights, trademark rights, or any other intellectual property rights of NetApp.

The product described in this manual may be protected by one or more U.S. patents, foreign patents, or pending applications.

LIMITED RIGHTS LEGEND: Use, duplication, or disclosure by the government is subject to restrictions as set forth in subparagraph (b)(3) of the Rights in Technical Data -Noncommercial Items at DFARS 252.227-7013 (FEB 2014) and FAR 52.227-19 (DEC 2007).

Data contained herein pertains to a commercial product and/or commercial service (as defined in FAR 2.101) and is proprietary to NetApp, Inc. All NetApp technical data and computer software provided under this Agreement is commercial in nature and developed solely at private expense. The U.S. Government has a non-exclusive, non-transferrable, nonsublicensable, worldwide, limited irrevocable license to use the Data only in connection with and in support of the U.S. Government contract under which the Data was delivered. Except as provided herein, the Data may not be used, disclosed, reproduced, modified, performed, or displayed without the prior written approval of NetApp, Inc. United States Government license rights for the Department of Defense are limited to those rights identified in DFARS clause 252.227-7015(b) (FEB 2014).

### **Trademark information**

NETAPP, the NETAPP logo, and the marks listed at http://www.netapp.com/TM are trademarks of NetApp, Inc. Other company and product names may be trademarks of their respective owners.